# SIEMENS

# SIMATIC S7-300

# FM 354 Servo Drive Positioning Module

Manual

04.97 Edition

This manual is intended to accompany the configuration package, Order No.: 6ES7 354-1 AH01-7AG0.

# SIEMENS

## Preface, Contents

| User Information                            |    |
|---------------------------------------------|----|
| Product Summary                             | 1  |
| Basic Principles of Positioning             | 2  |
| Installing and Removing the FM 354          | 3  |
| Wiring the FM 354                           | 4  |
| Defining Parameters of the FM 354           | 5  |
| Programming the FM 354                      | 6  |
| Starting up the FM 354                      | 7  |
| Human-machine Interface for the OP 07/OP 17 | 8  |
| Reference Information                       |    |
| Description of Functions                    | 9  |
| Writing Traversing Programs                 | 10 |
| Troubleshooting                             | 11 |
| Annexes                                     |    |
| Technical Specifications                    | Α  |
| EC Declaration of Conformity                | В  |
| Abbreviations                               | С  |

## **SIMATIC S7**

## FM 354 Servo Drive Positioning Module

Manual

Index

#### Safety-related Guidelines

This manual contains notices intended to ensure personal safety, as well as to protect the products and connected equipment against damage. These notices are highlighted by the symbols shown below and graded according to severity by the following texts:

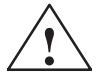

#### Danger

indicates that death, severe personal injury or substantial property damage **will** result if proper precautions are not taken.

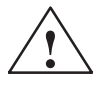

#### Warning

indicates that death, severe personal injury or substantial property damage **can** result if proper precautions are not taken.

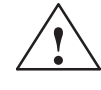

#### Caution

indicates that minor personal injury or property damage can result if proper precautions are not taken.

#### Note

contains important information about the product, its operation or a part of the document to which special attention is drawn.

**Qualified Personnel** A device/system may only be commissioned or operated by **qualified personnel**. Qualified personnel as referred to in safety guidelines in this document are persons authorized to energize, de-energize, clear, ground, and tag circuits, equipment and systems in accordance with established safety practice.

**Proper Usage** 

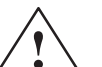

#### Warning

Please observe the following:

The equipment/system or the system components may only be used for the applications described in the catalog or the technical description, and only in combination with the equipment, components, and devices of manufacturers as far as this is recommended or permitted by Siemens.

The product will function correctly and safely only if it is transported, stored, set up, and installed as intended, and operated and maintained with care.

Trademarks

SIMATIC® and SINEC® are registered trademarks of SIEMENS AG.

Third parties using for their own purposes any other names in this document which refer to trademarks might infringe upon the rights of the trademark owners.

#### Copyright © Siemens AG 1997 All Rights Reserved

The reproduction, transmission or use of this document or its contents is not permitted without express written authority. Offenders will be liable for damages. All rights, including rights created by patent grant or registration of a utility model or design, are reserved.

#### Siemens AG

Automation Group Industrial Automation Systems P.O. Box 4848,D- 90327 Nuremberg

#### **Disclaimer of Liability**

We have checked the contents of this manual for agreement with the hardware and software described. However, deviations cannot be precluded entirely. The data in this manual are reviewed regularly and any necessary corrections included in subsequent editions. Suggestions for improvement are welcome.

© Siemens AG 1997 Technical data subject to change.

## Preface

## Purpose of this This manual contains all information about the FM 354 module: document Hardware and functions Parameter definition Human-machine interface S7 function blocks Safe setup Information blocks The following information blocks describe the purpose and uses of this in this manual manual: • Product overview of the module (Chapter 1) This section explains the purpose and possible applications of the module. It provides introductory information about the FM 354 and its functions. Basic principles of positioning (Chapter 2) ٠ Here you will find introductory information on positioning methods and associated definitions of terms. Installing and removing the FM 354 (Chapter 3) Explains the installation and removal of the FM 354. • Wiring the FM 354 (Chapter 4) Describes the connection and wiring of drives, encoders and digital input/ output modules. • Defining parameters of the FM 354 (Chapter 5) Describes the parameterization and functions of "Parameterize FM 354." • Programming the FM 354 (Chapter 6) Describes how to program the FM 354 with STEP 7. • Starting up the FM 354 (Chapter 7) Describes startup procedures for the FM 354. Human-machine interface (Chapter 8) - Describes the various options for operating and monitoring the FM 354, and which data and signals can be used and monitored.

|                   | • Reference information and appendices for finding factual information (module functions, programming guide, interface signals, parameter lists, error handling, technical specifications, standard HMI user interface) |
|-------------------|----------------------------------------------------------------------------------------------------|
|                   | • List of abbreviations and index for looking up information.                                                                                                    |
| User requirements | The present manual describes the hardware and functions of the FM 354                                                                                                    |
|                   | To set up, program and start up a SIMATIC S7-300 with the FM 354, you will need a knowledge of:                                                                                                    |
|                   | • The SIMATIC S7                                                                                                    |
|                   | Installation manual S7-400/M7–400 Programmable Controller, Hardware and Installation                                                                                                    |
|                   | • Your programming device (PG)                                                                                                    |
|                   | • How to perform programming with STEP 7                                                                                                    |
|                   | • How to configure a operator panel interface.                                                                                                    |
|                   |                                                                                                    |
| FM 354 users      | The structure and presentation of the information in the manual are oriented to the intended uses of the FM 354, and the user's own activity.                                                                           |
|                   | It distinguishes among the following:                                                                                                    |
|                   | • Installation                                                                                                    |
|                   | These activities include installation and wiring of the FM 354.                                                                                                    |
|                   | Programming                                                                                                    |
|                   | These activities include parameterizing and programming the FM 354.                                                                                                    |
|                   | Troubleshooting and diagnostics                                                                                                    |
|                   | These activities include detecting and correcting faults and errors                                                                                                    |
|                   | <ul> <li>in the hardware setup of the module and its components</li> </ul>                                                                                                    |
|                   | <ul> <li>and in the programming, handling and control of module functions.</li> </ul>                                                                                                    |
|                   | • Operation                                                                                                    |

These users operate the FM 354. The operator accordingly deals only with the control of positioning tasks.

| CE marking       | Our products are in compliance with the EU Guideline 89/336/EEC "Electro-<br>magnetic Compatibility" and the harmonized European standards (EN) which<br>it embodies.  |
|------------------|----------------------------------------------------------------------------------------------------|
| CE               | The EC Declaration of Conformity in accordance with Article 10 of the EU Guideline referenced above is contained in this manual (see Chapter B).                       |
| Contact partners | If you should encounter any problems using this manual, or if you have any questions, please contact the office specified on the query form at the end of this manual. |
| Hotline          | If you have an urgent problem, please contact:<br>Test Hotline, +49 911 / 895 – 7000                                                                                   |

## Contents

| 1 | Product                                 | Summary                                                                                 | 1-1                                |
|---|-----------------------------------------|-----------------------------------------------------------------------------------------|------------------------------------|
|   | 1.1                                     | The FM 354 in the S7-300 programmable controller                                        | 1-3                                |
|   | 1.2                                     | Module description                                                                      | 1-8                                |
|   | 1.3                                     | Overview of module functions                                                            | 1-11                               |
| 2 | Basic P                                 | rinciples of Positioning                                                                | 2-1                                |
| 3 | Installin                               | g and Removing the FM 354                                                               | 3-1                                |
|   | 3.1                                     | Installing the FM 354                                                                   | 3-2                                |
|   | 3.2                                     | Removing the FM 354                                                                     | 3-3                                |
|   | 3.3                                     | Module replacement                                                                      | 3-4                                |
| 4 | Wiring t                                | he FM 354                                                                               | 4-1                                |
|   | 4.1                                     | Wiring an FM 354                                                                        | 4-2                                |
|   | 4.2                                     | Description of the drive interface                                                      | 4-4                                |
|   | 4.3                                     | Connecting the drive unit                                                               | 4-6                                |
|   | 4.4                                     | Description of the measurement system interface                                         | 4-7                                |
|   | 4.5                                     | Connecting the encoders                                                                 | 4-11                               |
|   | 4.6                                     | Description of the I/O interface                                                        | 4-13                               |
|   | 4.7                                     | Wiring up the front connector                                                           | 4-18                               |
| 5 | Defining                                | J Parameters of the FM 354                                                              | 5-1                                |
|   | 5.1                                     | Installing "Parameterize FM 354"                                                        | 5-2                                |
|   | 5.2                                     | Getting started with "Parameterize FM 354"                                              | 5-3                                |
|   | 5.3<br>5.3.1<br>5.3.2<br>5.3.3<br>5.3.4 | Parameter data<br>Machine data<br>Increments<br>Tool offset data<br>Traversing programs | 5-6<br>5-9<br>5-17<br>5-18<br>5-20 |
|   | 5.4                                     | Parameterization with "Parameterize FM 354"                                             | 5-22                               |
|   | 5.5                                     | Storing the parameter data in SDB w 1 000                                               | 5-26                               |
| 6 | Progran                                 | nming the FM 354                                                                        | 6-1                                |
|   | 6.1                                     | FC INIT_DB (FC 1) – Initialize user DB                                                  | 6-4                                |
|   | 6.2                                     | FC MODE_WR (FC 2) – Control operating modes and                                         |                                    |
|   | 6.2.1<br>6.2.2                          | process write jobs<br>Process write jobs<br>Controlling operating                       | 6-6<br>6-8<br>6-11                 |

|   | 6.3                                                                                                    | FC RD_COM (FC 3) – Process read jobs cyclically                                                                                                    | 6-13                                                                                                    |
|---|----------------------------------------------------------------------------------------------------|----------------------------------------------------------------------------------------------------|----------------------------------------------------------------------------------------------------|
|   | 6.4<br>6.4.1<br>6.4.2                                                                                                  | Reading diagnostic information<br>FC DIAG_RD (FC 4) – Read diagnostic interrupt data in OB 82<br>FC DIAG_INF (FC 6) – Read diagnostic interrupt data in OB 1                                                                                                    | 6-17<br>6-17<br>6-21                                                                                         |
|   | 6.5                                                                                                    | FC MSRMENT (FC 5) – Read measured values                                                                                                    | 6-22                                                                                                    |
|   | 6.6                                                                                                    | User data block                                                                                                    | 6-25                                                                                                    |
|   | 6.7                                                                                                    | Example applications                                                                                                    | 6-41                                                                                                    |
|   | 6.8                                                                                                    | Technical specifications                                                                                                    | 6-45                                                                                                    |
| 7 | Starting                                                                                                    | up the FM 354                                                                                                    | 7-1                                                                                                    |
|   | 7.1                                                                                                    | Installation and wiring                                                                                                    | 7-2                                                                                                    |
|   | 7.2                                                                                                    | Initial values for testing and optimization                                                                                                    | 7-3                                                                                                    |
|   | 7.3<br>7.3.1<br>7.3.2<br>7.3.3<br>7.3.4<br>7.3.5<br>7.3.6<br>7.3.7                                                     | Testing and optimization<br>Activating the machine data<br>Checking the drive and encoder circuits<br>Basic startup of the position controller<br>Optimizing the position controller<br>Realigning the reference point coordinates<br>Activating position controller diagnostics<br>Activating the software limit switches, drift compensation and backlash | 7-6<br>7-11<br>7-12<br>7-16<br>7-18<br>7-22<br>7-23                                                          |
|   |                                                                                                    | compensation                                                                                                    | 7-25                                                                                                    |
| 8 | Human-                                                                                                    | machine interface                                                                                                    | 8-1                                                                                                    |
|   | 8.1<br>8.1.1<br>8.1.2                                                                                                  | Standard HMI (human–machine interface) for the OP 07 and the OP 17.<br>Standard user interface for the OP 07<br>Standard user interface for the OP 17                                                                                                    | 8-3<br>8-4<br>8-9                                                                                            |
|   | 8.2                                                                                                    | Analysis of the user DB by the user program for operator control                                                                                                    | 8-16                                                                                                    |
|   | 8.3                                                                                                    | Data block for status messages (DB-SS)                                                                                                    | 8-20                                                                                                    |
| 9 | Descrip                                                                                                    | tion of Functions                                                                                                    | 9-1                                                                                                    |
|   | 9.1<br>9.1.1<br>9.1.2<br>9.1.3                                                                                         | Control/checkback signals<br>Control signals<br>Checkback signals<br>General handling information                                                                                                    | 9-2<br>9-3<br>9-6<br>9-9                                                                                     |
|   | 9.2<br>9.2.1<br>9.2.2<br>9.2.3<br>9.2.4<br>9.2.5<br>9.2.6<br>9.2.7<br>9.3<br>9.3.1<br>9.3.2<br>9.3.3<br>9.3.4<br>9.3.5 | Operating modes<br>Jogging<br>Open-loop control<br>Reference point approach<br>Incremental relative<br>MDI (Manual Data Input)<br>Automatic<br>Automatic single block<br>System data<br>Change parameters/data (job no. 8)<br>Single functions (job no. 10)<br>Single commands (job no. 11)<br>Zero offset (job no. 12)                                     | 9-12<br>9-13<br>9-16<br>9-17<br>9-22<br>9-25<br>9-29<br>9-34<br>9-35<br>9-36<br>9-39<br>9-42<br>9-44<br>9-46 |

|    | 9.3.6                          | Set actual value on-the-fly (job no. 14)     | 9-47         |
|----|--------------------------------|----------------------------------------------|--------------|
|    | 9.3.7                          | Teach in (iob no. 19)                        | 9-48<br>9-49 |
|    | 9.3.9                          | Set reference point (job no. 21)             | 9-49         |
|    | 9.3.10                         | Measured values                              | 9-50         |
|    | 9.3.11                         | Basic operating data (job no. 102)           | 9-52         |
|    | 9.3.12                         | (iob no. 104)                                | 9-53         |
|    | 9.3.13                         | Application data (job no. 105)               | 9-54         |
|    | 9.3.14                         | Actual value block change (job no. 107)      | 9-54         |
|    | 9.3.15                         | Additional operating data (job no. 108)      | 9-54         |
|    | 9.3.17                         | Parameters/data (job no. 114)                | 9-55         |
|    | 9.4                            | System of measurement                        | 9-56         |
|    | 9.5                            | Axis type                                    | 9-57         |
|    | 9.6                            | Encoders                                     | 9-59         |
|    | 9.6.1                          | Incremental encoders                         | 9-61         |
|    | 9.6.2                          | Absolute encoders (SSI)                      | 9-64         |
|    | 9.7                            | Position controller                          | 9-69         |
|    | 0.8                            |                                              | 0_70         |
|    | 9.8.1                          | Function description of digital inputs       | 9-80         |
|    | 9.8.2                          | Function description of digital outputs      | 9-81         |
|    | 9.9                            | Software limit switches                      | 9-82         |
|    | 9.10                           | Process interrupts                           | 9-83         |
| 10 | Writing                        | Traversing Programs                          | 10-1         |
|    | 10.1                           | Traversing blocks                            | 10-2         |
|    | 10.2                           | Program execution and direction of machining | 10-15        |
|    | 10.3                           | Block transitions                            | 10-15        |
| 11 | Troubles                       | shooting                                     | 11-1         |
|    | 11.1                           | Error classes and module responses           | 11-3         |
|    | 11.2                           | Error messages                               | 11-4         |
|    | 11.2.1                         | Fault indication by LED                      | 11-4         |
|    | 11.2.2                         | Diagnostic interrupts                        | 11-6<br>11-7 |
|    | 11.2.4                         | Message in data block                        | 11-9         |
|    | 11.2.5                         | Viewing the diagnostic buffer (PG/PC)        | 11-9         |
|    | 11.3                           | Error lists                                  | 11-10        |
|    | 11.3.1                         | Diagnostic interrupts                        | 11-10        |
| •  | 11.3.2<br>Taalaria             |                                              | 11-16        |
| A  |                                |                                              | A-1          |
| В  | EC Declaration of Conformity E |                                              | B-1          |
| C  | List of A                      | bbreviations                                 | C-1          |

### Figures

| 1-1  | Multi-rack configuration of a SIMATIC S7-300 with FM 354 (example)        | 1-4          |
|------|---------------------------------------------------------------------------|--------------|
| 1-2  | System overview (schematic)                                               | 1-5          |
| 1-3  | Data storage concept                                                      | 1-7          |
| 1-4  | View of the ports and front-panel elements                                | 1-8          |
| 1-5  | Type plate of the FM 354                                                  | 1-10         |
| 2-1  | Principle of a positioning action                                         | 2-1          |
| 2-2  | Setup of servo-controlled positioning, example                            | 2-2          |
| 3-1  | Replacing the FM 354 with the system switched off                         | 3-4          |
| 4-1  | Wiring diagram of an FM 354                                               | 4-2          |
| 4-2  | Position of X2 connector                                                  | 4-4          |
| 4-3  | Connecting a SIMODRIVE 611-A drive unit                                   | 4-6          |
| 4-4  | Location of the X3 connector                                              | 4-7          |
| 4-5  | Connecting the encoders                                                   | 4-11         |
| 4-6  | Location of X1 connector                                                  | 4-13         |
| 4-7  | Actuation of the input controller message, power supply from the control  | 4-16         |
| 4-8  | Actuation of the input controller message, power supply from the          |              |
| 10   | drive unit                                                                | 4-16         |
| 4-9  | Wiring up the front connector                                             | 4-18         |
| 5-1  | Overview of parameterization                                              | 5-1          |
| 5-2  | Getting started with "Parameterize FM 354"                                | 5-3          |
| 5-3  | Overview display for parameterization                                     | 5-4          |
| 5-4  | Entering values for machine data                                          | 5-10         |
| 5-5  | Entering values for incremental dimensions                                | 5-17         |
| 5-6  | Entering values for tool offset data                                      | 5-19         |
| 5-7  | Entry for traversing programs                                             | 5-21         |
| 5-8  | Creating SDB w 1 000                                                      | 5-26         |
| 5-9  | Displaying/deleting SDB w 1 000                                           | 5-27         |
| 6-1  | Overview of programming                                                   | 6-1          |
| 6-2  | Overview of linking the FM 354 into the user program                      | 6-3          |
| 6-3  | Evaluation of diagnostic information                                      | 6-20         |
| 7-1  | Overview display for parameterization and start-up                        | 7-3          |
| 7-2  | Startup interface (e.g. for "Reference-point approach" mode)              | 7-7          |
| 7-3  | Troubleshooting                                                           | 7-9          |
| 7-4  | Service data                                                              | 7-9          |
| 7-5  | Drive actuation                                                           | 7-13         |
| 7-6  | Encoder actuation and traversing speed                                    | 7-14         |
| 7-7  | Drive transition time and maximum voltage rise                            | 7-15         |
| 7-8  | Non-release control                                                       | 7-16         |
| 7-9  | Positioning                                                               | 7-17         |
| 7-10 | Position control circuit                                                  | 7-18         |
| 7-11 | Test movements for antimizing the serva control system                    | 7-19         |
| 7-12 | Transition function of the position-control circuit                       | 7-20         |
| 7-13 | Response on different velocity transitions (sum effect of jolt filter and | 1 20         |
| 7 10 | nosition control)                                                         | 7-21         |
| 7-14 | Activation of position controller diagnostics                             | 7_24         |
| 7-15 | Determination of backlash and activation of backlash compensation         | 7-26         |
| 8-1  | Operator control and monitoring for the FM 354                            | 8_1          |
| 8-2  | Menu tree of the OP 07 user interface                                     | 8 <u>-</u> 4 |
| 8-3  | Menu tree of the OP 17 user interface                                     | 8-0          |
| 8-4  | Screen layout of the preconfigured interface                              | 8-11         |
| 8-5  | Main screen PIC7                                                          | 8-11         |
| 00   |                                                                           | 0 11         |

| 8-6  | Operating mode selection, PIC75         | 8-11  |
|------|-----------------------------------------|-------|
| 8-7  | Teach In PIC735                         | 8-12  |
| 8-8  | MDI block entry PIC74                   | 8-12  |
| 8-9  | MDI block on the fly PIC741             | 8-12  |
| 8-10 | Automatic main screen PIC73             | 8-12  |
| 8-11 | Program selection PIC734                | 8-13  |
| 8-12 | Current block PIC731                    | 8-13  |
| 8-13 | Continuation block PIC 732              | 8-13  |
| 8-14 | Parameters, PIC72                       | 8-13  |
| 8-15 | Startup PIC76                           | 8-14  |
| 8-16 | Startup settings PIC761                 | 8-14  |
| 8-17 | Machine data PIC763                     | 8-14  |
| 8-18 | Diagnostics, error message PIC77        | 8-14  |
| 8-19 | Interrupt messages PIC772               | 8-15  |
| 9-1  | Zero offset                             | 9-44  |
| 9-2  | Set actual value                        | 9-46  |
| 9-3  | Linear axis                             | 9-57  |
| 9-4  | Rotary axis                             | 9-57  |
| 9-5  | Encoders on rotary axes                 | 9-58  |
| 9-6  | Overview of position controller         | 9-69  |
| 10-1 | Reference-measure input G90             | 10-8  |
| 10-2 | Incremental input G91                   | 10-8  |
| 10-3 | Rotary axis                             | 10-9  |
| 10-4 | Tool offset                             | 10-11 |
| 11-1 | Overview of diagnostics/errors          | 11-1  |
| 11-2 | Status and error displays of the FM 354 | 11-4  |

#### Tables

| 1-1  | Compatibility list for use of the FM 354 with S7-300 CPUs and OPs | 1-2  |
|------|-------------------------------------------------------------------|------|
| 1-2  | Components of a positioning controller                            | 1-6  |
| 1-3  | Ports                                                             | 1-9  |
| 1-4  | Status and error displays                                         | 1-9  |
| 4-1  | Connecting cables for a positioning controller with FM 354        | 4-3  |
| 4-2  | Pinout of the X2 connector                                        | 4-4  |
| 4-3  | Electrical parameters of the setpoint signal                      | 4-5  |
| 4-4  | Electrical parameters of the relay contacts                       | 4-5  |
| 4-5  | Pinout of the X3 connector                                        | 4-8  |
| 4-6  | Electrical parameters of encoder power supply                     | 4-9  |
| 4-7  | Maximum cable length as a function of encoder power supply        | 4-10 |
| 4-8  | Maximum cable length as a function of transfer frequency          | 4-10 |
| 4-9  | Pinout of the X1 connector                                        | 4-14 |
| 4-10 | Electrical parameters of digital inputs                           | 4-15 |
| 4-11 | Electrical parameters of "controller message" input               | 4-15 |
| 4-12 | Electrical parameters of digital outputs                          | 4-17 |
| 5-1  | Data blocks                                                       | 5-6  |
| 5-2  | User DB                                                           | 5-8  |
| 5-3  | Data block structure                                              | 5-9  |
| 5-4  | DB structure – Machine data                                       | 5-9  |
| 5-5  | Machine data list                                                 | 5-11 |
| 5-6  | DB structure – increments                                         | 5-17 |
| 5-7  | DB structure – tool offset data                                   | 5-18 |

| F 0  |                                                                     | F 00  |
|------|---------------------------------------------------------------------|-------|
| 0-C  | DB structure – traversing programs                                  | 5-20  |
| 5-9  | Menus of "Parameterize FM 354"                                      | 5-22  |
| 6-1  |                                                                     | 6-2   |
| 6-2  | write job status                                                    | 6-10  |
| 6-3  | Control/checkback signals                                           | 6-12  |
| 6-4  | Diagnostic information                                              | 6-19  |
| 6-5  | User DB for the FM 354                                              | 6-25  |
| 6-6  | Memories: example application 1                                     | 6-41  |
| 6-7  | Memories: example application 2                                     | 6-42  |
| 6-8  | Memory: example application 3                                       | 6-44  |
| 6-9  | Memory allocated to FCs                                             | 6-45  |
| 6-10 | Processing times of FCs                                             | 6-45  |
| 7-1  | Installation and wiring checklist                                   | 7-2   |
| 7-2  | Parameterization checklist                                          | 7-4   |
| 7-3  | Initial contents of machine data                                    | 7-5   |
| 7-4  | Checklist - Startup of machine axis                                 | 7-10  |
| 7-5  | Effect of machine data that defines response                        | 7-20  |
| 8-1  | Description of the screens in the user interface                    | 8-6   |
| 8-2  | Analysis of the user DB by the user program                         | 8-16  |
| 0-2  | Variables for user DB                                               | 0-10  |
| 0-J  | Valiables for user DD                                               | 0-10  |
| 0-4  | Control and checkbook signals                                       | 0-20  |
| 0-0  |                                                                     | 8-23  |
| 9-1  |                                                                     | 9-3   |
| 9-2  | Checkback signals                                                   | 9-6   |
| 9-3  | Control actions for "Jogging" mode (examples)                       | 9-14  |
| 9-4  | Control actions for "Reference point approach" mode (examples)      | 9-20  |
| 9-5  | Control actions for "Incremental relative" mode (examples)          | 9-23  |
| 9-6  | MDI-Satz                                                            | 9-25  |
| 9-7  | Control actions for "MDI" mode (examples)                           | 9-27  |
| 9-8  | Control actions for "Automatic" mode (examples)                     | 9-32  |
| 9-9  | Function parameters – Incremental encoders                          | 9-62  |
| 9-10 | Error diagnostics – Incremental encoder                             | 9-63  |
| 9-11 | Function parameters – Absolute encoders (SSI)                       | 9-64  |
| 9-12 | Error diagnostics – Absolute encoder                                | 9-66  |
| 9-13 | Function parameters for digital I/Os                                | 9-79  |
| 10-1 | G functions                                                         | 10-3  |
| 10-2 | M Functions                                                         | 10-13 |
| 11-1 | Frror classes overview                                              | 11-3  |
| 11_2 | Overview of internal error responses                                | 11_3  |
| 11_2 | Status and error displays                                           | 11_5  |
| 11-5 | Diagnostic interrupt                                                | 11 10 |
| 11-4 |                                                                     | 11-10 |
| 11-0 |                                                                     | 11-14 |
|      |                                                                     | 11-10 |
| 11-7 |                                                                     | 11-18 |
| 11-8 | General data errors, machine data errors, traversing program errors | 11-22 |
| A-1  |                                                                     | A-3   |
| A-2  | Iechnical data: Dimensions and weight                               | A-3   |
| A-3  | Iechnical data: encoder inputs                                      | A-3   |
| A-4  | Technical data: setpoint output                                     | A-3   |
| A-5  | Technical data: digital inputs                                      | A-4   |
| A-6  | Technical data: Digital outputs                                     | A-4   |
|      |                                                                     |       |

## **Product Summary**

| What can the<br>FM 354 do?       | The FM 354 is a microprocessor-controlled positioning module for a drive with an analog setpoint interface.                                                                                                    |
|----------------------------------|----------------------------------------------------------------------------------------------------|
|                                  | The FM 354 is a high-performance module for tasks in servo-controlled positioning.                                                                                                    |
|                                  | The module works autonomously and is controlled by way of the user pro-<br>gram in the SIMATIC S7-300 system.                                                                                                    |
|                                  | It can operate rotary and linear axes by servo or open-loop control with actu-<br>al-value tracking.                                                                                                    |
|                                  | The FM 354 has a variety of operating modes.                                                                                                    |
|                                  | The module has a non-volatile data memory to store parameterization data.                                                                                                    |
|                                  | • The FM 354 is low-maintenance (no battery).                                                                                                    |
|                                  | • It can be linked and adapted to user circumstances by parameterizing it as required by the system.                                                                                                    |
| Where can the<br>FM 354 be used? | The FM 354 can be used for both simple positioning and complex traversing profiles demanding superior dynamic response, accuracy and speed. It is also suitable for positioning tasks in machinery with high clock-pulse rates. |
|                                  | Typical uses for the positioning module might include:                                                                                                    |
|                                  | • Transfer lines                                                                                                    |
|                                  | Assembly lines                                                                                                    |
|                                  | • Presses                                                                                                    |
|                                  | Woodworking machines                                                                                                    |
|                                  | Handling equipment                                                                                                    |
|                                  | • Loaders                                                                                                    |
|                                  | Auxiliary movements in milling and turning machines                                                                                                    |
|                                  | Packaging machines                                                                                                    |
|                                  | Conveyor equipment                                                                                                    |

Its range of functions is comparable to that of the WF 721 module in the SI-MATIC S5 system, and the FM 353 in the SIMATIC S7 system.

1

**Compatibility list** Please note the following compatibility specifications for the various product releases/order numbers when using the FM 354 with CPUs of the S7-300 system and with OPs.

| Table 1-1 | Compatibility list for use of the FM 354 with S7-300 CPUs and |
|-----------|---------------------------------------------------------------|
|           | OPs                                                           |

| Modules are compatible<br>with each other                                                                                     |                                                                                                    | FM<br>354-1AH00-0AE0 | FM<br>354-1AH01-0AE0                                   |
|----------------------------------------------------------------------------------------------------|----------------------------------------------------------------------------------------------------|----------------------|--------------------------------------------------------|
| S7-300 CPUs<br>313<br>314<br>314 IFM<br>315<br>315-2 DP                                                                       | 313-1AD <b>01</b> -0AB0<br>314-1AE <b>02</b> -0AB0<br>314-5AE <b>01</b> -0AB0<br>315-1AF <b>01</b> -0AB0<br>315-2AF <b>01</b> -0AB0                                                                           | no                   | yes                                                    |
| S7-300 CPUs<br>312 IFM<br>313<br>314<br>314 IFM<br>315<br>315-2 DP                                                            | 312-5AC <b>00</b> -0AB0<br>313-1AD <b>00</b> -0AB0<br>314-1AE <b>00/01</b> -0AB0<br>314-5AE <b>00</b> -0AB0<br>315-1AF <b>00</b> -0AB0<br>315-2AF <b>00</b> -0AB0                                             | yes                  | yes<br>(no module re-<br>placement with-<br>out PG/PC) |
| <b>CP</b> 342-5                                                                                                    | 342-5DA <b>00</b> -0XE0                                                                                                    | yes                  | no                                                     |
| OPs (with Pro<br>OP 7/DP<br>OP 7/DP-12<br>OP 17/DP<br>OP 17/DP-12<br>OP 25<br>OP 35<br>OP 37                                  | otocol <b>V 3.x</b> )<br>607-1JC20-0XA0<br>607-1JC30-0XA0<br>617 1JC20-0XA0<br>617 1JC20-0XA0<br>617 1JC30-0XA0<br>525-1EA .1-0AX0<br>535-1FA01-0AX0<br>637-1 . L00-0 . X0                                    | yes                  | yes                                                    |
| OPs (with Proto<br>OP 3<br>OP 5/A2<br>OP 15/A2<br>OP 15/C2<br>OP 7/DP<br>OP 7/DP-12<br>OP 17/DP-12<br>OP 25<br>OP 35<br>OP 37 | bol < V 3.x)<br>503-1DB10<br>505-1FB12<br>515-1EB32-1AA0<br>515-1MA22-1AA0<br>607-1JC20-0XA0<br>607-1JC30-0XA0<br>617 1JC20-0XA0<br>617 1JC30-0XA0<br>525-1EA .1-0AX0<br>535-1FA01-0AX0<br>637-1 . L00-0 . X0 | yes                  | no                                                     |

| Chapter | over |
|---------|------|
| view    |      |

| In Section | you will find                                    | on page |
|------------|--------------------------------------------------|---------|
| 1.1        | The FM 354 in the S7-300 programmable controller | 1-3     |
| 1.2        | Module description                               | 1-8     |
| 1.3        | Overview of module functions                     | 1-11    |

## 1.1 The FM 354 in the S7-300 programmable controller

| How is the FM 354<br>linked up with the | The FM 354 is designed as a function module of the SIMATIC S7-300 controller.                                        |
|-----------------------------------------|----------------------------------------------------------------------------------------------------|
| S7-300?                                 | The S7-300 programmable controller consists of a CPU and a variety of peripheral modules mounted on a mounting rail. |

The configuration may have one or more racks.

# Multi–rack configurations

A SIMATIC S7-300 CPU may run up to four racks with as many as eight bus stations each (see Figure 1-1).

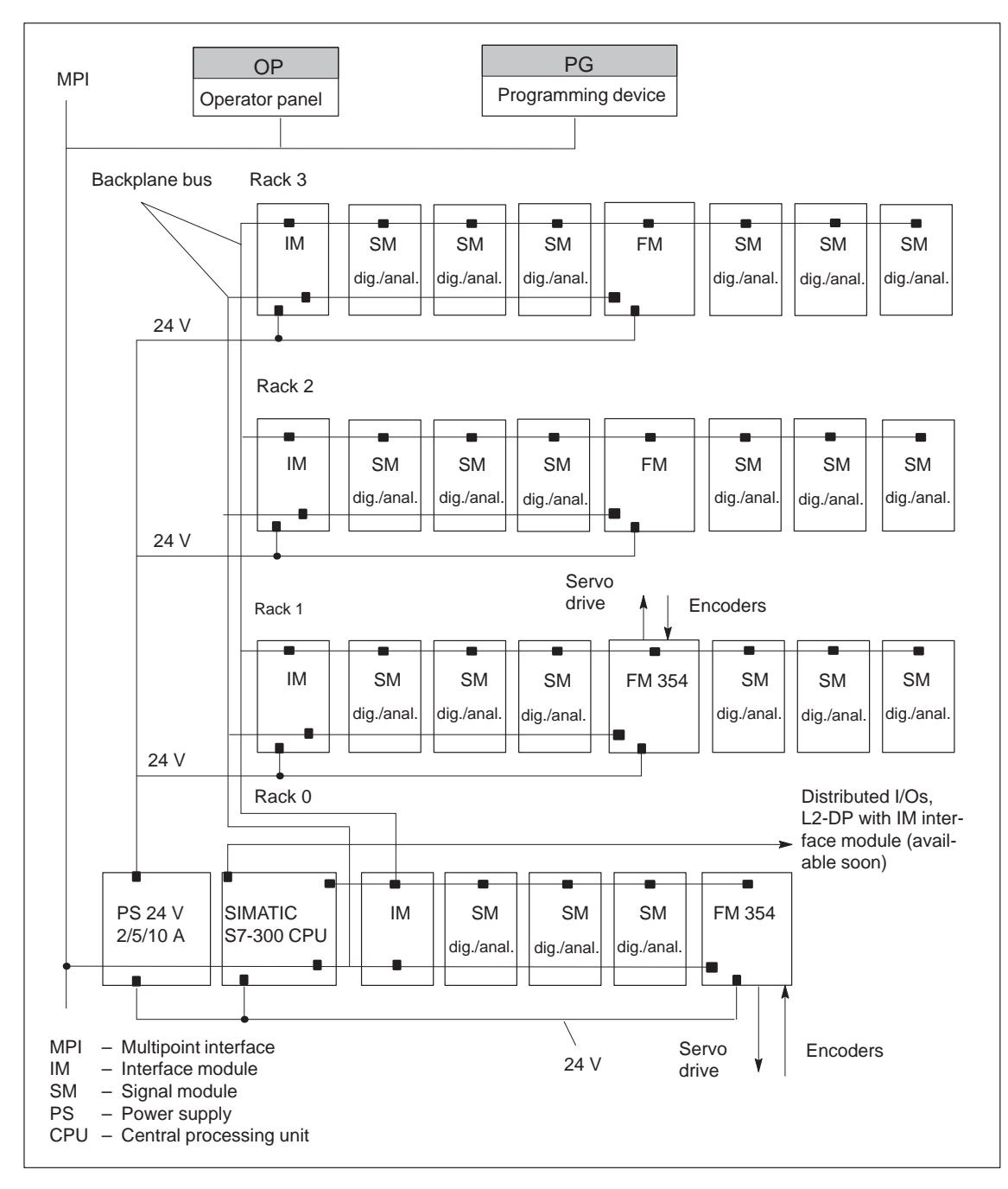

Fig. 1-1 Multi–rack configuration of a SIMATIC S7-300 with FM 354 (example)

#### Overview of system components

A positioning controller using the FM 354 consists of a variety of individual components. which are shown in Figure 1-2.

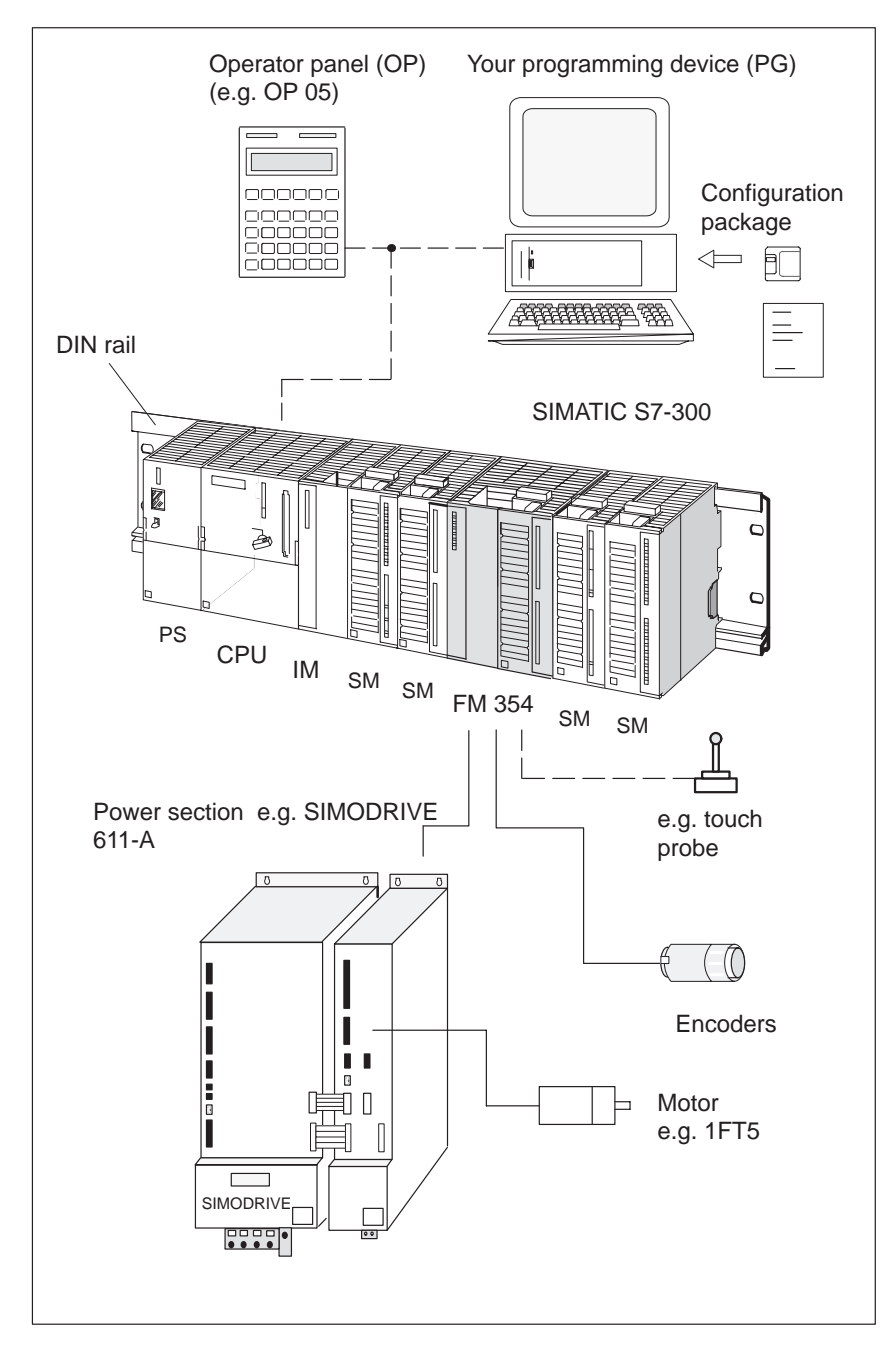

Fig. 1-2 System overview (schematic)

#### **Components** The most important components and their functions are listed in Table 1-2.

| Component                | Function                                                                                                    |
|--------------------------|----------------------------------------------------------------------------------------------------|
| DIN rail                 | the module mounting rack for the S7-300.                                                                                                    |
| FM 354                   | the positioning module. It is controlled by the S7-300 CPU.                                                                                                    |
| CPU                      | executes the user program; powers the S7-300 back-<br>plane bus at 5 V; and communicates with the program-<br>ming device and the operator panel via the MPI inter-<br>face.                                                                                   |
| Power supply (PS)        | converts line voltage (120/230 V AC) to 24 V DC operating voltage to power the S7-300.                                                                                                    |
| Signal modules (SM)      | adapts various process-signal levels to the S7-300                                                                                                    |
| Interface module (IM)    | connects the individual cells of an S7-300 with<br>one another (applies to multi-tier configuration; see<br>Figure 1-1).                                                                                                    |
| Programming device (PG)  | configures, parameterizes, programs and tests the S7-300 and the FM 354.                                                                                                    |
| Operator panel (OP)      | the interface to the machine. It serves for operation<br>and monitoring. It is not an absolute prerequisite for<br>operation of an FM 354.                                                                                                    |
| Power section            | actuates the motor.                                                                                                    |
| Motor                    | drives the axis.                                                                                                    |
| Encoders                 | the path measurement system that detects the current<br>position of the axis. By comparing the actual position<br>with the applicable setpoint position, the FM 354 im-<br>mediately detects discrepancies and attempts to com-<br>pensate for them.           |
| Configuration<br>package | <ul> <li> includes:</li> <li>A manual</li> <li>3 1/2" diskette with: <ul> <li>Function-block package FCs.</li> <li>The "Parameterize FM 354" parameterization tool.</li> <li>Preconfigured interface for COROS devices OP 07 and OP 17.</li> </ul> </li> </ul> |

Table 1-2Components of a positioning controller

# System overview of data handling

The following figure gives you an overview of the data storage concept.

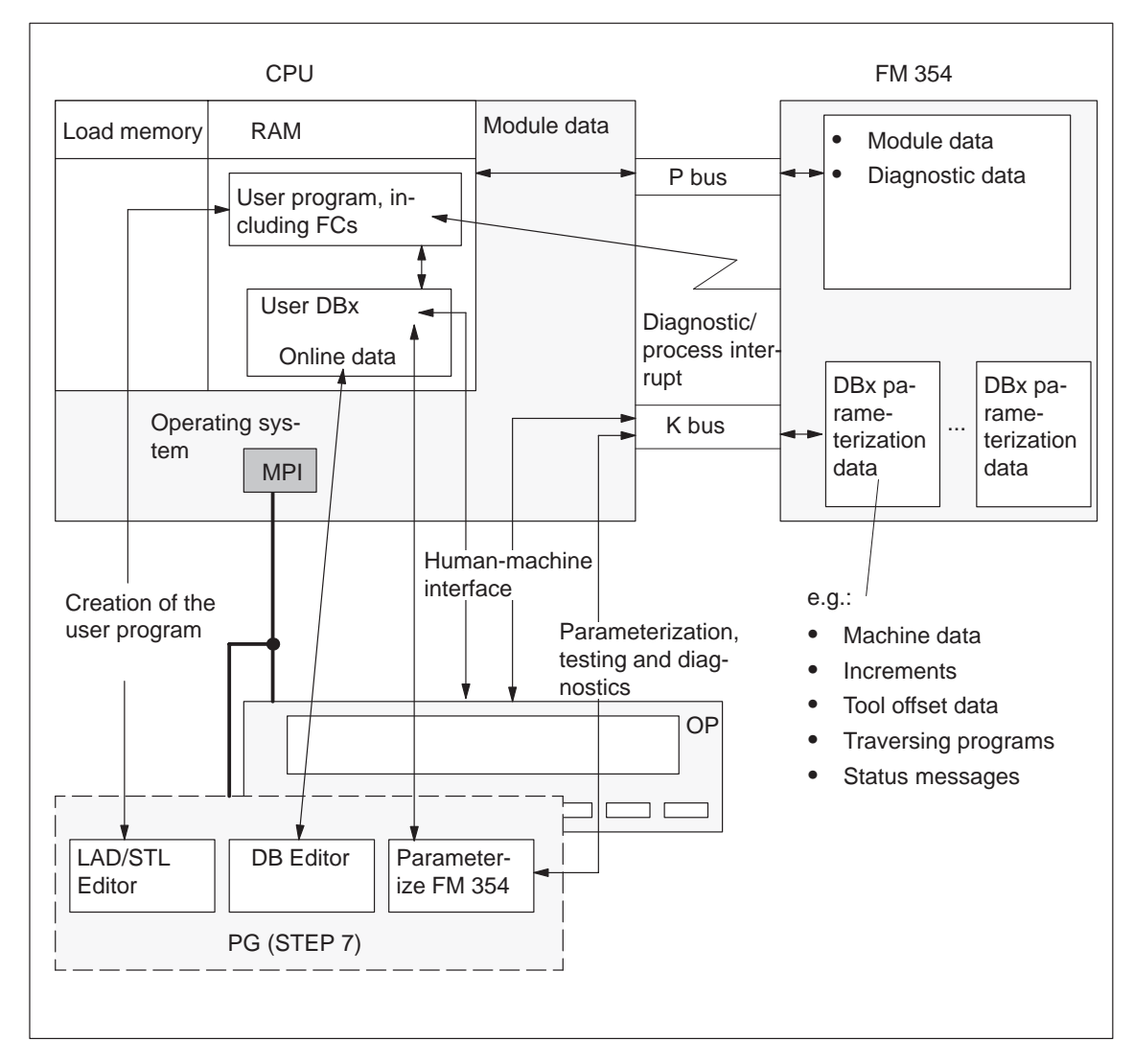

Fig. 1-3 Data storage concept

## 1.2 Module description

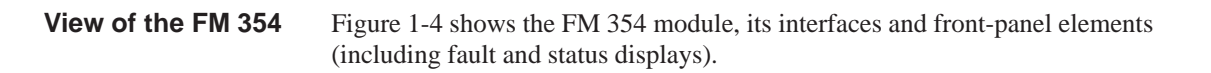

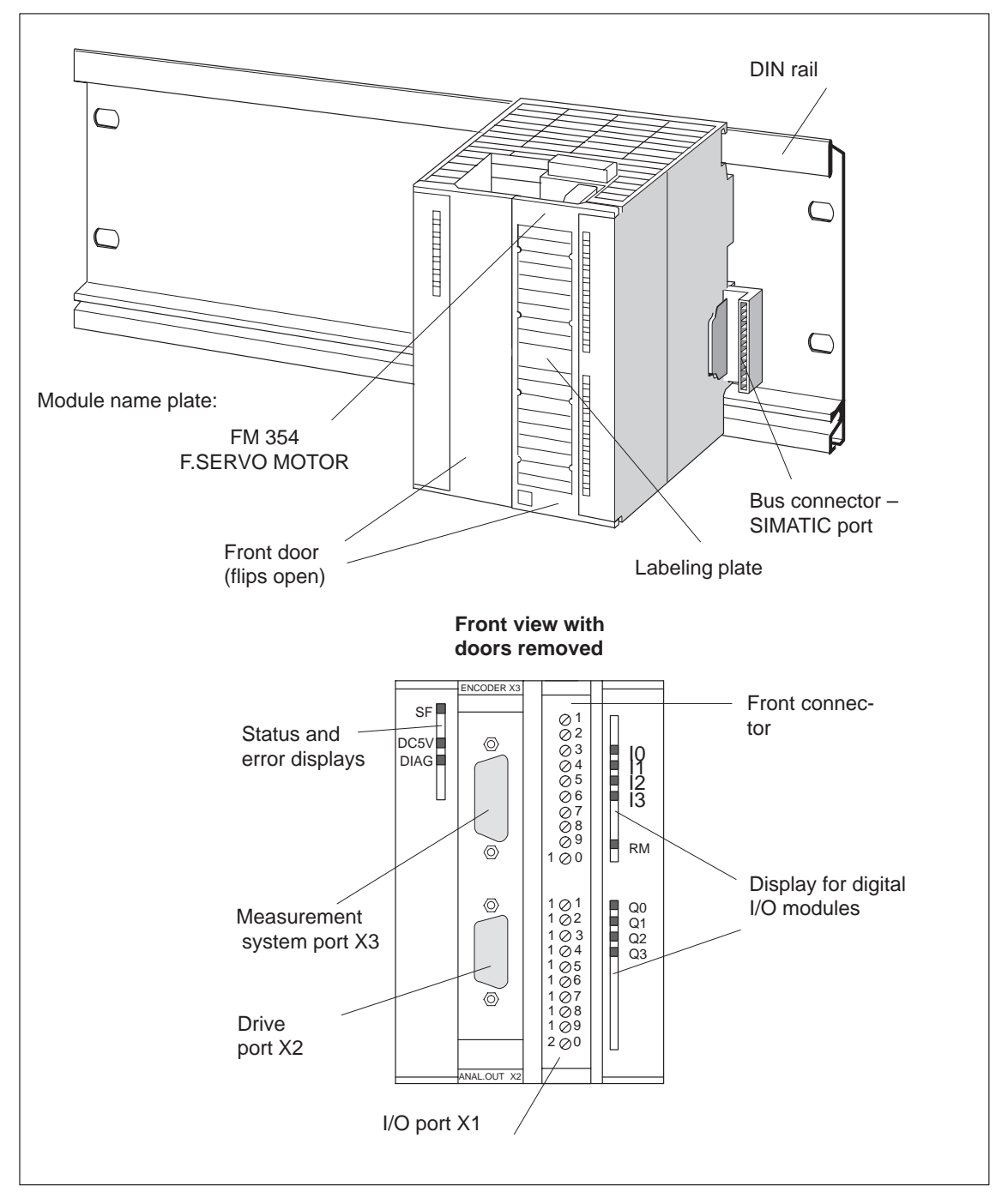

Fig. 1-4 View of the ports and front-panel elements

#### A description of the ports is provided in Table 1-3.

| Table 1-3 Port |
|----------------|
|----------------|

| Ports                           | Description                                                                                                  |
|---------------------------------|----------------------------------------------------------------------------------------------------|
| Bus connector –<br>SIMATIC port | Back connector to continue the S7 LAN from module to module                                                  |
| Drive port                      | 9-pin male sub-D connector (X2) to connect the drive unit                                                    |
| Measurement system port         | 15-pin female sub-D connector (X3) to connect the encoder                                                    |
| I/O port                        | 20-pin male front connector (X1) to connect the load<br>power supply and for digital input and output wiring |

#### LED indicators

Ports

Twelve LEDs are arranged on the front panel of the FM 354. Table 1-4 describes these LEDs and what they mean.

Table 1-4Status and error displays

| LED                                             | Significance                                                                               |
|-------------------------------------------------|--------------------------------------------------------------------------------------------|
| SF (red) -<br>Group error                       | This LED indicates an error condition in the FM 354.<br>(see Troubleshooting, Chapter 11)  |
| 5 V DC (green) -<br>Logic power supply<br>is ON | This LED indicates that the hardware is ready for operation.                               |
| DIAG (yellow) -<br>Diagnostics                  | This LED indicates the various diagnostic conditions.<br>(see Troubleshooting, Chapter 11) |
| I0I3 (green) - Digi-<br>tal inputs              | These LEDs indicate which input is ON.                                                     |
| Q0Q3 (green) -<br>Digital outputs               | These LEDs indicate which output is ON.                                                    |
| RM (green) -<br>Drive unit ready                | This LED indicates the drive unit is ready to operate.                                     |

# Type plate of the FM 354

Figure 1-5 describes all the information contained in the type plate of the FM 354.

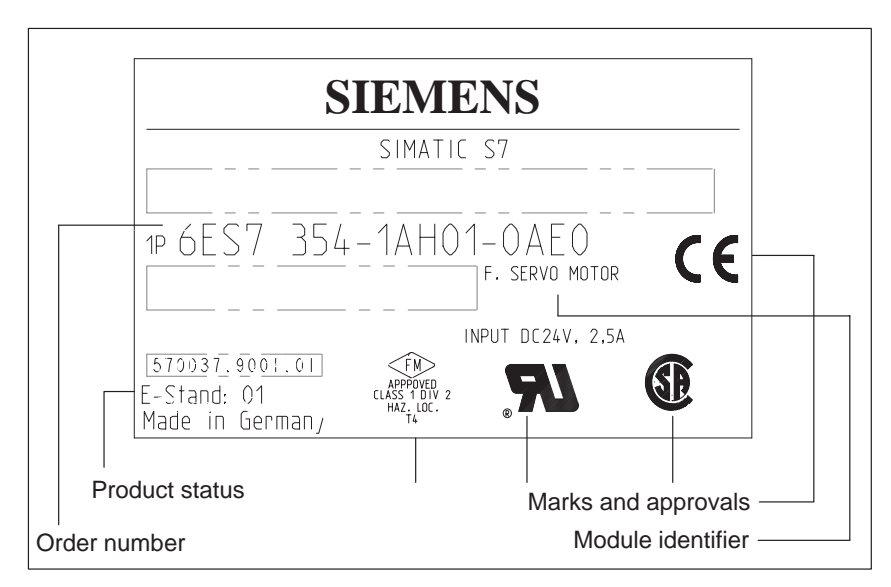

Fig. 1-5 Type plate of the FM 354

## 1.3 Overview of module functions

| Summary          | The FM 354 module performs the following functions:                                                                                                    |  |  |  |
|------------------|----------------------------------------------------------------------------------------------------|--|--|--|
|                  | • Mode control                                                                                                    |  |  |  |
|                  | <ul><li>Actual-value capture</li><li>Servo position control</li></ul>                                                                                                    |  |  |  |
|                  |                                                                                                    |  |  |  |
|                  | • Digital inputs and outputs                                                                                                    |  |  |  |
|                  | • Settings and functions that do not depend on operating mode                                                                                                    |  |  |  |
|                  | Software limit switches                                                                                                    |  |  |  |
|                  | Process interrupts                                                                                                    |  |  |  |
|                  | Block sequence control                                                                                                    |  |  |  |
|                  | Diagnostics and troubleshooting                                                                                                    |  |  |  |
|                  | • Data storage on the FM 354                                                                                                    |  |  |  |
|                  |                                                                                                    |  |  |  |
| Operating mode   | The user program passes the operating mode to the FM.                                                                                                    |  |  |  |
| control          | The FM 354 has the following modes available:                                                                                                    |  |  |  |
|                  | • Jogging                                                                                                    |  |  |  |
|                  | Open–loop control                                                                                                    |  |  |  |
|                  | Reference point approach                                                                                                    |  |  |  |
|                  | Incremental mode, relative                                                                                                    |  |  |  |
|                  | • <u>M</u> anual <u>d</u> ata <u>input</u> (MDI)                                                                                                    |  |  |  |
|                  | • Automatic                                                                                                    |  |  |  |
|                  | • Automatic single block                                                                                                    |  |  |  |
| Encoders         | Incremental or absolute encoders (SSI) may be connected to the measuring system port.                                                                                                    |  |  |  |
| Position control | The position controller performs the following tasks:                                                                                                    |  |  |  |
|                  | • Guidance of the drive commensurate with speed during movement se-<br>quence (e.g. adjustable acceleration and delay, jerk limitation, following<br>error monitoring), see Section 9.7 "Position control") |  |  |  |
|                  | • Precise approach of the axis to the programmed target position (e.g. approach to position; see Section 9.7 "Position controller")                                                                         |  |  |  |
|                  | • Maintenance of the axis in position when outside factors interfere.<br>(e.g. offset compensation; see Section 9.7 "Position control")                                                                     |  |  |  |

| Digital inputs/out-                                                 | Four digital inputs and four outputs can be used as specified by the user.                                                                                                    |  |  |
|---------------------------------------------------------------------|----------------------------------------------------------------------------------------------------|--|--|
| puts                                                                | You might connect:                                                                                                    |  |  |
|                                                                     | <ul><li>Reference-point switches</li><li>Switches for external starting</li></ul>                                                                                                    |  |  |
|                                                                     |                                                                                                    |  |  |
|                                                                     | Touch probes                                                                                                    |  |  |
|                                                                     | • Position reached, Stop ("PEH")                                                                                                    |  |  |
|                                                                     | Forward/backward rotation                                                                                                    |  |  |
|                                                                     | The switching function is assigned to a given I/O number by way of the ma-<br>chine data.                                                                                                    |  |  |
| Settings and func-<br>tions not depen-<br>dent on operating<br>mode | Special functions can be activated by specific settings in the user program, in addition to the mode (e.g. inprocess measurement, retrigger reference point, etc.).                                 |  |  |
| Software limit<br>switches                                          | The operating range (specified by software limit switches) is automatically monitored after synchronization is recorded.                                                                            |  |  |
| Process interrupts                                                  | Process interrupts are triggered by such events as:                                                                                                    |  |  |
|                                                                     | Position reached                                                                                                    |  |  |
|                                                                     | Length measurement completed                                                                                                    |  |  |
|                                                                     | On-the-fly block change                                                                                                    |  |  |
|                                                                     | Inprocess measurement                                                                                                    |  |  |
|                                                                     | Process interrupts are selected by way of machine data.                                                                                                    |  |  |
| Block sequence<br>control                                           | Automatic processing of a traversing program, including subprograms<br>created during the parameterization process. A number of traversing pro-<br>grams are available for execution on the module. |  |  |
| Diagnostics and troubleshooting                                     | Startup and ongoing operation of the module are monitored by fault and diag-<br>nostic interrupts. Faults or errors are reported to the system and displayed by<br>the LEDs on the module.          |  |  |
| Data storage on<br>the FM 354                                       | Parameterization data (machine data, tool compensation data, traversing pro-<br>grams and increment sizes) is retained in storage on the FM 354.                                                    |  |  |

# 2

## **Basic Principles of Positioning**

What is positioning? Positioning means moving a load to a defined position within a defined time, taking all influencing forces and torques into account.

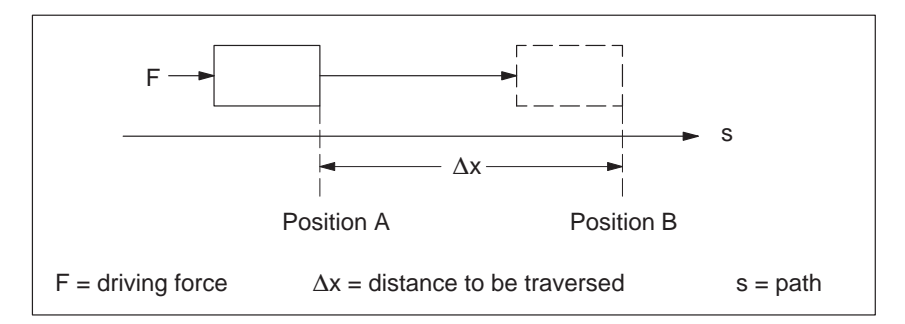

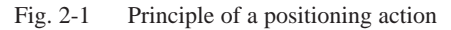

Servo-controlled positioning

Servo-controlled positioning is:

- guidance of the drive at the proper speed during execution of a movement
- precise approach of the axis to the programmed target position
- maintenance of the axis in position in the face of interfering factors.

# **Structure of a** Figure 2-2 shows the structure of a position control circuit with the FM 354.

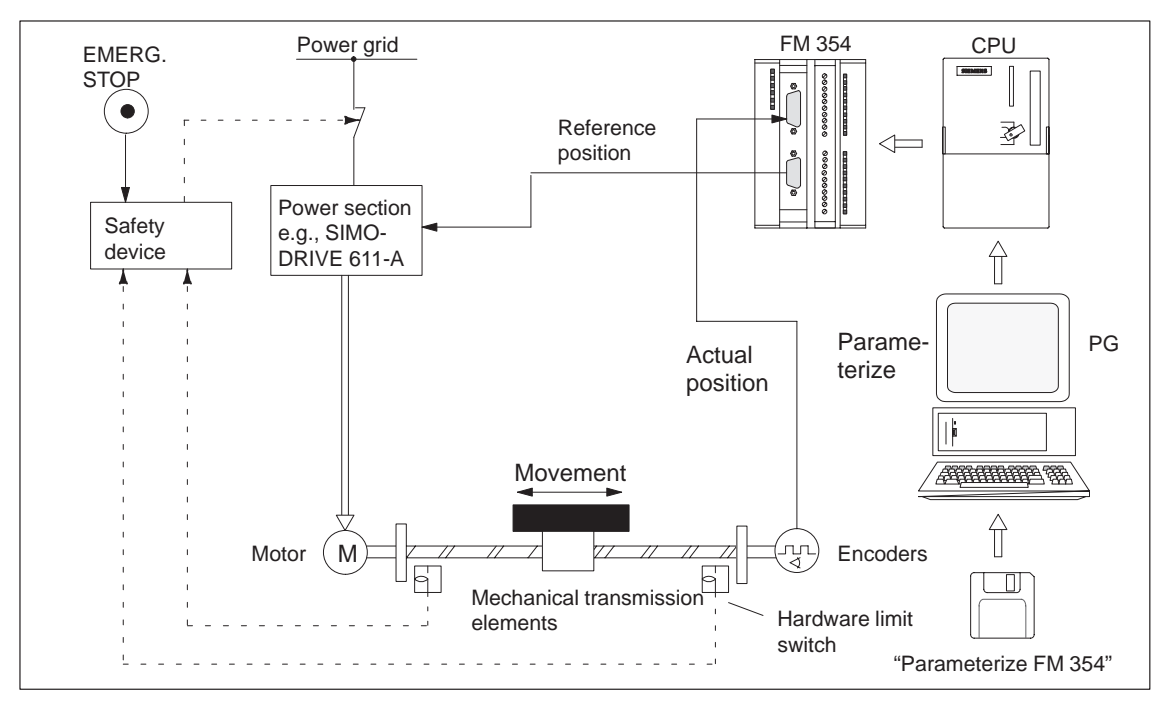

Fig. 2-2 Setup of servo-controlled positioning, example

| Servo-controlled positioning with output of an analog actuating signal for the drive.                                                                                                    |  |  |
|----------------------------------------------------------------------------------------------------|--|--|
| The power section processes the analog actuating signal and delivers the proper electric power to the motor.                                                                                                    |  |  |
| The motor is actuated by the power section and drives the axis.                                                                                                    |  |  |
| These include not only the axis, but also gear trains and clutch systems.<br>The encoder detects movement of the axis. It supplies pulses to the FM 354.<br>The number of pulses is proportional to the distance traversed.                                                                      |  |  |
| <ul> <li>All other additional equipment is covered by the term peripherals.</li> <li>Peripherals mainly include:</li> <li>Limit switches to limit the positioning range (safety devices).</li> <li>A programming device (PG) and the "Parameterize FM 354" parameterization software.</li> </ul> |  |  |
|                                                                                                    |  |  |

# 3

# Installing and Removing the FM 354

| Overview                                               | The FM 354<br>S7-300 prog                                                                                                    | is intended for installation as an I/O module in the SIM rammable logic controller.                                | ATIC    |  |  |
|--------------------------------------------------------|----------------------------------------------------------------------------------------------------|----------------------------------------------------------------------------------------------------|---------|--|--|
| Important safety rules                                 | There are im 354 in the S                                                                                                    | There are important rules which you must follow when integrating an FM 354 in the S7-300 PLC in a plant or system. |         |  |  |
|                                                        | These rules a mable Contr                                                                                                    | and specifications are described in the manual S7-300 Paoler, Hardware and Installation.                           | rogram- |  |  |
| Mechanical set–up                                      | The options for the mechanical set–up and its configuration are described in the manual <i>S7-300 Programmable Controller; Hardware and Installation</i> , Order No.: 6ES7 030-0AA01-8AA0.          |                                                                                                    |         |  |  |
|                                                        | Below, we g                                                                                                    | ive only a few supplementary pointers.                                                                             |         |  |  |
| Installation                                           | The module should preferably be installed horizontally                                                                                                    |                                                                                                    |         |  |  |
| position                                               | In vertical installations, please observe the ambient temperature restrictions (max. 40 $^{\circ}$ C).                                                                                              |                                                                                                    |         |  |  |
| What you should<br>know about the<br>mechanical layout | The FM 354 can be mounted in any of the eight available slots (slots 4 to 11) for I/O modules on the mounting rail.<br>In configuring the mechanical layout of your controller, you should note the |                                                                                                    |         |  |  |
|                                                        | following rules:                                                                                                    |                                                                                                    |         |  |  |
|                                                        | I. No more                                                                                                    | than eight SMs or FMs per tier (rack).                                                                             |         |  |  |
|                                                        | 2. The maximum number of modules is limited by module width and by the length of your DIN rail.                                                                                                    |                                                                                                    |         |  |  |
|                                                        | The FM 354 requires an installation width of 80 mm (3.12 inches).                                                                                                    |                                                                                                    |         |  |  |
|                                                        | 3. The maximum number of modules is limited by the total power that all modules to the left of the CPU or IM, as the case may be, consume from the 5 V backplane bus.                               |                                                                                                    |         |  |  |
|                                                        | The CPU 314, for example, can supply a maximum of 1.2 A.                                                                                                    |                                                                                                    |         |  |  |
|                                                        | The FM                                                                                                    | 354 requires 100 mA of this amount.                                                                                |         |  |  |
| Chapter over-                                          | In Section                                                                                                    | you will find                                                                                                    | on page |  |  |
| view                                                   | 3.1                                                                                                    | Installing the FM 354                                                                                              | 3-2     |  |  |
|                                                        | 3.2                                                                                                    | Removing the FM 354                                                                                                | 3-3     |  |  |
|                                                        | 3.3                                                                                                    | Replacing modules                                                                                                  | 3-4     |  |  |

## 3.1 Installing the FM 354

| Rules          | No particular protective measures (EGB Guidelines) are necessary for the installation of the FM 354.                                                                                                    |  |  |  |  |
|----------------|----------------------------------------------------------------------------------------------------|--|--|--|--|
| $\wedge$       | Warning                                                                                                    |  |  |  |  |
|                | Install the FM 354 only after all power to the S7-300 has been turned OFF.                                                                                                    |  |  |  |  |
|                |                                                                                                    |  |  |  |  |
| Tools required | A 4.5 mm (.18 inch) screwdriver.                                                                                                    |  |  |  |  |
| Procedure      | To install the FM 354:                                                                                                    |  |  |  |  |
|                | 1. The FM 354 comes with a bus connector. Plug this into the bus plug of the module to the left of the FM 354. (The bus plug is on the back; you may have to loosen the module already in place.)                                                            |  |  |  |  |
|                | If further modules are to be mounted to the right, plug the bus connector of the next module into the right backplane bus connector on the FM 354.                                                                                                    |  |  |  |  |
|                | If the FM 354 is the last module in the rack, do not connect this bus con-<br>nector.                                                                                                    |  |  |  |  |
|                | 2. Hook the FM 354 onto the rail and swing it down into position.                                                                                                    |  |  |  |  |
|                | 3. Screw the FM 354 down (torque approx. 80-110 Nm).                                                                                                    |  |  |  |  |
|                | 4. After the modules have been mounted, you can also assign each of them a slot number. Slot labels for this purpose are enclosed with the CPU.                                                                                                    |  |  |  |  |
|                | The numbering scheme and how to plug in the slot labels are described in the manual <i>S7-300 Programmable Controller, Hardware and Installation</i> , Order No. : 6ES7 030-0AA01-8AA0, for the numbering scheme to follow and how to apply the slot labels. |  |  |  |  |
|                | Note                                                                                                    |  |  |  |  |
|                | The slot determines the initial address of each module. To find out how to allocate the module start address, please refer to the manual <i>S7–300 Pro-</i>                                                                                                  |  |  |  |  |

The FM 354 is addressed in the same way as an analog module.

030-0AA01-8AA0.

grammable Controller, Hardware and Installation, Order No.: 6ES7

## 3.2 Removing the FM 354

| Rules          | No particular protective measures (EGB Guidelines) are necessary for the removal of the FM 354.                                                           |  |  |  |
|----------------|----------------------------------------------------------------------------------------------------|--|--|--|
|                | Warning<br>Remove the FM 354 only after all power to the S7-300 has been turned OFF.                                                                      |  |  |  |
| Tools required | A 4.5 mm (.18 inch) screwdriver.                                                                                                    |  |  |  |
| Procedure      | To remove the FM 354:                                                                                                    |  |  |  |
|                | <ol> <li>Open the front doors. If necessary, remove the labeling strips.</li> <li>Detach the power-supply connections from the terminal block.</li> </ol> |  |  |  |
|                | <ol> <li>Detach the sub-D plugs from the encoder and drive unit.</li> </ol>                                                                               |  |  |  |
|                | 4. Release the protective device on the front connector and unplug it.                                                                                    |  |  |  |
|                | 5. Loosen the fastening screws and swing the module up and out.                                                                                           |  |  |  |

## 3.3 Module replacement

| Overview               | If a defective FM 354 has to be replaced, and no programming device/PC is available for parameterization, or the module is to be replaced while the system is switched on, please note the following start–up requirements (CPU, FM): |  |  |  |  |
|------------------------|----------------------------------------------------------------------------------------------------|--|--|--|--|
|                        | • An SDB ≥ 1 000 should be generated in order to complete the startup (for storing the parameter data); see Section 5.5.                                                                                                    |  |  |  |  |
|                        | • In the user program:                                                                                                    |  |  |  |  |
|                        | <ul> <li>Interrupt communication with the FM 354 before removing the old<br/>FM, and resume communication after installing the new FM.</li> </ul>                                                                                     |  |  |  |  |
|                        | <ul> <li>If data/parameters are modified during operation and stored modally<br/>on the FM, please follow the instructions in Section 9.3.1.</li> </ul>                                                                               |  |  |  |  |
| Replacing an<br>FM 354 | To replace a parameterized but defective FM 354:                                                                                                    |  |  |  |  |

1. Replace the FM 354 when the system is switched off (CPU, FM)

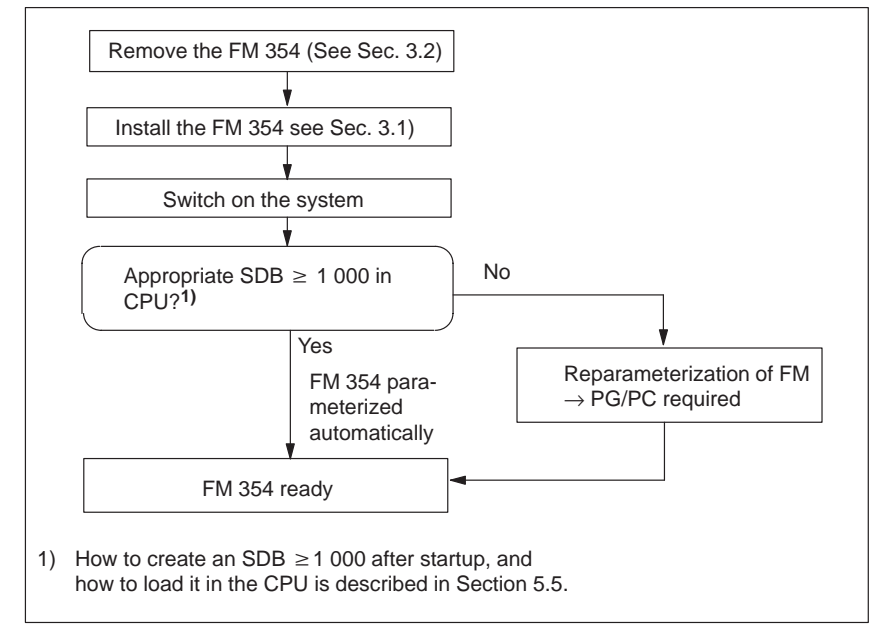

Fig. 3-1 Replacing the FM 354 with the system switched off

# 4

# Wiring the FM 354

| Safety rules                 | In order to ensure the safe operation of your plant, you should introduce the following additional measures, and adjust them appropriately to your system's conditions:                                      |                                                       |         |  |  |
|------------------------------|----------------------------------------------------------------------------------------------------|-------------------------------------------------------|---------|--|--|
|                              | • An EMERGENCY STOP concept meeting appropriate safety regulations (e.g. European standards EN 60204, EN 418 and associated standards).                                                                      |                                                       |         |  |  |
|                              | • Additional measures for limiting the end position of axes (e.g. hardware limit switches).                                                                                                    |                                                       |         |  |  |
|                              | • Equipment and measures for protecting the motors and power electronics in accordance with the installation guidelines for SIMODRIVE.                                                                       |                                                       |         |  |  |
|                              | We also recommend you carry out a risk analysis in accordance with basic safety requirements / Appendix 1 of the EC machine directive, in order to identify sources of danger affecting the complete system. |                                                       |         |  |  |
| Further references           | Please refer also to the following chapters in the manual S7-300 Program-<br>mable Controller, Hardware and Installation:                                                                                    |                                                       |         |  |  |
|                              | • Guidelines for handling of electrostatic sensitive devices (ESDs): Appendix B.                                                                                                    |                                                       |         |  |  |
|                              | • Configuring the electrical installation: Chapter 4                                                                                                    |                                                       |         |  |  |
|                              | For further information about EMC guidelines, we recommend the description in: <i>Equipment for Machine Tools, EMC guidelines for WS/WF equipment,</i> Order No.: 6ZB5 440-0QX01-0BA1.                       |                                                       |         |  |  |
| Standards and specifications | When wiring                                                                                                    | g the FM 354 you must observe the relevant VDE guidel | ines.   |  |  |
| Chapter over-                | In Section                                                                                                    | you will find                                         | on page |  |  |
| view                         | 4.1                                                                                                    | Wiring diagram of an FM 354                           | 4-2     |  |  |
|                              | 4.2                                                                                                    | Description of the drive port                         | 4-4     |  |  |
|                              | 4.3                                                                                                    | Connecting the drive unit                             | 4-6     |  |  |
|                              | 4.4                                                                                                    | Description of the measurement system port            | 4-7     |  |  |

Connecting the encoders

Description of the I/O port

Wiring up the front connector

4.5

4.6

4.7

4-11

4-13

4-18

## 4.1 Wiring an FM 354

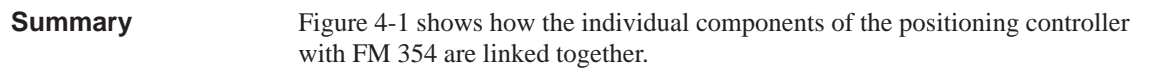

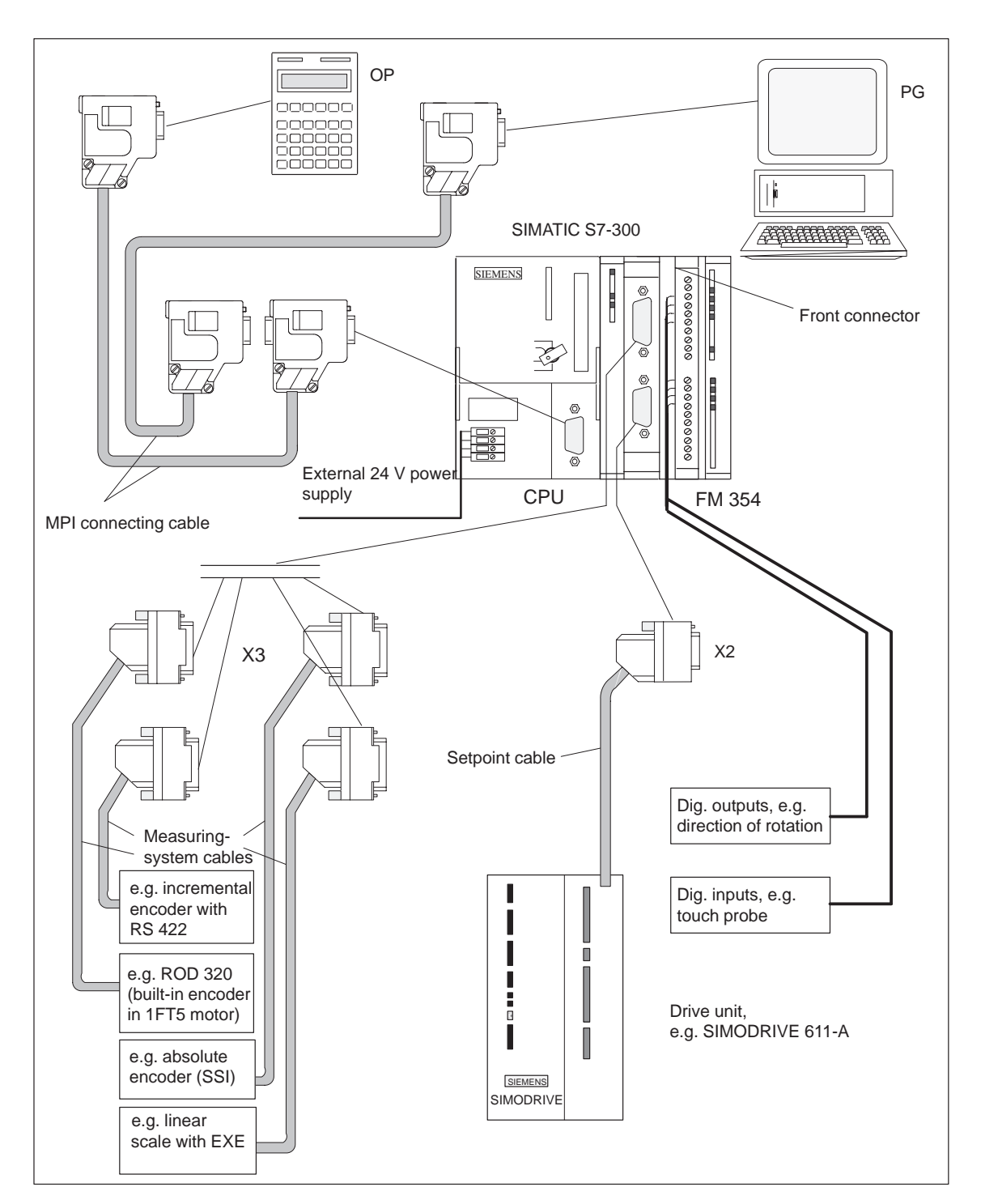

Fig. 4-1 Wiring diagram of an FM 354

### **Connecting cables**

Table 4-1 lists the connecting cables for a positioning controller with the FM 354.

| Туре                          | Order No.                                                                             | Description                                                               |
|-------------------------------|---------------------------------------------------------------------------------------|---------------------------------------------------------------------------|
| MPI connecting cable          | see <i>Catalog ST 70</i> , Order No.<br>E86060-K4670-A101-A2                          | Connection between OP,<br>PG and S7-300 CPU                               |
| Setpoint cable                | 6FX2 002-3AB01-1□□0<br>see <i>Catalog NC Z</i><br>Order No.:<br>E86060-K4490-A001-A4  | Setpoint cable for FM 354<br>and SIMODRIVE 611-A,<br>$\pm$ 10 V; one axis |
| Measurement sys-<br>tem cable | 6FX2 002-2CD01-1□□0<br>see <i>Catalog NC Z</i><br>Order No.:<br>E86060-K4490-A001-A4  | Incremental encoder with<br>RS 422 and FM 354<br>(EXE with linear scale)  |
| Measuring-<br>system cables   | 6FX2 002-2CE01-1□□0<br>see <i>Catalog NC Z</i><br>Order No.:<br>E86060-K4490-A001-A4  | ROD 320 encoder with<br>1FT5 motor and FM 354                             |
| Measuring-<br>system cables   | 6FX2 002-2CC01-1□□0<br>see <i>Catalog NC Z</i><br>Order No.:<br>E86060-K4490-A001-A4s | Connection of absolute en-<br>coder (SSI) and FM 354                      |

Table 4-1Connecting cables for a positioning controller with FM 354

#### Front connector

You need a 20-pin screw-type front connector for wiring the I/Os. It must be ordered separately.

Order No.: 6ES7 392-1AJ00-0AA0

see Catalog ST 70, Order No. E86060-K4670-A101-A2

see Catalog NC 60.1, Order No. E86060-K4460-A101-A3

### 4.2 Description of the drive interface

Connector for the<br/>drive unitPower sections with an analog interface  $(\pm 10 \text{ V})$  can be connected to the<br/>9-pin sub-D X2 connector of the FM 354.

The FM 354 also provides an enable signal.

**Connector location** Figure 4-2 shows the installation position and identification of the plug on the module.

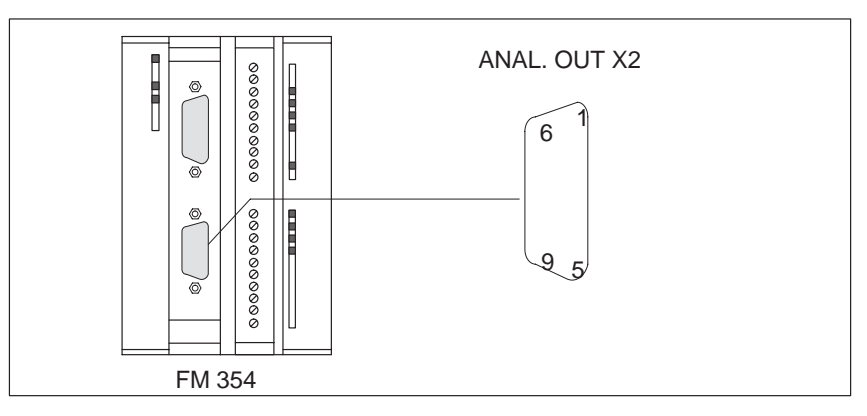

Fig. 4-2 Position of X2 connector

#### **Connector pinout**

Connector identifier: Connector type: **X2 ANAL. OUT X2** 9-pin sub-D plug connector

Table 4-2Pinout of the X2 connector

| Pin | Name | type | Pin | Name | type |
|-----|------|------|-----|------|------|
| 1   | SW   | VO   | 6   | BS   | VO   |
| 2   | open |      | 7   | open |      |
| 3   | open |      | 8   | open |      |
| 4   | open |      | 9   | RF.1 | K    |
| 5   | RF.2 | K    |     |      |      |

| Signal names | SW<br>BS<br>RF.12 | Setpoint $\pm 10$ V<br>Reference potential for setpoint<br>Contact for CL controller enable |
|--------------|-------------------|---------------------------------------------------------------------------------------------|
| Signal type  | VO<br>K           | Voltage outlet<br>Switching contact                                                         |
#### Signals One voltage signal and one enable signal are provided.

#### SETPOINT (SW)

An analog voltage signal in the range  $\pm 10$  V, for output of an rpm setpoint.

#### **REFERENCE SIGNAL (BS)**

A reference potential (analog ground) for the setpoint signal, internally connected with the logic ground.

#### SERVO ENABLE (RF) •

A relay contact pair used to switch the axis-specific enables of the power section, for example of a SIMODRIVE drive unit. The FM 354 activates this signal when cyclic control operation is begun - in other words, when power-up and parameterization have been completed.

Signal parameters The setpoint is output as an analog differential signal.

> Table 4-3 Electrical parameters of the setpoint signal

| Parameters          | Min | Max | Unit |
|---------------------|-----|-----|------|
| Rated voltage range | -10 | 10  | V    |
| Output current      | -3  | 3   | mA   |

#### **Relay contacts**

The axis enables are switched via relay outputs ("make" contacts).

Table 4-4 Electrical parameters of the relay contacts

| Parameters         | Max | Unit |
|--------------------|-----|------|
| Switching voltage  | 50  | V    |
| Switching current  | 1   | А    |
| Switching capacity | 30  | VA   |

#### **Connecting cables** to drive unit

Acceptable length: up to 35 m (115 ft)

# 4.3 Connecting the drive unit

To connect the connecting cables

Please note:

#### Note

Use only shielded twisted pairs for lines. The shielding must be connected to the metallic or metallized connector jacket on the controller side. To protect the analog setpoint signal against low-frequency interference, we recommend that you not ground the shielding on the drive-unit side.

The cable set supplied as an accessory offers excellent immunity against interference.

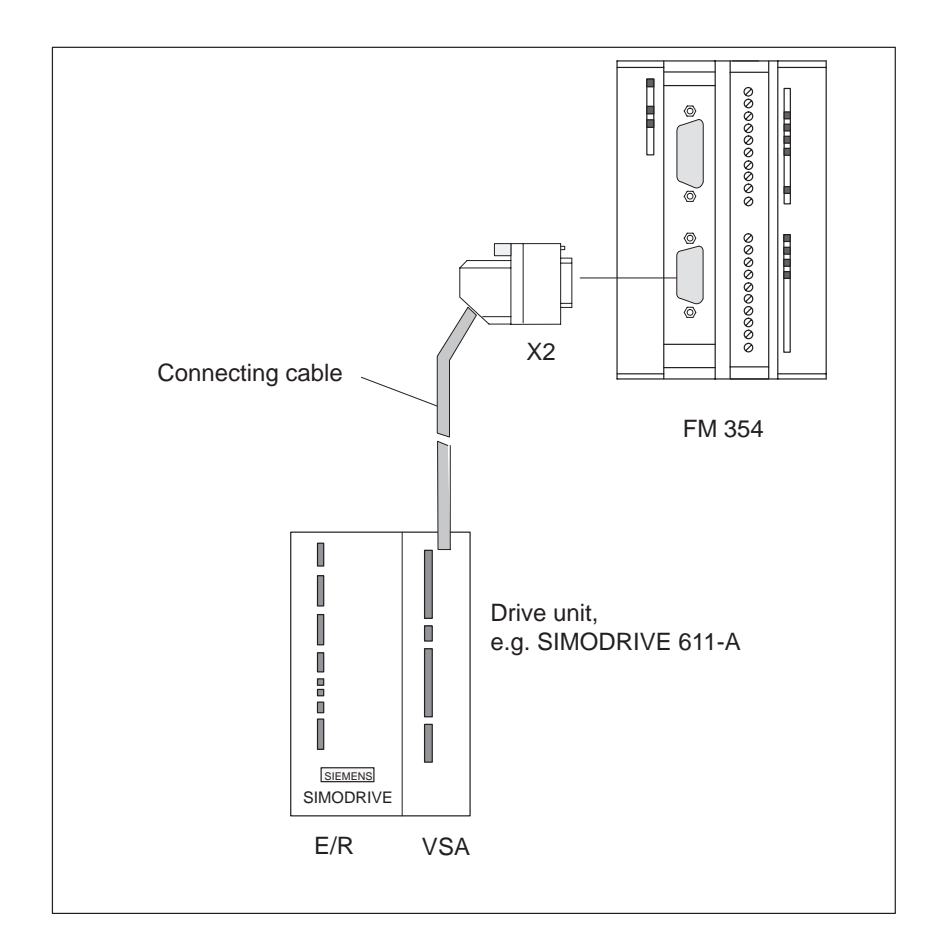

Fig. 4-3 Connecting a SIMODRIVE 611-A drive unit

| Procedure to con-                      | Connect the drive unit as follows:                                                                                                    |  |  |
|----------------------------------------|----------------------------------------------------------------------------------------------------|--|--|
| nect the connect-<br>ing cable         | 1. Wire the free cable end of the connecting cable to the terminals of the drive unit. (The terminal identifiers on the cable ends indicate the proper terminals for SIMODRIVE units.) |  |  |
|                                        | 2. Open the front door and plug the sub-D connector into the module.                                                                                                    |  |  |
|                                        | 3. Lock the connector in place with the knurled screws. Close the front door.                                                                                                    |  |  |
|                                        |                                                                                                    |  |  |
| Designation of the<br>connecting cable | The connecting cable is a prefabricated cable for an axis with an analog in-<br>terface, terminal designation for SIMODRIVE drive units.                                               |  |  |
|                                        | Order No.: 6FX2 002-3AB01-0□□0                                                                                                    |  |  |
|                                        | The connecting cable is available in a variety of lengths.                                                                                                    |  |  |
|                                        | see Catalog NC Z, Order No.: E86060-K4490-A001-A4.                                                                                                    |  |  |

# 4.4 Description of the measurement system interface

| Connectors for<br>encoders | A 15-pin female sub D connector is provided for the connection of incremen-<br>tal encoders or absolute encoders (serial port). |
|----------------------------|----------------------------------------------------------------------------------------------------|
| Location of con-<br>nector | Figure 4-4 shows where the connector is installed on the module, and how it is identified.                                      |
|                            | ENCODER X3                                                                                                    |

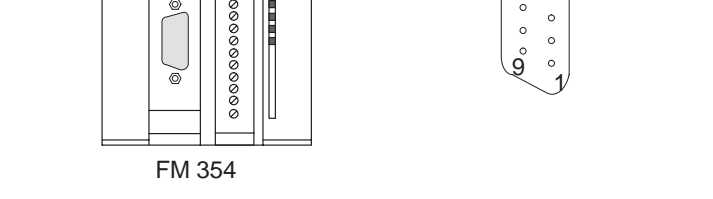

Fig. 4-4 Location of the X3 connector

### **Connector pinout**

| Identifier: |  |
|-------------|--|
| Type:       |  |

**ENCODER X3** 15-pin female sub-D plug connector

| Dim  | Encod       | ers      | truno | Dim  | Encod       | lers     | truno |
|------|-------------|----------|-------|------|-------------|----------|-------|
| PIII | Incremental | Absolute | type  | PIII | Incremental | Absolute | type  |
| 1    | W_N         |          | Ι     | 9    | MEX         | T        | VO    |
| 2    |             | CLS      | 0     | 10   | Ν           |          | Ι     |
| 3    |             | CLS_N    | 0     | 11   | N_N         |          | Ι     |
| 4    | P5EX        | KΤ       | VO    | 12   | B_N         |          | Ι     |
| 5    | P24E2       | ХТ       | VO    | 13   | В           |          | Ι     |
| 6    | P5EX        | КТ       | VO    | 14   | A_N         | DATA_N   | Ι     |
| 7    | MEX         | T        | VO    | 15   | А           | DATA     | Ι     |
| 8    | oper        | n        |       |      |             |          |       |

Table 4-5Pinout of the X3 connector

**X3** 

| Signal names                   | W_N<br>A, A_N<br>B, B_N<br>N, N_N<br>CLS, CLS_N<br>DATA, DATA_N<br>P5EXT<br>P24EXT<br>MEXT | Maintenance signal negated (incremental encoder)<br>Track A true / negated (incremental encoder)<br>Track B true / negated (incremental encoder)<br>Zero mark true / negated (incremental encoder)<br>SSI sliding pulse true / negated (absolute encoder)<br>SSI data true / negated (absolute encoder)<br>+5 V power supply<br>+24 V power supply<br>ground power supply |
|--------------------------------|--------------------------------------------------------------------------------------------|----------------------------------------------------------------------------------------------------|
| Signal type                    | VO V<br>O O<br>I Ir                                                                        | foltage outlet (power supply)<br>Dutput (5 V signal)<br>nput (5 V signal)                                                                                                    |
| Connectable en-<br>coder types | Incremental or abso<br>tal-rotary encoders)                                                | blute (SSI) encoders may be connected directly (e.g. digi-<br>); they are then selected via machine data.                                                                                                    |
|                                | Encoders with SIND<br>by way of an extern<br>to 5 V levels.                                | E/COSINE signals (e.g. length scales) may be connected nal electronic pulse shaper (EXE) that converts the signals                                                                                                    |

| Encoder<br>characteristics | Both encoders that can be connected directly and EXEs must meet the fol-<br>lowing requirements:                                                                |                                                                                                    |
|----------------------------|----------------------------------------------------------------------------------------------------|----------------------------------------------------------------------------------------------------|
|                            | <b>Incremental Encoders</b>                                                                                                    |                                                                                                    |
|                            | Transfer procedure:                                                                                                    | Differential transfer with 5 V rectangular signals (such as RS422 standard)                                                                                                    |
|                            | Output signals:                                                                                                    | Track A as true and negated signal $(U_{a1}, \overline{U_{a1}})$<br>Track B as true and negated signal $(U_{a2}, \overline{U_{a2}})$<br>Zero signal N as true and negated signal $(U_{a0}, \overline{U_{a0}})$ |
|                            | Maximum output frequency:                                                                                                    | 1 MHz                                                                                                    |
|                            | Phase shift, track<br>A to B:                                                                                                    | $90^{\circ} \pm 30^{\circ}$                                                                                                    |
|                            | Power consumption:                                                                                                    | Not more than 300 mA                                                                                                    |
|                            | Absolute Encoders (SSI)                                                                                                    |                                                                                                    |
|                            | Transfer procedure:                                                                                                    | Synchronous-serial interface (SSI) with<br>5 V differential-signal transfer<br>signals<br>(such as RS422 standard)                                                                                             |
|                            | Output signals:                                                                                                    | Data as true and negated signal                                                                                                    |
|                            | Input signals:                                                                                                    | Sliding pulse as true and negated signal                                                                                                    |
|                            | Resolution:                                                                                                    | Not more than 25 bits                                                                                                    |
|                            | Maximum transfer frequency                                                                                                    | r: 1.25 Mbps                                                                                                    |
|                            | Power consumption:                                                                                                    | Not more than 300 mA                                                                                                    |
| Encoder power<br>supply    | The 5 V or 24 V power suppl<br>and is available on the female<br>encoders by way of the conne<br>available voltage is electronic<br>overload, and is monitored. | ly to the encoders is generated within the module<br>e sub-D connector, and so you can power the<br>ecting cable, without additional wiring. The<br>cally protected against shorting and thermal               |

| Table 4-6 | Electrical | parameters | of encoder | power supply | 7 |
|-----------|------------|------------|------------|--------------|---|
|-----------|------------|------------|------------|--------------|---|

| Parameters                | Min  | Max  | Unit             |
|---------------------------|------|------|------------------|
| 5 V power supply          |      |      |                  |
| Voltage                   | 5,1  | 5,3  | V                |
| Ripple                    |      | 50   | mV <sub>ss</sub> |
| Current carrying capacity |      | 0,3  | А                |
| 24 V power supply         |      |      |                  |
| Voltage                   | 20,4 | 28,8 | V                |
| Ripple                    |      | 3,6  | V <sub>ss</sub>  |
| Current carrying capacity |      | 0,3  | А                |

# Connecting cables to encoder

The maximum cable length depends on the specifications of the encoder power supply, and on the transfer frequency. For trouble-free operation, you should not exceed the following values when using SIEMENS cable sets:

| Table 4-7 | Maximum cable length as a function of encoder power sup- |
|-----------|----------------------------------------------------------|
|           | ply                                                      |

| Supply voltage | Power consump-<br>tion | Max. cable length |
|----------------|------------------------|-------------------|
| 5 V DC         | <u>≤</u> 300 mA        | 25 m (82 ft)      |
| 5 V DC         | <u>≤</u> 220 mA        | 35 m (115 ft)     |
| 24 V DC        | <u>&lt;</u> 300 mA     | 100 m (328 ft)    |

#### Note

If you want to use incremental encoders with cable lengths longer than 25 or 35 m (82 or 115 ft), select a type that uses a 24 V power supply.

 Table 4-8
 Maximum cable length as a function of transfer frequency

| Encoder type           | Frequency | Max. cable length |  |
|------------------------|-----------|-------------------|--|
| Incremental encoder    | 1 MHz     | 10 m (32.8 ft)    |  |
| Incremental encoder    | 500 kHz   | 35 m (115 ft)     |  |
| Absolute encoder (SSI) | 1.25 Mbps | 10 m (32.8 ft)    |  |
| Absolute encoder (551) | 125 kbps  | 100 m (328 ft)    |  |

# 4.5 Connecting the encoders

To connect the connecting cables

Please note:

#### Note

Use only shielded cables. The shielding must be connected to the metallic or metallized connector jacket.

The cable sets supplied as an accessory offer excellent immunity from interference, as well as cross-sections large enough for the power supply to the encoders.

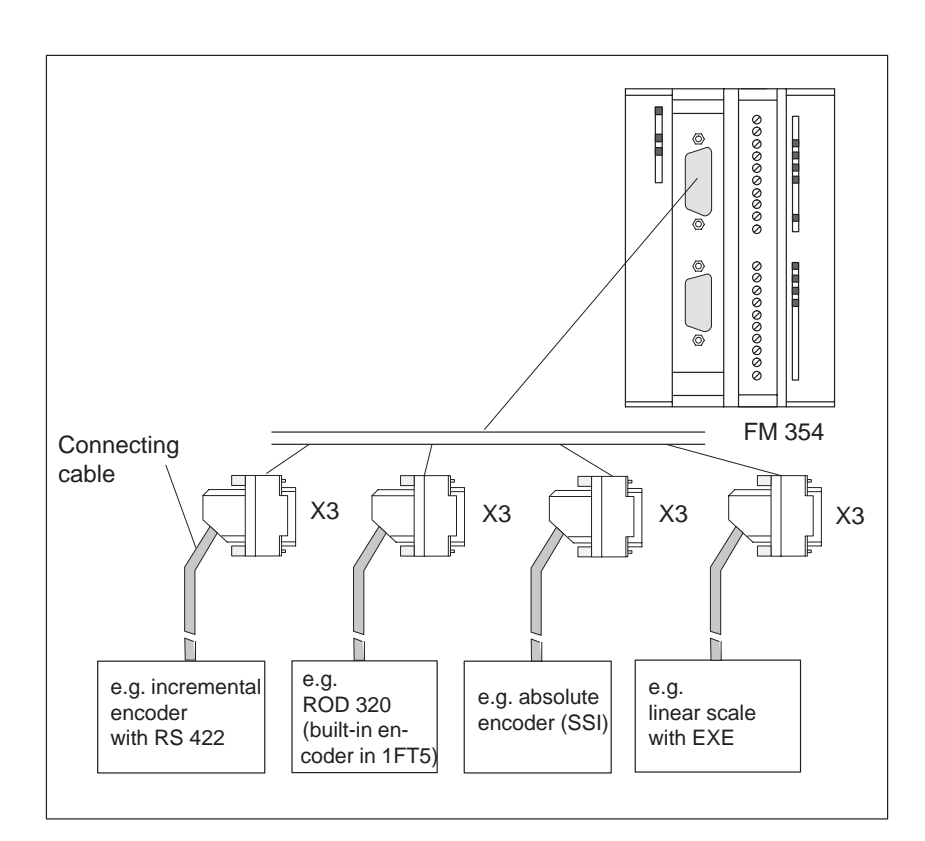

Fig. 4-5 Connecting the encoders

| Procedure for                     | To connect the encoders:                                                                                                    |  |  |  |  |
|-----------------------------------|----------------------------------------------------------------------------------------------------|--|--|--|--|
| connecting<br>encoders            | 1. Connect the connecting cables to the encoders.                                                                                                    |  |  |  |  |
|                                   | For absolute encoders (SSI) it may be necessary to cut and add connectors to the cable (end of the cable to the encoder) according to the manufacturer's instructions. |  |  |  |  |
|                                   | 2. Open the front door and plug the sub-D connector into the module.                                                                                                   |  |  |  |  |
|                                   | 3. Lock the connector in place with the knurled screws. Close the front door.                                                                                          |  |  |  |  |
|                                   |                                                                                                    |  |  |  |  |
| Available                         | Cable set for add-on encoders or EXEs (for connection of linear scales)                                                                                                |  |  |  |  |
| connecting cables<br>for encoders | Order No.: 6FX2 002-2CD01-1                                                                                                    |  |  |  |  |
|                                   | Cable set for built-in encoders with 17-pin round plugs.                                                                                                    |  |  |  |  |
|                                   | Order No.: 6FX2 002-2CE01-1                                                                                                    |  |  |  |  |
|                                   | Cable set for absolute encoders (SSI) with a free cable end.                                                                                                    |  |  |  |  |
|                                   | Order No.: 6FX2 002-2CC01-1                                                                                                    |  |  |  |  |
|                                   | Connecting cables are available in a variety of lengths.                                                                                                    |  |  |  |  |
|                                   | see Catalog NC Z, Order No.: E86060-K4490-A001-A4.                                                                                                    |  |  |  |  |

### 4.6 Description of the I/O interface

Location of

connector

**Front connector** Four digital input/output modules and the standby signal (controller message) may be connected to the 20-pin front connector X1 with its single-wire terminal.

Figure 4-6 shows the front connector in position to be wired, and the labeling on the inside of the front door.

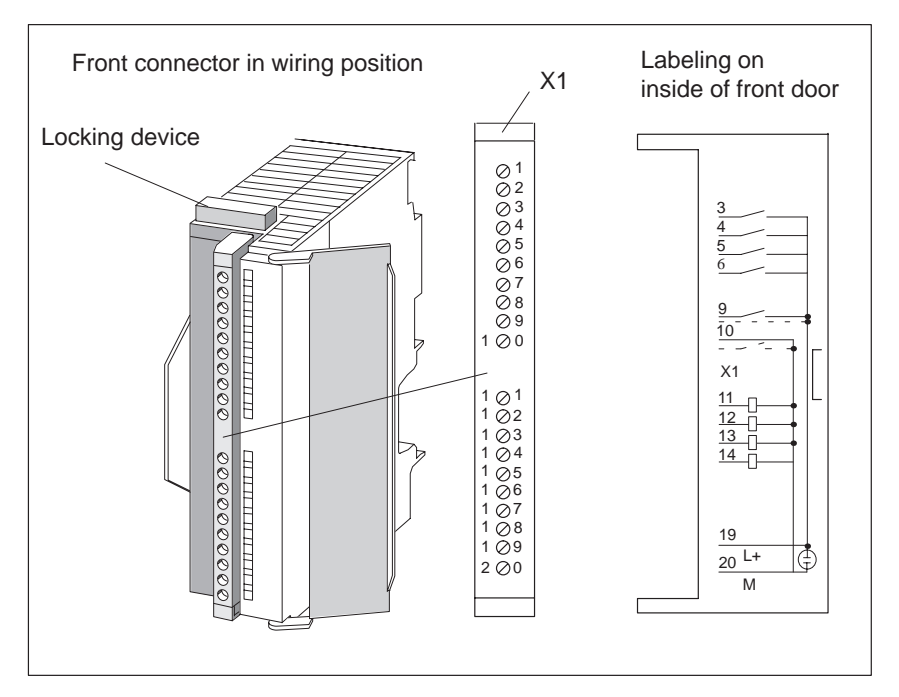

Fig. 4-6 Location of X1 connector

### **Connector pinout**

Connector identifier: Connector type:

**X1** 20-pin S7 front connector for single-wire terminal

| Pin | Name | Туре | Pin | Name | Туре |
|-----|------|------|-----|------|------|
| 1   | open |      | 11  | DA1  | 0    |
| 2   | open |      | 12  | DA2  | 0    |
| 3   | DI1  | Ι    | 13  | DA3  | 0    |
| 4   | DI2  | Ι    | 14  | DA4  | 0    |
| 5   | DI3  | Ι    | 15  | open |      |
| 6   | DI4  | Ι    | 16  | open |      |
| 7   | open |      | 17  | open |      |
| 8   | open |      | 18  | open |      |
| 9   | RM_P | Ι    | 19  | L+   | VI   |
| 10  | RM_N | Ι    | 20  | М    | VI   |

Table 4-9 Pinout of the X1 connector

| Signal names     | DI14          | Digital input 14                                       |
|------------------|---------------|--------------------------------------------------------|
|                  | DQ14          | Digital output 14                                      |
|                  | RM_P          | Positive input for controller message                  |
|                  | RM_N          | Negative input for controller message                  |
|                  | L+, M         | 24 V load power supply / ground                        |
| Signal type      | 0             | Output                                                 |
|                  | I             | Input                                                  |
|                  | VI            | Voltage input                                          |
| 4 digital inputs | All inputs ha | ave equal priority. Switching functions are allocate   |
| (DI14)           | number by w   | vay of machine data; input polarity is selected in the |

ed to an input number by way of machine data; input polarity is selected in the same way (starting and shutdown slopes).

These fast inputs are PLC-compatible (24 V current-sourcing). Switches or contactless sensors (2-wire or 3-wire sensors) can be connected.

Possible uses include:

- As reference-point switches •
- ٠ As switches for external Start/Stop, external block change
- As touch probes

See Section 5.3.1 for further applications.

| Parameters                     | Value | Unit | Notes         |
|--------------------------------|-------|------|---------------|
| 1 signal, voltage range        | 1130  | V    |               |
| 1 signal, power consumption    | 615   | mA   |               |
| 0 signal, voltage range        | -35   | V    | or input open |
| Signal delay $0 \rightarrow 1$ | 15    | μs   |               |
| Signal delay $1 \rightarrow 0$ | 150   | μs   |               |

#### Table 4-10 Electrical parameters of digital inputs

#### "Controller message" (RM) input

The standby signal of the drive power section (controller message) can be connected to a further input.

#### Note

The "controller message" input is configured as an isolated optical coupler input. This allows both a current-sourcing and a current-sinking output of the power section to be connected. See Section 4.7for details about wiring.

| Table 4-11 | Electrical | parameters | of | "controller | message" | input |
|------------|------------|------------|----|-------------|----------|-------|
|            |            |            |    |             |          |       |

| Parameters                     | Value | Unit | Notes         |
|--------------------------------|-------|------|---------------|
| 1 signal, voltage range        | 1530  | V    |               |
| 1 signal, power consumption    | 26    | mA   |               |
| 0 signal, voltage range        | -35   | V    | or input open |
| Signal delay $0 \rightarrow 1$ | 30    | μs   |               |
| Signal delay $1 \rightarrow 0$ | 150   | μs   |               |

There are two ways of powering the standby signal:

- from the controller
- from the drive unit

# Power from the open-loop control

Figure 4-7 shows examples of how to power the standby signal from the controller (e.g. SIMODRIVE 611 drive unit).

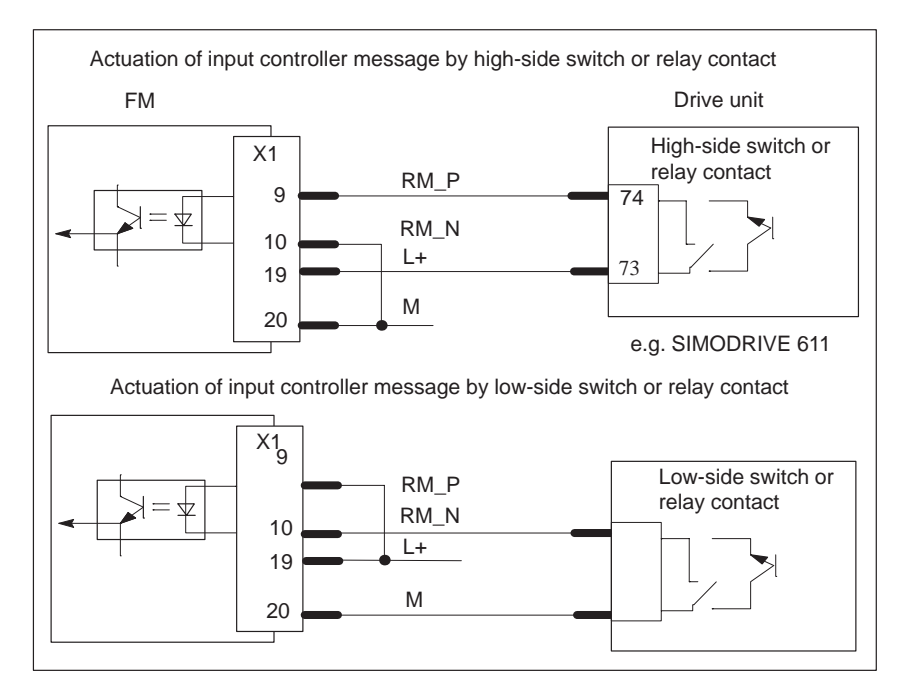

Fig. 4-7 Actuation of the input controller message, power supply from the control

# Power from the drive unit

Figure 4-8 shows examples of how to power the standby signal from the drive unit.

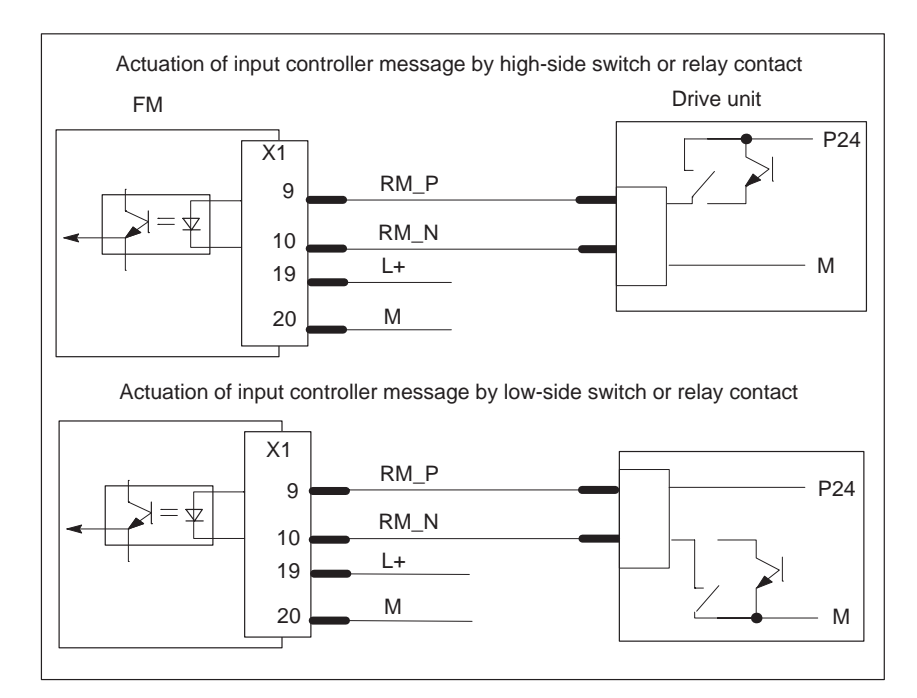

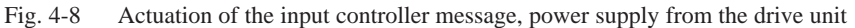

# 4 digital outputs (DO1...4)

All outputs have equal priority. Switching functions are allocated to an output number by way of machine data.

These four outputs are intended for wiring of application-specific signals.

Possible uses include:

- Position reached and stopped
- Switching function M command
- Forward/backward rotation

See Section 5.3.1 for further applications.

| Supply voltage                              | 24 V DC<br>(allowable range: 20.428.8 V) |
|---------------------------------------------|------------------------------------------|
| Electrical isolation                        | No                                       |
| Output voltage                              | • 0 Signal: Residual current max. 2 mA   |
|                                             | • 1 Signal: (Power supply –3 V)          |
| Output current on signal "1"                |                                          |
| • at ambient temperature of 40°C            |                                          |
| <ul> <li>Rated value</li> </ul>             | 0.5 A (total current 2 A)                |
| <ul> <li>Permissible value range</li> </ul> | 5 mA0.6 A (over power supply range)      |
|                                             | max. 5 W                                 |
| <ul> <li>Lamp load</li> </ul>               |                                          |
| • at ambient temperature of 60°C            | 0.1 A (total current 0.4 A)              |
| <ul> <li>Rated value</li> </ul>             | 5 mA0.12 A (over power supply)           |
| – Permissible value range                   |                                          |
| Switching rate                              | Resistive load: max. 100 Hz              |
|                                             | • Inductive load: 0.25 Hz                |

#### Load power supply (L+, M)

Here a 24-V load power supply must be connected. The unit will not operate if the poles are reversed.

#### Note

Note the SIMATIC setup guidelines. In particular, the M terminal (reference potential) must be connected with the chassis ground of the programmable controller (M terminal on the terminal block of the S7-300 CPU).

see manual *S7–300 Programmable Controller, Hardware and Installation,* Order No.: 6ES7 030-0AA01-8AA0.

### 4.7 Wiring up the front connector

# Wiring the front connector

Figure 4-9 shows you how to install the conductors on the front connector and how to relieve the strain with the shield connection element.

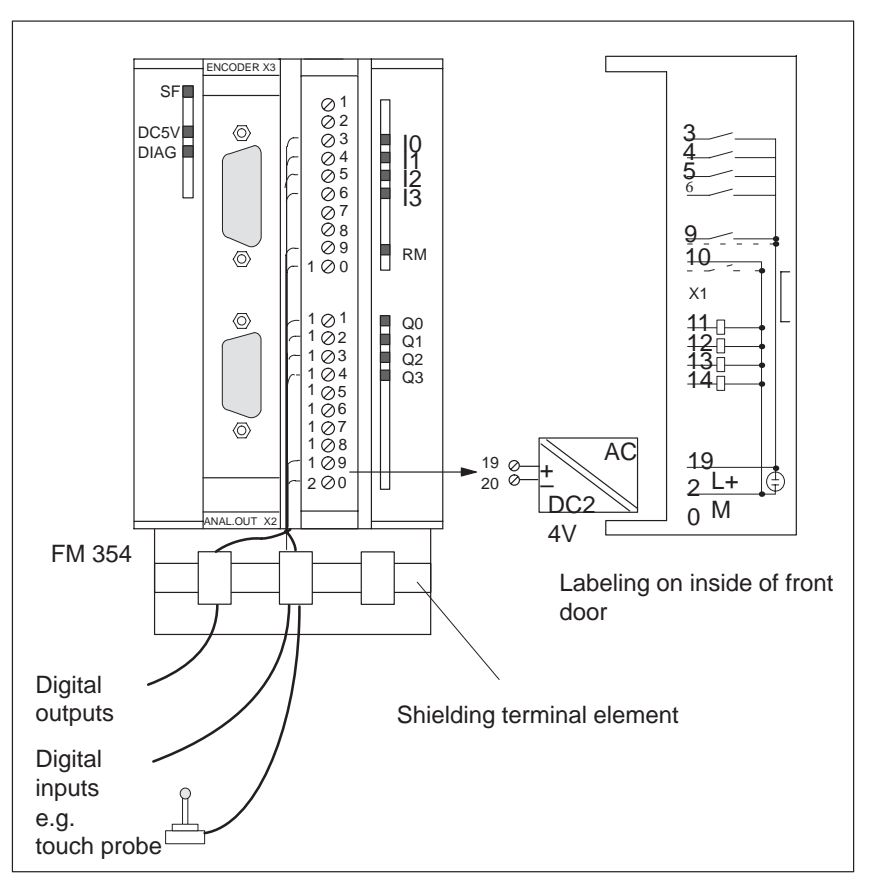

Fig. 4-9 Wiring up the front connector

#### **Connecting cables**

Flexible conductor, cross-sectional area 0.25...1.5 mm<sup>2</sup>

Ferrules are not necessary.

You can use ferrules without insulating collars per DIN 46228, Shape A, long configuration.

You can connect two lines measuring 0.25...0.75 mm<sup>2</sup> in a single ferrule.

#### Note

To provide optimum immunity to interference, shielded cables should be used to connect touch probes or sensors.

| Tools required                | A 3.5 mm (.13 inches) screwdriver or power screwdriver.                                                                                                    |
|-------------------------------|----------------------------------------------------------------------------------------------------|
| Procedure for                 | To wire the terminal strip:                                                                                                    |
| wiring the front<br>connector | 1. Strip 6 mm (.23 inches) of insulation from the cable; apply ferrules, if any.                                                                                                    |
|                               | 2. Open the front door. Move the front connector into position for wiring (while pressing down on the locking elements as shown in Figure 4-6).                                       |
|                               | Lock the connector in place without any electrical contact to the module.                                                                                                    |
|                               | 3. Apply the cable grip to the connector.                                                                                                    |
|                               | 4. If you are leading the lines out from below, start wiring from the bottom; otherwise start from the top. Screw down unused terminals as well.                                      |
|                               | The tightening torque should be 60-80 Nm.                                                                                                    |
|                               | 5. Tighten the cable grip on the cable strand.                                                                                                    |
|                               | 6. Move the front connector into operating position (while pressing down on the locking elements).                                                                                    |
|                               | 7. You can fill out the labeling strip enclosed with the product and slip it into the front panel.                                                                                    |
| Shielded cables               | When using shielded cables, the following additional steps are necessary:                                                                                                    |
|                               | 1. After leading the cable into the cabinet, connect the cable shielding with a grounded shielding bus (strip the insulation from the cable itself).                                  |
|                               | For this you can use the shielding terminal element mounted on the DIN rail; it will accept up to eight shielding terminals.                                                          |
|                               | see manual <i>S7-300 Programmable Controller, Hardware and Installation</i> , Order No.: 6ES7 030-0AA01-8AA0.                                                                         |
|                               | 2. Connect the shielded line to the module, but do not connect the shielding there.                                                                                                   |
| Shielding terminal<br>element | To provide a shielding end lead for shielded cables, this element can be in-<br>serted in the DIN rail. It can accept up to eight shielding terminals<br>(KLBÜ line from Weidmüller). |
|                               | Order No.: Terminal element: 6ES7 390-5AA00-0AA0<br>Shielding terminal: 6ES7 390-5CA00-7AA0                                                                                           |
|                               | see Catalog NC 60.1, Order No. E86060-K4460-A101-A3                                                                                                    |
|                               | see Catalog ST 70, Order No. E86060-K4670-A101-A2                                                                                                    |

# 5

# **Defining Parameters of the FM 354**

#### Summary

This chapter gives you an overview of how to define the parameters of the FM 354 with the "Parameterize FM 354" tool.

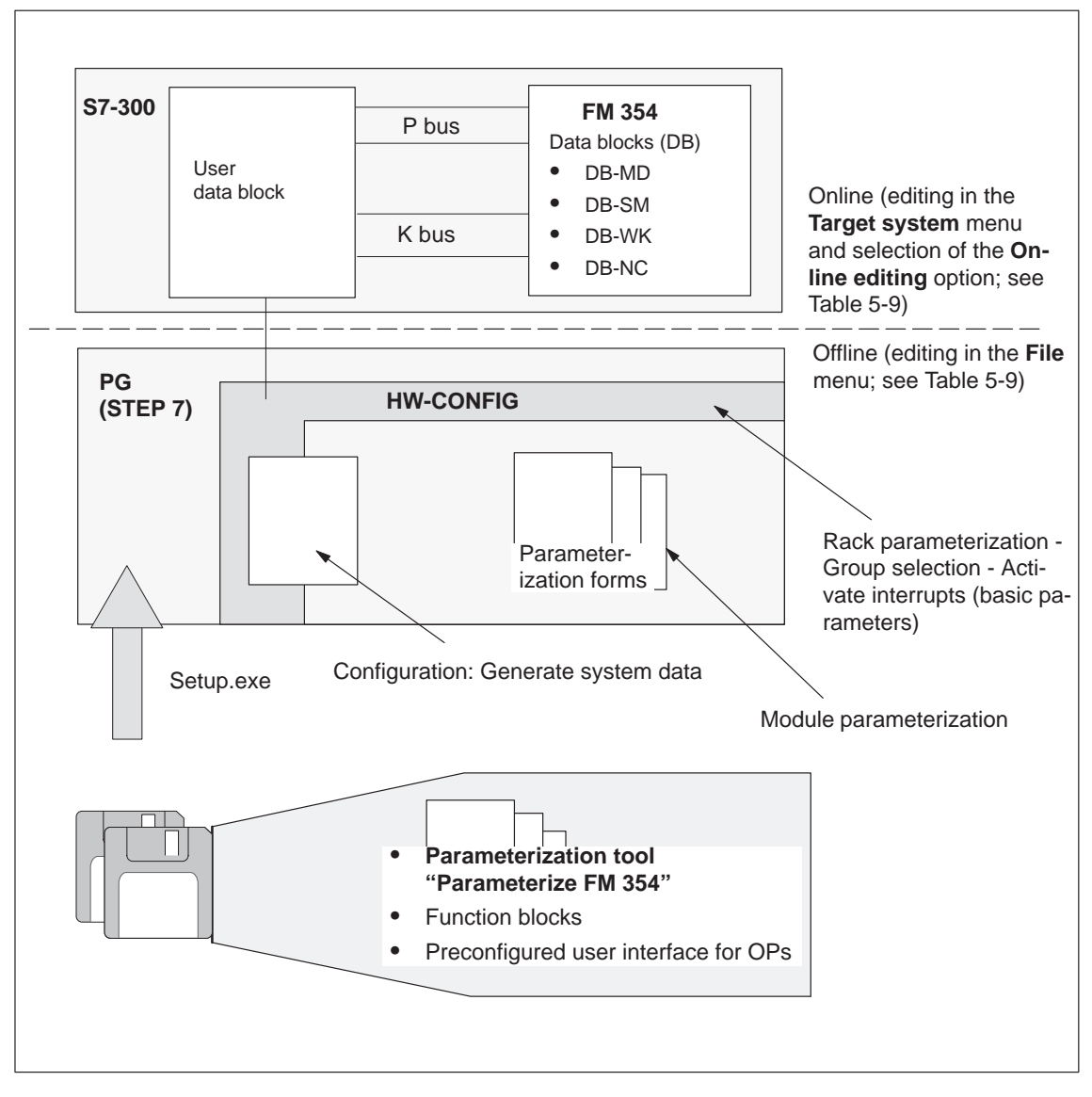

Fig. 5-1 Overview of parameterization

| Chapter | over- |
|---------|-------|
| view    |       |

| In Section | you will find                                 | on page |
|------------|-----------------------------------------------|---------|
| 5.1        | Installation of "Parameterize FM 354"         | 5-2     |
| 5.2        | Getting started with "Parameterize FM 354"    | 5-3     |
| 5.3        | Parameterization data                         | 5-6     |
| 5.4        | Parameterization with "Parameterize FM 354"   | 5-22    |
| 5.5        | Storing the parameter data in SDB $\geq 1000$ | 5-26    |

# 5.1 Installing "Parameterize FM 354"

| Prerequisites | The Windows 95 operating system and appropriate STEP 7 program (V3.1 or higher) must already be installed on the programming device/PC.                                                                                                    |
|---------------|----------------------------------------------------------------------------------------------------|
|               | For online operation, the link between the PG and the S7-300 CPU must al-<br>ready be set up (see Figure 4-1). For distributed use of the FM (under devel-<br>opment), a link from the programming device/PC to the L2-DP network must<br>already be set up. |
| Installation  | The entire software (parameterization tool, function blocks and preconfigured user interface for OPs) is stored on two 3.5–inch diskettes and is installed complete.                                                                                         |
|               | Install the software as follows:                                                                                                    |
|               | 1. Insert diskette 1 in the floppy disk drive of your programming device/PC.                                                                                                    |
|               | 2. In Windows 95, start the interactive routine for installing the software by double–clicking the "Software" symbol in the Control Panel.                                                                                                    |
|               | 3. Select the floppy disk drive and the file <b>Setup.exe</b> in the dialog box, and start the installation program.                                                                                                    |
|               | 4. Follow the instructions displayed by the installation program step by step.                                                                                                    |
|               | <b>Result:</b> The software is installed in the following directories:                                                                                                    |
|               | <ul> <li>"Parameterize FM 354" parameterization tool:<br/>SIEMENS\STEP7\S7FLAG</li> </ul>                                                                                                    |
|               | <ul> <li>Function blocks: SIEMENS\STEP7\S7LIBS\FMST_SRV</li> </ul>                                                                                                    |
|               | <ul> <li>User interface for OPs: SIEMENS\STEP7\EXAMPLES\S7OP_BSP</li> </ul>                                                                                                    |
|               | – Example applications: SIEMENS\STEP7\EXAMPLE1\FMSTSVEX                                                                                                    |
|               | Note                                                                                                    |
|               | If you chose a directory other than <b>SIEMENS/STEP7</b> when you installed <b>STEP7</b> , this directory is entered instead.                                                                                                    |

#### Getting started with "Parameterize FM 354" 5.2

| Prerequisites | You have installed the software on your programming device/PC, as described in Section 5.1.                                                                                                    |  |  |  |  |
|---------------|----------------------------------------------------------------------------------------------------|--|--|--|--|
| Configuration | Before you can configure your system, you must create a project in which to save the parameters. You will find further information on how to configure modules in your user manual <i>Standard Software for S7 and M7, STEP 7</i> . The description below outlines only the most important steps. |  |  |  |  |
|               | 1. Start the SIMATIC Manager and open your project.                                                                                                    |  |  |  |  |
|               | 2. Insert a SIMATIC 300 station in the menu Insert ► Station.                                                                                                    |  |  |  |  |
|               | <ol> <li>Select the SIMATIC 300 station. Call up the S7 hardware configuration from the menu Edit ► Open Object.</li> <li>Select a rack and assign it.</li> </ol>                                                                                                    |  |  |  |  |
|               |                                                                                                    |  |  |  |  |
|               | 5. Select the FM 354 positioning module with the correct order number from the module catalog, and insert it in the hardware table as appropriate for your configuration.                                                                                                    |  |  |  |  |
|               | 5. Double–click a module to configure it.                                                                                                    |  |  |  |  |
|               | The <b>Properties</b> dialog box appears.                                                                                                    |  |  |  |  |
|               | Properties - FM354 SERVO - (R0/S5)                                                                                                    |  |  |  |  |
|               | Module                                                                                                    |  |  |  |  |
|               | Short Name: FM354 SERVD<br>Positioning module for servomotor, 1 channel                                                                                                    |  |  |  |  |
|               | Order No: 6ES7 354-1AH01-0AE0                                                                                                    |  |  |  |  |
|               | Description: FM354 SERVO(1)                                                                                                    |  |  |  |  |
|               | Location Nodes                                                                                                    |  |  |  |  |
|               | Rack (R): 0                                                                                                    |  |  |  |  |
|               | Slot (S): 5                                                                                                    |  |  |  |  |
|               | Ethemet                                                                                                    |  |  |  |  |
|               | Comment:                                                                                                    |  |  |  |  |
|               |                                                                                                    |  |  |  |  |
|               | OK Parameters Cancel Help                                                                                                    |  |  |  |  |

Fig. 5-2 Getting started with "Parameterize FM 354"

- 7. By clicking the tabs in this window (General, Addresses and Basic Parameters), you can
  - Name the FM 354
  - Change the address of the FM 354
  - Configure the interrupts.

#### Note:

Further operation of the FM 354 is not possible with the CPU in the STOP state.

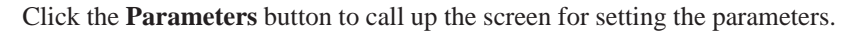

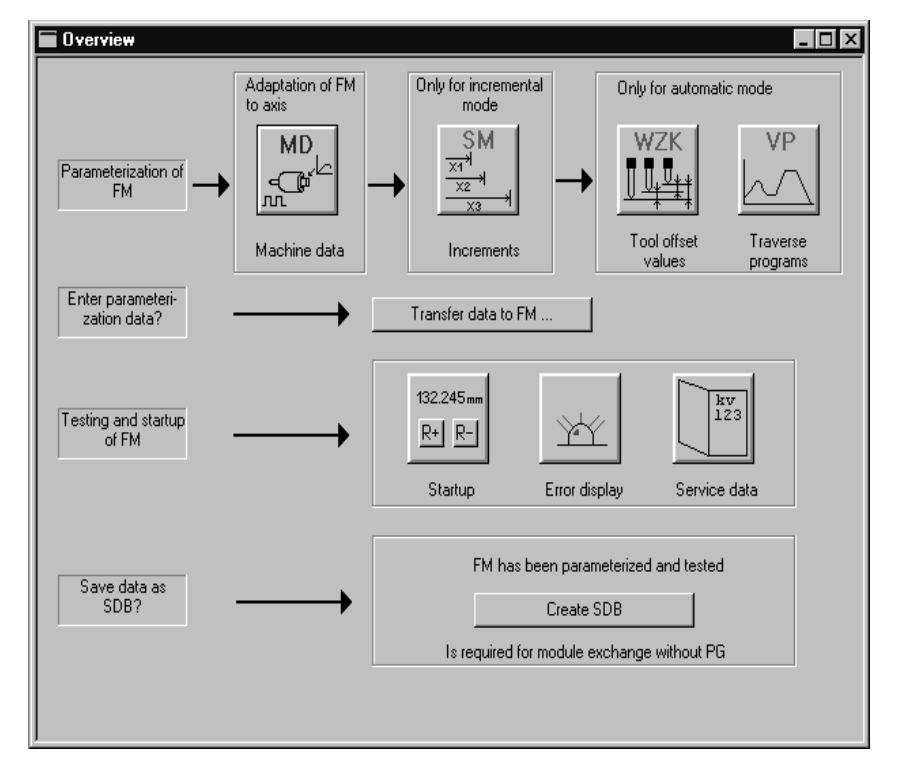

Fig. 5-3 Overview display for parameterization

You can return to this display at any point during parameterization by selecting the menu **View** ► **Overview**.

The FM 354 module for servo–controlled positioning is parameterized by way of parameter DBs that reside in memory on the module. Here a key function is performed by the "Machine data" data block (DB-MD), since it is always needed, regardless of what technological function the module performs. All other parameter DBs are only needed as a function of the technology involved.

You can now set the parameters of your module. This chapter gives you an overview of the parameters that can be set.

You can use the mouse to change the size of the window for entering the parameter data and the size of the overview display.

Proceed as follows:

- 1. Position the mouse pointer on the top border of the window, so that it changes into an arrow.
- 2. Press the left mouse button, and drag the pointer downwards by moving the mouse.
- 3. Release the mouse button.
- 4. Position the mouse pointer on the bar with the name of the window.
- 5. Press the left mouse button, and drag the pointer upwards by moving the mouse. When you have moved the window to the correct position, release the mouse button.

When you have configured your project, you can call up the **Properties** screen in S7 Configuration by selecting the module and activating the menu command **Edit > Object Properties**.

#### Note

Once you have imported a project from STEP 7 V2.1, you cannot store any parameter data (data blocks) in this project. You can only read the parameter data in this project by importing the data from a file, or store the data by exporting the data to a file.

#### Suggestion!

- 1. Create a new project in STEP 7 V3.1.
- 2. Copy all programs (\*.awl) into the new project.

# **Integrated help** The parameterization user interface has an integrated help system to support you when you set the parameters of the positioning module. To call up the integrated help:

- Select the menu command Help ► Help Topics ... or
- press the F1 key or
- select the symbol 🔛 and then move to the element or window you want information about and press the left mouse button.

# 5.3 Parameter data

| What can I                        | You can paramete                                                                    | You can parameterize the following data storage areas:                    |  |  |  |
|-----------------------------------|-------------------------------------------------------------------------------------|---------------------------------------------------------------------------|--|--|--|
| parameterize?                     | Machine data                                                                        | (MD)                                                                      |  |  |  |
|                                   | • Increment siz                                                                     | es (SM)                                                                   |  |  |  |
|                                   | • Tool offset da                                                                    | ta (TO)                                                                   |  |  |  |
|                                   | • Traversing pr                                                                     | ograms (NC)                                                               |  |  |  |
|                                   | • User data (use                                                                    | er data blocks)                                                           |  |  |  |
|                                   | This data is store<br>1239 (not includi                                             | d in data blocks (DBs) within the numerical range 1001 to ng user data).  |  |  |  |
|                                   | The MD, SM, TO side in memory t                                                     | ) and NC data blocks are transferred to the FM 354 and rehere.            |  |  |  |
|                                   | Parameterization tions are not used                                                 | of SM, TO and NC may be omitted if the associated func-<br>l.             |  |  |  |
|                                   | The user data blo<br>with data online (                                             | ck must be stored in the CPU. Only then can it be filled (see Chapter 6). |  |  |  |
|                                   | Parameterization saved offline on t                                                 | data (except for user data) can also be created, edited and he PU.        |  |  |  |
| Data blocks (DB)<br>of the FM 354 | Table 5-1 gives you an overview of the data blocks in the FM 354 and their meaning. |                                                                           |  |  |  |
|                                   | Table 5-1 Da                                                                        | ta blocks                                                                 |  |  |  |
|                                   | Data block                                                                          | Significance                                                              |  |  |  |
|                                   | DB-MD                                                                               | Machine data (DB No. = 1200)                                              |  |  |  |
|                                   |                                                                                     | Block size (rounded in bytes) = 250                                       |  |  |  |

power is turned off.

Machine data serves to adapt the FM 354 to the user's own specific application. Parameterization with machine data is essential in order for the FM's functions to be activated. The parameterized DB-MD should be loaded to the FM. As it is written to the FM 354, the DB-MD is checked for the input limits of the individual values and their interdependencies. It is then stored only if all values are allowed. Otherwise data error messages are displayed by way of the MPI. A defective DB will not be retained when the

The machine data can then be activated by way of "Activate ma-

chine data" or by switching the equipment on and off.

| Table 5-1 | Data blocks  | continued |
|-----------|--------------|-----------|
|           | Data DIOCKS, | continucu |

| Data block                | Significance                                                                                                    |
|---------------------------|----------------------------------------------------------------------------------------------------|
| DB-SM                     | Increments (DB No. = 1230)                                                                                                    |
|                           | Block size (rounded in bytes) = $460$                                                                                                    |
|                           | Increments serve in the "Relative incremental" operating mode as<br>user-definable relative path distances for individual positioning.<br>You can define from 1 to 100 increment sizes (see Section 5.3.2).                                                                                                    |
|                           | Modifications can be made in all operating modes (even in "Incre-<br>mental relative" mode) during movement. The modifications of<br>the increments must always be complete before a new movement<br>is started in "Incremental relative" mode. If this is not the case, the<br>error message "incremental dimensions do not exist" is output Cl.<br>2/No. 13. |
| DB-WK                     | Tool offset data (DB No. = 1220)                                                                                                    |
|                           | Block size (rounded in bytes) = 310                                                                                                    |
|                           | The use of tool length compensation and wear values is described<br>in Section 10.1. Up to 20 compensation or wear values are avail-<br>able.                                                                                                    |
|                           | Tool offset data are required for the "Automatic and Automatic single block" modes.                                                                                                    |
|                           | Modifications can be made in all operating modes and during<br>movement. If modifications are made during starting or at block<br>transitions when the tool compensation is active (internal access to<br>offset values), the error message "tool offset value does not exist"<br>is output Cl.3/No.35.                                                        |
| DB-NC                     | Traversing programs<br>(Program No. + 1000 = DB No. = 10011199)                                                                                                    |
|                           | Block size (rounded in bytes) = 110 + (20 x no. of traversing blocks)                                                                                                    |
|                           | Traversing programs are required for the "Automatic and Auto-<br>matic single block" modes.                                                                                                    |
|                           | • Programs which are not selected can always be modified.                                                                                                    |
|                           | • If modifications are made to a preselected program, including the subprogram, preselection of the program is canceled. You must then select the program again. A modification can be made to a program when BL = 0 (start of program/end of program) and on Stop.                                                                                            |
| System data               | For module replacement without PG                                                                                                    |
| block<br>SDB $\ge 1\ 000$ | All the parameter data of the FM 354 (DB-MD, DB-SM, DB-WK, DB-NC) are stored in SDB $\geq$ 1 000. This SDB is loaded into the CPU and is used as an additional means of data storage.                                                                                                    |
| DB-SS                     | Data block for status messages (DB no. 1000)                                                                                                    |
|                           | The DB-SS is an internal DB on the FM for testing, start–up and operator control and monitoring.                                                                                                    |
| DB 1249                   | Internal DB on the FM, not relevant for user.                                                                                                    |

#### **User data block** Chapter 6 describes how to generate a user data block.

You can use "Parameterize FM 354" to fill the user DB with the data described in Table 5-2.

The menu **Target system ► Online editing ► User data** allows you to select and edit your user DB.

| Table 5-2 Use |
|---------------|
|---------------|

| Data block | Significance                                                                                    |  |  |  |  |
|------------|-------------------------------------------------------------------------------------------------|--|--|--|--|
| User DB    | For the structure and data formats see Chapter 6                                                |  |  |  |  |
|            | You can preload the following data to the DB provided the DB itself has been loaded to the CPU: |  |  |  |  |
|            | • Module address <sup>1)</sup>                                                                  |  |  |  |  |
|            | • Channel address <sup>1</sup> )                                                                |  |  |  |  |
|            | Channel offset Reserved                                                                         |  |  |  |  |
|            | • Zero offset                                                                                   |  |  |  |  |
|            | • Set actual value                                                                              |  |  |  |  |
|            | Set actual value on-the-fly                                                                     |  |  |  |  |
|            | Set reference point                                                                             |  |  |  |  |
|            | Setpoint for increment                                                                          |  |  |  |  |
|            | • Speed Level 1                                                                                 |  |  |  |  |
|            | • Speed Level 2                                                                                 |  |  |  |  |
|            | Voltage Level 1                                                                                 |  |  |  |  |
|            | • Voltage Level 2                                                                               |  |  |  |  |
|            | MDI block                                                                                       |  |  |  |  |
|            | • MDI block on the fly                                                                          |  |  |  |  |
|            | Program selection, program number                                                               |  |  |  |  |
|            | Program selection, block number                                                                 |  |  |  |  |
|            | Program selection, working direction                                                            |  |  |  |  |
|            | Code application data 1                                                                         |  |  |  |  |
|            | Code application data 2                                                                         |  |  |  |  |
|            | Code application data 3                                                                         |  |  |  |  |
|            | Code application data 4                                                                         |  |  |  |  |

1) You can only view these data. The data are edited by the FC INIT\_DB (see Chapter 6).

#### Data block structure

Table 5-3 gives a rough picture of data block structure.

# Table 5-3Data block structure

| Addresses/Off-<br>set                   | Contents                          | Comment                                                  |  |
|-----------------------------------------|-----------------------------------|----------------------------------------------------------|--|
|                                         | DB header                         | System information, not rele-<br>vant for user           |  |
| 0 and above                             | User data area / structure header | Information for labeling of data block within the system |  |
| 24 and above for<br>MD, otherwise<br>32 | User data                         | Parameterization data                                    |  |

Detailed data block structures and parameterization data for the individual types of data blocks can be found in the following sections.

### 5.3.1 Machine data

**DB structure** Table 5-4 gives you an overview of the structure of the "machine data" data block (DB-MD).

| Byte         | Variable type | Value | Significance of the variables | Comment            |
|--------------|---------------|-------|-------------------------------|--------------------|
|              |               |       | DB header                     |                    |
|              |               |       |                               |                    |
| 0            | WORD          |       | Rack slot                     | Module address     |
| 2            | WORD          |       | DB No. ( $\geq 1000$ )        | As in DB header    |
| 4            | DWORD         |       | reserviert                    |                    |
| 8            | WORD          |       | Error No. (from FM)           | With HMI services  |
| 10           | WORD          | 1     | Channel number                |                    |
| 12           | 2 STRING      | MD    | DB identifier/type            | 2 ASCII characters |
| 16           | DWORD         | 354   | Module identifier             | FM 354             |
| 20           | 4 CHAR        | 0     | Version number/block number   | (DB structure)     |
|              |               |       |                               |                    |
| 24 and above |               |       | See machine data list MD5MD45 |                    |

Table 5-4DB structure – Machine data

#### **Entering values**

In "Parameterize FM 354" select the menu File  $\triangleright$  New  $\triangleright$  Machine Data to call up the following display.

| ONLINE -MACHINE DATA - DB1200                                |                                      | _ 🗆 × |  |  |  |  |
|--------------------------------------------------------------|--------------------------------------|-------|--|--|--|--|
| Interpolation data Closed-loop control data                  | Drive interface S7 interfac          | e     |  |  |  |  |
| Axis data Encoder data Reference po                          | int Dig. inputs Dig. o <u>u</u> tput | s     |  |  |  |  |
| MD7 System of meas. * 10**-3 mm                              |                                      |       |  |  |  |  |
| MD8 Axis type *                                              |                                      |       |  |  |  |  |
| <ul> <li>Linear axis</li> </ul>                              | Rotary axis                          |       |  |  |  |  |
|                                                              |                                      |       |  |  |  |  |
| MD8 End of rotary axis *                                     | 3600 mm                              |       |  |  |  |  |
| MD6 Axis name                                                | ×                                    |       |  |  |  |  |
| MD21 Software limit switch - start                           | -1000000 mm                          |       |  |  |  |  |
| MD22 Software limit switch - stop                            | 1000000 mm                           |       |  |  |  |  |
| MD23 Maximum speed                                           | 500000 mm/min                        |       |  |  |  |  |
|                                                              |                                      |       |  |  |  |  |
| * Changing and activating this data causes axis to be reset. |                                      |       |  |  |  |  |
|                                                              | <u>C</u> lose                        | 1     |  |  |  |  |
| ļ                                                            |                                      |       |  |  |  |  |

Fig. 5-4 Entering values for machine data

Enter the machine data in the tab windows.

You can also enter your values in a table by selecting **View**► **Table form**.

When creating the MD DBs you must follow the instructions in Section 7 "Starting up the FM 354".

#### Note

The measurement system (MD7) must match the measurement system specified in the other DBs.

The measurement system raster (MSR) is the smallest distance unit in the active system of measurement.

If at some point you have failed to take this precaution:

- 1. Delete all data blocks (which do not match the measurement system) or clear the memory of the FM 354 completely.
- 2. Modify the other data blocks on the PG.
- 3. Reload the data blocks to the FM 354.

### Machine data list All machine data of the FM 354 are listed in Table 5-5.

#### Notes to the machine data list:

K stands for configuration data: see Section9.3.3

**E** stands for user-definable machine data settings for readjustment (startup optimization) and technology; see Section 9.3.3

The units of measurement refer to the value representation in the machine data DB.

Table 5-5Machine data list

| No.  | Designation                                                                   | Default<br>values | Value/Meaning                                                                                                    | Data type/<br>Unit/Comments                                                   | See<br>Section |
|------|-------------------------------------------------------------------------------|-------------------|----------------------------------------------------------------------------------------------------|-------------------------------------------------------------------------------|----------------|
| 14   |                                                                               |                   |                                                                                                    | open                                                                          |                |
| 5 E  | Process interrupt gen-<br>eration                                             | 0                 | 0 = Position reached<br>1 = Length measurement completed<br>3 = Change block on-the-fly<br>4 = Inprocess Measurement                                                                                 | BITFIELD32                                                                    | 9.10           |
| 6    | Axis name                                                                     | Х                 | max. 2 ASCII characters <sup>1)</sup>                                                                                                    | 4 bytes                                                                       |                |
| 7 K  | System of measure-<br>ment                                                    | 1                 | $1 = 10^{-3} \text{ mm}$<br>$2 = 10^{-4} \text{ inch}$<br>$3 = 10^{-4} \text{ degrees}$<br>$4 = 10^{-2} \text{ degrees}$                                                                             | DWORD (MSR)                                                                   | 9.4            |
| 8 K  | Axis type                                                                     | 0                 | 0 = linear axis<br>1 = rotary axis                                                                                                    | DWORD                                                                         | 9.5            |
| 9 K  | Rotary axis end <sup>2)</sup>                                                 | $36 \cdot 10^{5}$ | 01 000 000 000                                                                                                    | DWORD (MSR)                                                                   |                |
| 10 K | Encoder type                                                                  | 1                 | 0 = not present<br>1 = incremental encoder<br>3 = absolute encoder (SSI, 13-bit)<br>4 = absolute encoder (SSI, 25-bit)<br>13 = absolute encoder (SSI, 13-bit)<br>14 = absolute encoder (SSI, 25-bit) | DWORD<br>GRAY Code<br>GRAY Code<br>Binary Code<br>Binary Code                 | 9.6.1<br>9.6.2 |
| 11 K | Travel per motor revo-<br>lution (division<br>period) <sup>2</sup>            | 10 000            | 11,000,000 ,000                                                                                                    | DWORD (MSR) (in-<br>teger component)                                          |                |
| 12 K | Residual distance per<br>encoder revolution<br>(division period) <sup>2</sup> | 0                 | 02 <sup>32</sup> -1                                                                                                    | DWORD (2 <sup>-32</sup> MSR)<br>(fractional compo-<br>nent)                   |                |
| 13 K | Increments per en-<br>coder revolution (divi-<br>sion period) <sup>2</sup>    | 2 500             | 21225                                                                                                    | DWORD<br>With incremental en-<br>coders, evaluation<br>takes place at 4 · MD. |                |
| 14 K | Number of rotations –<br>absolute encoder                                     | 0                 | $0/1 =$ single-turn encoders $2^12^{12}$ for multi-turn encoders                                                                                                    | DWORD<br>Only powers of two<br>are allowed.                                   |                |

MSR = measurement-system grid RPS = reference-point switch

2) see Dependencies

<sup>1)</sup> The variable axis name is implemented as an axis letter (X, Y, Z, ...) with an address extension (1...9). Permissible characters: X, Y, Z, A, B, C, U, V, W, Q, E, 1...9 e.g.: "X", "X1"

| No.  | Designation                                                                       | Default<br>values | Value/Meaning                                                                                                    | Data type/<br>Unit/Comments                                                                                                    | See<br>Section |
|------|-----------------------------------------------------------------------------------|-------------------|----------------------------------------------------------------------------------------------------|----------------------------------------------------------------------------------------------------|----------------|
| 15 K | Baud rate –<br>absolute encoder                                                   | 2                 | 1 = 78,000<br>2 = 156,000<br>3 = 312,000<br>4 = 625,000<br>5 = 1,250,000                                                                                                    | DWORD                                                                                                    | 9.6.1<br>9.6.2 |
| 16 K | Reference-<br>point coordinate                                                    | 0                 | -1,000,000,000+1,000,000,000                                                                                                    | DINT (MSR)                                                                                                    | 9.2.3          |
| 17 K | Absolute-encoder<br>readjustment                                                  | 0                 | 02 <sup>25 –</sup> 1                                                                                                    | DWORD<br>(Encoder grid) abso-<br>lute encoder                                                                                   | 9.6.3          |
| 18 K | Type of reference-<br>point approach<br>(reference-point ap-<br>proach direction) | 0                 | 0 = direction +, zero pulse right<br>1 = direction +, zero pulse left<br>2 = direction -, zero pulse right<br>3 = direction -, zero pulse left<br>4 = direction +, RPS center<br>5 = direction -, RPS center<br>8 = direction +, RPS edge<br>9 = direction -, RPS edge | DWORD<br>Code identifies posi-<br>tion for synchroniza-<br>tion point with ref. to<br>RPS<br>for incremental en-<br>coders only | 9.2.3          |
| 19 K | Direction adjustment                                                              | 0                 | 0 = invert direction of measurand<br>1 = invert analog value                                                                                                    | BITFIELD32                                                                                                    | 9.7            |
| 20 K | Hardware monitoring                                                               | 0                 | 0 = cable break (incremental en-<br>coder)<br>1 = error, absolute encoder<br>2 = pulse monitoring<br>(incremental encoder)<br>3 = Voltage monitoring - encoder                                                                                                    | BITFIELD32                                                                                                    | 9.6.1<br>9.6.2 |
| 21 E | Software limit<br>switches, beginning <sup>2)</sup>                               | -109              | -1 000 000 0001 000 000 000                                                                                                    | DINT (MSR)                                                                                                    | 9.7<br>9.9     |
| 22 E | Software limit switch<br>– end <sup>2)</sup>                                      | 109               | -1 000 000 0001 000 000 000                                                                                                    |                                                                                                    |                |
| 23 E | Maximum speed                                                                     | $30 \cdot 10^{6}$ | 10500,000,000                                                                                                    | DWORD<br>(MSR/min)                                                                                                    | 9.7            |
| 24 E | Target range (position reached, stop)                                             | 1 000             | 01 000 000                                                                                                    | DWORD (MSR)                                                                                                    |                |
| 25 E | Monitoring time                                                                   | 0                 | 0 = no monitoring<br>1100,000                                                                                                    | DWORD (ms)<br>rounded to<br>2-ms steps                                                                                          |                |
| 26 E | Stationary range                                                                  | 104               | 11 000 000                                                                                                    | DWORD (MSR)                                                                                                    |                |
| 27 E | Reference-<br>point shift                                                         | 0                 | -1,000,000,000+1,000,000,000                                                                                                    | DINT (MSR)                                                                                                    | 9.2.3          |
| 28 E | Referencing velocity <sup>2)</sup>                                                | $6 \cdot 10^{6}$  | 10500,000,000                                                                                                    | DWORD                                                                                                    | 9.2.3          |
| 29 E | Reducing velocity <sup>2)</sup>                                                   | $3 \cdot 10^{6}$  | 10500,000,000                                                                                                    | (MSR/min)                                                                                                    |                |

| Table 5-5 Ma | chine data | list, | continued |
|--------------|------------|-------|-----------|
|--------------|------------|-------|-----------|

MSR = measurement-system grid RPS = reference-point switch

1) The variable axis name is implemented as an axis letter (X, Y, Z, ...) with an address extension (1...9).

Permissible characters: X, Y, Z, A, B, C, U, V, W, Q, E, 1...9 e.g.: "X", "X1"

2) see Dependencies

| No.  | Designation                          | Default<br>values | Value/Meaning                                                                                                    | Data type/<br>Unit/Comments                                                                                                    | See<br>Section |
|------|--------------------------------------|-------------------|----------------------------------------------------------------------------------------------------|----------------------------------------------------------------------------------------------------|----------------|
| 30 E | Backlash compensa-<br>tion           | 0                 | -1 000 000+1 000 000                                                                                                    | DINT (MSR)                                                                                                    | 9.7            |
| 31 E | Directional reference<br>of backlash | 0                 | 0 = as in search for reference<br>(not for absolute encoders)<br>1 = positive<br>2 = negative                                                                                                    | DWORD                                                                                                    | 9.7            |
| 32 K | M-function<br>output type            | 1                 | <pre>during positioning:<br/>1 = time-controlled<br/>2 = acknowledgment-controlled<br/>before positioning:<br/>3 = time-controlled<br/>4 = acknowledgment-controlled<br/>after positioning:<br/>5 = time-controlled<br/>6 = acknowledgment-controlled</pre> | DWORD<br>serial output of up to<br>3 M functions in NC<br>block                                                                                           | 10.3<br>9.1    |
| 33 K | M-function<br>output time            | 10                | 1100,000                                                                                                    | DWORD (ms)<br>rounded to 2-ms<br>steps                                                                                                    |                |
| 34 K | Digital inputs <sup>2)</sup>         | 0                 | 0 = external start<br>1 = input for enable<br>2 = external block change<br>3 = set actual value on-the-fly<br>4 = measure<br>5 = RPS for search for reference<br>6 = reversing switch for<br>search for reference                                           | BITFIELD32<br>bit-coded function al-<br>location:<br>Bit No. I/O 0<br>Bit No. + 8 I/O 1<br>Bit No. + 16 I/O 2<br>Bit No. + 24 I/O 3<br>Eropt adage always | 9.2.3<br>9.8   |
| 35 K | Digital outputs <sup>2)</sup>        | 0                 | 0 = Position reached, stop<br>1 = Axis movement forward<br>2 = Axis movement reverse<br>3 = Change M97<br>4 = Change M98<br>5 = Enable Start<br>7 = Direct output                                                                                           | activates the function                                                                                                    | 9.8            |

|--|

MSR = measurement-system grid RPS = reference-point switch

1) The variable axis name is implemented as an axis letter (X, Y, Z, ...) with an address extension (1...9). Permissible characters: X, Y, Z, A, B, C, U, V, W, Q, E, 1...9 e.g.: "X", "X1"

2) see Dependencies

| No.  | Designation                                           | Default<br>values | Value/Meaning                                                                                                    | Data type/<br>Unit/Comments | See<br>Section |
|------|-------------------------------------------------------|-------------------|----------------------------------------------------------------------------------------------------|-----------------------------|----------------|
| 36 K | Input adjustment<br>(signal processing in-<br>verted) | 0                 | 8 = I0  inverted<br>9 = I1  inverted<br>10 = I2  inverted<br>11 = I3  inverted                                                                                                    | BITFIELD32                  | 9.8            |
| 37 K | Servo control signals                                 | 1                 | 0 = controller enable active<br>2 = controller ready active<br>3 = controller ready inverted<br>7 = time override active<br>15 = continue operation after emer-<br>gency stop (drive enable [AF])<br>16 = automatic drift compensation<br>active |                             | 9.7<br>9.1.1   |
| 38 E | Positioning loop am-<br>plification                   | 1 000             | 110,000                                                                                                    | DWORD<br>((MSR/min)/MSR)    |                |
| 39 E | Minimum following<br>error, dynamic                   | 0                 | 0 = no monitoring<br>11 000 000                                                                                                    | DWORD (MSR)                 |                |
| 40 E | Acceleration                                          | 1 000             | 0 = without ramp                                                                                                    | DWORD (10 <sup>3</sup> MSR/ | 9.7            |
| 41 E | Deceleration                                          | 1 000             | 1100,000                                                                                                    | s <sup>2</sup> )            |                |
| 42 E | Jolt time                                             | 0                 | 010,000                                                                                                    | DWORD (ms)                  | 1              |
| 43 E | Set voltage, max.                                     | 8 000             | 1,00010,000                                                                                                    | DWORD (mV)                  | 1              |
| 44 E | Offset compensation                                   | 0                 | -1,000+1,000                                                                                                    | DINT (mV)                   | 1              |
| 45 E | Voltage ramp                                          | 0                 | 010,000,000                                                                                                    | DWORD (mV/s)                | ]              |

MSR = measurement-system grid RPS = reference-point switch

1) The variable axis name is implemented as an axis letter (X, Y, Z, ...) with an address extension (1...9).

Permissible characters: X, Y, Z, A, B, C, U, V, W, Q, E, 1...9 e.g.: "X", "X1"

2) see Dependencies

#### **Dependencies**

With certain combinations of machine data, restrictions in the value range arise for non-processing of the machine data.

These dependencies are verified on acceptance of the MD DB or individual machine data, and an error message is output in the event of a violation. Some checks are performed on the basis of internally calculated reference variables.

These reference variables and the dependency checks are described in the tables below.

#### Reference variables generated internally from MD:

Generation of travel per encoder revolution UMWEG

 $UMWEG = MD11 + MD12 \cdot 2^{-32}$ 

#### Generation of internal measured value factor MWFAKTOR

| MD10         | Measured value factor               |  |  |
|--------------|-------------------------------------|--|--|
| 0            | MWFAKTOR = 1                        |  |  |
| 1            | $MWFAKTOR = UMWEG / (4 \cdot MD13)$ |  |  |
| 3, 4, 13, 14 | MWFAKTOR = UMWEG / MD13             |  |  |

#### Activation of software limit switches SEAKT

| MD21           | MD22         | SEAKT        |
|----------------|--------------|--------------|
| $=-10^{9}$     | $=+10^{9}$   | 0 (inactive) |
| $\neq -10^{9}$ | $=+10^{9}$   |              |
| $=-10^{9}$     | $\neq +10^9$ | 1 (active)   |
| $\neq -10^{9}$ | $\neq +10^9$ |              |

Internal generation of absolute traversing range limits VFBABS

| MWFAKTOR | VFBABS                     |
|----------|----------------------------|
| < 1      | 109                        |
| ≥ 1      | 10 <sup>9</sup> / MWFAKTOR |

#### Verification:

MD9 check

| MD8 | MD10  | MD18 | Permissible rotary axis end        |                                   |
|-----|-------|------|------------------------------------|-----------------------------------|
| 0   | -     | -    | -                                  |                                   |
| 1   | 0     |      | -                                  |                                   |
|     | 1     | ≥ 4  | -                                  |                                   |
|     |       | < 4  | MD9 mod UMWEG == 0                 | (MD23/30 000) ·<br>< MD9 < VFBABS |
|     | 3, 13 | -    | UMWEG mod MD9 == $0$               |                                   |
|     | 4, 14 | -    | $(MD14 \cdot UMWEG) \mod MD9 == 0$ |                                   |

MD11, MD12, MD13 check  $\rightarrow$  results in MWFAKTOR (see above)

Permissible measured value factor range:  $2^{-14} < MWFAKTOR < 2^{14}$  MD13 check

| MD10         | Increments per encoder revolution |  |
|--------------|-----------------------------------|--|
| 0, 1         | -                                 |  |
| 3, 4, 13, 14 | $2^{x}$                           |  |

MD14 check

| MD10        |                | No. of revolutions |
|-------------|----------------|--------------------|
| 0, 1, 3, 13 | -              |                    |
| 4, 14       | 2 <sup>x</sup> | x = 1, 2, 3,       |

MD21, MD22 check

| SEAKT | MD8 | Permissible software limit switches                                                                                                    |       |                          |  |
|-------|-----|----------------------------------------------------------------------------------------------------|-------|--------------------------|--|
| 0     | -   | $MD21 = -10^9, MD22 = +10^9$                                                                                                    |       |                          |  |
| 1     | 0   | MD21 ≥ −VFBABS                                                                                                    | MD10  |                          |  |
|       |     | MD22 ≤ VFBABS                                                                                                    | 0, 1  | -                        |  |
|       |     | MD21 < MD22                                                                                                    | 3, 13 | MD22–MD21 ≤ UMWEG        |  |
|       | 1   | $\begin{array}{l} 0 \leq \mathrm{MD21} < \mathrm{MD9} \\ 0 \leq \mathrm{MD22} < \mathrm{MD9} \\ \mathrm{MD21} \neq \mathrm{MD22} \end{array}$ | 4, 14 | MD22–MD21 ≤ MD14 · UMWEG |  |

#### MD28 check

| Permissible velocity: | $10 \le MD28 \le MD23$ |  |
|-----------------------|------------------------|--|
|-----------------------|------------------------|--|

#### MD29 check

| MD10         | Permissible velocity:  |  |
|--------------|------------------------|--|
| 3, 4, 13, 14 | any, not used          |  |
| 0, 1         | $10 \le MD29 \le MD23$ |  |

#### MD31 check

| MD30 | MD10         | Permissible directional reference of backlash |
|------|--------------|-----------------------------------------------|
| 0    |              | -                                             |
| ≠ 0  | 0, 1         |                                               |
|      | 3, 4, 13, 14 | 1, 2                                          |

MD34 check

#### Permissible:

 $BYTE0(MD34) \neq BYTE1(MD34) \neq BYTE2(MD34) \neq BYTE3(MD34)$ 

MD35 check

# Permissible:

BYTE0(MD35)&0x7F  $\neq$  BYTE1(MD35)&0x7F  $\neq$  BYTE2(MD35)&0x7F  $\neq$  BYTE3(MD35)&0x7F

### 5.3.2 Increments

**DB structure** Table 5-6 gives you a general view of the structure of the "Increments" data block (DB-SM).

| Byte | Variable type | Value | Significance of the variables   | Comment             |
|------|---------------|-------|---------------------------------|---------------------|
|      |               |       | DB header                       |                     |
|      |               |       |                                 |                     |
| 0    | WORD          |       | Rack slot                       | Module address      |
| 2    | WORD          |       | DB No. (≥ 1000)                 | As in DB header     |
| 4    | DWORD         |       | Reserved                        |                     |
| 8    | WORD          |       | Error No. (from FM)             | With MMI services   |
| 10   | WORD          | 1     | Channel number                  |                     |
| 12   | 2 STRING      | SM    | DB identifier/type              | 2 ASCII characters  |
| 16   | DWORD         | 354   | Module identifier               | FM 354              |
| 20   | 4 CHAR        | 0     | Version number/block number     | (DB structure)      |
|      |               |       |                                 |                     |
| 24   | DWORD         | 13    | Measurement-system grid per MD7 | Unit of measurement |
| 28   | WORD          | 0/1   | Parameter (DB) backup           | Job via MMI         |
| 30   | WORD          |       | Reserved                        |                     |
|      |               |       |                                 |                     |
| 32   | DWORD         | 0109  | Increment 1                     |                     |
| 36   | DWORD         | 0109  | Increment 2                     | see Section 9.2.4   |
|      |               |       | to<br>increment 100             |                     |

Table 5-6DB structure – increments

#### Input of values

Values are input in the increments menu of the "Parameterize FM 354" parameterization tool.

| Increments1 |            |          |  |  |
|-------------|------------|----------|--|--|
| INC No.     | Increments | <b>_</b> |  |  |
|             | mm         |          |  |  |
| 001         | 0.010      |          |  |  |
| 002         | 0.100      |          |  |  |
| 003         | 1.000      |          |  |  |
| 004         | 10.000     |          |  |  |
| 005         | 100.000    | -        |  |  |
|             |            |          |  |  |

Fig. 5-5 Entering values for incremental dimensions

### 5.3.3 Tool offset data

DB structure Table 5-7 gives you a general view of the structure of the "tool offset data" data block (DB-WK).

| Byte | Variable type         | Value                                             | Significance of the variables                                          | Comment             |
|------|-----------------------|---------------------------------------------------|------------------------------------------------------------------------|---------------------|
|      |                       |                                                   | DB header                                                              |                     |
|      |                       |                                                   |                                                                        |                     |
| 0    | WORD                  |                                                   | Rack slot                                                              | Module address      |
| 2    | WORD                  |                                                   | DB No. (≥ 1000)                                                        | As in DB header     |
| 4    | DWORD                 |                                                   | Reserved                                                               |                     |
| 8    | WORD                  |                                                   | Error No. (from FM)                                                    | With MMI services   |
| 10   | WORD                  | 1                                                 | Channel number                                                         |                     |
| 12   | 2 STRING              | ТО                                                | DB identifier/type                                                     | 2 ASCII characters  |
| 16   | DWORD                 | 354                                               | Module identifier                                                      | FM 354              |
| 20   | 4 CHAR                | 0                                                 | Version number/block number                                            | (DB structure)      |
|      |                       |                                                   |                                                                        |                     |
| 24   | DWORD                 | 13                                                | Measurement-system grid per MD7                                        | Unit of measurement |
| 28   | WORD                  | 0/1                                               | Parameter (DB) backup                                                  | Job via MMI         |
| 30   | WORD                  |                                                   | Reserved                                                               |                     |
|      |                       |                                                   |                                                                        |                     |
| 32   | DINT<br>DINT<br>DWORD | $-10^{9}10^{9} \\ -10^{9}10^{9} \\ 010^{9}$       | Tool length offset 1<br>Wear value 1 absolute<br>Wear value 1 additive | Tool 1              |
| 44   | DINT<br>DINT<br>DINT  | $-10^{9}10^{9} \\ -10^{9}10^{9} \\ -10^{9}10^{9}$ | Tool length offset 2<br>Wear value 2 absolute<br>Wear value 2 additive | Tool 2              |
|      |                       |                                                   | to                                                                     | to                  |
|      |                       |                                                   | Tool length offset 20<br>Wear value 20 absolute                        | Tool 20             |
|      |                       |                                                   | Wear value 20 additive                                                 | see Section 10.1    |

Table 5-7DB structure – tool offset data

Input of values Values are input in the tool offset data menu of the "Parameterize FM 354" parameterization tool.

If the additive wear value is changed online, the FM calculates the new wear parameter as an absolute value and the additive tool wear is reset to 0.

| 💭 OFFLINE - TOOL OFFSET DATA - DB1220 |                   |            |            |  |
|---------------------------------------|-------------------|------------|------------|--|
| Tool No                               | Tool length comp. | Wear, abs. | Wear, add. |  |
|                                       | mm                | mm         | mm         |  |
| 01                                    | 10.000            | 0.500      | 0.000      |  |
| 02                                    | 20.000            | 1.500      | 0.000      |  |
| 03                                    | 30.000            | 2.500      | 0.000      |  |
| 04                                    | 40.000            | 3.500      | 0.000      |  |
| 05                                    | 50.000            | 45.000     | 0.000      |  |
| 06                                    | 60.000            | 55.000     | 0.000      |  |
| 07                                    | 70.000            | 66.000     | 0.000      |  |
| 08                                    | 80.000            | 77.000     | 0.000      |  |
| 09                                    | 0.000             | 0.000      | 0.000      |  |
| 10                                    | 0.000             | 0.000      | 0.000      |  |
| 11                                    | 0.000             | 0.000      | 0.000      |  |
| 12                                    | 0.000             | 0.000      | 0.000      |  |
| 13                                    | 0.000             | 0.000      | 0.000      |  |
| 14                                    | 0.000             | 0.000      | 0.000      |  |
| 15                                    | 0.000             | 0.000      | 0.000      |  |
| 16                                    | 0.000             | 0.000      | 0.000      |  |
| 17                                    | 0.000             | 0.000      | 0.000      |  |
| 18                                    | 0.000             | 0.000      | 0.000      |  |
| 19                                    | 0.000             | 0.000      | 0.000      |  |
| 20                                    | 0.000             | 0.000      | 0.000      |  |
|                                       |                   |            |            |  |

Fig. 5-6 Entering values for tool offset data

## 5.3.4 Traversing programs

**DB structure** Table 5-8 gives you a general view of the structure of the "traversing programs" data block (DB-NC).

| TT 1 1 7 0 | DD · ·         |            |          |
|------------|----------------|------------|----------|
| Table 5-8  | DB structure – | traversing | programs |

| Byte | Variable type | Value                 | Significance of the variables     | Comment                  |
|------|---------------|-----------------------|-----------------------------------|--------------------------|
|      |               |                       | DB header                         |                          |
|      |               |                       |                                   |                          |
| 0    | WORD          |                       | Rack slot                         | Module address           |
| 2    | WORD          |                       | DB No. ( $\geq 1000$ )            | As in DB header          |
| 4    | DWORD         |                       | Reserved                          |                          |
| 8    | WORD          |                       | Error No. (from FM)               | With MMI services        |
| 10   | WORD          | 1                     | Channel number                    |                          |
| 12   | 2 STRING      | NC                    | DB identifier/type                | 2 ASCII characters       |
| 16   | DWORD         | 354                   | Module identifier                 | FM 354                   |
| 20   | 4 CHAR        | 0                     | Version number/block number       | (DB structure)           |
|      |               |                       |                                   |                          |
| 24   | DWORD         | 13                    | Measurement-system grid per MD7   | Unit of measurement      |
| 28   | WORD          |                       | Reserved                          |                          |
| 30   | WORD          |                       | Reserved                          |                          |
|      |               |                       |                                   |                          |
| 32   | 18 STRING     | ASCII charac-<br>ters | NC program name                   | max. 18 characters       |
| 52   | STRUCT        | NC block              | NC block new (modification range) |                          |
| 72   | STRUCT        | NC block              | 1st traversing block              |                          |
| 92   | STRUCT        | NC block              | 2nd to 100th traversing block     | see Section 9.3.11, 10.1 |
## Input of traversing programs

An empty window is provided for the input of NC traversing programs. Here you can input your traversing program as follows:

| 📕 OFFLIN                                                        | E - TRAVERSE PRO                                                       | )GRAM - DB1030     |               |            |            |      |          | _ 🗆 X          |
|-----------------------------------------------------------------|------------------------------------------------------------------------|--------------------|---------------|------------|------------|------|----------|----------------|
|                                                                 | Program number:                                                        | 30                 | Program name: |            |            |      |          |                |
|                                                                 | G commands                                                             | Position/dwell tir | ne Feedrate   |            | M commands | Tool | SPF      | SPF call       |
| 7 N                                                             | G1 G2 G3                                                               | 3 X                | F             |            | M1 M2 M3   | D    | L        | Р              |
| 50                                                              |                                                                        | •                  | mm            | <br>mm/min | 2          |      |          |                |
|                                                                 |                                                                        |                    |               |            |            | A    | ccept bl | ock )          |
| %30<br>N10 G91<br>N20 X90.0<br>N30 X10.0<br>N40 X-120<br>N50 M2 | G64 X20.000 F10<br>D00 F15000.000<br>D00 F5000.000<br>D.000 F20000.000 | 000.000            |               |            |            |      |          | Å              |
| र                                                               |                                                                        |                    |               |            |            |      |          | <u>ب</u><br>ا/ |

- Fig. 5-7 Entry for traversing programs
- 1. % Program number Program name

The "%" can be input only in the first line. This input is mandatory. The DB number is formed from the program number.

The program name is optional and may have up to 18 characters.

- N<block number> G<command> (G1, G2, G3) X<value> F<value> - M<command> (M1, M2, M3) - D<No.> (tool offset number) - L<No.> - P<No.> ± (for NC programming see Chapter 10).
  - You must enter the block number (N) first and in ascending order.
  - The rest of the inputs may be in any desired sequence.
  - Input separators as a blank.

You must enter characters in upper case letters.

You can also use the input area at the top of the screen. The program number and the program name are saved when you exit the input box. You can save the traversing blocks with the "Save Block" button.

#### 5.4 Parameterization with "Parameterize FM 354"

| Entering the val-                   | You have a variety of options for entering your parameterization data. |                                                                                                    |  |  |  |  |  |
|-------------------------------------|------------------------------------------------------------------------|----------------------------------------------------------------------------------------------------|--|--|--|--|--|
| ues                                 | 1. U                                                                   | Jser data                                                                                                    |  |  |  |  |  |
|                                     | Y<br>C<br>V                                                            | You can input values or select texts in a table. Select input fields with the cursor and enter the values. You can select the associated texts for the values with the space key. |  |  |  |  |  |
|                                     | 2. N                                                                   | Machine data                                                                                                    |  |  |  |  |  |
|                                     | Т<br>ta                                                                | The values are entered in dialog boxes and windows selected by option abs.                                                                                                    |  |  |  |  |  |
|                                     | ך<br>f                                                                 | To display the machine data in a table, select the menu <b>View ► Table</b><br><b>form</b> . Here you can enter the values as described in the user data section.                 |  |  |  |  |  |
|                                     | 3. Т                                                                   | Tool compensation data and increment sizes                                                                                                    |  |  |  |  |  |
|                                     | ۲<br>e                                                                 | You can input the values in a table. Select input fields with the cursor and enter the values.                                                                                    |  |  |  |  |  |
|                                     | 4. 1                                                                   | Fraversing programs                                                                                                    |  |  |  |  |  |
|                                     | Г                                                                      | Fraversing programs are input in text format.                                                                                                    |  |  |  |  |  |
|                                     | A co<br>This<br>with                                                   | omment column is included in the tables for MD, SM, and TO values.<br>comment is not stored in the data block. It can be printed out or stored<br>the data in the file on export. |  |  |  |  |  |
| Menus of "Parame-<br>terize FM 354" | The<br>"Par                                                            | following table shows you an overview of the menus of ameterize FM 354".                                                                                                    |  |  |  |  |  |

| Menu title or entry<br>(with single command) | Shortcut | Significance                                             |  |
|----------------------------------------------|----------|----------------------------------------------------------|--|
| File                                         | -        | Create, open, save, print and generate data blocks       |  |
| New >                                        | -        | Creates a new data block                                 |  |
| Machine data                                 | -        | Creates a new DB-MD                                      |  |
| Increment                                    | -        | Creates a new DB-SM                                      |  |
| Tool offset data                             | -        | Creates a new DB-TO                                      |  |
| Traversing program                           | -        | Creates a new DB-NC                                      |  |
| Open >                                       | Ctrl + O | Opens the data block stored on the programming device/PC |  |
| Machine data                                 | -        | Opens the DB-MD stored on the programming device/PC      |  |
| Increment                                    | -        | Opens the DB-SM stored on the programming device/PC      |  |
| Tool offset data                             | -        | Opens the DB-WK stored on the programming device/PC      |  |
| Traversing program                           | -        | Opens the DB-NC stored on the programming device/PC      |  |
| Import                                       | Ctrl + O | Opens a data block which has been saved as a file        |  |

| Menu title or entry<br>(with single command)        | Shortcut  | Significance                                                                                                    |
|-----------------------------------------------------|-----------|----------------------------------------------------------------------------------------------------|
| Close                                               | Ctrl + F4 | Closes the window of the current DB                                                                                                 |
| Save                                                | Ctrl + S  | Saves the current data block on the programming device/PC                                                                           |
| Export                                              | -         | Saves the current data block in a file                                                                                              |
| Check consistency                                   | -         | Checks the data in the current window for errors                                                                                    |
| Create SDB                                          | -         | Reads the FM data blocks which have been generated from this SDB (system data block), and stores them on the programming device/PC. |
| Display SDB                                         | -         | Displays the SDBs for the FM 354 which exist on the programming device/PC; they can then be deleted.                                |
| Print                                               | Ctrl + P  | Prints all or part of the current data block                                                                                        |
| Print preview                                       | -         | Displays the document in the print preview - no editing possible                                                                    |
| Set page                                            | -         | Specifies page layout for printing                                                                                                  |
| Set printer                                         | -         | Sets up the printer and sets print options                                                                                          |
| <u>1</u> <name of<br="">DB last opened&gt;</name>   | -         | Opens the DB which was last opened                                                                                                  |
| 2 <name of<br="">penultimate DB opened&gt;</name>   | -         | Opens the DB which was open before the last one                                                                                     |
| <u>3</u> <name of="" third–last<br="">DB&gt;</name> | -         | Opens the third-last DB                                                                                                    |
| 4 <name fourth–last<br="" of="">DB&gt;</name>       | -         | Opens the fourth-last DB                                                                                                    |
| Close                                               | Alt + F4  | Closes all parameterization windows and ends parameterization                                                                       |
| Edit                                                | _         | Undo the last action, cut, copy, paste and delete selected objects, search and default value                                        |
| Undo                                                | Ctrl + Z  | Undoes the last action                                                                                                    |
| Cut                                                 | Ctrl + X  | Deletes the selected data and saves it in a buffer (clipboard)                                                                      |
| Сору                                                | Ctrl + C  | Copies the selected data to a buffer (clipboard)                                                                                    |
| Paste                                               | Ctrl + V  | Inserts the clipboard contents at the cursor position                                                                               |
| Replace cells                                       | _         | Overwrites the field in a table with the clipboard contents                                                                         |
| Find                                                | Ctrl + F  | Searches for text; the text may also be a number (e.g., MD No.)                                                                     |
| Default values                                      | _         | Fills the current data block with default values                                                                                    |

Table 5-9Menus of "Parameterize FM 354", continued

| Menu title or entry<br>(with single command) | Shortcut | Significance                                                                 |
|----------------------------------------------|----------|------------------------------------------------------------------------------|
| Destination system                           | -        | Transfers data and data blocks                                               |
| √ Communications                             | -        | Establishes or disconnects online connection with destination system         |
| Load >                                       | -        | Loads data blocks or user data                                               |
| in FM                                        | -        | Loads the current data block on the FM 354                                   |
| in PG or FM                                  | -        | Opens a transfer dialog                                                      |
| Online editing >                             | -        | Edits the data blocks on the FM 354                                          |
| Machine data                                 | -        | Edits the machine data on the FM 354                                         |
| Increment                                    | -        | Edits the increments on the FM 354                                           |
| Tool offset data                             | -        | Edits the tool offset data on the FM 354                                     |
| Traversing program                           | -        | Edits the traversing programs on the FM 354                                  |
| User data                                    | -        | Edits the user data on the FM 354                                            |
| Compress FM-RAM                              | -        | Compresses the FM 354 RAM. This is possible only if the CPU is in STOP mode. |
| Clear flash memory                           | _        | Clears the FLASH memory on the FM 354                                        |
| Test                                         | -        | Startup and troubleshooting                                                  |
| √Startup                                     | -        | Opens the startup window.                                                    |
|                                              |          | Module control and observation                                               |
| √Troubleshooting                             | -        | Opens the troubleshooting window.                                            |
|                                              |          | Displays faults in the module                                                |
| √Service data                                | -        | Opens the window to look at servicing data                                   |
| View                                         | -        | Select different views and presentations                                     |
| Table form                                   | -        | Switches between dialog and table format (only with MD)                      |
| Contents of column 5                         | -        | Defines what appears in the last column (MD only)                            |
| Default value                                | -        | Displays default values (recommendations)                                    |
| Limits                                       | -        | Displays upper and lower limits                                              |
| Function bar                                 | -        | Displays the function bar (on/off)                                           |
| √ Status line                                | -        | Displays the status line (on/off)                                            |
| Overview                                     |          | The overview display for parameterization appears                            |

| Table 5-9 | Menus of | "Parameterize | FM 354", | continued |
|-----------|----------|---------------|----------|-----------|
|-----------|----------|---------------|----------|-----------|

| Menu title or entry<br>(with single command)            | Shortcut   | Significance                                                                |
|---------------------------------------------------------|------------|-----------------------------------------------------------------------------|
| Extras                                                  | -          | Settings in the data blocks                                                 |
| Set system of measurement                               | -          | Change the system of measurement in the current window                      |
| $\sqrt{10^{-3}}\mathrm{mm}$                             | -          | Input in mm                                                                 |
| 10 <sup>-4</sup> inch                                   | -          | Input in inches                                                             |
| 10 <sup>-4</sup> grd                                    | -          | Input in degrees                                                            |
| 10 <sup>-2</sup> degrees                                | -          | Input in degrees                                                            |
| Window                                                  | _          | Arranges all parameterization windows. Changes to a specified window.       |
| Arrange                                                 | -          | Arranges all windows                                                        |
| Overlapping                                             | Shift + F5 | Stacks all windows, one behind the other                                    |
| Horizontal                                              | -          | Spaces all windows uniformly, top to bottom                                 |
| Vertical                                                | _          | Spaces all windows uniformly, left to right                                 |
| Arrange icons                                           | _          | Arranges parameterization window icons                                      |
| Close all                                               | -          | Closes all open windows                                                     |
| $\sqrt{1}$ <opened 1="" window=""></opened>             | -          | Changes to window <window name=""></window>                                 |
| <u>n</u> <currently open<br="">window n&gt;</currently> | _          | Changes to window <window name=""></window>                                 |
| Help                                                    | _          | Search and display help functions                                           |
| Help topics                                             | F1         | Offers a variety of ways to access help information                         |
| Using help                                              | -          | Displays information on how to use help                                     |
| Info                                                    | -          | Displays information about the current version of the parameterization tool |

Table 5-9 Menus of "Parameterize FM 354", continued

#### 5.5 Storing the parameter data in SDB $\geq$ 1 000

#### **Overview**

The FM 354 stores its parameter data internally.

In order to ensure that the parameter data are available if a fault develops on the FM 354 and no programming device/PC is at hand, the data can be stored in a system data block in the CPU (SDB  $\geq 1000$ ). The CPU transfers the data stored in SDB  $\geq 1000$  to the FM 354 on each new start. If the FM 354 has no machine data or the internal time stamp (time of creation) is invalid, the data are transferred from SDB  $\geq 1000$  to the FM 354 and saved there.

You must ensure that the parameter data in  $SDB \ge 1\ 000$  always match the parameter data on the FM 354 when start-up is complete.

#### Note

 $SDB \ge 1000$  should not be created until start-up is finished.

If you need to modify the data subsequently, you should generate  $SDB \ge 1\ 000$  again and load it into the CPU. You can delete the previous SDB before you load the new one, however the new SDB automatically overwrites the old one when it is generated. The old SDB and the new SDB do not have to be allocated the same number.

#### **Creating the SDB**

Prerequisite: Online connection with the FM 354

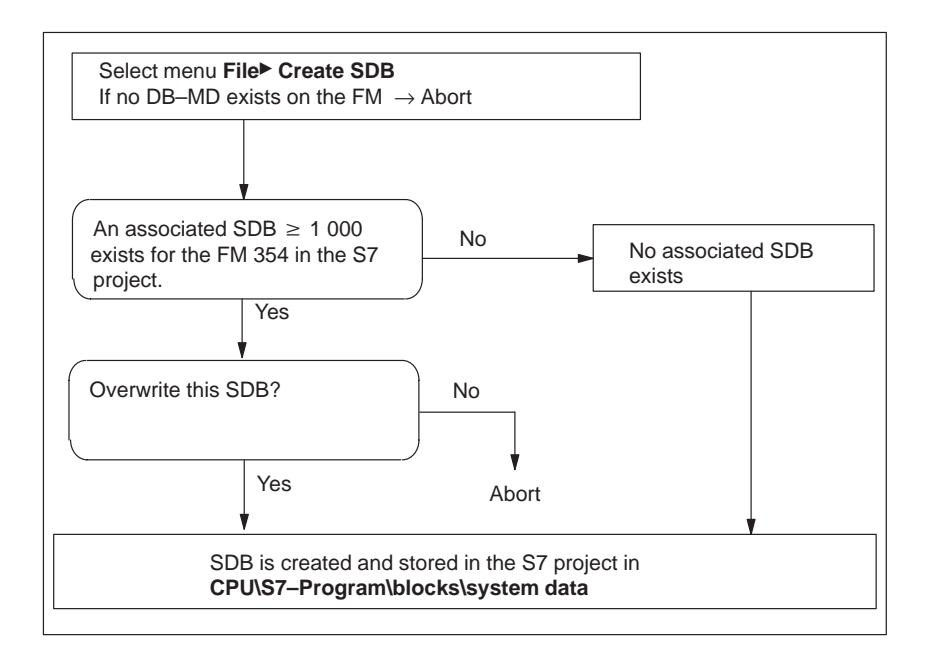

Fig. 5-8 Creating SDB  $\geq 1000$ 

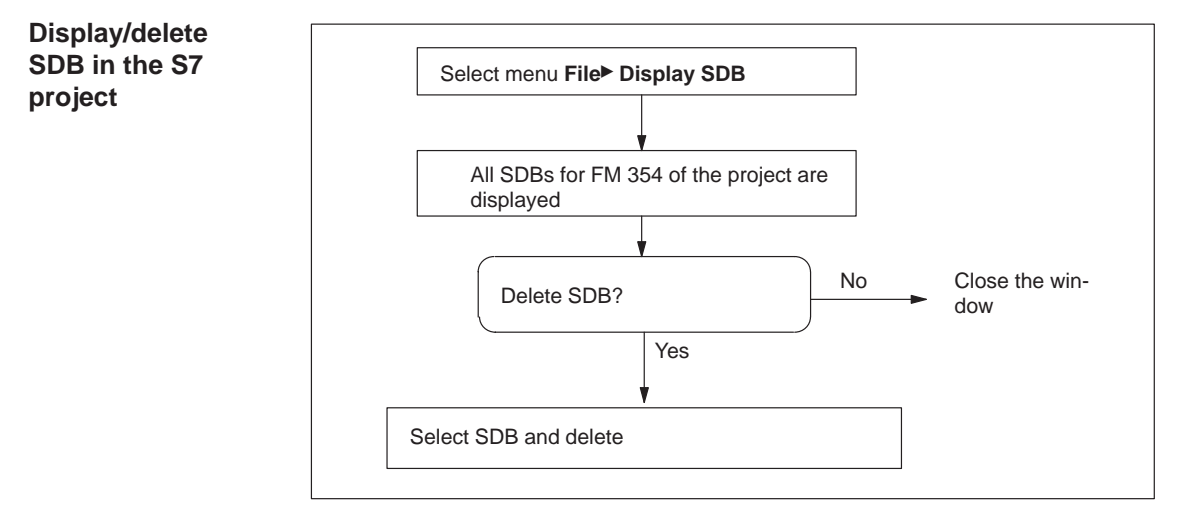

Fig. 5-9 Displaying/deleting SDB  $\geq 1000$ 

Loading the SDB in the CPU

When you have created the SDB, you must load the "system data" of the project into the CPU.

There are two ways of proceeding:

1. Method

Select the online window in the *SIMATIC Manager* (the online and offline windows must be open)

Copy the system data from the offline project in **CPU\S7-Program\blocks\system data** into the online project (drag with the mouse or select Copy/Paste).

2. method

Select the system data in the *SIMATIC Manager* in **CPU\S7-Pro-gram\blocks\system data**.

Activate the menu **Target system ► Load** (or the right mouse button) to load the system data into the CPU

or

Use the menu Target system ► Load in EPROM memory card on CPU

You can also program the memory card for the CPU on a programming device/PC.

If the configuration is loaded from HW-CONFIG, this SDB is **not** loaded into the CPU.

## Deleting SDBs in the CPU

To delete the SDBs in the CPU:

- 1. Select "Parameterize FM 354".
- 2. Select menu **File► Display SDB**. Delete the SDB(s).
- 3. Close "Parameterize FM 354" and in the *SIMATIC Manager* in Online Project **select CPU\S7-Program\blocks\system data**. Delete the system data.
- 4. Transfer the system data to the CPU again (see above)

## 6

## **Programming the FM 354**

#### Summary

The present programming instructions describe the functions (FCs) that allow you to establish communications between the CPU and the FM 354 function module in the SIMATIC S7-300.

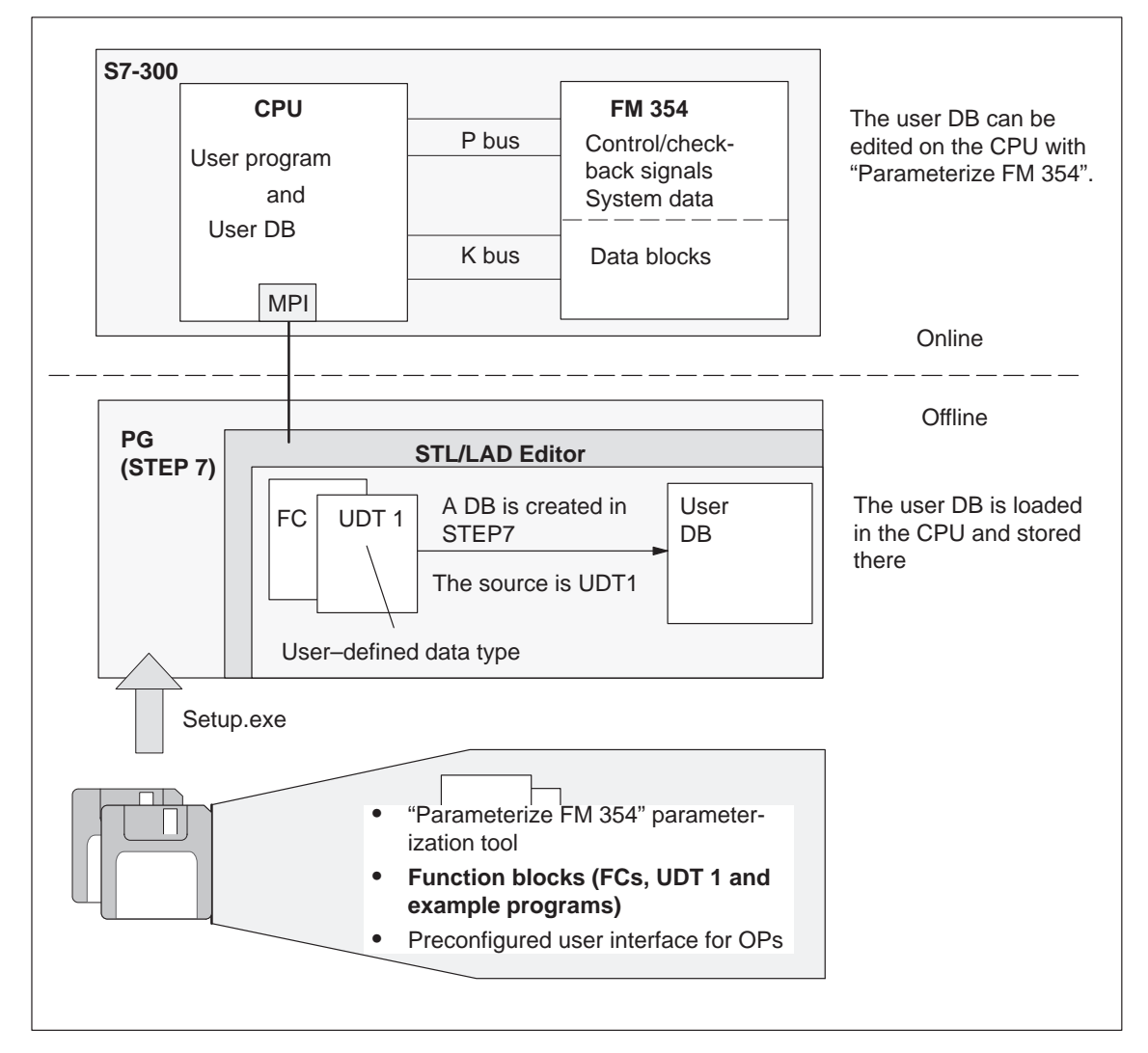

#### Fig. 6-1 Overview of programming

| Prerequisites     | The following prerequisites must be fulfilled in order to control the FM 354 from your user program: |                                           |                                                    |  |  |  |
|-------------------|----------------------------------------------------------------------------------------------------|-------------------------------------------|----------------------------------------------------|--|--|--|
|                   | • You have installed the software on your programming device/PC, as described in Section 5.1.        |                                           |                                                    |  |  |  |
|                   | • The link b already be                                                                              | etween the progr<br>e set up (see Figu    | ramming device/PC and the S7-300 CPU must re 4-1). |  |  |  |
| Creating the user | Proceed as for                                                                                       | llows:                                    |                                                    |  |  |  |
| DB                | 1. Generate a                                                                                        | a data block in S                         | TEP 7 (DB 1).                                      |  |  |  |
|                   | 2. Open DB type".                                                                                    | 1 and select the j                        | property "with assigned user-specific data         |  |  |  |
|                   | Result:                                                                                              | UDT 1 (user-defined data type) is offered |                                                    |  |  |  |
|                   | 3. Click UDT 1                                                                                       |                                           |                                                    |  |  |  |
|                   | <b>Result:</b>                                                                                       | You have created the user DB (DB 1).      |                                                    |  |  |  |
|                   | 4. Load this user DB and save it in the CPU.                                                         |                                           |                                                    |  |  |  |
|                   | 5. You can use "Parameterize FM 354" to fill the user DB in the CPU with data.                       |                                           |                                                    |  |  |  |
|                   | You must create a user DB for each channel.                                                          |                                           |                                                    |  |  |  |
| Function blocks   | The following (FCs) for the                                                                          | g table gives you<br>FM 354.              | a general view of the function-block package       |  |  |  |
|                   | Table 6-1Technology functions for the FM 354                                                         |                                           |                                                    |  |  |  |
|                   | Function<br>Block No.                                                                                | Function<br>Block Name                    | Significance                                       |  |  |  |
|                   | FC 1                                                                                                 | INIT_DB                                   | Initialize user DB                                 |  |  |  |
|                   | FC 2                                                                                                 | MODE_WR                                   | Control operating modes and process write jobs     |  |  |  |
|                   | FC 3                                                                                                 | RD_COM                                    | Process read jobs cyclically                       |  |  |  |
|                   | FC 4                                                                                                 | DIAG_RD                                   | Read diagnostic interrupt data in OB 82            |  |  |  |

#### Note

FC 5

FC 6

MSRMENT

DIAG\_INF

You can change the FC number for your project. The number is changed in the SIMATIC Manager by renaming the FC in your project with a free number. These changes should be entered in the symbol table at the same time.

Read measured values

Read diagnostic interrupt data in OB 1

#### Linking the FM 354 into the user program

The following figure shows you how the FM 354, the user data block (user DB) and technology functions communicate.

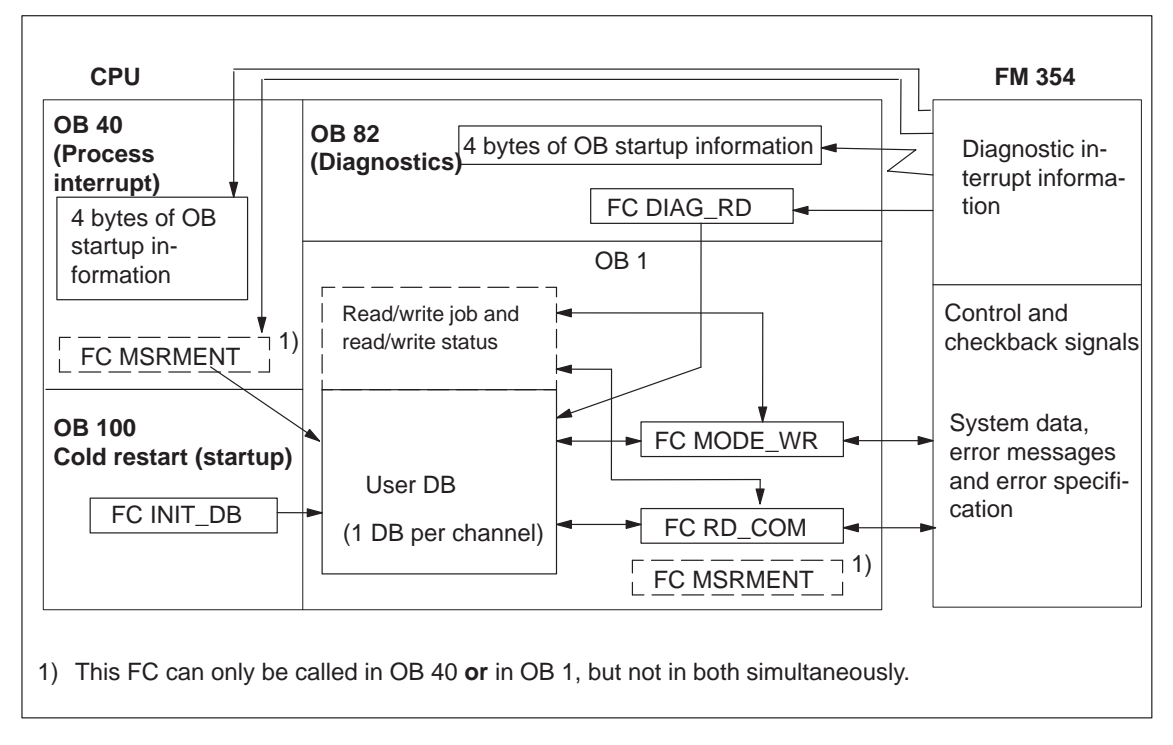

Fig. 6-2 Overview of linking the FM 354 into the user program

## **Tips for the user**The user requires at least FC INIT\_DB in order to initialize the user DB and<br/>FC MODE\_WR for mode and write job processing.

FC RD\_COM for reading data is only required if the FM data are to be processed in the user program (e.g. for display purposes).

Regardless of which or how many technology functions you use, you need a data block with a predefined structure (UDT 1) to contain all the necessary data or data storage areas. This data block is implemented as a user data block, and one way to set its default values is with the "Parameterize FM 354" parameterization tool.

| Chapter over- | In Section | you will find                                               | on page |
|---------------|------------|-------------------------------------------------------------|---------|
| view          | 6.1        | FC INIT_DB – Initialize user DB                             | 6-4     |
|               | 6.2        | FC MODE_WR – Control operating modes and process write jobs | 6-6     |
|               | 6.3        | FC RD_COM – Process read jobs cyclically                    | 6-13    |
|               | 6.4        | Reading diagnostic information                              | 6-17    |
|               | 6.5        | FC MSRMENT – Read measured values                           | 6-22    |
|               | 6.6        | User data block                                             | 6-25    |
|               | 6.7        | Example applications                                        | 6-41    |
|               | 6.8        | Technical specifications                                    | 6-45    |

#### 6.1 FC INIT\_DB (FC 1) – Initialize user DB

Task

You can use FC INIT\_DB to initialize specific areas of your user DB. To do this, call FC INIT\_DB once in the start–up organization block OB 100.

The FC performs the following actions:

- 1. Enters addressing values in the user DB
  - FM address
  - Offset address
- 2. Deletes the following structures in the user DB
  - CONTROL\_SIGNALS
  - CHECKBACK\_SIGNALS
  - JOB\_WR (write job)
  - JOB\_RD (read job)

| S | Call in LAD notation<br>(ladder diagram) |            |     |      | Call in STL notation<br>(statement list) |                |              |
|---|------------------------------------------|------------|-----|------|------------------------------------------|----------------|--------------|
|   | – EN<br>– DB_NO<br>– CH_NO<br>– LADDR    | FC INIT_DB | ENO | CALL | INIT_DB(<br>DB_NO<br>CH_NO<br>LADDR      | :=<br>:=<br>:= | ,<br>,<br>); |

#### **Call options**

## Description of parameters

The following table describes the parameters of this FC.

| Name  | Data<br>type | P type | Meaning                                                                                      |
|-------|--------------|--------|----------------------------------------------------------------------------------------------|
| DB_NO | WORD         | Ι      | Data block number                                                                            |
| CH_NO | BYTE         | Ι      | Number of axis:<br>0 or 1 permitted, because single–channel module<br>4255 – invalid BIE = 0 |
| LADDR | INT          | Ι      | Logical base address of module, transfer entry from HW-CONFIG                                |

Parameter types: I = input parameter

| Principle of<br>operation | This function works together with a user DB. The structure of the user DB can be found in the library FMSTSVLI in data type UDT 1. You need a user DB which contains entries for addressing the FM 354 and the data for the individual functions of the FM 354. The DB number is passed when you call the FC with the DB_NO parameter. |
|---------------------------|----------------------------------------------------------------------------------------------------|
| Error evaluation          | Errors which occur are indicated in the binary result (BIE = $0$ ).                                                                                                    |
|                           | Possible errors are:                                                                                                    |
|                           | Unknown channel number CH_NO; the user DB is not initialized.                                                                                                    |
|                           |                                                                                                    |

| )B. |
|-----|
| )   |

| STL   |        |            |                | Explanation                       |
|-------|--------|------------|----------------|-----------------------------------|
| VAR_  | TEMP   |            |                |                                   |
|       | MODUI  | L_ADR      | : INT;         | // Module address                 |
| END_  | VAR    |            |                |                                   |
|       |        |            |                |                                   |
| • • • |        |            |                |                                   |
|       | _      | 510        |                |                                   |
|       | ь<br>_ | 512;       |                | // Enter module address           |
|       | т      | MODUL_ADR; |                |                                   |
|       |        |            |                | // Module address                 |
|       | CALL   | INIT_DB(   |                | // DB number                      |
|       |        | DB_NO      | := W#16#1,     | // Only one channel on the module |
|       |        | CH_NO      | := B#16#1,     | // Module address                 |
|       |        | LADDR      | := MODUL_ADR); |                                   |
|       |        |            |                | // Binary result                  |
|       | UN     | BIE;       |                | // Error on initialization        |
|       | S      | FEHLER_INI | TIALISIERUNG;  |                                   |
|       |        | _          |                |                                   |
|       |        |            |                |                                   |
|       |        |            |                |                                   |

#### 6.2 FC MODE\_WR (FC 2) – Control operating modes and process write jobs

#### Task

You can use FC MODE\_WR to:

- Control modes
- Process write jobs

To do this, you must call FC MODE\_WR once in the OB 1 cycle.

The FC performs the following actions:

- 1. Reads the checkback signals. The values read by the FC are stored in the user DB in the structure CHECKBACK\_SIGNALS.
- 2. Transfers the control signals from the user DB (structure CON-TROL\_SIGNALS). Depending on the mode selected (CHECK-BACK\_SIGNALS.MODE) control signals CONTROL\_SIG-NALS.START, CONTROL\_SIGNALS.DIR\_P and CONTROL\_SIGNALS.DIR\_M are cleared when a start is detected (edge generation of signals for FM).
- 3. Executes the write job from the user DB (JOB WR), transfers the associated data from the user DB, and displays the write job status.
- 4. Generates the status bits JOB\_WR.MODE\_BUSY (operating mode busy, i.e. started) and JOB\_WR.POS\_REACHED (position reached).

#### **Call options**

| Call        | l in LAD notati | on               |      | Call in STL                   | notation      |
|-------------|-----------------|------------------|------|-------------------------------|---------------|
| (1          | adder diagram   | )                |      | (statemen                     | nt list)      |
| EN<br>DB_NO | FC MODE_WR      | ENO—<br>RET_VAL— | CALL | MODE_WR (<br>DB_NO<br>RET_VAL | := ,<br>:= ); |

#### **Description of** parameters

The following table describes the parameters of this FC.

Data Name P type Meaning type DB\_NO WORD Q Data block number А RET\_VAL INT Return code of SFC 58 "WR\_REC"

Parameter types: I = input parameter, Q = output parameter

## Principle of operation

This function works together with a user DB. The structure of the user DB can be found in the library FMSTSVLI in data type UDT 1. You need a user DB which contains entries for addressing the FM 354 and the data for the individual functions of the FM 354. The DB number is passed when you call the FC with the DB\_NO parameter.

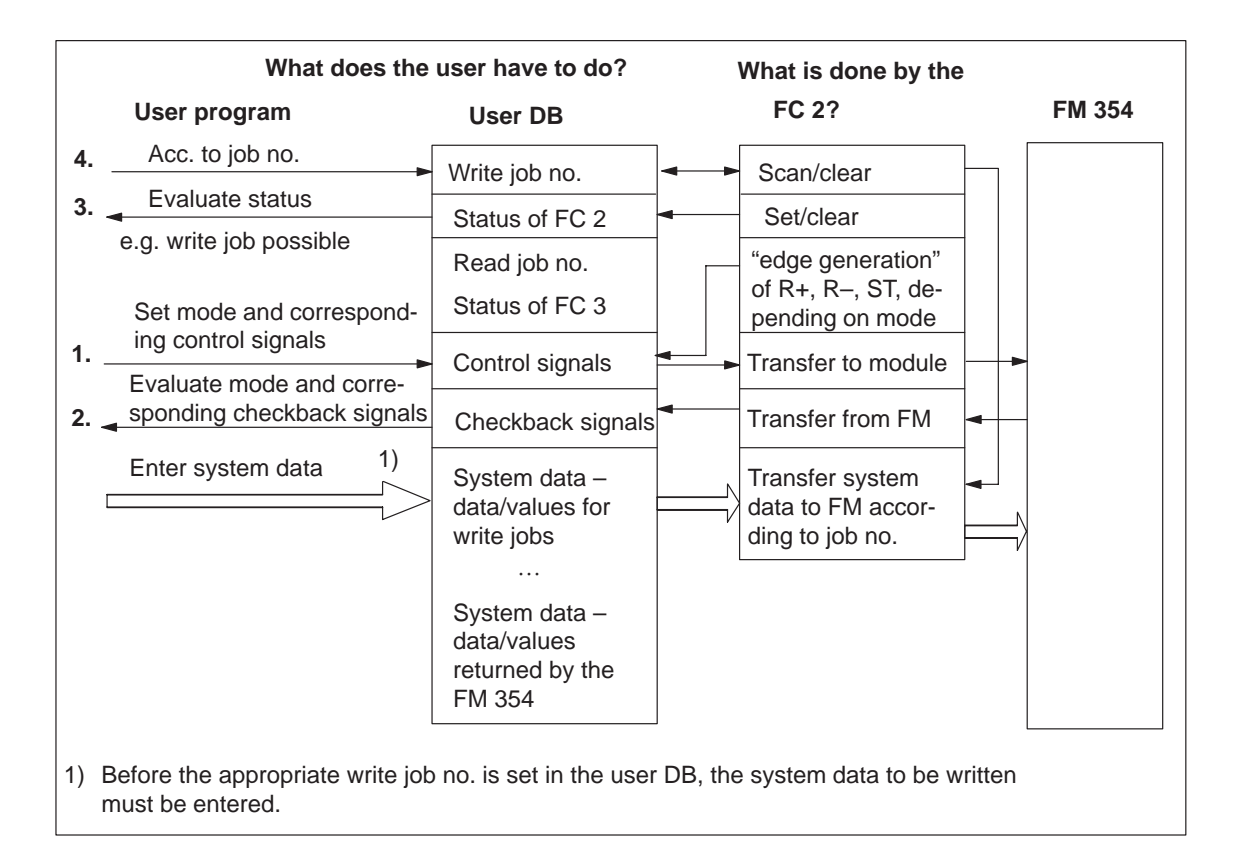

#### **Error evaluation**

Errors which occur are indicated in the binary result (BIE = 0).

Possible errors are:

- Unknown write job (see JOB\_WR.UNKNOWN)
- Data transfer error during communication with SFC 58 "WR\_REC". The error is returned in the output parameter RET\_VAL (see reference manual *System Software for S7-300/400; System and Standard Functions*).
- The transferred data are verified and interpreted by the module. If a data error occurs, CHECKBACK\_SIGNALS.DATA\_ERR in the user DB structure is set to "1". Further information on data errors can be found in the parameterization tool in the menu **Test ► Alarms** and in Section 11.

#### **Example call** An example call is shown below for FC MODE\_WR.

```
STL
                                                Explanation
• • •
           DB_FM.JOB_WR.BUSY;
                                                // Write job busy
      0
      0
           DB_FM.JOB_WR.IMPOSS;
                                                // Write job processing impossible
      SPB DAWR;
                                                // Jump to call
AT02: U
           G_STUFE_SETZEN;
      SPEN STRS;
           B#16#1;
                                                // Write job no. 1 for velocity level
     L
      SPA EINT;
STRS: L
           B#16#0;
                                                // Only transfer control signals
EINT: T
           DB_FM.JOB_WR.NO;
                                                // Write job no. in user DB
DAWR: CALL MODE_WR(
                                                // FC Write data
           DB_NO
                     := W#16#1,
           RET_VAL
                     := FEHLERCODE_SCHREIBEN)
                                                // Binary result
      UN
           BIE:
      s
           FEHLER_SCHREIBFKT;
                                                // Error on initialization
. . .
```

#### 6.2.1 Process write jobs

**Overview** Before a write job is processed, the data area belonging to the write job must be filled with the appropriate values. The last write job must have finished processing, i.e. JOB\_WR.NO in the user DB (data byte DBB0) must have been cleared and status bit JOB\_WR.DONE enabled.

You initiate a write job by entering the write job no. in JOB\_WR.NO.

The following write jobs (JOB\_WR.NO) are known:

Legend for the table below:

| Operating mode: | Т    | _ | Jogging                                          |
|-----------------|------|---|--------------------------------------------------|
|                 | STE  | _ | Open-loop control                                |
|                 | REF  | _ | Reference point approach                         |
|                 | SM   | _ | Incremental relative                             |
|                 | MDI  | _ | MDI ( <u>M</u> anual <u>D</u> ata <u>I</u> nput) |
|                 | A/AE | _ | Automatic/Automatic single block                 |
|                 |      |   |                                                  |

| Operating modes<br>System data                                | Job no.       | Addr. in<br>user DB | Т     | STE    | REF      | SM    | MDI | A/AE | see<br>Sec-<br>tion |
|---------------------------------------------------------------|---------------|---------------------|-------|--------|----------|-------|-----|------|---------------------|
| Reference data is data/parameters for the corresponding mode. |               |                     |       |        |          |       |     |      |                     |
| VLEVEL_1_2 –<br>Velocity levels 1, 2                          | 1             | 90.0                |       | 0      | 0        |       | 0   | 0    | 9.2.1               |
| CLEVEL_1_2 –<br>Voltage levels 1, 2                           | 2             | 98.0                | 0     |        | 0        | 0     | 0   | 0    | 9.2.2               |
| TARGET_254 –<br>Setpoint for increment                        | 3             | 86.0                | 0     | 0      | 0        |       | 0   | 0    | 9.2.4               |
| MDI_BLOCK                                                     | 6             | 106.0               | 0     | 0      | 0        | 0     |     | 0    | 9.2.5               |
| Reference data with execution activates                       | s settings/fu | nctions that        | apply | in mul | tiple mo | odes. |     |      |                     |
| PAR_CHAN – change parameter/data                              | 8             | 126.0               | х     | х      | х        | х     | х   | х    | 9.3.1               |
| SINGLE_FUNCTIONS                                              | 10            | 40.0                |       | х      |          |       |     |      | 9.3.2               |
| SINGLE_COMMANDS                                               | 11            | 42.0                | x     | X      | х        | x     | х   | Х    | 9.3.3               |
| ZERO_OFFSET                                                   | 12            | 44.0                | х     | х      | _        | x     | х   | х    | 9.3.4               |
| SETTING_ACT_VALUE                                             | 13            | 48.0                | х     | х      | _        | x     | х   | х    | 9.3.5               |
| FLYING_SETTING_ACT_VALUE                                      | 14            | 52.0                | х     | х      | _        | X     | х   | _    | 9.3.6               |
| DIG_IO – digital outputs                                      | 15            | 150.0               | х     | х      | х        | х     | х   | х    | 9.8.2               |
| MDI_FLY                                                       | 16            | 152.0               | -     | -      | -        | -     | Х   | -    | 9.2.5               |
| PROG_SEL – program selection                                  | 17            | 172.0               | -     | -      | _        | -     | _   |      | 9.2.6               |
| REQ_APP – request application data                            | 18            | 176.0               | х     | х      | х        | x     | х   | х    | 9.3.7               |
| TEACH_IN                                                      | 19            | 180.0               | х     | -      | -        | х     | Х   | —    | 9.3.8               |
| SETTING_REFERNCE_POINT                                        | 21            | 56.0                | х     | х      | х        | х     | х   | _    | 9.3.9               |
| SRV_IN – reserved                                             | 22            | 186.0               |       |        |          |       |     |      |                     |

 $\circ$   $\;$  Data is accepted and only processed in the corresponding mode.

x Data is accepted or processed, as applicable.

– Data are rejected with error message (see Troubleshooting, Table 11-5 Class 4 No. 1).

□ Data required for movement of the axis; the servo enable is required for single settings. Data/single settings are transferred at least once to the FM 354.

#### Write job status The status of a write job is indicated in the user DB (in data byte DBB1).

| Table 6-2 | Write job status |
|-----------|------------------|
| 10010 0 2 | mille job blacks |

| Bit in JOB_WR<br>(DBX1.) | Significance                                                                                                    |  |  |  |  |  |  |
|--------------------------|----------------------------------------------------------------------------------------------------|--|--|--|--|--|--|
| .BUSY, 0                 | = 1, write job busy                                                                                                    |  |  |  |  |  |  |
|                          | This bit is set by FC MODE_WR as soon as it starts processing a write job $(JOB_WR.NO > 0 \text{ and bit } 2 \text{ in JOB}_WR.IMPOSS = 0).$                                                                      |  |  |  |  |  |  |
|                          | This bit is cleared by FC MODE_WR as soon as the write job has finished running $(JOB_WR.NO = 0)$ .                                                                                                    |  |  |  |  |  |  |
| .DONE, 1                 | = 1, write job finished                                                                                                    |  |  |  |  |  |  |
|                          | This bit is set by FC MODE_WR as soon as it has finished a write job (also with error and unknown job).                                                                                                    |  |  |  |  |  |  |
|                          | This bit is cleared by FC MODE_WR when a new write job begins. You can clear this bit manually.                                                                                                    |  |  |  |  |  |  |
| .IMPOSS, 2               | = 1, write job processing is not possible in this cycle:                                                                                                    |  |  |  |  |  |  |
|                          | <ul> <li>because the axis is not parameterized</li> </ul>                                                                                                    |  |  |  |  |  |  |
|                          | <ul> <li>because test mode is active</li> </ul>                                                                                                    |  |  |  |  |  |  |
|                          | <ul> <li>because no mode is active</li> </ul>                                                                                                    |  |  |  |  |  |  |
|                          | <ul> <li>because the selected mode is not yet active</li> </ul>                                                                                                    |  |  |  |  |  |  |
|                          | In this case, you can leave the write job (JOB_WR) or delete it. FC MODE_WR clears the bit when all the above conditions have been met.                                                                           |  |  |  |  |  |  |
| .UNKNOWN, 3              | = 1, write job unknown                                                                                                    |  |  |  |  |  |  |
|                          | The write job (JOB_WR) which you specified is not within the known range (see error evaluation). FC MODE_WR clears this bit as soon as JOB_WR contains a valid number. The unknown number is retained until then. |  |  |  |  |  |  |
| .MODE_BUSY, 6            | = 1, when a mode/movement is started with the appropriate control signals or<br>on a BL = 1 checkback (busy).                                                                                                    |  |  |  |  |  |  |
|                          | MODE_BUSY when FC is called/started                                                                                                    |  |  |  |  |  |  |
|                          | WORKING [BL] when movement is started by FM                                                                                                    |  |  |  |  |  |  |
| .POS_REACHED, 7          | $0 =$ on the checkback POS_ROD = 0 (position reached, stop) or when a mode                                                                                                    |  |  |  |  |  |  |
|                          | is started with the appropriate control signals.                                                                                                    |  |  |  |  |  |  |
|                          | POS_REACHED when FC is called/started                                                                                                    |  |  |  |  |  |  |
|                          | POS_POD [PEH] when movement is started by FM                                                                                                    |  |  |  |  |  |  |

#### 6.2.2 Controlling operating

Overview

Control/checkback signals are required in order to control the axis in the individual operating modes.

The operating modes are described in Section 9.2. The control/checkback signals and their handling are described in Section 9.1.

The user must enter the control signals in the user DB. FC MODE\_WR transfers the control signals from the user DB to the FM 354 and transfers the checkback signals from the FM 354 to the user DB.

| Bit<br>Byte | 7                | 6   | 5    | 4   | 3       | 2   | 1    | 0   |  |  |
|-------------|------------------|-----|------|-----|---------|-----|------|-----|--|--|
| Control sig | Control signals: |     |      |     |         |     |      |     |  |  |
| 20          |                  |     |      |     | BFQ/FSQ |     | TFB  |     |  |  |
| 21          | AF               | SA  | EFG  | QMF | R+      | R–  | STP  | ST  |  |  |
| 22          | operating mode   |     |      |     |         |     |      |     |  |  |
| 23          |                  | BP  |      |     |         |     |      |     |  |  |
| 24          | OVERR            |     |      |     |         |     |      |     |  |  |
| 25          |                  |     |      |     |         |     |      |     |  |  |
| Checkback   | signals:         |     |      | _   |         |     | _    |     |  |  |
| 28          | PARA             |     |      | DF  | BF/FS   |     | TFGS |     |  |  |
| 29          |                  | PBR | T-L  |     |         | WFG | BL   | SFG |  |  |
| 30          | BAR              |     |      |     |         |     |      |     |  |  |
| 31          | PEH              |     | FIWS |     | FR+     | FR- | ME   | SYN |  |  |
| 32          | MNR              |     |      |     |         |     |      |     |  |  |
| 33          |                  |     |      | AMF |         |     |      |     |  |  |

Single settings (in the user DB starting at address 40) and single commands (in user DB starting at address 42) are also required in order to control the FM 354. These are transferred by means of write jobs (system data).

| Individual settings                         | Individual commands             |
|---------------------------------------------|---------------------------------|
| Length measurement                          | Activate machine data           |
| Inprocess measurement                       | Delete distance to go           |
| Retrigger reference point                   | Automatic block search backward |
| Deactivate enable input                     | Automatic block search forward  |
| Deactivate software end position monitoring | Restart                         |
| Follow–up mode                              | Undo set actual value           |
| Software end position monitoring            |                                 |
| Automatic drift compensation                |                                 |
| Servo enable                                |                                 |
| Parking axis                                |                                 |
| Simulation                                  |                                 |

#### Troubleshooting

#### Checkback signals [BF/FS] and [DF] (group error messages)

Error specification in user program (if necessary) Read out DS 162 (on BF/FS) or read out DS 163 (on DF) See example application 2

#### Error acknowledgment

Set/clear control signal [BFQ/FSQ] or on message [DF]  $\rightarrow$  write a new write job

In the following table, the control and checkback signals are explained in German and English.

| Table 6-3 | Control/checkback signals |
|-----------|---------------------------|
|-----------|---------------------------|

| German            | English           | Significance                                                                                                    |  |  |  |  |  |  |
|-------------------|-------------------|----------------------------------------------------------------------------------------------------|--|--|--|--|--|--|
| Control sig       | Control signals   |                                                                                                    |  |  |  |  |  |  |
| BP                | MODE<br>PARAMETER | Operating mode parameters<br>Velocity levels 1, 2<br>Voltage levels 1, 2<br>Increment selection 1100, 254                          |  |  |  |  |  |  |
| ВА                | MODE              | Operating modeJogging01Open-loop control02Reference point approach03Incremental relative04MDI06Automatic08Automatic single block09 |  |  |  |  |  |  |
| R+                | DIR_P             | Direction plus                                                                                                    |  |  |  |  |  |  |
| R–                | DIR_M             | Direction minus                                                                                                    |  |  |  |  |  |  |
| STP               | STOP              | Stop                                                                                                    |  |  |  |  |  |  |
| ST                | START             | Start                                                                                                    |  |  |  |  |  |  |
| OVERR             | OVERRIDE          | Override                                                                                                    |  |  |  |  |  |  |
| AF                | DRV_EN            | Drive enable                                                                                                    |  |  |  |  |  |  |
| SA                | SKIP_BLK          | Enable bit for block skip                                                                                                    |  |  |  |  |  |  |
| EFG               | READ_EN           | Read enable                                                                                                    |  |  |  |  |  |  |
| QMF               | ACK_MF            | Acknowledgment M function                                                                                                    |  |  |  |  |  |  |
| BFQ/FSQ           | OT_ERR_A          | Acknowledgment operator/travel error                                                                                               |  |  |  |  |  |  |
| TFB               | TEST_EN           | Switch P BUS interface to "start-up"                                                                                               |  |  |  |  |  |  |
| Checkback signals |                   |                                                                                                    |  |  |  |  |  |  |
| MNR               | NUM_MF            | M function number                                                                                                    |  |  |  |  |  |  |
| BL                | WORKING           | Program running                                                                                                    |  |  |  |  |  |  |
| SFG               | START_EN          | Start enable                                                                                                    |  |  |  |  |  |  |
| BF/FS             | OT_ERR            | Operator/travel error                                                                                                    |  |  |  |  |  |  |

| German | English  | Significance                 |  |
|--------|----------|------------------------------|--|
| BAR    | MODE     | Active operating mode        |  |
| AMF    | STR_MF   | Modify M function            |  |
| PBR    | PR_BACK  | Program scanning backward    |  |
| T-L    | DT_RUN   | Dwell time running           |  |
| PEH    | POS_ROD  | Position reached and stopped |  |
| FR+    | GO_P     | GO_plus                      |  |
| FR–    | GO_M     | GO_minus                     |  |
| ME     | MSR_DONE | Measurement done             |  |
| SYN    | SYNC     | Channel synchronized         |  |
| DF     | DATA_ERR | Data error                   |  |
| FIWS   | FAVEL    | Flying actual value done     |  |
| TFGS   | TST_STAT | Switchover, P-BUS port done  |  |
| WFG    | WAIT_EN  | Wait for external enable     |  |
| PARA   | PARA     | Channel parameterized        |  |

 Table 6-3
 Control/checkback signals, continued

#### 6.3 FC RD\_COM (FC 3) – Process read jobs cyclically

Task

You can use FC RD\_COM to execute read jobs. To do this, call FC RD\_COM once in the OB1 cycle.

The last read job must have finished processing, i.e. JOB\_RD.NO in the user DB (data byte DBB2) must have been cleared and status bit JOB\_RD.DONE enabled.

You initiate a new read job by entering the read job no. in JOB\_RD.NO.

Do not include FC RD\_COM in your user program if you do not process any read jobs.

The FC performs the following action:

Executes the read job (JOB\_RD) from the user DB, transfers the associated data into the user DB, and displays the read job status.

#### **Call options**

| Call in LAD notation                | Call in STL notation                        |
|-------------------------------------|---------------------------------------------|
| (ladder diagram)                    | (statement list)                            |
| EN FC RD_COM ENO-<br>DB_NO RET_VAL- | CALL RD_COM(<br>DB_NO := ,<br>RET_VAL := ); |

#### Description of parameters

The following table describes the parameters of this FC.

| Name    | Data<br>tpe | P type | Meaning                        |
|---------|-------------|--------|--------------------------------|
| DB_NO   | WORD        | Ι      | Data block number              |
| RET_VAL | INT         | Q      | Return code of SFC 59 "RD_REC" |

Parameter types: I = input parameter, Q = output parameter

**Principle of opera**tion This function works together with a user DB. The structure of the user DB can be found in the library FMSTSVLI in data type UDT 1. You need a user DB which contains entries for addressing the FM 354 and the data for the individual functions of the FM 354. The DB number is passed when you call the FC with the DB\_NO parameter.

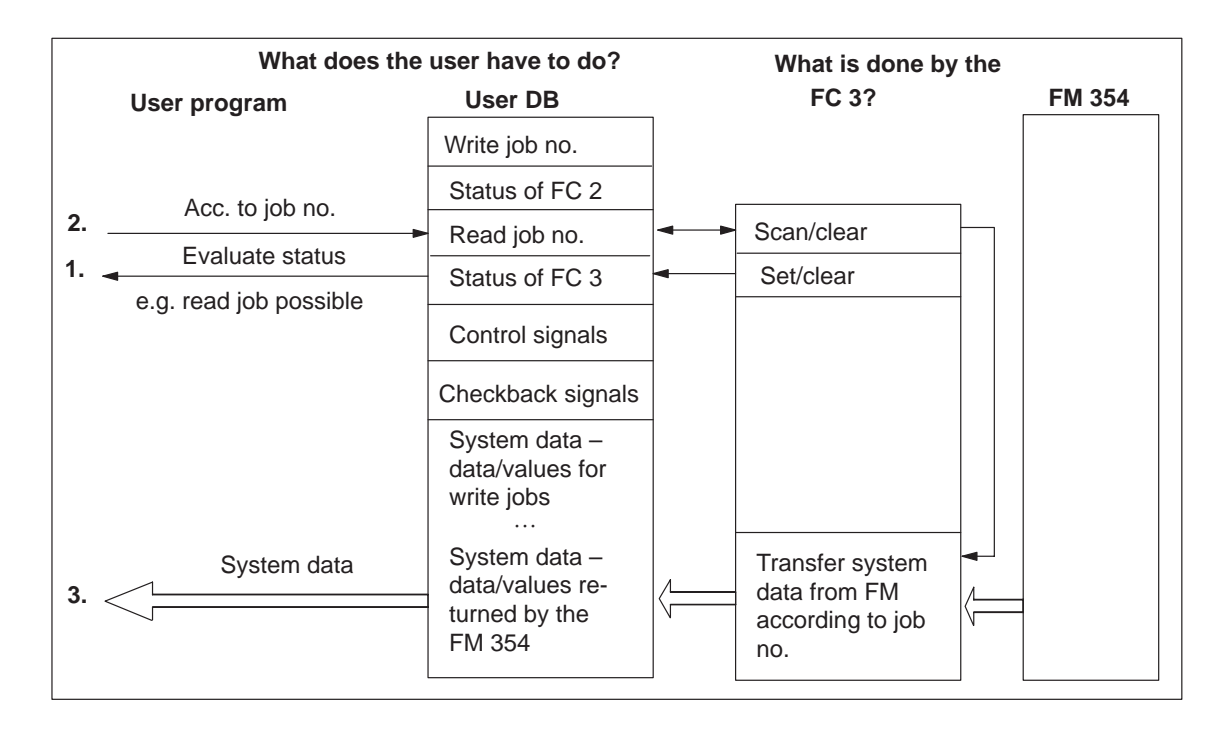

The following read jobs (JOB\_RD.NO) are known:

Legend for the table below:

| Т    | _                                    | Jogging                                          |
|------|--------------------------------------|--------------------------------------------------|
| STE  | _                                    | Open-loop control                                |
| REF  | _                                    | Reference point approach                         |
| SM   | _                                    | Incremental relative                             |
| MDI  | _                                    | MDI ( <u>M</u> anual <u>D</u> ata <u>I</u> nput) |
| A/AE | _                                    | Automatic/Automatic single block                 |
|      | T<br>STE<br>REF<br>SM<br>MDI<br>A/AE | T –<br>STE –<br>REF –<br>SM –<br>MDI –<br>A/AE – |

| Operating modes<br>System data           | Job no.     | Addr. in<br>user DB | Т | STE | REF | SM | MDI | A/AE | see<br>Sec-<br>tion |
|------------------------------------------|-------------|---------------------|---|-----|-----|----|-----|------|---------------------|
| Display data is data/parameters returned | d by the FM |                     |   |     |     |    |     |      |                     |
| DIG_IO – dig. inputs/outputs             | 101         | 150.0               | х | х   | Х   | х  | Х   | х    | 9.8                 |
| OP_DAT – basic operating data            | 102         | 198.0               | х | х   | х   | x  | Х   | х    | 9.3.11              |
| ACT_BLCK – active NC block               | 103         | 230.0               |   |     |     |    |     | х    | 0.2.12              |
| NXT_BLCK – next NC block                 | 104         | 250.0               |   |     |     |    |     | х    | 9.5.12              |
| APP_DAT – application data               | 105         | 270.0               | х | х   | х   | x  | Х   | х    | 9.3.13              |
| BLCK_EXT – actual value block change     | 107         | 286.0               |   |     |     |    |     | Х    | 9.3.14              |
| SERV_DAT – service data                  | 108         | 290.0               | х | х   | х   | x  | х   | х    | 9.3.15              |
| SRV_OUT – reserved                       | 109         | 322.0               |   |     |     |    |     |      |                     |
| OP_DAT1 – additional operating data      | 110         | 354.0               | х | х   | х   | X  | х   | х    | 9.3.16              |
| PAR_READ – parameters/data               | 114         | 366.0               | х | х   | х   | х  | Х   | х    | 9.3.17              |

 $\circ$  Data is accepted and only processed in the corresponding mode.

x Data is accepted or processed, as applicable.

- Data are rejected with error message (see Troubleshooting, Table 11-5 Class 4 No. 1).

#### **Read job status** The status of a read job is indicated in the user DB (in data byte DBB3).

| Bit in JOB_RD<br>(DBX3.) | Significance                                                                                                    |
|--------------------------|----------------------------------------------------------------------------------------------------|
| .BUSY, 0                 | = 1, read job busy                                                                                                    |
|                          | This bit is set by FC RD_COM as soon as it starts processing a read job (JOB_RD.NO > 0 and STATUS_RD.IMBOSS = 0)                                                                                                    |
|                          | This bit is cleared by FC RD_COM as soon as the read job has finished running $(JOB_RD.NO = 0)$ .                                                                                                    |
| .DONE, 1                 | = 1, read job finished                                                                                                    |
|                          | This bit is set by FC RD_COM as soon as it has finished a read job (also with error and unknown job)                                                                                                    |
|                          | This bit is cleared by FC RD_COM when a new read job begins. You can clear this bit manually.                                                                                                    |
| .IMPOSS, 2               | = 1, Read job not possible at the present time                                                                                                    |
|                          | Read job processing is not possible:                                                                                                    |
|                          | <ul> <li>because the axis is not parameterized</li> </ul>                                                                                                    |
|                          | <ul> <li>because no mode is preselected</li> </ul>                                                                                                    |
|                          | <ul> <li>because test mode is active</li> </ul>                                                                                                    |
|                          | In this case, you can leave the read job (JOB_RD.NO) or<br>delete it. FC RD_COM clears the bit when all the above conditions have been met.                                                                           |
| .UNKNOWN, 3              | = 1, read job unknown                                                                                                    |
|                          | The read job (JOB_RD.NO) which you specified is not within the known range (see error evaluation). FC RD_COM clears this bit as soon as JOB_RD.NO contains a valid number. The unknown number is retained until then. |

#### **Error evaluation**

Errors which occur are indicated in the binary result (BIE = 0).

Possible errors are:

- Unknown read job (see JOB\_RD.UNKNOWN)
- Data transfer error during communication with SFC 59 "RD\_REC". The error is returned in the output parameter RET\_VAL (see reference manual *System Software for S7-300/400; System and Standard Functions*).

#### **Example call** An example call is shown below for FC RD\_COM.

```
STL
                                                Explanation
• • •
           DB_FM.JOB_RD.BUSY;
                                                // Read job busy
      0
      0
           DB_FM.JOB_RD.IMPOSS;
                                                // Read job processing impossible
      SPB DARD:
                                                // Jump to call
      L
           B#16#66;
                                                // Read job 102 for basic operating data
           DB_FM.JOB_RD.NO;
                                                // Store in job box
      т
DARD: CALL RD_COM(
                                                // Call read data FC
           DB_NO
                     := W#16#1,
                                                // DB number
           RET_VAL := FEHLERCODE_LESEN)
                                                // Return value
      UN
           BIE;
                                                // Binary result
           FEHLER_LESEFKT;
                                                // Error on initialization
      S
. . .
```

#### 6.4 Reading diagnostic information

**Overview** FC DIAG\_RD (FC 4) and FC DIAG\_INF (FC 6) are used to read the diagnostic interrupt information in the user DB.

FC 4 and FC 6 are intended as alternatives which you can use according to your needs.

#### 6.4.1 FC DIAG\_RD (FC 4) – Read diagnostic interrupt data in OB 82

TaskYou are only allowed to call FC DIAG\_RD in interrupt OB 82.Can only be used with appropriate S7-300 CPU versions; see compatibility<br/>list in Table 1-1.

#### **Call options**

| Cal<br>( | ll in LAD notat<br>ladder diagram | ion<br>ı) |      | Call in STL<br>(statemen | notation<br>nt list) |          |         |
|----------|-----------------------------------|-----------|------|--------------------------|----------------------|----------|---------|
| <br>EN   | FC DIAG_RD                        | ENO-      | CALL | DIAG_RD(<br>DB_NO        |                      | :=       | ,       |
| IN_DIAG  |                                   | RET_VAL   |      | RET_VAL<br>IN_DIAG       |                      | :=<br>:= | ,<br>); |

## Description of parameters

The following table describes the parameters of the FC DIAG\_RD.

| Name    | Data<br>tpe | P type | Meaning                                                                  |
|---------|-------------|--------|--------------------------------------------------------------------------|
| DB_NO   | WORD        | Ι      | Data block number                                                        |
| RET_VAL | INT         | Q      | Return code of SFC 59 RD_REC                                             |
| IN_DIAG | BOOL        | I/Q    | Initiate reading of diagnostic data; is cleared after execution of FC 4. |

Parameter types: I = input parameter, Q = output parameter, I/Q= in/out parameter (initiation parameter)

| Principle of operation | This function works together with a user DB. The DB number is passed when you call the FC with the DB_NO parameter.                                                                                                    |
|------------------------|----------------------------------------------------------------------------------------------------|
|                        | Reading of the diagnostic interrupt data DIAGNOSTIC_INT_INFO (in user DB starting at address 72) is started when you set the in/out parameter IN_DIAG to one. The parameter is reset by the FC after the job is executed. |
|                        | The in/out parameter remains set while the job is running. Data transfer is complete when the in/out parameter is reset (IN_DIAG = FALSE).                                                                                |
| Error evaluation       | Errors which occur are indicated in the binary result (BIE = $0$ ).                                                                                                    |
|                        | Possible errors are:                                                                                                    |
|                        | Data transfer error during communication with SFC 59 "RD_REC". The error is returned in the output parameter RET_VAL (see reference manual <i>System Software for S7-300/400; System and Standard Functions</i> ).        |

| Message to the                         | Diagnostic interrupt<br>Message to the CPU (precondition: interrupt message activated (see Section 5.2)       |                                                                                                   |               |  |  |  |  |  |
|----------------------------------------|----------------------------------------------------------------------------------------------------|---------------------------------------------------------------------------------------------------|---------------|--|--|--|--|--|
| No OB 82                               | OB 82                                                                                                    |                                                                                                   | OB 1          |  |  |  |  |  |
| exists →<br>CPU<br>switches to<br>STOP | Enters the diagnostic in-<br>formation in the diagnostic<br>buffer of the CPU (4 bytes)<br>and calls SFC 52   | Enters the diagnostic in-<br>formation in the user DB<br>starting at address 72 and<br>calls FC 4 | Calls FC<br>6 |  |  |  |  |  |
|                                        | On operating error:<br>(addr. in user DB 80.7)<br>For further error specificatio<br>see example application 2 | n by reading out DS 164 in OE                                                                     | 3 1           |  |  |  |  |  |

#### **Diagnostic data**

The following table contains the diagnostic information DIAGNOS-TIC\_INT\_INFO in the user DB starting at address 72.

Table 6-4Diagnostic information

| Data for-<br>mat | Byte.Bit<br>No. | Significance                                      |
|------------------|-----------------|---------------------------------------------------|
| 4-byte           | 0.0             | Module/group disturbances (incoming and outgoing) |
|                  | 0.1             | Internal error/HW error (group error bytes 2, 3)  |
|                  | 0.2             | External error                                    |
|                  | 0.3             | External channel error (group error byte 8)       |
|                  | 0.6             | Module not parameterized                          |
|                  | 1.03            | Type class of module; for FM $354 = 08H$          |
|                  | 1.4             | Channel information present                       |
|                  | 2.1             | Communication disturbance (K bus)                 |
|                  | 2.3             | Time monitoring actuated/Watchdog                 |
|                  | 2.4             | Module internal power supply failed (NMI)         |
|                  | 3.2             | FEPROM error                                      |
|                  | 3.3             | RAM error                                         |
|                  | 3.6             | Process interrupt lost                            |
| 10-byte          | 4               | FM Pos identifier (74H)                           |
|                  | 5               | Length of diagnostic information (16)             |
|                  | 6               | No. of channels (1)                               |
|                  | 7               | Channel error vector (1)                          |
|                  | 8.0             | Cable break (incremental encoder)                 |
|                  | 8.1             | Error in absolute encoder                         |
|                  | 8.2             | Error pulse incr. or zero mark missing            |
|                  | 8.3             | Voltage monitoring - encoder                      |
|                  | 8.7             | Operating error (see Chapter 11, Troubleshooting) |
|                  | 913             | Free                                              |

# **Hints to the user** In a diagnostic event, bytes 0 to 3 are automatically transmitted to the CPU, and the diagnostic organization block (OB82) is called up. The diagnostic OB should be included in the user program; otherwise the CPU will go to the Stop state. Byte 0 contains group error messages that are set simultaneously with the corresponding messages in bytes 2, 3 and 8.

The operating error (byte 8.7) is specified again. The error numbers are available for display purposes in the diagnostic buffer of the FM 354 and in the data block for status messages (DB-SS) (see Section 8.1). For special error evaluations in the user program, these error numbers are available in DS164.

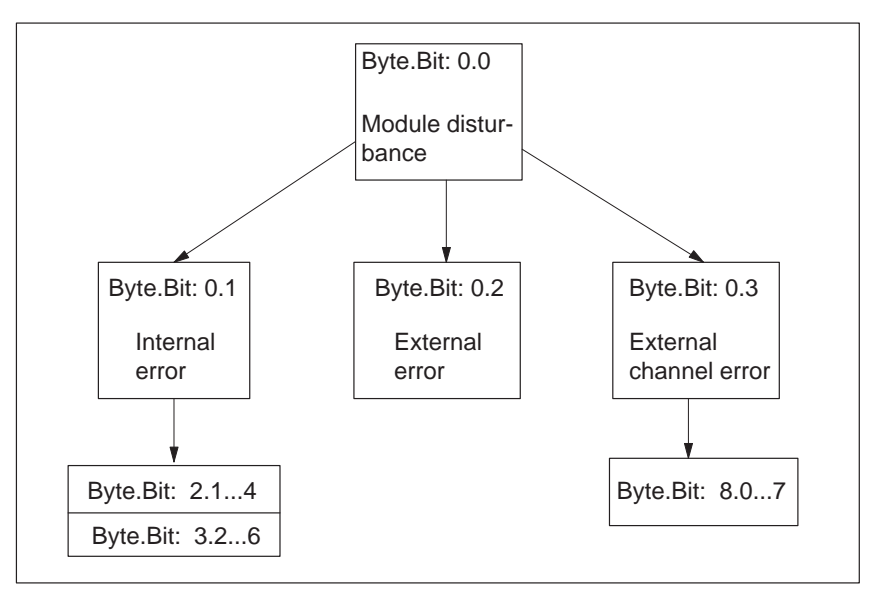

Fig. 6-3 Evaluation of diagnostic information

## **Example call**An example call is shown below for FC DIAG\_RD.in OB 82

| STL |         |                                                                                         | Explanation                                                                                   |
|-----|---------|-----------------------------------------------------------------------------------------|-----------------------------------------------------------------------------------------------|
|     |         |                                                                                         |                                                                                               |
|     | S       | DIAG_READ;                                                                              | // Initiate read function                                                                     |
|     | CALL    | DIAG_INF(<br>DB_NO := W#16#1,<br>RET_VAL := FEHLERCODE_LESEN,<br>IN_DIAG := DIAG_READ); | <pre>// Call diagnostic information FC // DB number // Return value // Initiate reading</pre> |
| ••• | UN<br>S | BIE;<br>FEHLER_LESEFKT;                                                                 | <pre>// Binary result // Error on initialization</pre>                                        |

#### 6.4.2 FC DIAG\_INF (FC 6) – Read diagnostic interrupt data in OB 1

| Task                      | You can call FC DIAG_INF in OB 1 (or at another cyclical program level).<br>For call options, parameters and evaluation, see Section 6.4.1.                                                                                                    |
|---------------------------|----------------------------------------------------------------------------------------------------|
| Principle of<br>operation | This function works together with a user DB. The DB number is passed when you call the FC with the DB_NO parameter.<br>Reading of the diagnostic interrupt data DIAGNOSTIC_INT_INFO (in user DB starting at address 72) is started when you set the in/out parameter IN_DIAG to one. The parameter is reset by the FC after the job is executed. The FC must be called up until it has reset the in/out parameter. When the FM 354 is used centrally, the Read job is processed within a single function-block callup. When the FM 354 is used in a distributed configuration, it may take several function-block callups to process the Read job.<br>The in/out parameter remains set while the job is running. Data transfer is complete when the in/out parameter is reset (IN_DIAG = FALSE). |
|                           |                                                                                                    |

| Example call | An example call is shown below for FC DIAG_INF. |
|--------------|-------------------------------------------------|
| in OB 1      |                                                 |

| STL   |          |                                                                                         | Explanation                                                                                   |
|-------|----------|-----------------------------------------------------------------------------------------|-----------------------------------------------------------------------------------------------|
|       |          |                                                                                         |                                                                                               |
|       | U<br>SPB | DIAG_READ;<br>DIRD;                                                                     | // Call FC if initiation flag set                                                             |
|       | S        | DIAG_READ;                                                                              | // Initiate read function                                                                     |
| DIRD: | CALL     | DIAG_INF(<br>DB_NO := W#16#1,<br>RET_VAL := FEHLERCODE_LESEN,<br>IN_DIAG := DIAG_READ); | <pre>// Call diagnostic information FC // DB number // Return value // Initiate reading</pre> |
|       | U<br>SPB | DIAG_READ;<br>END;                                                                      | <pre>// Jump to end if read job not // yet fin-<br/>ished</pre>                               |
|       | UN<br>S  | BIE;<br>FEHLER_LESEFKT;                                                                 | <pre>// Binary result // Error on read function</pre>                                         |
| END:  | NOP      | 0;                                                                                      |                                                                                               |
|       |          |                                                                                         |                                                                                               |

#### FC MSRMENT (FC 5) – Read measured values 6.5

#### Task

You use FC MSRMENT to read the measured values into the user DB (starting at address 60). You can call FC MSRMENT in OB 40, if the process interrupt was activated (see Section 5.2), or in OB 1. You are not allowed to call FC 5 simultaneously in both OBs.

FC 5 can only be used in OB 40 with the appropriate S7-300 CPU versions; see compatibility list in Table 1-1.

| Centralized use                                                                       | Distributed use (under development)                                                                                                    |
|---------------------------------------------------------------------------------------|----------------------------------------------------------------------------------------------------|
| Called either in interrupt OB 40 (un-<br>der development) or in the OB 1 con-<br>text | Call in interrupt OB 40 not possible, since data transfer from the DP (distributed I/O) is not synchronous; hence call in the OB 1 context |

#### **Call options**

| Call in LAD notati                  | on                 |      | Call in STL                             | notation              |
|-------------------------------------|--------------------|------|-----------------------------------------|-----------------------|
| (ladder diagram)                    | )                  |      | (stateme                                | nt list)              |
| FC MSRMENT<br>EN<br>DB_NO<br>IN_MSR | ENO —<br>RET_VAL — | CALL | MSRMENT (<br>DB_NO<br>RET_VAL<br>IN_MSR | := ,<br>:= ,<br>:= ); |

#### **Description of** parameters

The following table describes the parameters of FC MSRMENT.

Name Data P type Meaning type DB\_NO WORD Data block number I RET\_VAL INT Q Return code of SFC 59 RD\_REC IN\_MSR BOOL I/Q Start Read process

Parameter types: I = input parameter, Q = output parameter,

I/Q = in/out parameter (initiation parameter)

| Principle of<br>operation | This function works together with a user DB. The DB number is passed when you call the FC with the DB_NO parameter.                                                                                                    |  |  |  |
|---------------------------|----------------------------------------------------------------------------------------------------|--|--|--|
|                           | Reading of the measured values MEASUREMENT_VALUES (in user DB starting at address 60) is started when you set the in/out parameter IN_MSR to one. The parameter is reset by the FC after the job is executed. The FC must be called up until it has reset the in/out parameter. When the FM 354 is used centrally, the Read job is processed within a single function-block callup. When the FM 354 is used in a distributed configuration, it may take several function block calls to process the read job (only applies when called in OB 1). |  |  |  |
|                           | The in/out parameter remains set while the job is running. Data transfer is complete when the in/out parameter is reset (IN_MSR = FALSE).                                                                                                    |  |  |  |
| Error evaluation          | Errors which occur are indicated in the binary result (BIE = $0$ ).                                                                                                    |  |  |  |
|                           | Possible errors are:                                                                                                    |  |  |  |
|                           | Data transfer error during communication with SFC 59 "RD_REC". The error is returned in the output parameter RET_VAL (see reference manual <i>System Software for S7-300/400; System and Standard Functions</i> ).                                                                                                    |  |  |  |

**Example call** An example call is shown below in OB 1.

## in OB 1

| STL  |      |                                                                           | Explanation                                                          |
|------|------|---------------------------------------------------------------------------|----------------------------------------------------------------------|
|      | U    | DB_FM.CHECKBACK_SIGNALS.MSR_DONE;                                         | // "Measurement completed" checkback                                 |
|      | FP   | FLANKENMERKER_MESSUNG_BEENDET;                                            | signal                                                               |
|      | S    | "ANSTOSS_LESEFKT";                                                        | <pre>// Edge flag for "Measurement com-<br/>pleted"</pre>            |
|      | CALL | MSRMENT(<br>DB_NO := W#16#1,                                              | // Set initiation parameters                                         |
|      |      | <pre>RET_VAL := FEHLERCODE_LESEN,<br/>IN_MSR := "ANSTOSS_LESEFKT");</pre> | // CALLUP OF FC MSRMENT                                              |
|      | U    | "ANSTOSS_LESEFKT";                                                        |                                                                      |
|      | SPB  | NWE;                                                                      |                                                                      |
|      |      |                                                                           | // Initiation bit is still set                                       |
|      | UN   | BIE;                                                                      |                                                                      |
|      | S    | FEHLER_LESEFKT;                                                           |                                                                      |
| NWE: | NOP  | D z                                                                       | <pre>// Communication error // Indicate error in Read function</pre> |
| 1    |      |                                                                           |                                                                      |

| Example call | An example call is shown below in ( | OB 40. |
|--------------|-------------------------------------|--------|
| in OB 40     |                                     |        |

| STL |         |                                        |                                                                  | Explanation                                                                                          |
|-----|---------|----------------------------------------|------------------------------------------------------------------|----------------------------------------------------------------------------------------------------|
|     | S       | MW_LESEN;                              |                                                                  | // Set job                                                                                           |
|     | CALL    | MSRMENT(<br>DB_NO<br>RET_VAL<br>IN_MSR | <pre>:= W#16#1,<br/>:= FEHLERCODE_LESEN,<br/>:= MW_LESEN);</pre> | // Call FC for reading measured values<br>// DB number<br>// Return value<br>// Initiation parameter |
|     | UN<br>S | BIE;<br>FEHLER_LESE                    | FKT;                                                             | <pre>// Binary result // Display error on read function</pre>                                        |

#### Note

The activation of "measurement" and the generation of the measured values is described in Section 9.3.10.

### 6.6 User data block

**Overview** The following table provides you with a description of the user data block structure.

| Abso-<br>lute ad-<br>dress | Relative<br>address | Decla-<br>ration | Variable    | Data type  | Initial<br>value | Comments                                    |  |
|----------------------------|---------------------|------------------|-------------|------------|------------------|---------------------------------------------|--|
| Job box for FC MODE_WR     |                     |                  |             |            |                  |                                             |  |
|                            | 0.0                 |                  | JOB_WR      | STRUCT     |                  | Write jobs                                  |  |
| 0.0                        | +0.0                |                  | NO          | BYTE       | B#16#0           | Write job number                            |  |
| 1.0                        | +1.0                |                  | BUSY        | BOOL       | FALSE            | Write job busy                              |  |
| 1.1                        | +1.1                |                  | DONE        | BOOL       | FALSE            | Write job finished                          |  |
| 1.2                        | +1.2                |                  | IMPOSS      | BOOL       | FALSE            | Write job impossible                        |  |
| 1.3                        | +1.3                |                  | UNKNOWN     | BOOL       | FALSE            | Write job unknown                           |  |
| 1.4                        | +1.4                |                  | BIT1_4      | BOOL       | FALSE            | Reserved                                    |  |
| 1.5                        | +1.5                |                  | BIT1_5      | BOOL       | FALSE            | Reserved                                    |  |
| 1.6                        | +1.6                |                  | MODE_BUSY   | BOOL       | FALSE            | Start an operating mode                     |  |
| 1.1                        | +1.7                |                  | POS_REACHED | BOOL       | FALSE            | Position reached                            |  |
|                            | =2.0                |                  |             | END_STRUCT |                  |                                             |  |
| Job box f                  | or FC RD            | COM              |             |            |                  |                                             |  |
|                            | 2.0                 |                  | JOB_RD      | STRUCT     |                  | Read jobs                                   |  |
| 2.0                        | +2.0                |                  | NO          | BYTE       | B#16#0           | Read job number                             |  |
| 3.0                        | +3.0                |                  | BUSY        | BOOL       | FALSE            | Read job busy                               |  |
| 3.1                        | +3.1                |                  | DONE        | BOOL       | FALSE            | Read job finished                           |  |
| 3.2                        | +3.2                |                  | IMPOSS      | BOOL       | FALSE            | Read job impossible                         |  |
| 3.3                        | +3.3                |                  | UNKNOWN     | BOOL       | FALSE            | Read job unknown                            |  |
|                            | =2.0                |                  |             | END_STRUCT |                  |                                             |  |
| is entered                 | by FC IN            | IT_DB            |             |            |                  |                                             |  |
| 4.0                        | +4.0                |                  | WORD4       | WORD       | W#16#0           | Reserved                                    |  |
| 6.0                        | +6.0                |                  | WORD6       | WORD       | W#16#0           | Reserved                                    |  |
| 8.0                        | +8.0                |                  | WORD8       | WORD       | W#16#0           | Reserved                                    |  |
| 10.0                       | +10.0               |                  | WORD10      | WORD       | W#16#0           | Reserved                                    |  |
| 12.0                       | +12.0               | stat             | MOD_ADR     | WORD       | W#16#0           | Module address                              |  |
| 14.0                       | +14.0               | stat             | CH_ADR      | DWORD      | DW#16#0          | Channel address                             |  |
| 18.0                       | +18.0               | stat             | DS_OFFS     | BYTE       | B#16#0           | Offset for channel–specific data set number |  |
| 19.0                       | +19.0               | stat             | RESERV_2    | BYTE       | B#16#0           | Reserved                                    |  |

Table 6-5User DB for the FM 354

| Abso-<br>lute ad-<br>dress | Relative address            | Decla-<br>ration | Variable              | Data type  | Initial<br>value | Comments                                              |  |  |
|----------------------------|-----------------------------|------------------|-----------------------|------------|------------------|-------------------------------------------------------|--|--|
| Control s                  | Control signals: FC MODE_WR |                  |                       |            |                  |                                                       |  |  |
|                            | 20.0                        | stat             | CONTROL_<br>SIGNALS   | STRUCT     |                  | Control signals                                       |  |  |
| 20.0                       | +0.0                        |                  | BIT0_0                | BOOL       | FALSE            | Reserved                                              |  |  |
| 20.1                       | +0.1                        |                  | TEST_EN               | BOOL       | FALSE            | Switchover, P-bus interface                           |  |  |
| 20.2                       | +0.2                        |                  | BIT0_2                | BOOL       | FALSE            | Reserved                                              |  |  |
| 20.3                       | +0.3                        |                  | OT_ERR_A              | BOOL       | FALSE            | Acknowledge operator-<br>control/<br>traversing error |  |  |
| 20.4                       | +0.4                        |                  | BIT0_4                | BOOL       | FALSE            | Reserved                                              |  |  |
| 20.5                       | +0.5                        |                  | BIT0_5                | BOOL       | FALSE            | Reserved                                              |  |  |
| 20.6                       | +0.6                        |                  | BIT0_6                | BOOL       | FALSE            | Reserved                                              |  |  |
| 20.7                       | +0.7                        |                  | BIT0_7                | BOOL       | FALSE            | Reserved                                              |  |  |
| 21.0                       | +1.0                        |                  | START                 | BOOL       | FALSE            | Start                                                 |  |  |
| 21.1                       | +1.1                        |                  | STOP                  | BOOL       | FALSE            | Stop                                                  |  |  |
| 21.2                       | +1.2                        |                  | DIR_M                 | BOOL       | FALSE            | Direction minus                                       |  |  |
| 21.3                       | +1.3                        |                  | DIR_P                 | BOOL       | FALSE            | Direction plus                                        |  |  |
| 21.4                       | +1.4                        |                  | ACK_MF                | BOOL       | FALSE            | Acknowledge M function                                |  |  |
| 21.5                       | +1.5                        |                  | READ_EN               | BOOL       | FALSE            | Enable read-in                                        |  |  |
| 21.6                       | +1.6                        |                  | SKIP_BLK              | BOOL       | FALSE            | Skip block                                            |  |  |
| 21.7                       | +1.7                        |                  | DRV_EN                | BOOL       | FALSE            | Drive enable                                          |  |  |
| 22.0                       | +2.0                        |                  | MODE                  | BYTE       | B#16#0           | Mode                                                  |  |  |
| 23.0                       | +3.0                        |                  | MODE_<br>PARAMETER    | BYTE       | B#16#0           | Mode parameter                                        |  |  |
| 24.0                       | +4.0                        |                  | OVERRIDE              | BYTE       | B#16#0           | Override                                              |  |  |
| 25.0                       | +5.0                        |                  | BYTE5                 | BYTE       | B#16#0           | Reserved                                              |  |  |
| 26.0                       | +6.0                        |                  | BYTE6                 | BYTE       | B#16#0           | Reserved                                              |  |  |
| 27.0                       | +7.0                        |                  | BYTE7                 | BYTE       | B#16#0           | Reserved                                              |  |  |
|                            | =8.0                        |                  |                       | END_STRUCT |                  |                                                       |  |  |
| Checkba                    | ck signals:                 |                  | FC MODE_W             | R          |                  |                                                       |  |  |
|                            | 28.0                        | stat             | CHECKBACK_<br>SIGNALS | STRUCT     |                  | Checkback signals                                     |  |  |
| 28.0                       | +0.0                        |                  | DAIN                  | BOOL       | FALSE            | Reserved                                              |  |  |
| 28.1                       | +0.1                        |                  | TST_STAT              | BOOL       | FALSE            | P bus interface switchover complete                   |  |  |
| 28.2                       | +0.2                        |                  | BIT0_2                | BOOL       | FALSE            | Reserved                                              |  |  |
| 28.3                       | +0.3                        |                  | OT_ERR                | BOOL       | FALSE            | Operating/travel error                                |  |  |

| Table 6-5 | User DE | for the | FM 354.    | continued |
|-----------|---------|---------|------------|-----------|
| 14010 0 5 |         | ior une | 1111 35 1, | commuca   |

| Abso-<br>lute ad-<br>dress | Relative<br>address | Decla-<br>ration | Variable | Data type  | Initial<br>value | Comments                           |
|----------------------------|---------------------|------------------|----------|------------|------------------|------------------------------------|
| 28.4                       | +0.4                |                  | DATA_ERR | BOOL       | FALSE            | Data error                         |
| 28.5                       | +0.5                |                  | FM_NSTQ  | BOOL       | FALSE            | Reserved                           |
| 28.6                       | +0.6                |                  | FM_NST   | BOOL       | FALSE            | Reserved                           |
| 28.7                       | +0.7                |                  | PARA     | BOOL       | FALSE            | parameterized                      |
| 29.0                       | +1.0                |                  | START_EN | BOOL       | FALSE            | Start enable                       |
| 29.1                       | +1.1                |                  | WORKING  | BOOL       | FALSE            | Processing in progress             |
| 29.2                       | +1.2                |                  | WAIT_EN  | BOOL       | FALSE            | Waiting for external enable        |
| 29.3                       | +1.3                |                  | BIT1_3   | BOOL       | FALSE            | Reserved                           |
| 29.4                       | +1.4                |                  | BIT1_4   | BOOL       | FALSE            | Reserved                           |
| 29.5                       | +1.5                |                  | DT_RUN   | BOOL       | FALSE            | Dwell running                      |
| 29.6                       | +1.6                |                  | PR_BACK  | BOOL       | FALSE            | M21.Program scanning back-<br>ward |
| 29.7                       | +1.7                |                  | BIT1_7   | BOOL       | FALSE            | Reserved                           |
| 30.0                       | +2.0                |                  | MODE     | BYTE       | B#16#0           | Active operating mode              |
| 31.0                       | +3.0                |                  | SYNC     | BOOL       | FALSE            | synchronized                       |
| 31.1                       | +3.1                |                  | MSR_DONE | BOOL       | FALSE            | End of measurement                 |
| 31.2                       | +3.2                |                  | GO_M     | BOOL       | FALSE            | GO_minus                           |
| 31.3                       | +3.3                |                  | GO_P     | BOOL       | FALSE            | GO_plus                            |
| 31.4                       | +3.4                |                  | BIT3_4   | BOOL       | FALSE            | Reserved                           |
| 31.5                       | +3.5                |                  | FAVEL    | BOOL       | FALSE            | Flying actual value done           |
| 31.6                       | +3.6                |                  | BIT3_6   | BOOL       | FALSE            | Reserved                           |
| 31.7                       | +3.7                |                  | POS_ROD  | BOOL       | FALSE            | Position reached, Stop<br>("PEH")  |
| 32.0                       | +4.0                |                  | NUM_MF   | BYTE       | B#16#0           | M function No.                     |
| 33.0                       | +5.0                |                  | BIT5_0   | BOOL       | FALSE            | Reserved                           |
| 33.1                       | +5.1                |                  | BIT5_1   | BOOL       | FALSE            | Reserved                           |
| 33.2                       | +5.2                |                  | BIT5_2   | BOOL       | FALSE            | Reserved                           |
| 33.3                       | +5.3                |                  | BIT5_3   | BOOL       | FALSE            | Reserved                           |
| 33.4                       | +5.4                |                  | STR_MF   | BOOL       | FALSE            | Change of M function               |
| 33.5                       | +5.5                |                  | BIT5_5   | BOOL       | FALSE            | Reserved                           |
| 33.6                       | +5.6                |                  | BIT5_6   | BOOL       | FALSE            | Reserved                           |
| 33.7                       | +5.7                |                  | BIT5_7   | BOOL       | FALSE            | Reserved                           |
| 34.0                       | +6.0                |                  | WORD6    | WORD       | W#16#0           | Reserved                           |
| 36.0                       | +8.0                |                  | DWORD8   | DWORD      | DW#16#0          | Reserved                           |
|                            | =12.0               |                  |          | END_STRUCT |                  |                                    |

| Table 6-5 | User DB | for the | FM 354    | continued |
|-----------|---------|---------|-----------|-----------|
| 10010 0 5 | OBCI DD | ior the | 1 101 557 | , commuca |

| Abso-<br>lute ad-<br>dress               | Relative address | Decla-<br>ration | Variable             | Data type     | Initial<br>value | Comments                                        |  |  |  |
|------------------------------------------|------------------|------------------|----------------------|---------------|------------------|-------------------------------------------------|--|--|--|
| Single functions: FC MODE_WR, job no. 10 |                  |                  |                      |               |                  |                                                 |  |  |  |
|                                          | 40.0             | stat             | SINGLE_<br>FUNCTIONS | STRUCT        |                  | Single functions                                |  |  |  |
| 40.0                                     | +0.0             |                  | SERVO_EN             | BOOL          | FALSE            | Servo enable                                    |  |  |  |
| 40.1                                     | +0.1             |                  | GAUG_FLY             | BOOL          | FALSE            | Inprocess measurement                           |  |  |  |
| 40.2                                     | +0.2             |                  | BIT0_2               | BOOL          | FALSE            | Reserved                                        |  |  |  |
| 40.3                                     | +0.3             |                  | BIT0_3               | BOOL          | FALSE            | Reserved                                        |  |  |  |
| 40.4                                     | +0.4             |                  | BIT0_4               | BOOL          | FALSE            | Reserved                                        |  |  |  |
| 40.5                                     | +0.5             |                  | TRAV_MON             | BOOL          | FALSE            | Reserved                                        |  |  |  |
| 40.6                                     | +0.6             |                  | PARK_AX              | BOOL          | FALSE            | Parking axis                                    |  |  |  |
| 40.7                                     | +0.7             |                  | SIM_ON               | BOOL          | FALSE            | Simulation on                                   |  |  |  |
| 41.0                                     | +1.0             |                  | BIT1_0               | BOOL          | FALSE            | Reserved                                        |  |  |  |
| 41.1                                     | +1.1             |                  | BIT1_1               | BOOL          | FALSE            | Reserved                                        |  |  |  |
| 41.2                                     | +1.2             |                  | MSR_EN               | BOOL          | FALSE            | Linear measurement                              |  |  |  |
| 41.3                                     | +1.3             |                  | REFTRIG              | BOOL          | FALSE            | Retrigger reference point                       |  |  |  |
| 41.4                                     | +1.4             |                  | DI_EN                | BOOL          | FALSE            | Switch off enable input                         |  |  |  |
| 41.5                                     | +1.5             |                  | FOLLOWUP             | BOOL          | FALSE            | Follow-up mode                                  |  |  |  |
| 41.6                                     | +1.6             |                  | SSW_DIS              | BOOL          | FALSE            | SW-<br>Switch off SW end position<br>monitoring |  |  |  |
| 41.7                                     | +1.7             |                  | DRIFTOFF             | BOOL          | FALSE            | Switch off automatic drift compensation         |  |  |  |
|                                          | =2.0             |                  |                      | END_STRUCT    |                  |                                                 |  |  |  |
| Single co                                | mmands:          |                  | FC MODE_W            | R, job no. 11 |                  |                                                 |  |  |  |
|                                          | 42.0             | stat             | SINGLE_<br>COMMANDS  | STRUCT        |                  | Single commands                                 |  |  |  |
| 42.0                                     | +0.0             |                  | BIT0_0               | BOOL          | FALSE            | Reserved                                        |  |  |  |
| 42.1                                     | +0.1             |                  | BIT0_1               | BOOL          | FALSE            | Reserved                                        |  |  |  |
| 42.2                                     | +0.2             |                  | BIT0_2               | BOOL          | FALSE            | Reserved                                        |  |  |  |
| 42.3                                     | +0.3             |                  | BIT0_3               | BOOL          | FALSE            | Reserved                                        |  |  |  |
| 42.4                                     | +0.4             |                  | BIT0_4               | BOOL          | FALSE            | Reserved                                        |  |  |  |
| 42.5                                     | +0.5             |                  | BIT0_5               | BOOL          | FALSE            | Reserved                                        |  |  |  |
| 42.6                                     | +0.6             |                  | BIT0_6               | BOOL          | FALSE            | Reserved                                        |  |  |  |
| 42.7                                     | +0.7             |                  | BIT0_7               | BOOL          | FALSE            | Reserved                                        |  |  |  |
| 43.0                                     | +1.0             |                  | MDATA_EN             | BOOL          | FALSE            | Activate MD                                     |  |  |  |
| 43.1                                     | +1.1             |                  | DEL_DIST             | BOOL          | FALSE            | Delete distance-to-go                           |  |  |  |

Table 6-5User DB for the FM 354, continued
| Abso-<br>lute ad-<br>dress | Relative<br>address | Decla-<br>ration | Variable                         | Data type     | Initial<br>value | Comments                                 |
|----------------------------|---------------------|------------------|----------------------------------|---------------|------------------|------------------------------------------|
| 43.2                       | +1.2                |                  | SEARCH_F                         | BOOL          | FALSE            | Automatic block search for-<br>ward      |
| 43.3                       | +1.3                |                  | SEARCH_B                         | BOOL          | FALSE            | Automatic block search in re-<br>verse   |
| 43.4                       | +1.4                |                  | BIT1_4                           | BOOL          | FALSE            | Reserved                                 |
| 43.5                       | +1.5                |                  | RESET_AX                         | BOOL          | FALSE            | Restart                                  |
| 43.6                       | +1.6                |                  | AVAL_REM                         | BOOL          | FALSE            | Set actual value reset                   |
| 43.7                       | +1.7                |                  | BIT1_7                           | BOOL          | FALSE            | Reserved                                 |
|                            | =2.0                |                  |                                  | END_STRUCT    |                  |                                          |
| Zero offs                  | et:                 |                  | FC MODE_WI                       | R, job no. 12 |                  |                                          |
| 44.0                       | 44.0                | stat             | ZERO_OFFSET                      | DINT          | L#0              | Zero offset                              |
| Set Actua                  | al Value:           |                  | FC MODE_WI                       | R, job no. 13 | •                |                                          |
| 48.0                       | 48.0                | stat             | SETTING_<br>ACT_VALUE            | DINT          | L#0              | Istwert setzen                           |
| Set actua                  | l value on          | the fly:         | FC MODE_WI                       | R, job no. 14 | •                |                                          |
| 52.0                       | 52.0                | stat             | FLYING_<br>SETTING_<br>ACT_VALUE | DINT          | L#0              | Set actual value on the fly              |
| Set Refer                  | ence Point          |                  | FC MODE_WI                       | R, job no. 21 | 1                |                                          |
| 56.0                       | 56.0                | stat             | SETTING_<br>REFERENCE_<br>PIONT  | DINT          | L#0              | Set reference point                      |
| Measure                    | d values:           | I                | FC MSRMEN                        | Г             |                  |                                          |
|                            | 60.0                | stat             | MEASURE-<br>MENT_VALUES          | STRUCT        |                  | Measured values                          |
| 60.0                       | +0.0                |                  | BEGIN_VALUE                      | DINT          | L#0              | Begin value or measured value on the fly |
| 64.0                       | +4.0                |                  | END_VALUE                        | DINT          | L#0              | End value                                |
| 68.0                       | +8.0                |                  | LENGTH_<br>VALUE                 | DWORD         | DW#16#0          | Measured length value                    |
|                            | =12.0               |                  |                                  | END_STRUCT    |                  |                                          |
| Diagnosti                  | ic interrup         | t data:          | FC DIAG_RD/                      | FC DIAG_INF   | •                |                                          |
|                            | 72.0                | stat             | DIAGNOSTIC_<br>INT_INFO          | STRUCT        |                  | Diagnostic interrupt data                |
| 72.0                       | +0.0                |                  | BYTE0                            | BYTE          | B#16#0           | For system-specific diagnos-             |
| 73.0                       | +1.0                |                  | BYTE1                            | BYTE          | B#16#0           | tic data, see Section 6.4                |
| 74.0                       | +2.0                |                  | BYTE2                            | BYTE          | B#16#0           |                                          |
| 75.0                       | +3.0                |                  | BYTE3                            | BYTE          | B#16#0           |                                          |
| 76.0                       | +4.0                |                  | BYTE4                            | BYTE          | B#16#0           | Channel type                             |

| Table 6 5 | Haar | DD | for t  | ho EM  | 254  | aontinuad |
|-----------|------|----|--------|--------|------|-----------|
| Table 0-3 | User | DD | 101 ft | пе гім | 554, | continued |

| Abso-<br>lute ad-<br>dress | Relative<br>address | Decla-<br>ration | Variable   | Data type      | Initial<br>value | Comments                        |
|----------------------------|---------------------|------------------|------------|----------------|------------------|---------------------------------|
| 77.0                       | +5.0                |                  | BYTE5      | BYTE           | B#16#0           | Info length per channel         |
| 78.0                       | +6.0                |                  | BYTE6      | BYTE           | B#16#0           | No. of channels                 |
| 79.0                       | +7.0                |                  | BYTE7      | BYTE           | B#16#0           | Channel error vector            |
| 80.0                       | +8.0                |                  | BYTE8      | BYTE           | B#16#0           | For individual errors, see Sec- |
| 81.0                       | +9.0                |                  | BYTE9      | BYTE           | B#16#0           | tion 6.4                        |
| 82.0                       | +10.0               |                  | BYTE10     | BYTE           | B#16#0           | Reserved                        |
| 83.0                       | +11.0               |                  | BYTE11     | BYTE           | B#16#0           | Reserved                        |
| 84.0                       | +12.0               |                  | BYTE12     | BYTE           | B#16#0           | Reserved                        |
| 85.0                       | +13.0               |                  | BYTE13     | BYTE           | B#16#0           | Reserved                        |
|                            | =14.0               |                  |            | END_STRUCT     |                  |                                 |
| Setpoint                   | for increm          | ent:             | FC MODE    | _WR, job no. 3 |                  |                                 |
| 86.0                       | 86.0                | stat             | TARGET_254 | DWORD          | DW#16#0          | Setpoint for increment          |
| Velocity l                 | evels 1 and         | 1 2:             | FC MODE    | _WR, job no. 1 | •                |                                 |
|                            | 90.0                | stat             | VLEVEL_1_2 | STRUCT         |                  | Velocity levels 1 and 2         |
| 90.0                       | +0.0                |                  | VLEVEL_1   | DWORD          | DW#16#0          | Velocity level 1                |
| 94.0                       | +4.0                |                  | VLEVEL_2   | DWORD          | DW#16#0          | Velocity level 2                |
|                            | =8.0                |                  |            | END_STRUCT     |                  |                                 |
| Voltage le                 | evels 1 and         | 2                | FC MODE    | _WR, job no. 2 |                  |                                 |
|                            | 98.0                | stat             | CLEVEL_1_2 | STRUCT         |                  | Voltage levels 1 and 2          |
| 98.0                       | +0.0                |                  | CLEVEL_1   | DWORD          | DW#16#0          | Voltage level 1                 |
| 102.0                      | +4.0                |                  | CLEVEL_2   | DWORD          | DW#16#0          | Voltage level 2                 |
|                            | =8.0                |                  |            | END_STRUCT     |                  |                                 |
| MDI bloo                   | ek:                 |                  | FC MODE    | _WR, job no. 6 |                  |                                 |
|                            | 106.0               | stat             | MDI_BLOCK  | STRUCT         |                  | MDI block                       |
| 106.0                      | +0.0                |                  | BYTE0      | BYTE           | B#16#0           | Reserved                        |
| 107.0                      | +1.0                |                  | BYTE1      | BYTE           | B#16#0           |                                 |
| 108.0                      | +2.0                |                  | G_1_EN     | BOOL           | FALSE            | G function group 1              |
| 108.1                      | +2.1                |                  | G_2_EN     | BOOL           | FALSE            | G function group 2              |
| 108.2                      | +2.2                |                  | BIT2_2     | BOOL           | FALSE            | Reserved                        |
| 108.3                      | +2.3                |                  | BIT2_3     | BOOL           | FALSE            | Reserved                        |
| 108.4                      | +2.4                |                  | X_T_EN     | BOOL           | FALSE            | Position/dwell                  |
| 108.5                      | +2.5                |                  | BIT2_5     | BOOL           | FALSE            | Reserved                        |
| 108.6                      | +2.6                |                  | BIT2_6     | BOOL           | FALSE            | Reserved                        |
| 108.7                      | +2.7                |                  | BIT2_7     | BOOL           | FALSE            | Reserved                        |
| 109.0                      | +3.0                |                  | V_EN       | BOOL           | FALSE            | Velocity                        |

Table 6-5User DB for the FM 354, continued

| Abso-<br>lute ad-<br>dress | Relative<br>address | Decla-<br>ration | Variable | Data type      | Initial<br>value | Comments                     |
|----------------------------|---------------------|------------------|----------|----------------|------------------|------------------------------|
| 109.1                      | +3.1                |                  | M_1_EN   | BOOL           | FALSE            | M function group 1           |
| 109.2                      | +3.2                |                  | M_2_EN   | BOOL           | FALSE            | M function group 2           |
| 109.3                      | +3.3                |                  | M_3_EN   | BOOL           | FALSE            | M function group 3           |
| 109.4                      | +3.4                |                  | BIT3_4   | BOOL           | FALSE            | Reserved                     |
| 109.5                      | +3.5                |                  | BIT3_5   | BOOL           | FALSE            | Reserved                     |
| 109.6                      | +3.6                |                  | BIT3_6   | BOOL           | FALSE            | Reserved                     |
| 109.7                      | +3.7                |                  | BIT3_7   | BOOL           | FALSE            | Reserved                     |
| 110.0                      | +4.0                |                  | G_1_VAL  | BYTE           | B#16#0           | G function no. of group 1    |
| 111.0                      | +5.0                |                  | G_2_VAL  | BYTE           | B#16#0           | G function no. of group 2    |
| 112.0                      | +6.0                |                  | BYTE6    | BYTE           | B#16#0           | Reserved                     |
| 113.0                      | +7.0                |                  | BYTE7    | BYTE           | B#16#0           | Reserved                     |
| 114.0                      | +8.0                |                  | X_T_VAL  | DINT           | L#0              | Value of position/dwell      |
| 118.0                      | +12.0               |                  | V_VAL    | DINT           | L#0              | Velocity value               |
| 122.0                      | +16.0               |                  | M_1_VAL  | BYTE           | B#16#0           | M function no. of<br>group 1 |
| 123.0                      | +17.0               |                  | M_2_VAL  | BYTE           | B#16#0           | M function no. of group 2    |
| 124.0                      | +18.0               |                  | M_3_VAL  | BYTE           | B#16#0           | M function no. of<br>group 3 |
| 125.0                      | +19.0               |                  | BYTE19   | BYTE           | B#16#0           | Reserved                     |
|                            | =20.0               |                  |          | END_STRUCT     |                  |                              |
| Change p                   | arameters           | /data            | FC MODE  | _WR, job no. 8 |                  |                              |
|                            | 126.0               | stat             | PAR_CHAN | STRUCT         |                  | Change parameters/data       |
| 126.0                      | +0.0                |                  | PAR_TYP  | BYTE           | B#16#0           | DB type                      |
| 127.0                      | +1.0                |                  | PAR_NUMB | BYTE           | B#16#0           | Number                       |
| 128.0                      | +2.0                |                  | PAR_COUN | BYTE           | B#16#0           | Quantity                     |
| 129.0                      | +3.0                |                  | PAR_JOB  | BYTE           | B#16#0           | Job                          |
| 130.0                      | +4.0                |                  | PAR_DATA | BYTE           | B#16#0           | Data field                   |
| 131.0                      | +5.0                |                  | BYTE5    |                | B#16#0           |                              |
| 132.0                      | +6.0                |                  | BYTE6    |                | B#16#0           |                              |
| 133.0                      | +7.0                |                  | BYTE7    |                | B#16#0           |                              |
| 134.0                      | +8.0                |                  | BYTE8    |                | B#16#0           |                              |
| 135.0                      | +9.0                |                  | BYTE9    |                | B#16#0           |                              |
| 136.0                      | +10.0               |                  | BYTE10   |                | B#16#0           |                              |
| 137.0                      | +11.0               |                  | BYTE11   |                | B#16#0           |                              |
| 138.0                      | +12.0               |                  | BYTE12   |                | B#16#0           |                              |

Table 6-5User DB for the FM 354, continued

| Abso-<br>lute ad-<br>dress | Relative<br>address | Decla-<br>ration | Variable | Data type         | Initial<br>value | Comments                   |
|----------------------------|---------------------|------------------|----------|-------------------|------------------|----------------------------|
| 139.0                      | +13.0               |                  | BYTE13   |                   | B#16#0           |                            |
| 140.0                      | +14.0               |                  | BYTE14   |                   | B#16#0           |                            |
| 141.0                      | +15.0               |                  | BYTE15   |                   | B#16#0           |                            |
| 142.0                      | +16.0               |                  | BYTE16   |                   | B#16#0           |                            |
| 143.0                      | +17.0               |                  | BYTE17   |                   | B#16#0           |                            |
| 144.0                      | +18.0               |                  | BYTE18   |                   | B#16#0           |                            |
| 145.0                      | +19.0               |                  | BYTE19   |                   | B#16#0           |                            |
| 146.0                      | +20.0               |                  | BYTE20   |                   | B#16#0           |                            |
| 147.0                      | +21.0               |                  | BYTE21   |                   | B#16#0           |                            |
| 148.0                      | +22.0               |                  | BYTE22   |                   | B#16#0           |                            |
| 149.0                      | +23.0               |                  | BYTE23   |                   | B#16#0           |                            |
|                            | =24.0               |                  |          | END_STRUCT        |                  |                            |
| Digital I/                 | Os                  |                  | FC MODE  | _WR, job no. 15/F | C RD_COM         | , job no. 101              |
|                            | 150.0               | stat             | DIG_IO   | STRUCT            |                  | Digital inputs and outputs |
| 150.0                      | +0.0                |                  | D_IN0    | BOOL              | FALSE            | Digital input 0            |
| 150.1                      | +0.1                |                  | D_IN1    | BOOL              | FALSE            | Digital input 1            |
| 150.2                      | +0.2                |                  | D_IN2    | BOOL              | FALSE            | Digital input 2            |
| 150.3                      | +0.3                |                  | D_IN3    | BOOL              | FALSE            | Digital input 3            |
| 150.4                      | +0.4                |                  | BIT0_4   | BOOL              | FALSE            | Reserved                   |
| 150.5                      | +0.5                |                  | BIT0_5   | BOOL              | FALSE            | Reserved                   |
| 150.6                      | +0.6                |                  | BIT0_6   | BOOL              | FALSE            | Reserved                   |
| 150.7                      | +0.7                |                  | BIT0_7   | BOOL              | FALSE            | Reserved                   |
| 151.0                      | +1.0                |                  | D_OUT0   | BOOL              | FALSE            | Digital output 0           |
| 151.1                      | +1.1                |                  | D_OUT1   | BOOL              | FALSE            | Digital output 1           |
| 151.2                      | +1.2                |                  | D_OUT2   | BOOL              | FALSE            | Digital output 2           |
| 151.3                      | +1.3                |                  | D_OUT3   | BOOL              | FALSE            | Digital output 3           |
| 151.4                      | +1.4                |                  | BIT1_4   | BOOL              | FALSE            | Reserved                   |
| 151.5                      | +1.5                |                  | BIT1_5   | BOOL              | FALSE            | Reserved                   |
| 151.6                      | +1.6                |                  | BIT1_6   | BOOL              | FALSE            | Reserved                   |
| 151.7                      | +1.7                |                  | BIT1_7   | BOOL              | FALSE            | Reserved                   |
|                            | =2.0                |                  |          | END_STRUCT        |                  |                            |
| MDI bloc                   | k on the fl         | y:               | FC MODE  | _WR, job no. 16   |                  |                            |
|                            | 152.0               | stat             | MDI_FLY  | STRUCT            |                  | MDI block on the fly       |
| 152.0                      | +0.0                |                  | BYTE0    | BYTE              | B#16#0           | Reserved                   |
| 153.0                      | +1.0                |                  | BYTE1    | BYTE              | B#16#0           | Reserved                   |

Table 6-5User DB for the FM 354, continued

| Abso-<br>lute ad-<br>dress | Relative<br>address | Decla-<br>ration | Variable | Data type       | Initial<br>value | Comments                     |
|----------------------------|---------------------|------------------|----------|-----------------|------------------|------------------------------|
| 154.0                      | +2.0                |                  | G_1_EN   | BOOL            | FALSE            | G function group 1           |
| 154.1                      | +2.1                |                  | G_2_EN   | BOOL            | FALSE            | G function group 2           |
| 154.2                      | +2.2                |                  | BIT2_2   | BOOL            | FALSE            | Reserved                     |
| 154.3                      | +2.3                |                  | BIT2_3   | BOOL            | FALSE            | Reserved                     |
| 154.4                      | +2.4                |                  | X_T_EN   | BOOL            | FALSE            | Position/dwell               |
| 154.5                      | +2.5                |                  | BIT2_5   | BOOL            | FALSE            | Reserved                     |
| 154.6                      | +2.6                |                  | BIT2_6   | BOOL            | FALSE            | Reserved                     |
| 154.7                      | +2.7                |                  | BIT2_7   | BOOL            | FALSE            | Reserved                     |
| 155.0                      | +3.0                |                  | V_EN     | BOOL            | FALSE            | Velocity                     |
| 155.1                      | +3.1                |                  | M_1_EN   | BOOL            | FALSE            | M function group 1           |
| 155.2                      | +3.2                |                  | M_2_EN   | BOOL            | FALSE            | M function group 2           |
| 155.3                      | +3.3                |                  | M_3_EN   | BOOL            | FALSE            | M function group 3           |
| 155.4                      | +3.4                |                  | BIT3_4   | BOOL            | FALSE            | Reserved                     |
| 155.5                      | +3.5                |                  | BIT3_5   | BOOL            | FALSE            | Reserved                     |
| 155.6                      | +3.6                |                  | BIT3_6   | BOOL            | FALSE            | Reserved                     |
| 155.7                      | +3.7                |                  | BIT3_7   | BOOL            | FALSE            | Reserved                     |
| 156.0                      | +4.0                |                  | G_1_VAL  | BYTE            | B#16#0           | G function no. 1             |
| 157.0                      | +5.0                |                  | G_2_VAL  | BYTE            | B#16#0           | G function no. 2             |
| 158.0                      | +6.0                |                  | BYTE6    | BYTE            | B#16#0           | Reserved                     |
| 159.0                      | +7.0                |                  | BYTE7    | BYTE            | B#16#0           | Reserved                     |
| 160.0                      | +8.0                |                  | X_T_VAL  | DINT            | L#0              | Value of position/dwell      |
| 164.0                      | +12.0               |                  | V_VAL    | DINT            | L#0              | Velocity value               |
| 168.0                      | +16.0               |                  | M_1_VAL  | BYTE            | B#16#0           | M function no. of<br>group 1 |
| 169.0                      | +17.0               |                  | M_2_VAL  | BYTE            | B#16#0           | M function no. of group 2    |
| 170.0                      | +18.0               |                  | M_3_VAL  | BYTE            | B#16#0           | M function no. of group 3    |
| 171.0                      | +19.0               |                  | BYTE19   | BYTE            | B#16#0           | Reserved                     |
|                            | =20.0               |                  |          | END_STRUCT      |                  |                              |
| Select pro                 | ogram               | -                | FC MODE  | _WR, job no. 17 |                  |                              |
|                            | 172.0               | stat             | PROG_SEL | STRUCT          |                  | Select program               |
| 172.0                      | +0.0                |                  | PROG_NO  | BYTE            | B#16#0           | Program number               |
| 173.0                      | +1.0                |                  | BLCK_NO  | BYTE            | B#16#0           | Block number                 |
| 174.0                      | +2.0                |                  | PROG_DIR | BYTE            | B#16#0           | Direction of machining       |
| 175.0                      | +3.0                |                  | BYTE3    | BYTE            | B#16#0           | Reserved                     |

Table 6-5User DB for the FM 354, continued

| Abso-<br>lute ad-<br>dress | Relative<br>address                              | Decla-<br>ration | Variable | Data type      | Initial<br>value | Comments                                                               |  |  |  |
|----------------------------|--------------------------------------------------|------------------|----------|----------------|------------------|------------------------------------------------------------------------|--|--|--|
|                            | =4.0                                             |                  |          | END_STRUCT     |                  |                                                                        |  |  |  |
| Request a                  | Request application data: FC MODE_WR, job no. 18 |                  |          |                |                  |                                                                        |  |  |  |
|                            | 176.0                                            | stat             | REQ_APP  | STRUCT         |                  | Request application data                                               |  |  |  |
| 176.0                      | +0.0                                             |                  | CODE_AP1 | BYTE           | B#16#0           | Application data 1                                                     |  |  |  |
| 177.0                      | +1.0                                             |                  | CODE_AP2 | BYTE           | B#16#0           | Application data 2                                                     |  |  |  |
| 178.0                      | +2.0                                             |                  | CODE_AP3 | BYTE           | B#16#0           | Application data 3                                                     |  |  |  |
| 179.0                      | +3.0                                             |                  | CODE_AP4 | BYTE           | B#16#0           | Application data 4                                                     |  |  |  |
|                            | =4.0                                             |                  |          | END_STRUCT     |                  |                                                                        |  |  |  |
| Teach In:                  | :                                                |                  | FC MODE  | WR, job no. 19 |                  |                                                                        |  |  |  |
|                            | 180.0                                            | stat             | TEACH_IN | STRUCT         |                  | Teach In                                                               |  |  |  |
| 180.0                      | +0.0                                             |                  | PROG_NO  | BYTE           | B#16#0           | Program number                                                         |  |  |  |
| 181.0                      | +1.0                                             |                  | BLCK_NO  | BYTE           | B#16#0           | Block number                                                           |  |  |  |
|                            | =2.0                                             |                  |          | END_STRUCT     |                  |                                                                        |  |  |  |
| FC MOD                     | E_WR, jo                                         | b no. 22         |          |                |                  |                                                                        |  |  |  |
|                            | 182.0                                            | stat             | SRV_IN   | STRUCT         |                  | Reserved                                                               |  |  |  |
| 182.0                      | +0.0                                             |                  | SRV_IN1  | DINT           | L#0              |                                                                        |  |  |  |
| 186.0                      | +4.0                                             |                  | SRV_IN2  | DINT           | L#0              |                                                                        |  |  |  |
| 190.0                      | +8.0                                             |                  | SRV_IN3  | DINT           | L#0              |                                                                        |  |  |  |
| 194.0                      | +12.0                                            |                  | SRV_IN4  | DINT           | L#0              |                                                                        |  |  |  |
|                            | =16.0                                            |                  |          | END_STRUCT     |                  |                                                                        |  |  |  |
| basic ope                  | erating data                                     | a                | FC RD_CO | M, job no. 102 |                  |                                                                        |  |  |  |
|                            | 198.0                                            | stat             | OP_DAT   | STRUCT         |                  | Basic operating data                                                   |  |  |  |
| 198.0                      | +0.0                                             |                  | ACT_VAL  | DINT           | L#0              | Actual position                                                        |  |  |  |
| 202.0                      | +4.0                                             |                  | SPEED    | DWORD          | DW#16#0          | Actual speed                                                           |  |  |  |
| 206.0                      | +8.0                                             |                  | REM_DIST | DINT           | L#0              | Distance to go                                                         |  |  |  |
| 210.0                      | +12.0                                            |                  | SET_POS  | DINT           | L#0              | Setpoint                                                               |  |  |  |
| 214.0                      | +16.0                                            |                  | SUM_OFST | DINT           | L#0              | Total of active coordinate<br>shifts for tool offset, zero off-<br>set |  |  |  |
| 218.0                      | +20.0                                            |                  | TRAV_SPE | DWORD          | DW#16#0          | Speed                                                                  |  |  |  |
| 222.0                      | +24.0                                            |                  | DWORD24  | DINT           | L#0              | Reserved                                                               |  |  |  |
| 226.0                      | +28.0                                            |                  | DWORD28  | DINT           | L#0              | Reserved                                                               |  |  |  |
|                            | =32.0                                            |                  |          | END_STRUCT     |                  |                                                                        |  |  |  |
| Active N                   | C block:                                         |                  | FC RD_CO | M, job no. 103 |                  |                                                                        |  |  |  |
|                            | 230.0                                            | stat             | ACT_BLCK | STRUCT         |                  | Active NC block                                                        |  |  |  |
| 230.0                      | +0.0                                             |                  | PROG_NO  | BYTE           | B#16#0           | Program number                                                         |  |  |  |

Table 6-5User DB for the FM 354, continued

| Abso-<br>lute ad-<br>dress | Relative<br>address | Decla-<br>ration | Variable | Data type      | Initial<br>value | Comments                     |
|----------------------------|---------------------|------------------|----------|----------------|------------------|------------------------------|
| 231.0                      | +1.0                |                  | BLCK_NO  | BYTE           | B#16#0           | Block number                 |
| 232.0                      | +2.0                |                  | G_1_EN   | BOOL           | FALSE            | G function group 1           |
| 232.1                      | +2.1                |                  | G_2_EN   | BOOL           | FALSE            | G function group 2           |
| 232.2                      | +2.2                |                  | G_3_EN   | BOOL           | FALSE            | G function group 3           |
| 232.3                      | +2.3                |                  | BIT2_3   | BOOL           | FALSE            | Reserved                     |
| 232.4                      | +2.4                |                  | X_T_EN   | BOOL           | FALSE            | Position/dwell               |
| 232.5                      | +2.5                |                  | SR_L_EN  | BOOL           | FALSE            | No. of SR calls              |
| 232.6                      | +2.6                |                  | SR_N_EN  | BOOL           | FALSE            | SR call                      |
| 232.7                      | +2.7                |                  | SKIP_EN  | BOOL           | FALSE            | Skip block                   |
| 233.0                      | +3.0                |                  | V_EN     | BOOL           | FALSE            | Velocity                     |
| 233.1                      | +3.1                |                  | M_1_EN   | BOOL           | FALSE            | M function group 1           |
| 233.2                      | +3.2                |                  | M_2_EN   | BOOL           | FALSE            | M function group 2           |
| 233.3                      | +3.3                |                  | M_3_EN   | BOOL           | FALSE            | M function group 3           |
| 233.4                      | +3.4                |                  | TO_EN    | BOOL           | FALSE            | Tool offset                  |
| 233.5                      | +3.5                |                  | BIT3_5   | BOOL           | FALSE            | Reserved                     |
| 233.6                      | +3.6                |                  | BIT3_6   | BOOL           | FALSE            | Reserved                     |
| 233.7                      | +3.7                |                  | BIT3_7   | BOOL           | FALSE            | Reserved                     |
| 234.0                      | +4.0                |                  | G_1_VAL  | BYTE           | B#16#0           | G function no. of group 1    |
| 235.0                      | +5.0                |                  | G_2_VAL  | BYTE           | B#16#0           | G function no. of group 2    |
| 236.0                      | +6.0                |                  | G_3_VAL  | BYTE           | B#16#0           | G function no. of group 3    |
| 237.0                      | +7.0                |                  | BYTE7    | BYTE           | B#16#0           | Reserved                     |
| 238.0                      | +8.0                |                  | X_T_VAL  | DINT           | L#0              | Value                        |
| 242.0                      | +12.0               |                  | V_VAL    | DINT           | L#0              | Value                        |
| 246.0                      | +16.0               |                  | M_1_VAL  | BYTE           | B#16#0           | M function no. of group 1    |
| 247.0                      | +17.0               |                  | M_2_VAL  | BYTE           | B#16#0           | M function no. of group 2    |
| 248.0                      | +18.0               |                  | M_3_VAL  | BYTE           | B#16#0           | M function no. of<br>group 3 |
| 249.0                      | +19.0               |                  | TO_VAL   | BYTE           | B#16#0           | Tool offset no.              |
|                            | =20.0               |                  |          | END_STRUCT     |                  |                              |
| Next NC                    | block:              |                  | FC RD_CO | M, job no. 104 |                  |                              |
|                            | 250.0               | stat             | NXT_BLCK | STRUCT         |                  | Next NC block                |
| 250.0                      | +0.0                |                  | PROG_NO  | BYTE           | B#16#0           | Program number               |
| 251.0                      | +1.0                |                  | BLCK_NO  | BYTE           | B#16#0           | Block number                 |
| 252.0                      | +2.0                |                  | G_1_EN   | BOOL           | FALSE            | G function group 1           |

Table 6-5User DB for the FM 354, continued

| Abso-<br>lute ad-<br>dress | Relative<br>address | Decla-<br>ration | Variable | Data type      | Initial<br>value | Comments                     |
|----------------------------|---------------------|------------------|----------|----------------|------------------|------------------------------|
| 252.1                      | +2.1                |                  | G_2_EN   | BOOL           | FALSE            | G function group 2           |
| 252.2                      | +2.2                |                  | G_3_EN   | BOOL           | FALSE            | G function group 3           |
| 252.3                      | +2.3                |                  | BIT2_3   | BOOL           | FALSE            | Reserved                     |
| 252.4                      | +2.4                |                  | X_T_EN   | BOOL           | FALSE            | Position/dwell               |
| 252.5                      | +2.5                |                  | SR_L_EN  | BOOL           | FALSE            | No. of SR calls              |
| 252.6                      | +2.6                |                  | SR_N_EN  | BOOL           | FALSE            | SR call                      |
| 252.7                      | +2.7                |                  | SKIP_EN  | BOOL           | FALSE            | Skip block                   |
| 253.0                      | +3.0                |                  | V_EN     | BOOL           | FALSE            | Velocity                     |
| 253.1                      | +3.1                |                  | M_1_EN   | BOOL           | FALSE            | M function group 1           |
| 253.2                      | +3.2                |                  | M_2_EN   | BOOL           | FALSE            | M function group 2           |
| 253.3                      | +3.3                |                  | M_3_EN   | BOOL           | FALSE            | M function group 3           |
| 253.4                      | +3.4                |                  | TO_EN    | BOOL           | FALSE            | Tool offset                  |
| 253.5                      | +3.5                |                  | BIT3_5   | BOOL           | FALSE            | Reserved                     |
| 253.6                      | +3.6                |                  | BIT3_6   | BOOL           | FALSE            | Reserved                     |
| 253.7                      | +3.7                |                  | BIT3_7   | BOOL           | FALSE            | Reserved                     |
| 254.0                      | +4.0                |                  | G_1_VAL  | BYTE           | B#16#0           | G function no. of group 1    |
| 255.0                      | +5.0                |                  | G_2_VAL  | BYTE           | B#16#0           | G function no. of group 2    |
| 256.0                      | +6.0                |                  | G_3_VAL  | BYTE           | B#16#0           | G function no. of group 3    |
| 257.0                      | +7.0                |                  | BYTE7    | BYTE           | B#16#0           | Reserved                     |
| 258.0                      | +8.0                |                  | X_T_VAL  | DINT           | L#0              | Value                        |
| 262.0                      | +12.0               |                  | V_VAL    | DINT           | L#0              | Value                        |
| 266.0                      | +16.0               |                  | M_1_VAL  | BYTE           | B#16#0           | M function no. of<br>group 1 |
| 267.0                      | +17.0               |                  | M_2_VAL  | BYTE           | B#16#0           | M function no. of group 2    |
| 268.0                      | +18.0               |                  | M_3_VAL  | BYTE           | B#16#0           | M function no. of group 3    |
| 269.0                      | +19.0               |                  | TO_VAL   | BYTE           | B#16#0           | Tool offset no.              |
|                            | =20.0               |                  |          | END_STRUCT     |                  |                              |
| Applicati                  | ion data:           |                  | FC RD_CC | M, job no. 105 |                  |                              |
|                            | 270.0               | stat             | APP_DAT  | STRUCT         |                  | Application data             |
| 270.0                      | +0.0                |                  | APP1     | DINT           | L#0              | Application data 1           |
| 274.0                      | +4.0                |                  | APP2     | DINT           | L#0              | Application data 2           |
| 278.0                      | +8.0                |                  | APP3     | DINT           | L#0              | Application data 3           |
| 282.0                      | +12.0               |                  | APP4     | DINT           | L#0              | Application data 4           |
|                            | =16.0               |                  |          | END_STRUCT     |                  |                              |

Table 6-5User DB for the FM 354, continued

| Abso-<br>lute ad-<br>dress            | Relative<br>address                                  | Decla-<br>ration | Variable | Data type      | Initial<br>value | Comments                                    |  |  |  |  |
|---------------------------------------|------------------------------------------------------|------------------|----------|----------------|------------------|---------------------------------------------|--|--|--|--|
| Actual va                             | Actual value block change     FC RD_COM, job no. 107 |                  |          |                |                  |                                             |  |  |  |  |
| 286.0                                 | 286.0                                                | stat             | BLCK_EXT | DWORD          | DW#16#0          | Actual value block change                   |  |  |  |  |
| Servicing data FC RD_COM, job no. 108 |                                                      |                  |          |                |                  |                                             |  |  |  |  |
|                                       | 290.0                                                | stat             | SERV_DAT | STRUCT         |                  | Servicing data                              |  |  |  |  |
| 290.0                                 | +0.0                                                 |                  | OUT_VAL  | DINT           | L#0              | DAC output value                            |  |  |  |  |
| 294.0                                 | +4.0                                                 |                  | ENC_VAL  | DINT           | L#0              | Actual encoder value                        |  |  |  |  |
| 298.0                                 | +8.0                                                 |                  | PULS_ERR | DINT           | L#0              | Pulse errors                                |  |  |  |  |
| 302.0                                 | +12.0                                                |                  | KV_FA    | DINT           | L#0              | K <sub>v</sub> factor                       |  |  |  |  |
| 306.0                                 | +16.0                                                |                  | FOLL_ERR | DINT           | L#0              | Following error                             |  |  |  |  |
| 310.0                                 | +20.0                                                |                  | FERR_LIM | DINT           | L#0              | Following error limit                       |  |  |  |  |
| 314.0                                 | +24.0                                                |                  | OSC_ERR  | DINT           | L#0              | s overshoot value/<br>switch adjustment     |  |  |  |  |
| 318.0                                 | +28.0                                                |                  | DR_TIME  | DINT           | L#0              | Positioning time/<br>response time constant |  |  |  |  |
|                                       | =32.0                                                |                  |          | END_STRUCT     |                  |                                             |  |  |  |  |
| FC RD_C                               | FC RD_COM, job no. 109                               |                  |          |                |                  |                                             |  |  |  |  |
|                                       | 322.0                                                | stat             | SRV_OUT  | STRUCT         |                  | Reserved                                    |  |  |  |  |
| 322.0                                 | +0.0                                                 |                  | SRV_OUT1 | DINT           | L#0              |                                             |  |  |  |  |
| 326.0                                 | +4.0                                                 |                  | SRV_OUT2 | DINT           | L#0              |                                             |  |  |  |  |
| 330.0                                 | +8.0                                                 |                  | SRV_OUT3 | DINT           | L#0              |                                             |  |  |  |  |
| 334.0                                 | +12.0                                                |                  | SRV_OUT4 | DINT           | L#0              |                                             |  |  |  |  |
| 338.0                                 | +16.0                                                |                  | SRV_OUT5 | DINT           | L#0              |                                             |  |  |  |  |
| 342.0                                 | +20.0                                                |                  | SRV_OUT6 | DINT           | L#0              |                                             |  |  |  |  |
| 346.0                                 | +24.0                                                |                  | SRV_OUT7 | DINT           | L#0              |                                             |  |  |  |  |
| 350.0                                 | +28.0                                                |                  | SRV_OUT8 | DINT           | L#0              |                                             |  |  |  |  |
|                                       | =32.0                                                |                  |          | END_STRUCT     |                  |                                             |  |  |  |  |
| Addition                              | al operatin                                          | g data:          | FC RD_CO | M, job no. 110 |                  |                                             |  |  |  |  |
|                                       | 354.0                                                | stat             | OP_DAT1  | STRUCT         |                  | Additional operating data                   |  |  |  |  |
| 354.0                                 | +0.0                                                 |                  | OVERRIDE | BYTE           | B#16#0           | Override                                    |  |  |  |  |
| 355.0                                 | +1.0                                                 |                  | PROG_NO  | BYTE           | B#16#0           | NC traverse program no.                     |  |  |  |  |
| 356.0                                 | +2.0                                                 |                  | BLCK_NO  | BYTE           | B#16#0           | NC block no.                                |  |  |  |  |
| 357.0                                 | +3.0                                                 |                  | LOOP_NO  | BYTE           | B#16#0           | Callup SR loop no.<br>counter               |  |  |  |  |
| 358.0                                 | +4.0                                                 |                  | G90_91   | BYTE           | B#16#0           | Active G90/91                               |  |  |  |  |
| 359.0                                 | +5.0                                                 |                  | G60_64   | BYTE           | B#16#0           | Active G60/64                               |  |  |  |  |
| 360.0                                 | +6.0                                                 |                  | G43_44   | BYTE           | B#16#0           | Active G43/44                               |  |  |  |  |

| Table 6-5 User DB for the FM 354, continu |
|-------------------------------------------|
|-------------------------------------------|

| Abso-<br>lute ad-<br>dress | Relative<br>address | Decla-<br>ration | Variable | Data type      | Initial<br>value | Comments                               |
|----------------------------|---------------------|------------------|----------|----------------|------------------|----------------------------------------|
| 361.0                      | +7.0                |                  | TO_NO    | BYTE           | B#16#0           | Active D no. see                       |
| 362.0                      | +8.0                |                  | BIT8_0   | BOOL           | FALSE            | Reserved                               |
| 362.1                      | +8.1                |                  | LIM_SP   | BOOL           | FALSE            | Velocity<br>limitation                 |
| 362.2                      | +8.2                |                  | LIM_10   | BOOL           | FALSE            | Limitation to<br>± 10 V                |
| 362.3                      | +8.3                |                  | LIM_SU   | BOOL           | FALSE            | Limitation of the minimum acceleration |
| 362.4                      | +8.4                |                  | BIT8_4   | BOOL           | FALSE            | Reserved                               |
| 362.5                      | +8.5                |                  | BIT8_5   | BOOL           | FALSE            | Reserved                               |
| 362.6                      | +8.6                |                  | BIT8_6   | BOOL           | FALSE            | Reserved                               |
| 362.7                      | +8.7                |                  | BIT8_7   | BOOL           | FALSE            | Reserved                               |
| 363.0                      | +9.0                |                  | LIM_FR   | BOOL           | FALSE            | Reserved                               |
| 363.1                      | +9.1                |                  | LIM_FV   | BOOL           | FALSE            | Reserved                               |
| 363.2                      | +9.2                |                  | BIT9_2   | BOOL           | FALSE            | Reserved                               |
| 363.3                      | +9.3                |                  | LIM_FS   | BOOL           | FALSE            | Reserved                               |
| 363.4                      | +9.4                |                  | BIT9_4   | BOOL           | FALSE            | Reserved                               |
| 363.5                      | +9.5                |                  | BIT9_5   | BOOL           | FALSE            | Reserved                               |
| 363.6                      | +9.6                |                  | BIT9_6   | BOOL           | FALSE            | Reserved                               |
| 363.7                      | +9.7                |                  | BIT9_7   | BOOL           | FALSE            | Reserved                               |
| 364.0                      | +10.0               |                  | BYTE10   | BYTE           | B#16#0           | Reserved                               |
| 365.0                      | +11.0               |                  | BYTE11   | BYTE           | B#16#0           | Reserved                               |
|                            | =12.0               |                  |          | END_STRUCT     |                  |                                        |
| Paramete                   | ers/data:           |                  | FC RD_CC | M, job no. 114 | •                |                                        |
|                            | 366.0               | stat             | PAR_READ | STRUCT         |                  | Parameters/data                        |
| 366.0                      | +0.0                |                  | PAR_TYP  | BYTE           | B#16#0           | DB-Typ                                 |
| 367.0                      | +1.0                |                  | PAR_NO   | BYTE           | B#16#0           | Number                                 |
| 368.0                      | +2.0                |                  | PAR_COUN | BYTE           | B#16#0           | Quantity                               |
| 369.0                      | +3.0                |                  | BYTE3    | BYTE           | B#16#0           | Reserved                               |
| 370.0                      | +4.0                |                  | PAR_DATA | BYTE           | B#16#0           | Data field                             |
| 371.0                      | +5.0                |                  | BYTE5    | BYTE           | B#16#0           |                                        |
| 372.0                      | +6.0                |                  | BYTE6    | BYTE           | B#16#0           |                                        |
| 373.0                      | +7.0                |                  | BYTE7    | BYTE           | B#16#0           |                                        |
| 374.0                      | +8.0                |                  | BYTE8    | BYTE           | B#16#0           |                                        |
| 375.0                      | +9.0                |                  | BYTE9    | BYTE           | B#16#0           |                                        |
| 376.0                      | +10.0               |                  | BYTE10   | BYTE           | B#16#0           |                                        |

Table 6-5User DB for the FM 354, continued

| Abso-<br>lute ad-<br>dress | Relative<br>address | Decla-<br>ration | Variable | Data type  | Initial<br>value | Comments                      |
|----------------------------|---------------------|------------------|----------|------------|------------------|-------------------------------|
| 377.0                      | +11.0               |                  | BYTE11   | BYTE       | B#16#0           |                               |
| 378.0                      | +12.0               |                  | BYTE12   | BYTE       | B#16#0           |                               |
| 379.0                      | +13.0               |                  | BYTE13   | BYTE       | B#16#0           |                               |
| 380.0                      | +14.0               |                  | BYTE14   | BYTE       | B#16#0           |                               |
| 381.0                      | +15.0               |                  | BYTE15   | BYTE       | B#16#0           |                               |
| 382.0                      | +16.0               |                  | BYTE16   | BYTE       | B#16#0           |                               |
| 383.0                      | +17.0               |                  | BYTE17   | BYTE       | B#16#0           |                               |
| 384.0                      | +18.0               |                  | BYTE18   | BYTE       | B#16#0           |                               |
| 385.0                      | +19.0               |                  | BYTE19   | BYTE       | B#16#0           |                               |
| 386.0                      | +20.0               |                  | BYTE22   | BYTE       | B#16#0           |                               |
| 387.0                      | +21.0               |                  | BYTE23   | BYTE       | B#16#0           |                               |
| 388.0                      | +22.0               |                  | BYTE24   | BYTE       | B#16#0           |                               |
| 389.0                      | +23.0               |                  | BYTE23   | BYTE       | B#16#0           |                               |
|                            | =24.0               |                  |          | END_STRUCT |                  |                               |
| Human-r                    | nachine in          | terface          |          |            |                  |                               |
|                            | 390.0               | stat             | USR_CON  | STRUCT     |                  | Man-machine interface         |
| 390.0                      | +0.0                |                  | BITC_0   | BOOL       | FALSE            | Write MD                      |
| 390.1                      | +0.1                |                  | BITC_1   | BOOL       | FALSE            | Read MD                       |
| 390.2                      | +0.2                |                  | BITC_2   | BOOL       | FALSE            | Transfer MDI block            |
| 390.3                      | +0.3                |                  | BITC_3   | BOOL       | FALSE            | Transfer program selection    |
| 390.4                      | +0.4                |                  | BITC_4   | BOOL       | FALSE            | Transfer Teach In             |
| 390.5                      | +0.5                |                  | BITC_5   | BOOL       | FALSE            | Transfer increment            |
| 390.6                      | +0.6                |                  | BITC_6   | BOOL       | FALSE            | Transfer velocity levels      |
| 390.7                      | +0.7                |                  | BITC_7   | BOOL       | FALSE            | Transfer voltage levels       |
| 391.0                      | +1.0                |                  | BITC_8   | BOOL       | FALSE            | Transfer MDI block on the fly |
| 391.1                      | +1.1                |                  | BITC_9   | BOOL       | FALSE            | Transfer actual value setting |
| 391.2                      | +1.2                |                  | BITC_10  | BOOL       | FALSE            | Transfer zero offset          |
| 391.3                      | +1.3                |                  | BITC_11  | BOOL       | FALSE            | Reserved                      |
| 391.4                      | +1.4                |                  | BITC_12  | BOOL       | FALSE            | Reserved                      |
| 391.5                      | +1.5                |                  | BITC_13  | BOOL       | FALSE            | Diagnostic interrupt          |
| 391.6                      | +1.6                |                  | BITC_14  | BOOL       | FALSE            | Data error                    |
| 391.7                      | +1.7                |                  | BITC_15  | BOOL       | FALSE            | Operator/travel error         |
|                            | =2.0                |                  |          | END_STRUCT |                  |                               |
| 392.0                      | 392.0               | stat             | MD_NO    | WORD       | W#16#0           | MD-Nr.                        |
| 394.0                      | 394.0               | stat             | MD_VALUE | DINT       | L#0              | MD value                      |

Table 6-5User DB for the FM 354, continued

| Abso-<br>lute ad-<br>dress | Relative<br>address | Decla-<br>ration | Variable | Data type  | Initial<br>value | Comments                              |
|----------------------------|---------------------|------------------|----------|------------|------------------|---------------------------------------|
| 398.0                      | 398.0               | stat             | INC_NO   | BYTE       | B#16#0           | INC No.                               |
| 399.0                      | 399.0               | stat             | RESERV_3 | BYTE       | B#16#0           | Reserved                              |
| 400.0                      | 400.0               | stat             | PICT_NO  | WORD       | W#16#0           | Picture number                        |
| 402.0                      | 402.0               | stat             | KEY_CODE | WORD       | W#16#0           | Keyboard code                         |
| 404.0                      | 404.0               | stat             | RESERV_4 | WORD       | W#16#0           | Reserved                              |
|                            | 406.0               | stat             | OP_MODE  | STRUCT     |                  | Selection of operating mode           |
| 406.0                      | +0.0                |                  | BITA_0   | BOOL       | FALSE            | Mode = Control                        |
| 406.1                      | +0.1                |                  | BITA_1   | BOOL       | FALSE            | Reference-point approach              |
| 406.2                      | +0.2                |                  | BITA_2   | BOOL       | FALSE            | Rel. increment travel                 |
| 406.3                      | +0.3                |                  | BITA_3   | BOOL       | FALSE            | MDI                                   |
| 406.4                      | +0.4                |                  | BITA_4   | BOOL       | FALSE            | Automatic/single block                |
| 406.5                      | +0.5                |                  | BITA_5   | BOOL       | FALSE            | Automatic                             |
| 406.6                      | +0.6                |                  | BITA_6   | BOOL       | FALSE            | Tipping                               |
| 406.7                      | +0.7                |                  | BITA_7   | BOOL       | FALSE            | Reserved                              |
| 407.0                      | +1.0                |                  | BITA_8   | BOOL       | FALSE            | Reserved                              |
| 407.1                      | +1.1                |                  | BITA_9   | BOOL       | FALSE            | Reserved                              |
| 407.2                      | +1.2                |                  | BITA_10  | BOOL       | FALSE            | Reserved                              |
| 407.3                      | +1.3                |                  | BITA_11  | BOOL       | FALSE            | Reserved                              |
| 407.4                      | +1.4                |                  | BITA_12  | BOOL       | FALSE            | Reserved                              |
| 407.5                      | +1.5                |                  | BITA_13  | BOOL       | FALSE            | Reserved                              |
| 407.6                      | +1.6                |                  | BITA_14  | BOOL       | FALSE            | Acknowledge error                     |
| 407.7                      | +1.7                |                  | BITA_15  | BOOL       | FALSE            | Acknowledge diagnostic in-<br>terrupt |
|                            | =2.0                |                  |          | END_STRUCT |                  |                                       |

Table 6-5User DB for the FM 354, continued

### 6.7 Example applications

#### Example 1

#### See STEP 7 example application FMSTSVEX\EXAMPLE1

The following blocks are required, in addition to the technology functions, in order to run this example application:

- DB 1 (user DB), FC 100 (example call)
- (cycle) and OB 100 (cold restart)

The following operating modes are supported in example 1:

- Jogging
- Reference-point approach
- MDI block

The associated data (velocity levels, MDI block, single functions) are transferred automatically to the FM after Power **On** or when the CPU switches from STOP to RUN. These values can be transferred again by setting the appropriate write memory (M17.4 to M17.6).

OB 100 contains certain default settings for velocity levels, MDI block, single functions (servo enable, simulation), operating mode (Jogging mode is active on start), mode parameters and override; however these can be changed according to the application.

| Input memories used                      |
|------------------------------------------|
| M16.0 Start                              |
| M16.1 Stop                               |
| M16.2 Direction minus                    |
| M16.3 Direction plus                     |
| M16.4 Not used                           |
| M 16.5 Not used                          |
| M 16.6 Not used                          |
| M 16.7 Drive enable                      |
| M 17.0 Not used                          |
| M 17.1 Acknowledge operator/travel error |
| M 17.2 Mode selection                    |
| M 17.3 Not used                          |
| M17.4 Transfer velocity levels           |
| M17.5 Transfer MDI block                 |
| M17.6 Transfer single functions          |
| M 17.7 Not used                          |
| MB 18 Operating mode (encoded)           |
| MB19 Override                            |

Table 6-6Memories: example application 1

#### **Example 2** See STEP 7 example application FMSTSVEX\EXAMPLE2

The following blocks are required, in addition to the technology functions, in order to run this example application:

- DB 1 (user DB), FC 100 (example call),
- OB 1 (cycle), OB 40 (process interrupt), OB 82 (diagnostic interrupt) and OB 100 (cold restart).

The following operating modes are supported in the example:

- Jogging
- Reference-point approach
- MDI block
- Automatic

The associated data (velocity levels, MDI block, single functions, single commands and program selection) are transferred automatically to the FM when the appropriate write memories are set. If no action is performed on the write job memories (M17.4 to M17.7), only control/checkback signals are transferred.

If the memory "READ DATA" (M17.3) is set, data are read (basic operating data).

You can acknowledge a diagnostic interrupt by setting the memory "RE-START" (M17.0).

An example for calling data set DS 162 (evaluation of operator/travel errors) is provided for special error evaluation at the end of FC 100. Data set 163 (evaluation of data errors) and data set 164 (evaluation of operating errors) are called similarly.

OB 100 contains certain default settings for velocity levels, MDI block, servo enable, simulation), operating mode (Jogging mode is active on start), mode parameters and override (100 %); however these can be changed according to the application.

| Input memories used                   | Output memories used            |
|---------------------------------------|---------------------------------|
| M16.0 Start                           | M20.0 Free                      |
| M16.1 Stop                            | M20.1 Operator/travel errors    |
| M16.2 Direction minus                 | M20.2 Data error                |
| M16.3 Direction plus                  | M20.3 Channel parameterized     |
| M16.4 Not used                        | M20.4 Start enable              |
| M16.5 Read-in enable                  | M20.5 Processing in progress    |
| M16.6 Skip block                      | M20.6 Not used                  |
| M16.7 Drive enable                    | M20.7 Dwell in progress         |
| M17.0 Restart                         | M21.0 Program scanning backward |
| M17.1 Acknowledge operation/error     | M21.1 Synchronized              |
| M17.2 Operating mode selection active | M21.2 Free                      |
| M17.3 Read data                       | M21.3 Travel minus              |

Table 6-7Memories: example application 2

| Input memories used              | Output memories used         |
|----------------------------------|------------------------------|
| M17.4 Transfer velocity levels   | M21.4 Travel plus            |
| M17.5 Transfer MDI block         | M21.5 Not used               |
| M17.6 Transfer single functions  | M21.6 Position reached, stop |
| M17.7 Transfer program selection | M21.7 Free                   |
| MB18 Operating mode (encoded)    | MB22 Active mode             |
| MB19 Override                    | MB23 Not used                |

#### Table 6-7 Memories: example application 2, continued

#### Example call for DS 162

The call for data sets 163 and 164 is programmed in the same way as the DS 162 call.

| STL    |         |          |                         | Explanation                                     |
|--------|---------|----------|-------------------------|-------------------------------------------------|
| VAR_TE | MP      |          |                         |                                                 |
| _      | R_DS162 |          | : BOOL;                 | // Auxiliary bit for data set                   |
|        | REQ     |          | : BOOL;                 | // Parameter for SFC 59                         |
|        | IOID    |          | : BYTE;                 | //                                              |
|        | LADDR   | 1        | : WORD;                 | //                                              |
|        | RECNU   | M        | : BYTE;                 | //                                              |
|        | DSNR    |          | : BYTE;                 | //                                              |
|        | BUSY    |          | : BOOL;                 | //                                              |
| END_VA | R       |          |                         |                                                 |
| BEGIN  |         |          |                         |                                                 |
|        |         |          |                         |                                                 |
| NETWOR | к       |          |                         | // Network                                      |
| TITLE  | = DS16  | 2 LESEN  |                         |                                                 |
|        | UN      | DB FM.CH | ECKBACK SIGNALS OT ERR: | // Only read DS162 if operating error           |
|        | SPB     | NW5E:    | ;                       | // otherwise jump to end of network             |
|        | υ       | R DS162; |                         | <pre>// If read job already active,</pre>       |
|        | SPB     | D162;    |                         | // jump to call                                 |
| INI1:  | L       | 162;     |                         | // Absolute data set number                     |
|        | т       | DSNR;    |                         |                                                 |
|        | S       | R_DS162; |                         | // Set read job                                 |
| D162:  | CALL    | SFC 59 ( |                         | // Read operator control/guidance error         |
|        |         | REQ      | := TRUE,                | no (DS162)                                      |
|        |         | IOID     | := B#16#54,             | // Request                                      |
|        |         | LADDR    | := DB1.DBW12,           | // IOID                                         |
|        |         | RECNUM   | := DSNR,                | // Module address                               |
|        |         | RECORD   | := P#M30.0 BYTE 4,      | // Data set number                              |
|        |         | BUSY     | := BUSY,                | <pre>// Pointer (error no. in memory word</pre> |
|        |         | RET_VAL  | := FEHLERCODE_LESEN);   | 30)                                             |
|        | UN      | BUSY;    |                         | // Busy                                         |
|        | R       | R_DS162; |                         | // Return value                                 |
|        | UN      | BIE;     |                         | // If read job finished,                        |
|        | S       | FEHLER_L | ESEFKT;                 | // reset read job DS162                         |
| NW5E:  | NOP     | 0;       |                         | // Binary result                                |
|        |         |          |                         | // Display read function error                  |
| • • •  |         |          |                         |                                                 |

#### **Example 3** See STEP 7 example application FMSTSVEX\EXAMPLE3

The following blocks are required, in addition to the technology functions, in order to run this example application:

- DB 1 (user DB), FC 100 (example call),
- OB 1 (cycle), OB 100 (cold restart).

When you set memory M16.0 (P bus interface switchover), the job is transferred to the FM by means of control signals. If memory M20.0 is enabled, the job was executed successfully on the FM. You can now start up, test and optimize the FM with the "Parameterize FM 354" tool.

Table 6-8Memory: example application 3

| Input memories used                           | Output memories used                     |
|-----------------------------------------------|------------------------------------------|
| M16.0 Switch P bus interface to<br>"start–up" | M20.0 Switchover to P bus interface done |
| M16.1 Not used                                | M20.1 Not used                           |
| M16.2 Not used                                | M20.2 Not used                           |
| M16.3 Not used                                | M20.3 Not used                           |
| M16.4 Not used                                | M20.4 Not used                           |
| M 16.5 Not used                               | M20.5 Not used                           |
| M 16.6 Not used                               | M20.6 Not used                           |
| M16.7 Not used                                | M20.7 Not used                           |
| MB17 Not used                                 | MB21 Not used                            |

### 6.8 Technical specifications

**Memory allocation** The following table gives you an overview of the memory allocated to FCs.

| No. | FC       | Block in bytes | MC7 code in<br>bytes | Local data in<br>bytes |
|-----|----------|----------------|----------------------|------------------------|
| 1   | INIT_DB  | 224            | 120                  | 4                      |
| 2   | MODE_WR  | 1226           | 970                  | 26                     |
| 3   | RD_COM   | 774            | 584                  | 24                     |
| 4   | DIAG_RD  | 302            | 180                  | 34                     |
| 5   | MSRMENT  | 288            | 172                  | 26                     |
| 6   | DIAG_INF | 282            | 166                  | 26                     |

Table 6-9 Memory allocated to FCs

#### Processing times

The following average processing times for FCs were measured with a CPU 314. The specified times are rounded:

| Table 6-10 | Processing | times | of FC | Cs |
|------------|------------|-------|-------|----|
|------------|------------|-------|-------|----|

| FC                             | Transfer                                                    | Cycle 1 | Cycle 2 | Cycle 3 |
|--------------------------------|-------------------------------------------------------------|---------|---------|---------|
| INIT_DB                        | _                                                           | _       | _       | _       |
| MODE_WR                        | Write control/checkback sig-<br>nals without data (job = 0) | 1.3 ms  | -       | -       |
|                                | Write control/checkback sig-<br>nals with data (job > 1)    | 1.3 ms  | 3.0 ms  | 1.3 ms  |
| RD_COM                         | Read data                                                   | 3.0 ms  | _       | -       |
| DIAG_RD<br>MSRMENT<br>DIAG_INF | Read process and diagnostic interrupt data                  | 3.0 ms  | _       | _       |

#### Note

In distributed configurations (under development) it is possible to increase the number of cycles.

# 7

## Starting up the FM 354

#### **Overview**

This Chapter introduces you to the user interface for testing and start–up, and provides check lists for starting up the positioning module. The checklists will help you:

- Check all steps until the module is running.
- Prevent malfunctions of the module once it is in operation.

You are guided through start-up of the machine axes.

Chapter overview

| In Section | you will find                               | on page |
|------------|---------------------------------------------|---------|
| 7.1        | Installation and wiring                     | 7-2     |
| 7.2        | Initial values for testing and optimization | 7-3     |
| 7.3        | Testing and optimization                    | 7-6     |

## 7.1 Installation and wiring

| Installation<br>information | <ul><li>You can find information about how to install your module:</li><li>In Chapter 3 of this manual</li></ul>                                                                                                    |
|-----------------------------|----------------------------------------------------------------------------------------------------|
|                             | • In the manual S7-300 Programmable Controller, Hardware and Installa-<br>tion                                                                                                    |
| Wiring information          | <ul> <li>You can find information about how to wire your module:</li> <li>In Chapter 4 of this manual</li> <li>In the manual <i>S7-300 Programmable Controller, Hardware and Installa-</i><br/><i>tion</i></li> </ul> |
| Checklist                   | The checklist below will help you check important steps in the installation and parameterization of the FM 354 positioning module.                                                                                    |

 Table 7-1
 Installation and wiring checklist

| Step | Check          | What to do:                                                                                                    | OK |
|------|----------------|----------------------------------------------------------------------------------------------------|----|
| 1    | Slots          | Plug the module into one of the suitable slots.                                                                                                    |    |
| 2    | Shielding      | <ul> <li>Check the shielding of the FM 354 positioning module:</li> <li>To ensure proper shielding, the module must be screwed down firmly on the rail.</li> <li>The shielding for shielded lines for digital I/O modules must be connected to the shielding terminal element.</li> <li>The shielding for the setpoint cable should not be grounded on the drive-unit end.</li> </ul> |    |
| 3    | Limit switches | Check the start/stop limit switches. The limit-switch connections must be connected to the power section. The start/stop limit switches should not be connected to the digital inputs.                                                                                                    |    |
| 4    | Parameterize   | <ul> <li>Make sure the FM 354 positioning module setup is consistent with the parameterization. Check in particular that:</li> <li>The attached encoder matches the machine data.</li> <li>The wiring of the digital I/O modules matches the machine data.</li> </ul>                                                                                                    |    |

### 7.2 Initial values for testing and optimization

Parameterization information

You can find information about parameterization:

- In Chapter 5 of this manual
- In the on-line help in "Parameterize FM 354"

#### **Overview**

The following opening display appears in the "Parameterize FM 354" tool:

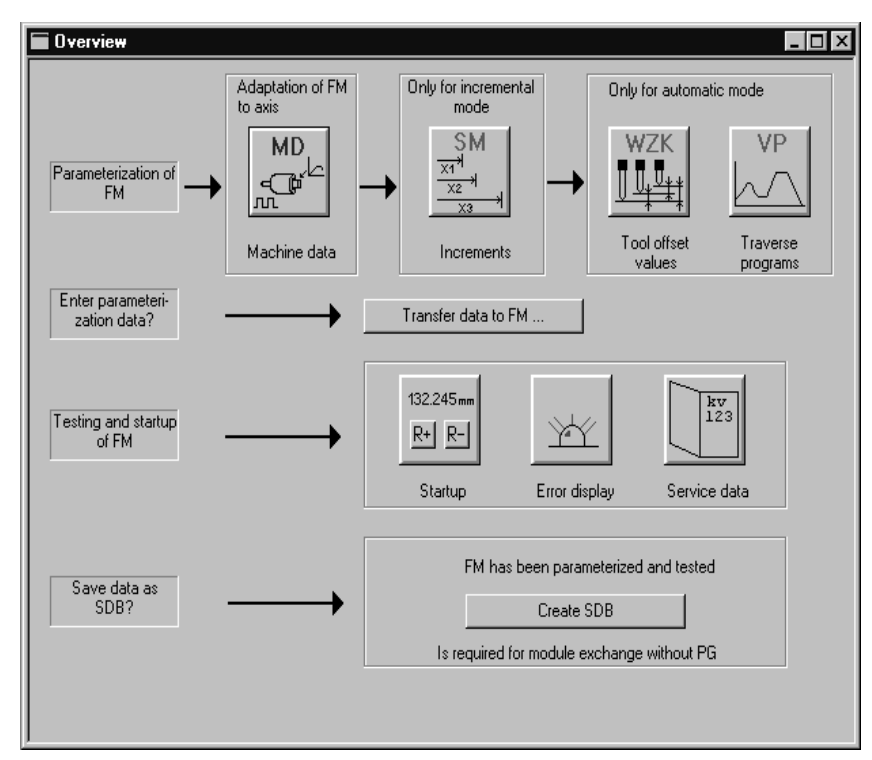

Fig. 7-1 Overview display for parameterization and start–up

You can return to this display at any point during parameterization by selecting the menu **View** ► **Overview**.

As it is written to the FM 354, the DB-MD is checked for the input limits of the individual values and their interdependencies. It is then stored only if all values are allowed. Otherwise data error messages are displayed by way of the MPI. A defective DB will not be retained when the power is turned off.

## **Checklist** Despite the "acceptance" testing just mentioned, the ultimate responsibility for the accuracy of all machine data lies with the module user. So it is highly advisable to perform startup using the following checklist.

| Step | Check                      | What to do:                                                                                                    | OK |
|------|----------------------------|----------------------------------------------------------------------------------------------------|----|
| 1    | Machine data               | <ul> <li>Set initial machine data contents</li> <li>As shown in Table 5-5 machine data are subdivided into configuration data (K) and setting data (E). K data indicates how the FM 354 is connected to the machine axis or CPU user program, and must therefore already be fully set up before startup begins.</li> <li>E data is intended for changes during startup, and serves to optimize FM 354 response for the technological process of positioning.</li> <li>The values in Table 7-3 are recommended, and sometimes necessary, as initial settings.</li> </ul> |    |
| 2    | Increments                 | Increments are only needed for the "Relative incremental" mode. For the next<br>part of the startup procedure it is helpful to set up an "Increments" data block<br>(DB-SM) with the following values:<br>Value 1 1 MSR<br>Value 2 10 MSR<br>Value 3 100 MSR<br>Value 4 1,000 MSR<br>Value 5 10,000 MSR<br>with rotary axes:<br>Value 6 1 rotary-axis cycle (MSR) MSR = measurement-system grid                                                                                                    |    |
| 3    | Tool offset data           | Tool offset data is needed only for the "Automatic" mode and is not necessary for the startup described here. Generally, it is not needed until you start up the user program on the S7-300 CPU.                                                                                                    |    |
| 4    | Traversing pro-<br>grams   | Traversing programs are needed only for the "Automatic" mode and are not necessary for the startup described here. Generally, it is not needed until you start up the user program on the S7-300 CPU.                                                                                                    |    |
| 5    | Create SDB $\geq 1$<br>000 | When you have completed <b>all start-up actions</b> on the FM 354 and your plant, create, save and load SDB $\geq 1$ 000 into the CPU/onto the memory card of the CPU. All the parameter data (DBs) of the FM 354 are stored in SDB $\geq 1$ 000. This SDB allows you to replace the FM 354 module in the event of a fault, and to download the parameters without a programming device/PC.                                                                                                    |    |

#### Note

The measurement system (MD7) must match the measurement system specified in the other DBs.

The measurement system raster (MSR) is the smallest distance unit in the active system of measurement.

If at some point you have failed to take this precaution:

- 1. Delete all data blocks (which do not match the measurement system) or clear the memory of the FM 354 completely.
- 2. Modify the other data blocks on the PG.
- 3. Reload the data blocks to the FM 354.

## Initial contents of<br/>MDThe table below shows you what initial contents are recommended or required for the E machine data at startup of the machine axis.

Enter the machine data in the tab windows or in table format in accordance with the following table.

| MD (E) | Value                                            | Explanation                                                                                                    |  |  |  |
|--------|--------------------------------------------------|----------------------------------------------------------------------------------------------------|--|--|--|
| 5      | 0                                                | FM 354 triggers no process interrupts                                                                                                    |  |  |  |
| 16     | -10 <sup>9</sup> +10 <sup>9</sup> [MSR]          | Specified reference-point coordinates                                                                                                    |  |  |  |
| 17     | 0                                                | Absolute encoder readjustment value (absolute encoders only). En-<br>tered automatically when the reference point of the FM 354 is set.                                                                                                    |  |  |  |
| 21/22  | -10 <sup>9</sup> /+10 <sup>9</sup> [MSR]         | Software limit switches inactive                                                                                                    |  |  |  |
| 231)   | $v_{max} = 105 \cdot 10^8 (MSR/min)$             | Specified maximum axis speed                                                                                                    |  |  |  |
| 24     | 1 000 [MSR]                                      | Large PEH target range                                                                                                    |  |  |  |
| 25     | 0                                                | PEH time monitoring switched off                                                                                                    |  |  |  |
| 26     | 10 000 [MSR]                                     | Zero speed range monitoring set to default value<br>(If the "zero speed range" monitoring error occurs during the start–up,<br>as described in Section 7.3, please enter the maximum value of 1 000<br>000 deviating from the default. You then define the value required for<br>your true drive axis in Section 7.3.6) |  |  |  |
| 27     | 0                                                | Reference-point shift (incremental encoders only) should be entered<br>for numerical readjustment of the reference point                                                                                                    |  |  |  |
| 28     | $0.2 \cdot v_{max}$                              | 20% of the maximum speed is the recommended initial value                                                                                                    |  |  |  |
| 29     | 0.1 · v <sub>max</sub>                           | 10% of the maximum speed is the recommended initial value                                                                                                    |  |  |  |
| 30/31  | 0/0                                              | Backlash compensation inactive                                                                                                    |  |  |  |
| 38     | 1 000 [MSR/min/MSR]                              | Generally applicable position control loop gain                                                                                                    |  |  |  |
| 39     | 0                                                | Following-error monitoring inactive                                                                                                    |  |  |  |
| 40/41  | 1 000/1 000[10 <sup>3</sup> MSR/s <sup>2</sup> ] | Very low acceleration values                                                                                                    |  |  |  |
| 42     | 0                                                | Jolt filter switched off                                                                                                    |  |  |  |

 Table 7-3
 Initial contents of machine data

| MD (E) | Value                                | Explanation                                |  |  |
|--------|--------------------------------------|--------------------------------------------|--|--|
| 431)   | $U_{max} = 1,00010,000 \text{ (mV)}$ | Specified maximum amount of drive setpoint |  |  |
| 44     | 0                                    | Offset value for drive setpoint            |  |  |
| 45     | 0                                    | Voltage ramp inactive                      |  |  |

| Table 7-3 | Initial | contents  | of    | machine | data.   | continued |
|-----------|---------|-----------|-------|---------|---------|-----------|
| 10010 / 0 |         | ••••••••• | · • • |         | concer, | ••••••••  |

1) This pair of values corresponds to the speed category of the drive. It serves as a basis for calculating the  $K_v$  factor in the servo, and must therefore be entered correctly.

**Recommendation:** So far as possible,  $U_{max}$  should be set in the range between 8 and 9 V.

#### 7.3 Testing and optimization

Testing and<br/>optimizationOnce you have installed, wired and parameterized the unit, you can test and<br/>optimize your FM 354 positioning module. Testing and optimization can be<br/>performed with the aid of the testing and start-up interface with or without<br/>the user program.

You can also test individual modes and their traversing programs, and view and debug them during execution.

There are two ways of operating the FM:

• CPU is in "STOP", test without user program

#### • CPU is in "RUN", test with user program

You can monitor the interface between the FM and the user program. You can also control the program from the start–up user interface when control signal [TFB] (TEST\_EN) is enabled in the user program. Example application 3 (see Section 6.7) can be included in the user program for this purpose.

This interface is installed with "Parameterize FM 354". Once the FM 354 has been parameterized, you can call it up by selecting the menu **Test ► Startup** or by selecting from the overview display.

| 1                                           | Startup       Diagnostic interrupt     Operator/trav       Bestart     Ack.       Setpoint:     0.000       Actualuals     0.000                                                                                                    | verse error<br>DiQ<br>OI<br>T-L                                                            | Length meas. on<br>Refptapp after trig.<br>Enable Input off<br>Tracking mode on<br>SW limit sw. off |
|---------------------------------------------|----------------------------------------------------------------------------------------------------|--------------------------------------------------------------------------------------------|----------------------------------------------------------------------------------------------------|
|                                             | Speed: 0.000 mm/min Inputs Input 0 Input 0 Inp | <ul> <li>TFGS</li> <li>PBR</li> <li>FIWS</li> <li>SYN</li> <li>PARA</li> <li>ME</li> </ul> | Controller enable Controller enable Aeas. on-the-fly Parking axis Simulation                        |
| 2 —                                         | Act.fly     Pos. reached     Refptsw.     Porwards     Revcam.     Direkt0/P.                                                                                                    | <ul> <li>SFG</li> <li>FR-</li> <li>BL</li> <li>FR+</li> <li>WFG</li> <li>PEH</li> </ul>    | □ Drift compensation off       Start     Stop       R:     R±       ✓ Axisenab.                     |
|                                             | NEUST     NEUSTQ     Reference point <u>c</u> oordinate:                                                                                                    | AMF     mm                                                                                 | <u>0</u> verride: 100 %<br>Reference point approach ▼                                               |
| 2                                           | Referencingspeed: 6000.000<br>Reference point shift: 0.000                                                                                                    | mm/min                                                                                     | Set act. value     Val. on-the-fly       Set ref.pt     Zero off                                    |
| 3 —                                         | Reducing speed:     3000.000       Ref. point approach direction:     0: Direction:                                                                                                    | mm/min                                                                                     | Reset act.val.     MD active       P:     B:                                                        |
| l – Erro<br>2 – Sta<br>3 – Fiel<br>4 – Fiel | r field<br>tus field (e.g. actual values, che<br>d for mode-specific inputs<br>d for input of values/settings/cor                                                                                                    | ck-back signals)<br>mmands and start/sto                                                   | op for movement                                                                                     |

When you call up this menu the following screen appears:

The abbreviations for the checkback signals are described in Section 6.2.2.

Fig. 7-2 Startup interface (e.g. for "Reference-point approach" mode)

#### Note

To start a movement, we recommend the following input sequence:

- Select a mode
- Turn simulation on (if you want an operating case)
- Servo enable
- Enable axis
- Override 1...100%

You can operate the "R+" and "R-" buttons in the "jogging" mode as follows:

- 1. Select "R+" or "R-" with the mouse
- 2. Press the space bar

You can operate "Start" and "Stop" with the mouse, or with the space bar if you have already selected the button.

The digital outputs are not set in the "Stop" status of the CPU.

When you operate the following buttons, you will get dialog windows:

- Set actual value...
- set actual value on-the-fly
- set reference point
- <u>z</u>ero offset

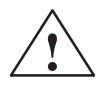

#### Warning

If you move the axis directly (without simulation), for safety's sake make sure you can switch off the hardware if a hazard arises.

#### Note

If you use the start–up user interface to operate the FM 354 when the CPU is in "STOP", and then switch the CPU to "RUN" and then immediately switch to the start–up interface in your user program by means of the [TFB] (TEST\_EN) signals (e.g. if example application 3 is included in the user program), please note the following:

You must select the mode again from the start–up interface, or close the start–up interface and call it up again.

You can also call up the following screens:

The following display appears when you select **Test \blacktriangleright Alarms** :

| 🖬 Alarms                                  |                                                                                                    |                                                                                                    |
|-------------------------------------------|----------------------------------------------------------------------------------------------------|----------------------------------------------------------------------------------------------------|
| Diagnostic interrupt                      | 🕽 Operator/traverse error 🛛 🎱 [                                                                             | Data error                                                                                             |
| <u>R</u> estart                           | Ack.                                                                                                    | <u>D</u> IQ <u>H</u> elp                                                                               |
| Module not parameter                      | ized 🕒 Externa                                                                                              | al error                                                                                               |
| Internal (HW) error                       | Time monitoring                                                                                             | FEPROM error                                                                                           |
|                                           | Process interrupt lost                                                                                      | RAM error                                                                                              |
| External channel                          | <ul> <li>Cable break, incr.</li> <li>Error, absolute encoder</li> <li>Incr. encoder pulses or ze</li> </ul> | <ul> <li>Voltage monitoring, encoder</li> <li>Operating error</li> <li>ro ref. mark missing</li> </ul> |
| Details on alarms                         |                                                                                                    |                                                                                                    |
| Diagnostic interrupts                     |                                                                                                    |                                                                                                    |
| Operator control and<br>traversing errors |                                                                                                    |                                                                                                    |
| Data errors                               |                                                                                                    |                                                                                                    |
|                                           |                                                                                                    |                                                                                                    |

Fig. 7-3 Troubleshooting

The following display appears when you select **Test > Service data** :

| Service                          |                          |                  | A Data and                                       |       |
|----------------------------------|--------------------------|------------------|--------------------------------------------------|-------|
| Setpoint:                        | 0.000                    | mm               | Service data                                     |       |
| Actual val.:<br>Speed:           | 0.000<br>0.000           | mm<br>mm/min     | Encoder actual value                             |       |
| - Length measure                 | ement/measur             | ement on-the-fly | Kv factor<br>Following error                     | 0.000 |
| Actual pos. at<br>Actual pos. at | leading<br>trailing edge | 0.000            | Following error limit                            | 0.000 |
| Length meas.                     | value                    | 0.000            | readjustment in "Ref. point<br>approach" mode    | 0.000 |
| -Actual value on<br>Actual value | block change             | 0.000            | Drive time constant Ta in<br>"Open-loop control" | 0     |
|                                  |                          |                  |                                                  |       |

Fig. 7-4 Service data

## **Checklist** When starting up the machine axis, it is important to perform the following steps in the indicated sequence. Steps 1 to 5 are always necessary; the rest are optional, depending on your own application.

Table 7-4Checklist - Startup of machine axis

| Step | Check                                                                                    | What to do:       | Page | OK |
|------|------------------------------------------------------------------------------------------|-------------------|------|----|
| 1    | Activation of machine data                                                               | See Section 7.3.1 | 7-11 |    |
| 2    | Monitoring of drive and encoder switching                                                | See Section 7.3.2 | 7-12 |    |
| 3    | Basic startup of position controller                                                     | See Section 7.3.3 | 7-16 |    |
| 4    | Optimization of position controller                                                      | See Section 7.3.4 | 7-18 |    |
| 5    | Readjustment of reference-point coordinates                                              | See Section 7.3.5 | 7-22 |    |
| 6    | Activation of position controller diagnostics                                            | See Section 7.3.6 | 7-23 |    |
| 7    | Activation of software limit switches, drift com-<br>pensation and backlash compensation | See Section 7.3.7 | 7-25 |    |

#### Note

In order for an axis to start, the start enable checkback signal must have been set.

If there is no start enable, this may be because:

- "Axis enable" is not set
- "Stop" is set
- "Operation in progress" is active

#### 7.3.1 Activating the machine data

#### Overview The checkback signal PARA notifies you that a DB-MD has been retained. This machine data is automatically activated at power-up. The module's positioning functions are ready to operate. If no DB-MD is present as yet on the FM 354 when the control is switched on, the module can only communicate by way of the MPI interface. The control signals are not processed by the FM 354. Once an error-free DB-MD has been transferred, the machine data is automatically activated, PARA is set and the control signals are processed. If the FM 354 is working with activated machine data, you can transfer a new data block or individual parameters in modified form to the module, and if the entire DB-MD is error-free this new data can then be put into effect by way of the "Activate machine data" function. The following approaches are possible: If only E data have been modified in the machine data record since the ٠ last activation, the equipment is activated with module status "Operation in progress" = 0, without interrupting the servo cycle. "SYN" is retained. If K data has also been modified in the machine data record since the last • activation, activation takes place with module status "Operation in progress" = 0 by way of a cold restart of the servo, just as occurs for a power-up of the module. The instantaneous actual position is still displayed, but encoder pulses from incremental encoders might go unrecorded. "SYN" is reset. If the machine data record contains erroneous data at activation time, the ۰

 If the machine data record contains erroneous data at activation time, the function is rejected, with the "Machine data cannot be activated" error message (see Table 11-5, Class 2, No. 21).

#### 7.3.2 Checking the drive and encoder circuits

Overview

The following startup action allows you to monitor the proper actuation of the drive unit and the encoder:

#### Note

Always be sure to put MD modifications into effect with "Activate machine data."

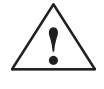

#### Caution

Before triggering any traversing movement, be sure to check that there is enough space for the axis to move in the desired direction.

**Drive actuation** 

You can use the following flow chart to check the actuation of the drive.

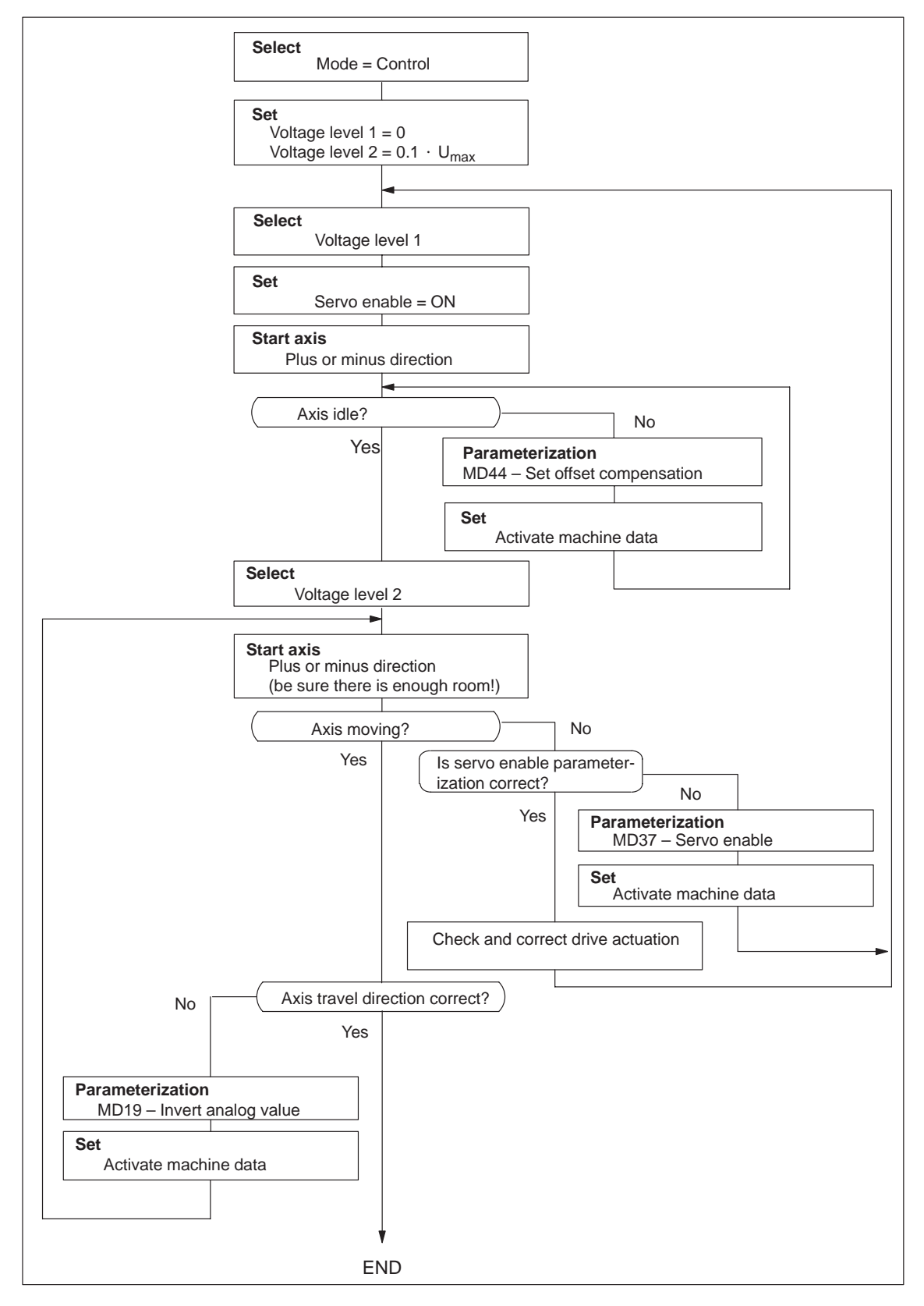

Fig. 7-5 Drive actuation

#### Encoder actuation and traversing speed

You can use the following flow chart to check the encoder actuation and traversing speed.

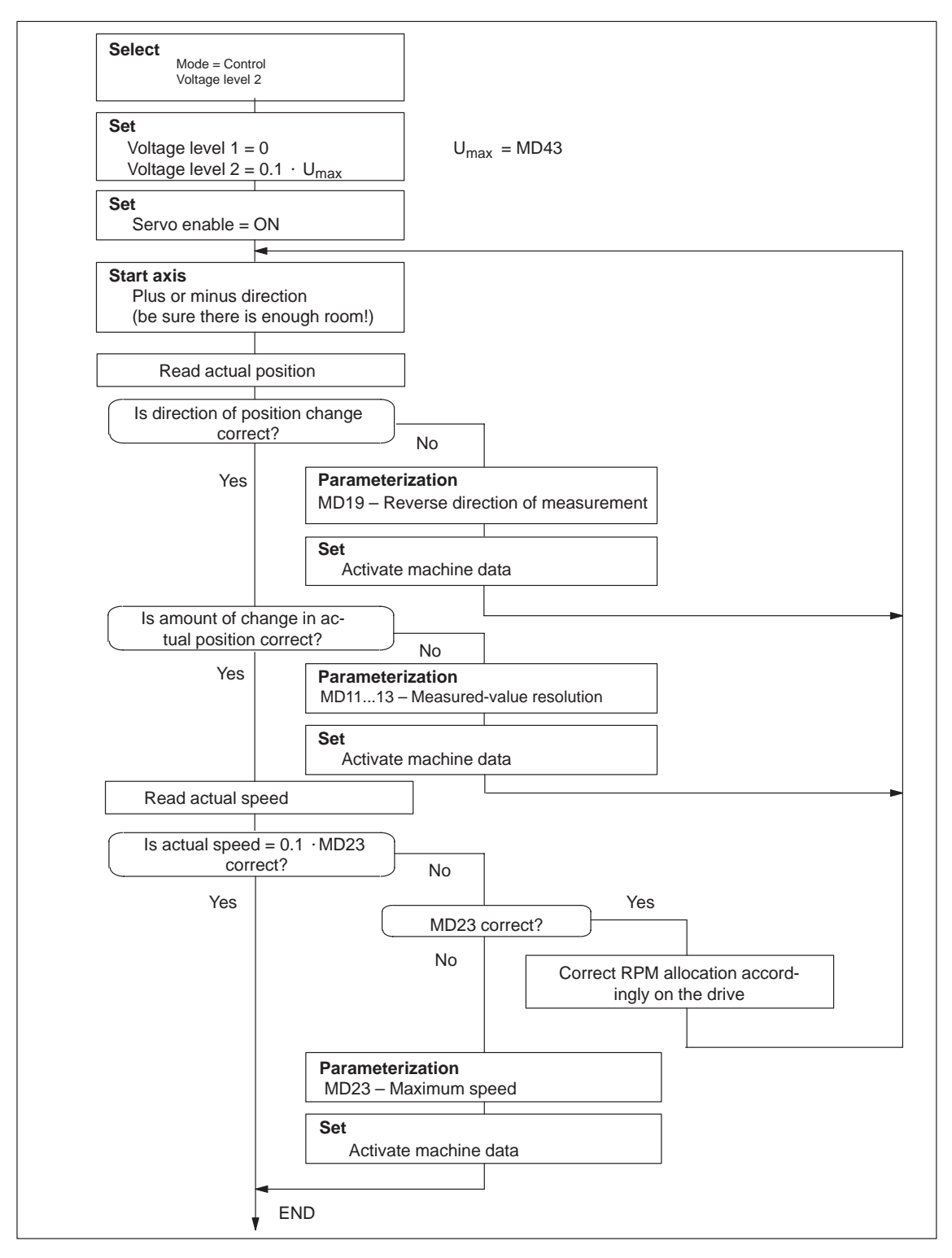

Fig. 7-6 Encoder actuation and traversing speed

#### Drive transition time and maximum voltage rise

For the following position-controller optimization it is important to know the drive time constant (transition time). In open–loop control mode and on errors with the response "Everything Off" (see Section 11) the voltage value is fed to the drive by way of a ramp defined in MD45. A variety of drives, as well as certain mechanical or technological situations, may require a limitation on the voltage rise. If you do not have a specific value in hand and wish to find a suitable rise value by trial and error, please use the following procedure:

#### Note

A voltage rise setting will obviously make the axis stop more slowly if an "Everything Off" error response occurs.

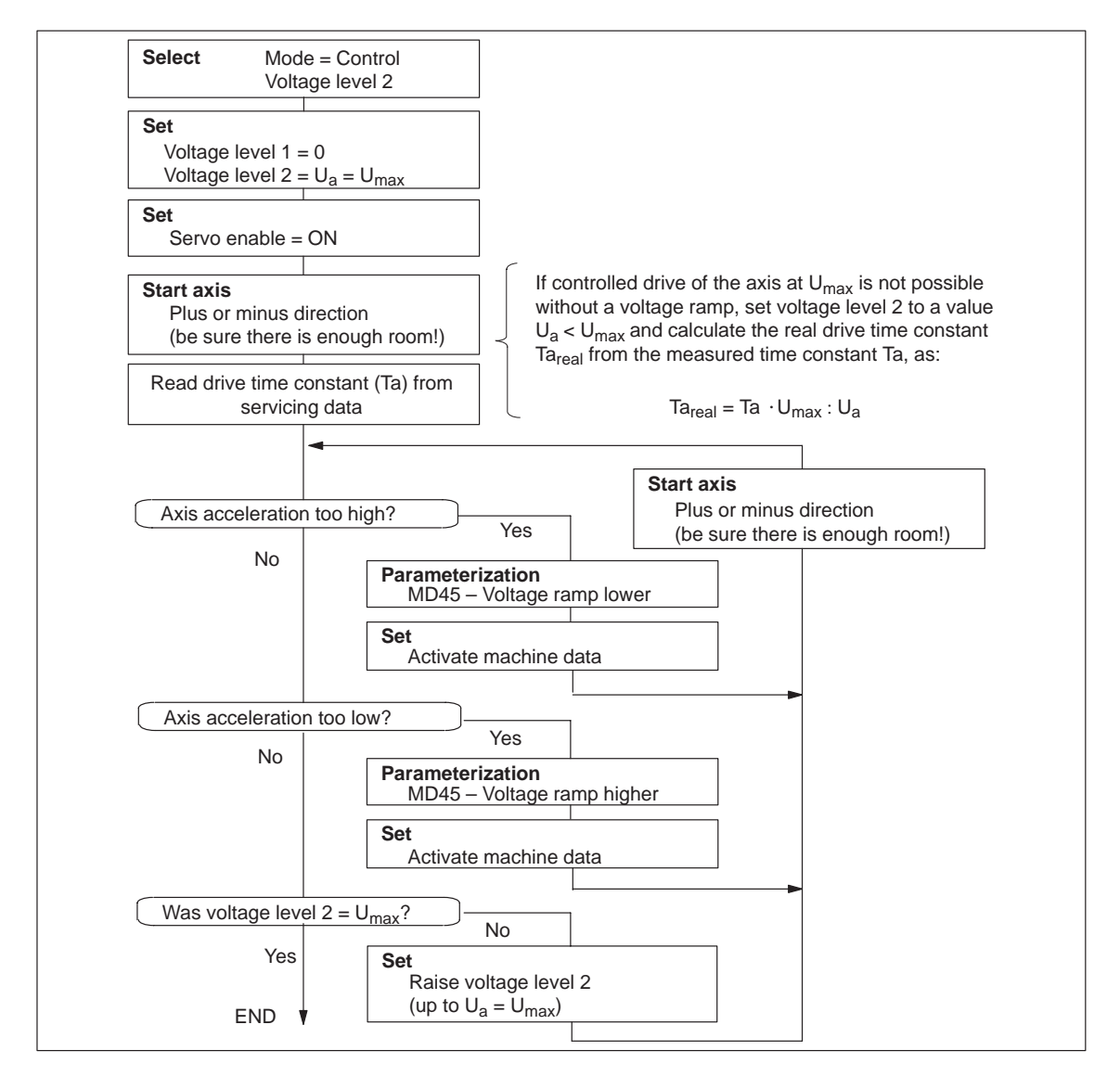

Fig. 7-7 Drive transition time and maximum voltage rise

The axis is now ready for startup of the position controller.

#### 7.3.3 Basic startup of the position controller

**Overview** The following startup action allows you to monitor the basic function of the servo - i.e. position control of the axis:

#### Note

Always be sure to put MD modifications into effect with "Activate machine data."

## Non-release control

You can use the following flow chart to check the non-release control.

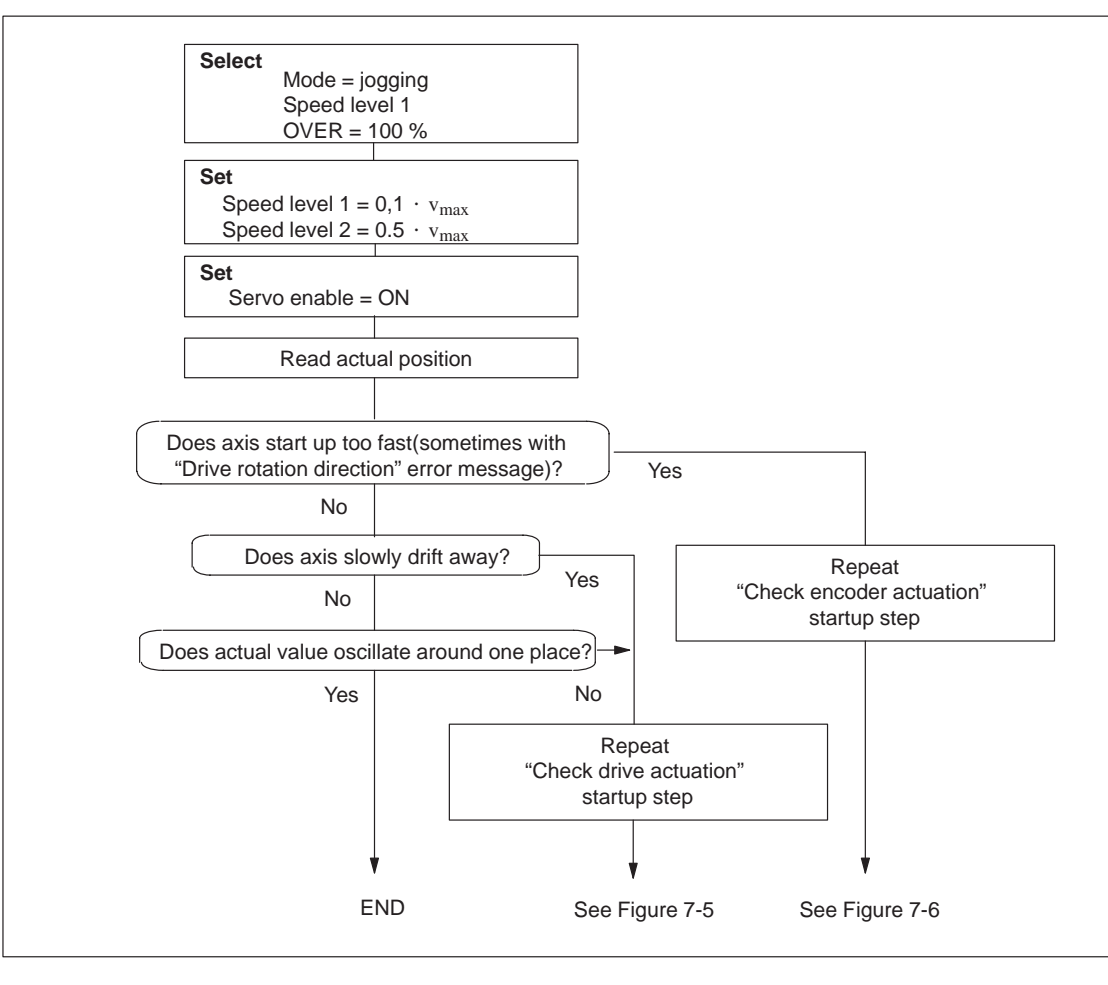

Fig. 7-8 Non-release control

#### Positioning

Use the following flow chart to check axis travel to a target position.

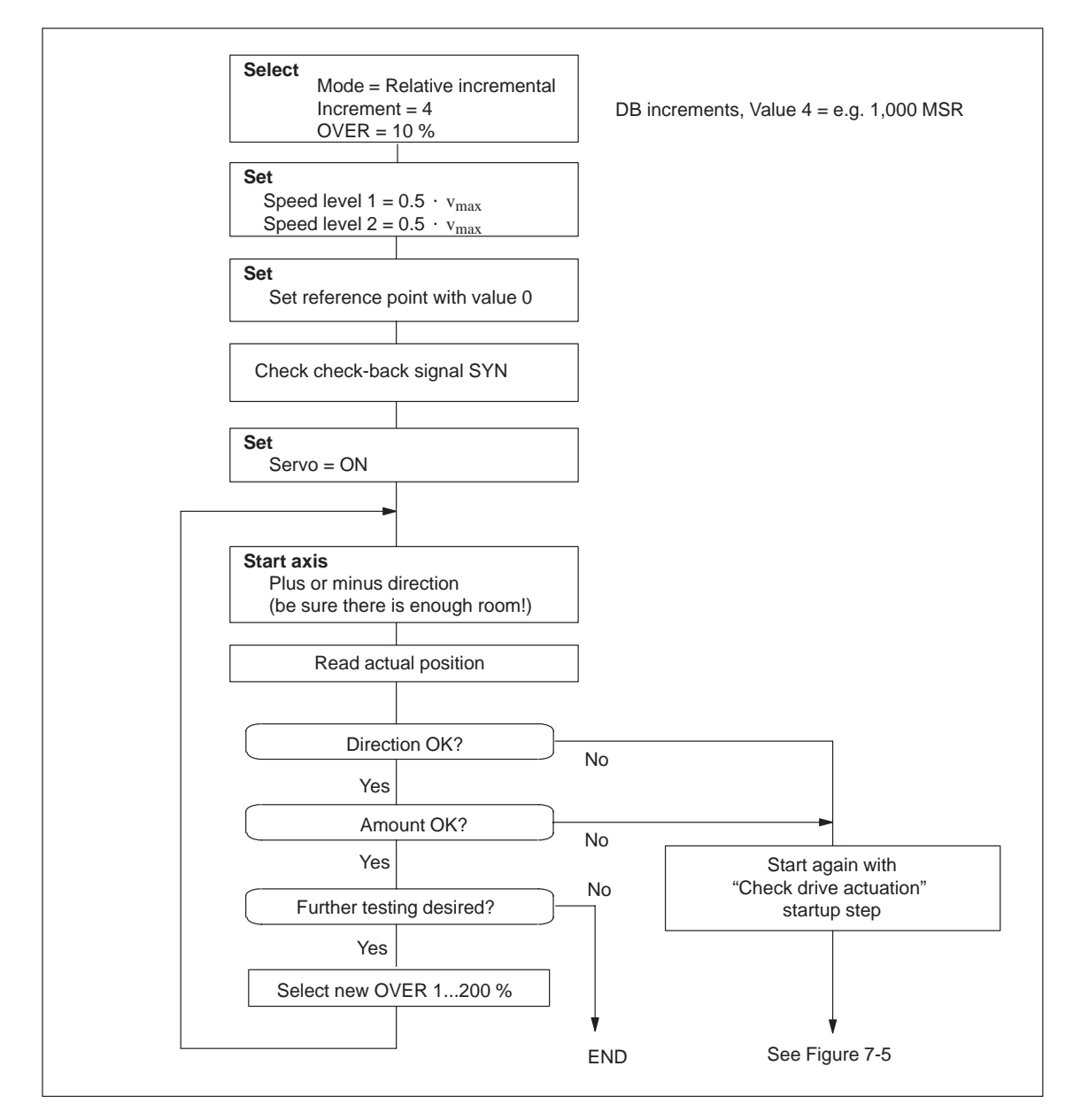

Fig. 7-9 Positioning

#### 7.3.4 Optimizing the position controller

#### Overview

In principle, the dynamic response of an axis is essentially determined by the dynamic response of the variable-speed drive; there is not sufficient space to discuss this topic here. But this latter dynamic response, in turn, is influenced by the design characteristics of the machinery, such as friction, backlash, torsion and the like. By feeding back the measured displacement, a position controller generally closes the outermost loop of a controller cascade with the following structure:

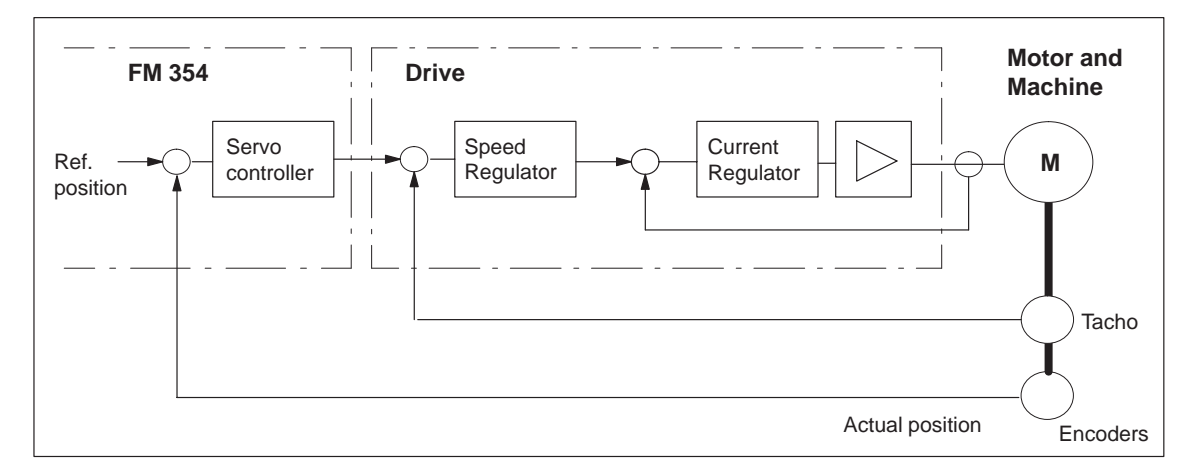

Fig. 7-10 Position control circuit

#### Procedure

The following instructions are intended as an aid for practical situations.

Position controllers must meet a variety of requirements for various technological applications.

Assessment criteria for the quality of the positioning process can include:

- Good uniformity of traversing movement
- Little or no overshoot at the target point for positioning
- Short positioning time
- A continuous acceleration (soft travel).

In most applications, several of these criteria will be important, so that most of the time the dynamic response of the controller can be optimized only with a number of compromises.

Execute test movements as in Figure 7-11 during the optimization steps described below.
## To trigger test movements

You can trigger test movements as follows as you perform optimization:

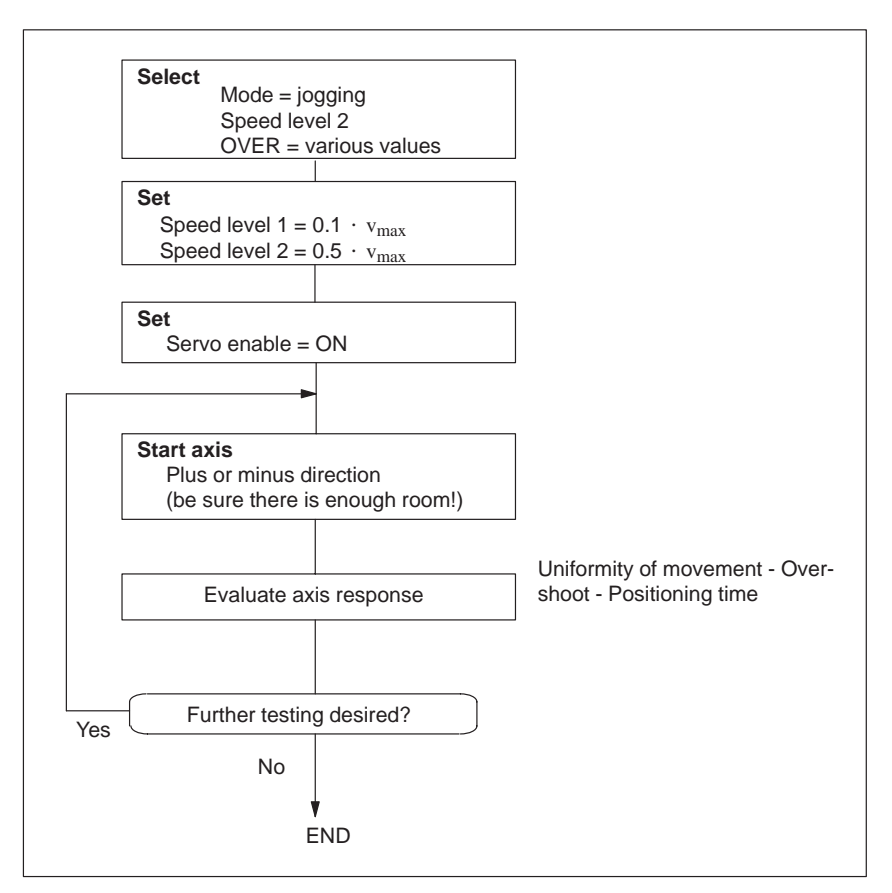

Fig. 7-11 Test movements for optimizing the servo control system

Selecting initial values of response-defining MD Set the following machine data in accordance with the drive time constant #Ta (Ta<sub>real</sub>) determined in Section 7.3.2 to the initial values for the optimization steps below, e.g. for an axis in MSR  $10^{-3}$  mm:

Acceleration, delay

 $MD40 = MD41 \ [mm/s^2] = 30 \cdot MD23 \ [mm/min] : Ta \ [ms]$ 

• Jolt time

MD42 (ms) = 0

• Positioning loop amplification

MD38 (1/min) = 100,000 : Ta (ms)

The acceleration value that actually acts on the system is reduced by the time response of the position control circuit - i.e. as a function of the  $K_v$  value. The maximum acceleration (a) in this setting can be attuned to the drive time constant, and can be estimated as follows:

 $a_{max} [mm/s^2] = 16 \cdot MD23 [mm/min] : Ta [ms]$ 

The qualitative effect of the parameters on the positioning process appears in the following table:

|                                  | MD38  | MD40/41 | MD42  |
|----------------------------------|-------|---------|-------|
| Quiet running                    | small | _       | _     |
| Noise immunity                   | great | -       | -     |
| Soft movement reversal           | small | great   | great |
| Positioning without overshooting | small | great   | great |
| Fast positioning                 | great | small   | small |

 Table 7-5
 Effect of machine data that defines response

#### Optimization of dynamic response

The following startup actions allow you to optimize the position controller to your requirements. Check all speed ranges, and if applicable give the greatest weight in evaluating the results to the speed that is the most significant for your technology.

#### Optimization for uniformity of movement

You can make optimization of the position controller considerably easier by analyzing the actuating signal or drive speed (tachometer voltage) with a storage oscillograph. The resulting oscillograms for the transition functions U(t) and v(t), i.e. the oscillation pattern, can be interpreted more easily (see Figure 7-12).

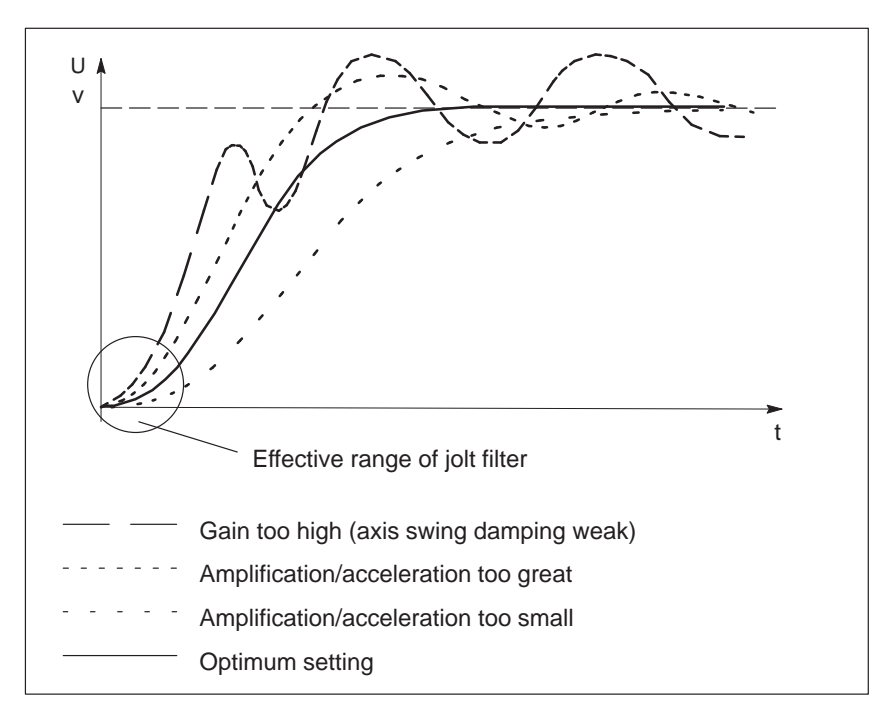

Fig. 7-12 Transition function of the position-control circuit

#### **Optimization for overshoot**

Evaluate the overshoot in the target position (s-overshoot in the servicing data).

For suitable machine data changes, see Table 7-5.

#### **Optimization for positioning time**

Evaluate the approach time to the target position (approach time Te in the servicing data).

For suitable machine data changes, see Table 7-5.

#### Optimization for especially soft travel (super-soft)

For particular applications, especially soft travel response of the axis is desirable. By choosing the following output values for the machine data affecting the dynamic response you can produce a very soft movement where the acceleration is controlled exclusively by the jolt filter. The effective maximum acceleration in movement-reversal processes responds proportionally to the difference in speed, and reaches its maximum in the transition from v = 0 to maximum speed (see Figure 7-13).

• Acceleration, delay

 $MD40 = MD41 (mm/s^2) = 0$ 

• Jolt time

MD42 (ms) =  $0.5 \cdot Ta$  (ms)

• Positioning loop amplification

MD38 (1/min) = 100,000 : Ta (ms)

The maximum value of the actual effective acceleration can be estimated as follows:

 $a_{max} [mm/s^2] = 16 \cdot MD23 [mm/min] : Ta [ms]$ 

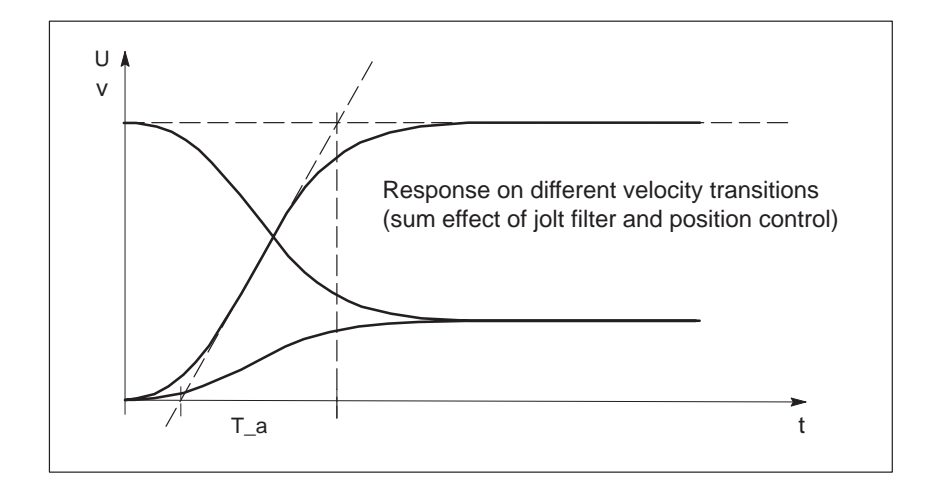

Fig. 7-13 Response on different velocity transitions (sum effect of jolt filter and position control)

#### **Compromise** optimization When optimizing for several of the above criteria, you can determine the machine data from the results of the individual optimizations by a variety of methods:

- Guarantee of all partial results
  - Least determined value of MD38
  - Greatest value for each of MD40, MD41 and MD42
- Prioritization of one optimization criterion

Set MD38 and MD40-MD42 to the values that match the highest-priority optimization criterion for your application, and again evaluate response as to the remaining criteria.

• Taking the mean of partial results

Set MD38 and MD40-MD42 to the means of the individual partial results, and again evaluate response as to all criteria.

#### 7.3.5 Realigning the reference point coordinates

#### Axis with incremental encoder

To ensure distinct reproducibility of reference recordings, it is necessary for the synchronizing zero pulse (SYNI) to be a distinct distance away from the reference point switch (RPS). At low reducing speeds, we recommend a distance of from 10% to 90% of the distance of one encoder revolution. For high reducing speeds we recommend 30% to 60%. Check this value in the servicing data report after executing a reference point approach (switch alignment value) and if you find nonconformity to the required value range, make a corresponding adjustment in the relative position allocation between the encoder and the reference point switch.

Example: Positive search direction

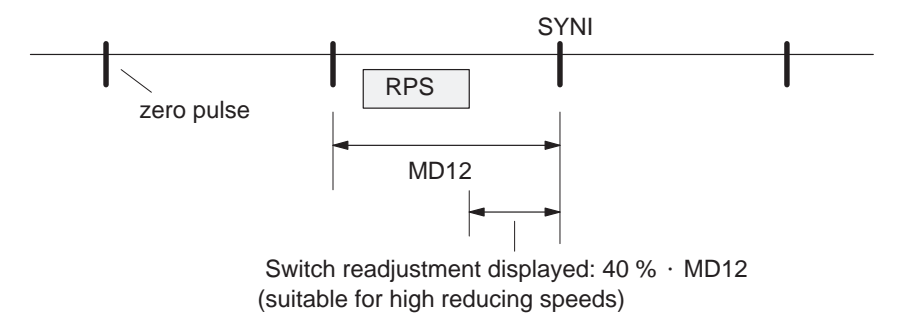

|                                     | Set the referencing velocity to the highest value compatible with your re-<br>quirements. It is important to be able to decelerate to the reducing velocity<br>across the length of the reference-point switch. If this is not the case, an addi-<br>tional repositioning to the RPS occurs before the search phase of the synchro-<br>nizing zero pulse begins. Compare the cycle of the executed traversing move-<br>ments with Section 9.2.3 and optimize the referencing speed (MD28).                                                                                                    |
|-------------------------------------|----------------------------------------------------------------------------------------------------|
|                                     | Then readjust the reference-point coordinates proper by entering the neces-<br>sary reference-point shift in the machine data. After the machine data is acti-<br>vated, the new reference-point shift takes effect with the next search for ref-<br>erence.                                                                                                    |
| Axis with absolute<br>encoder (SSI) | In a suitable mode ("jogging", "incremental relative") move to a known point<br>on the axis and execute the Set reference point function with the known posi-<br>tion value. The set position and actual position will immediately be set to this<br>value, and the allocation of an absolute value to the absolute encoder (SSI)<br>will be entered in the machine data record (MD17). If you want to archive<br>this value externally, apart from the module's own data memory, perform a<br>readout of the machine data DB and save it to a floppy disk or to the hard<br>disk of your PG. |

#### 7.3.6 Activating position controller diagnostics

#### Overview

Once the position controller has been optimized, activate the position controller diagnostics. If position control is performing improperly or the axis is responding abnormally, this function will trigger error messages.

You can use the following flow chart to start the position controller diagnostics:

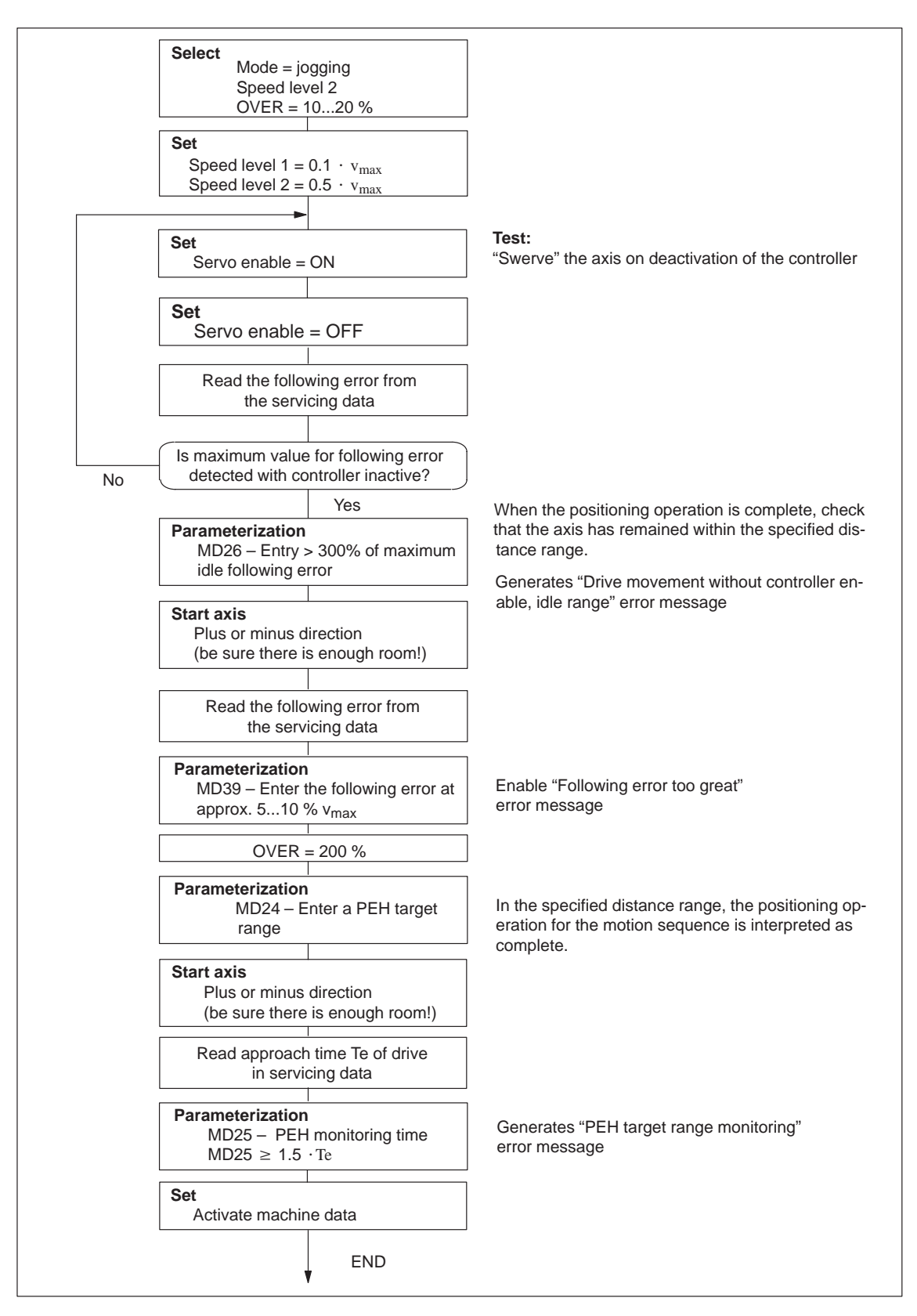

Fig. 7-14 Activation of position controller diagnostics

# 7.3.7 Activating the software limit switches, drift compensation and backlash compensation

| Software limit<br>switches | Carefully run the axis up to its extreme limits as specified for normal opera-<br>tion of the machine. Enter these position actual values into the machine data<br>MD21/MD22 as software limit switches, and activate them.                                                                                                    |  |  |
|----------------------------|----------------------------------------------------------------------------------------------------|--|--|
|                            | Note                                                                                                    |  |  |
|                            | If you change the reference-point coordinate later or use Set reference point<br>for the absolute encoder, you must redefine the positioning values of the<br>software limit switches.                                                                                                    |  |  |
|                            | If you do not need the software limit switches, the input limits $-10^9$ and $10^9$ [MSR] must be entered in MD21/MD22 (for default values, see Table 5-5).                                                                                                    |  |  |
| Drift compensation         | If you want to use the drift compensation function in addition to the offset compensation already described in Section 7.3.2, activate it in the machine data (please see the function description in Section 9.7, Position control).                                                                                                    |  |  |
| Backlash com-<br>pensation | With indirect position measurement (for example, with an encoder on the motor) the free play of mechanical transmission elements during positioning may cause a position deviation of a machine part (such as a lathe saddle) that is to be positioned but does not lie in the measured-value feedback loop. As a rule, a piece of the distance will be "missing" after a reversal of direction. This backlash amount can be determined as a mean at various axis positions, and entered in the machine data MD30 and MD31. |  |  |
|                            | You can use the following flow chart to determine backlash and activate backlash compensation.                                                                                                    |  |  |

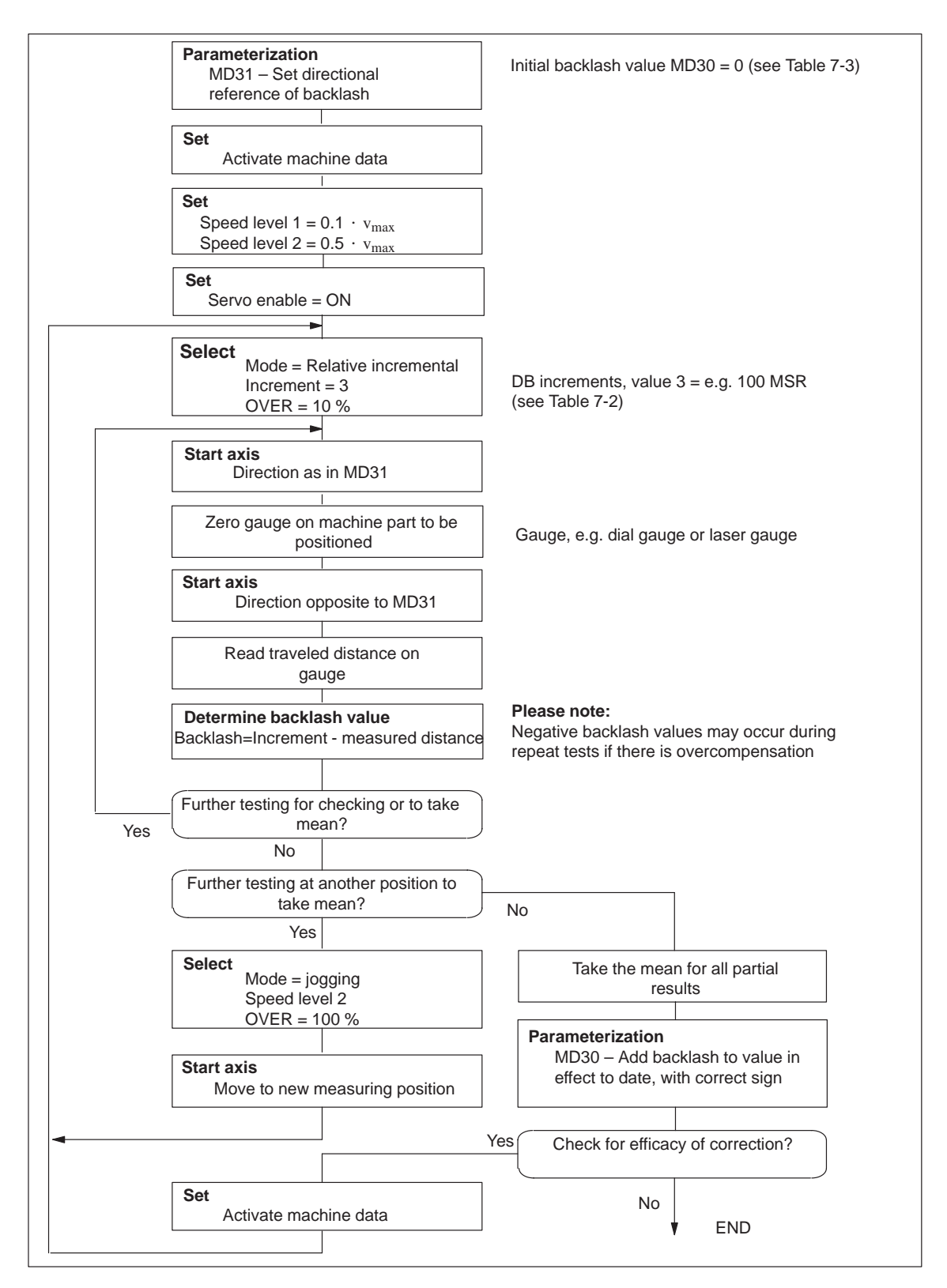

Fig. 7-15 Determination of backlash and activation of backlash compensation

# 8

### Human-machine interface

Summary

In this chapter you'll find an overview of the operator control and monitoring capabilities offered by the FM 354.

For operator control and monitoring of the FM 354, an operator panel can be connected to the CPU via the MPI interface (see Figure 1-2).

The module uses the SIMATIC interface (backplane bus) to communicate with the control panel.

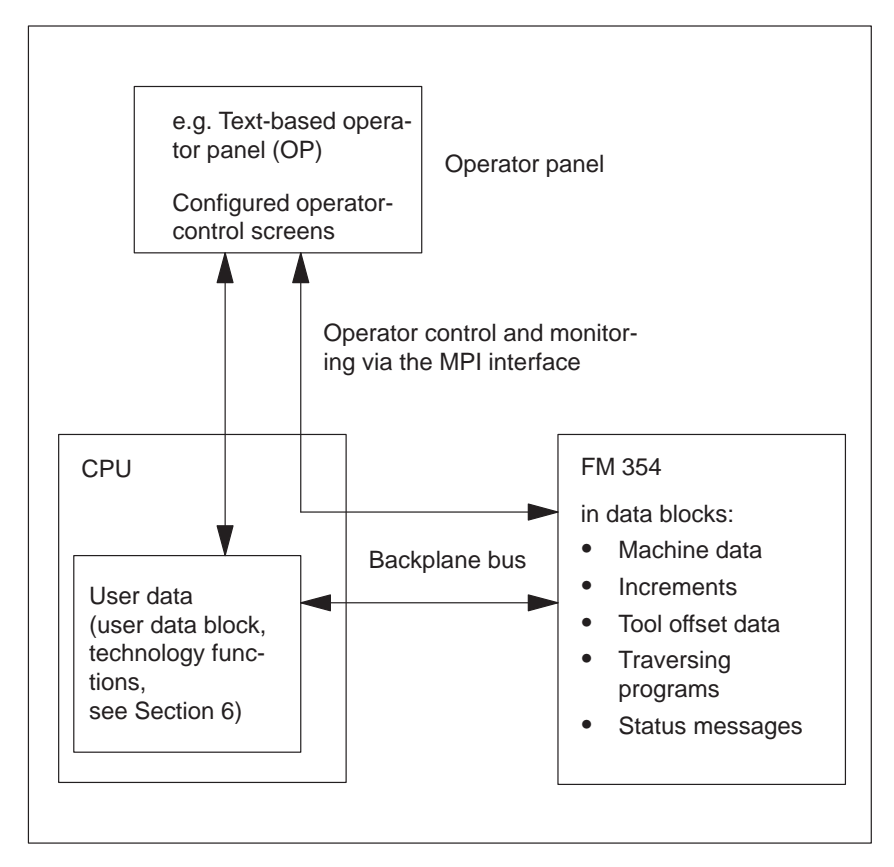

Fig. 8-1 Operator control and monitoring for the FM 354

Operator control and monitoring of FM data/signals on the CPU 314 The data and signals that can be controlled and monitored at the control panel are listed in the user data block. These data or signals must be processed by the user program (for data and signals see Chapter 6 and Section 8.1).

What can I control Using the keyboard of the operator panel, you can change the data/signals in on the FM 354? the data blocks: Machine data DB No. 1200 Increment sizes DB No. 1230 ٠ Tool offset data DB No. 1220 • • Traversing programs DB No. 1001...1199 What can I monitor The following data and signals can be displayed on the operator panel dison the FM 354? play: • Machine data DB No. 1200 Increment sizes DB No. 1230 • Tool offset data DB No. 1220 •

- Traversing programs DB No. 1001...1199
- Status messages DB No. 1000 (DB-SS) etc.
  - Operating data, such as actual values
  - Active NC blocks
  - Linear measurements
  - Actual value block change
  - Check-back signals and error conditions
  - Service data

The configuration package includes a pre-configured interface for the CO-ROS OP 07 and OP 17 operator panels.

| Chapter over-<br>view | In Section | you will find                                       | on page |
|-----------------------|------------|-----------------------------------------------------|---------|
|                       | 8.1        | Standard user interface for the OP 07 and the OP 17 | 8-3     |
|                       | 8.2        | Evaluation of the user DBs by the user program      | 8-16    |
|                       | 8.3        | Data block for status messages (DB-SS)              | 8-20    |

# 8.1 Standard HMI (human–machine interface) for the OP 07 and the OP 17

| Overview         | This Section describes a preconfigured user interface, which you will need to change according to your project (e. g. FM addresses, DB no.), for the following COROS equipment (operator panels):                         |  |  |
|------------------|----------------------------------------------------------------------------------------------------|--|--|
|                  | • OP 07                                                                                                    |  |  |
|                  | • OP 17                                                                                                    |  |  |
|                  | The tool to be used for this is the configuring tool "ProTool/Lite" V3.0. You can use it to modify, add or delete screens.                                                                                                |  |  |
|                  | The user interface is addressed to user DB No.1 in the CPU (target system 1, address = 2) and to the DB-SS of the FM 354 (target system 2, address = 3).                                                                  |  |  |
|                  | The text field "FM user name" represented in the images can be renamed to a text of your choice.                                                                                                    |  |  |
|                  | You can print out the entire configuration using "ProTool/Lite" V3.0. This provides you with detailed screen descriptions.                                                                                                |  |  |
|                  | You will find the preconfigured user interface in the following directory:                                                                                                    |  |  |
|                  | SIEMENS\STEP7\EXAMPLES\S7OP_BSP                                                                                                    |  |  |
| DB-SS            | This data block for status messages (DB 1000) contains the control/check-<br>back signals, as well as the system data of the FM 354. The data of the<br>DB-SS can only be read.                                           |  |  |
| Monitoring       | The data for monitoring can be read and displayed directly in the BD-SS as well as in the corresponding parameterized DBs of the FM 354.                                                                                  |  |  |
| Operator control | For operator control, the data and signals (including memory bits and values) are written to the user DB of the user program.                                                                                             |  |  |
| User program     | Your user program must analyze the signals (only those which are relevant to its applications). User-specific interlocks can be incorporated and the data/ signals are to be transmitted to the FM 354 by way of the FCs. |  |  |

#### 8.1.1 Standard user interface for the OP 07

User interface of the OP 07

The following illustration provides you with an overview of the OP 07 user interface (menu tree).

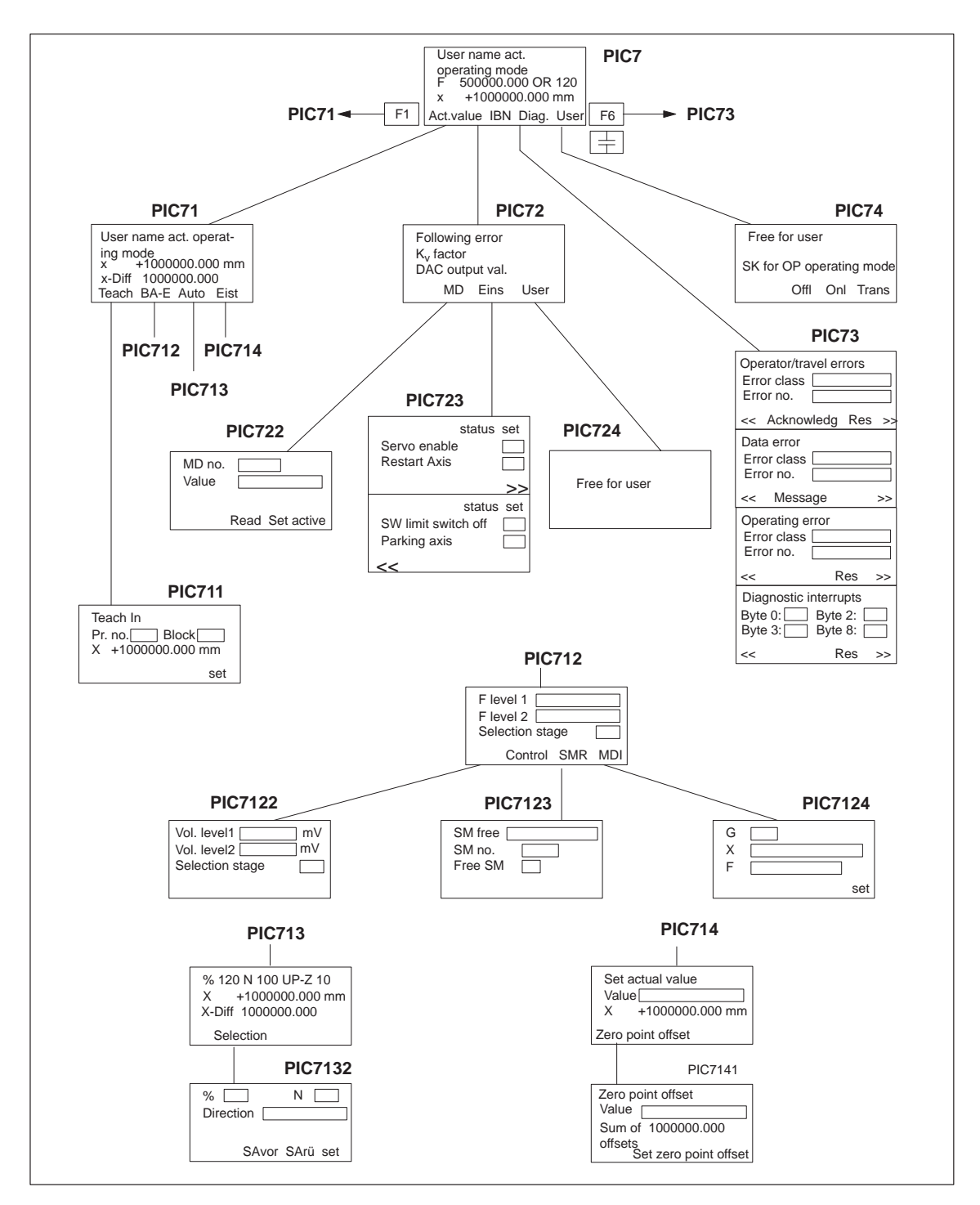

Fig. 8-2 Menu tree of the OP 07 user interface

Figure 8-2 describes the functions of the global function keys for the user interface of the OP 07.

| ESC key         | You can use this key to call up the previous screen of the higher levels.                                     |
|-----------------|----------------------------------------------------------------------------------------------------|
| >> << Soft keys | You can use these keys to call up the next inset screen within the same screen (same screen number).          |
| F1 Function key | You can use this key to skip from any point in the menu tree to the actual value display main screen (PIC71). |
| F6 Function key | You can use this key to skip from any point in the menu tree to the diagnostic main screen (PIC73).           |

#### Note

The screens of the user interface (see Figure 8-2 and description of each screen, Table 8-1) contain display fields and input/output fields. These fields contain values of configured variables.

- The display fields are addressed to the DB-SS ("Control 2," DB1000) and are read directly from the FM 354.
- The input/output fields are addressed to the user DB No.:1 (Control 1-CPU).
  - Transmission of these values occurs from the OP 07 to the CPU into the user DB. These values (if needed) must be transmitted to the FM 354 by the user program.
  - If certain values or control signals can be written only under the right conditions (e.g. if axis is in HOLD mode or selection of a certain operating mode is required), then the user program must ensure, by analyzing the response signals, that these conditions are met.

Table 8-1 below describes the individual screens of the user interface.

| Screen name                                          | Screen<br>No.          | Description                                                                                                    |  |
|------------------------------------------------------|------------------------|----------------------------------------------------------------------------------------------------|--|
| Main screen                                          | PIC7                   | <ul> <li>This screen is displayed to you after the OP 07 is enabled. The FM354 values are display values. You can use the soft keys to call up the following main screens:</li> <li>Softkey "Istw" → PIC71</li> <li>Softkey "IBN" → PIC72</li> <li>Softkey "Diag" → PIC73</li> <li>Softkey "Anw" → PIC74</li> </ul>                                                                                                    |  |
| Main screen, actual value<br>display                 | PIC71                  | <ul> <li>The values on the screen are display values. You can use the soft keys to call up the following screens:</li> <li>Softkey "Teach" → PIC711</li> <li>Softkey "BA-E" → PIC712</li> <li>Softkey "Auto" → PIC713</li> <li>Softkey "Eist" → PIC714</li> </ul>                                                                                                    |  |
| Main screen, startup                                 | PIC72                  | <ul> <li>The FM 354 values (service data) are display values. You can use the soft keys to call up the following screens:</li> <li>Softkey "MD" → PIC722</li> <li>Softkey "Eins" → PIC723</li> <li>Softkey "Anw" → PIC724</li> </ul>                                                                                                    |  |
| Main screen, diagnostics                             | PIC73                  | <ul> <li>This screen shows you the diagnostic interrupts and error messages for the FM 354 in four lower-level screens. The following are displayed:</li> <li>Error class and error number for operator control and guidance errors</li> <li>The bit numbers of the single diagnostic interrupt bytes</li> <li>You can use the soft keys "Quit" and "Res" to acknowledge the errors.</li> <li>See Section 11.3 for diagnostic interrupts and error messages</li> </ul> |  |
| User screens                                         | PIC74<br>and<br>PIC724 | You can use these screens to configure your own contents.                                                                                                    |  |
| Setting data for operating mode                      | PIC712                 | <ul> <li>This screen contains input/output fields for the velocity levels or a text field for selecting velocity level (selections 1 or 2 possible). You can use the soft keys to call up the following screens:</li> <li>Softkey "Steu" → PIC7122</li> <li>Softkey "SMR" → PIC7123</li> <li>Softkey "MDI" → PIC7124</li> </ul>                                                                                                    |  |
| Setting data for the "Au-<br>tomatic" operating mode | PIC713                 | This screen contains only display fields. You can use the "Anwahl" soft key to call up screen PIC 7132.                                                                                                    |  |
| Set actual value                                     | PIC714                 | The actual value display is a display field. The value for set an actual value appears in an input/output field. You can use the soft key "NPVer" to call up the screen PIC7141. You can use the soft keys "Iwrü" and "IWset" to execute functions.                                                                                                    |  |

Table 8-1Description of the screens in the user interface

| Screen name                                                          | Screen<br>No. | Description                                                                                                    |  |
|----------------------------------------------------------------------|---------------|----------------------------------------------------------------------------------------------------|--|
| Machine data                                                         | PIC722        | <ul> <li>This screen contains input/output fields. Input of values is password protected. The values entered are in the user DB. You can use the soft keys to set bits in the user DB:</li> <li>Soft key "lesen" – You can use this soft key to insert a memory bit (in</li> </ul>                                                                                                    |  |
|                                                                      |               | the user DB) which causes the user program to read the item of machine data whose number has been entered.                                                                                                    |  |
|                                                                      |               | <ul> <li>Soft key "set" – You can use this soft key to set a bit which causes the<br/>user program transfer to the FM 354 the number entered under value for<br/>the item of machine data under MD No.</li> </ul>                                                                                                    |  |
|                                                                      |               | • Soft key "aktiv" – You can use this soft key (activate MD) to set a memory bit ("activate MD" bit in the user DB) which is transmitted from the user program to the FM 354.                                                                                                    |  |
|                                                                      |               | Each bit in the user DB which you set in this screen must be reset by the user program following execution of the function.                                                                                                    |  |
| Settings for startup                                                 | PIC723        | The fields of this screen which are identified by an "x" are display fields. If<br>the bit is set, you will see an x. If the bit is not set, the field will be blank. The<br>other fields are text entry fields in which you can toggle between "x" and "".                                                                                                    |  |
|                                                                      |               | You can use the soft keys "<<" and ">>" to change between the inset screens of this screen.                                                                                                    |  |
| Set data for the "Control" operating mode                            | PIC7122       | This screen contains input/output fields for the control levels or a text field for control level selection (selections 1 or 2 possible).                                                                                                    |  |
| Set data for the "incre-<br>mental mode, relative"<br>operating mode | PIC7123       | This screen contains input/output fields. The fields "SM-No." and "free SM" are addressed to the same address in the user DB. You can use the SM No. to enter the values 1 to 100. The "free SM" field is a text field and you can toggle back and forth between "x" and "". If you select "x", this corresponds to the value 254 for free SM. The value of the free SM is found in the user DB. |  |
| Set data for the "MDI"<br>operating mode                             | PIC7124       | This screen contains input/output fields. The MDI data record must be preas-<br>signed by the user program with the corresponding bits (G, X, F bits are set)<br>and possibly, with values for G, X and F. The entry field behind G is a text<br>field. There, you can select between the values 90 and 91.                                                                                      |  |
|                                                                      |               | Using the soft key "set" you can set a memory bit (in the user DB), which<br>must be analyzed by the user program. With modification of this bit, the MDI<br>block must be transmitted from the user DB to the FM 354, and the bit must<br>be reset.                                                                                                    |  |
| Program selection                                                    | PIC132        | This screen contains input/output fields. This field for direction is a text field.<br>It is upward and downward selectable. You can use the soft keys to set bits in<br>the user DB:                                                                                                    |  |
|                                                                      |               | • Soft key "SAvor" - You can also use this soft key (automatic block search forward) or "SArü" (automatic block search backward) to set the corresponding bits in the user DB.                                                                                                    |  |
|                                                                      |               | • Soft key "set" - you can use this soft key to set a memory bit (in the user DB).                                                                                                    |  |

 Table 8-1
 Description of the screens in the user interface, continued

| Screen name | Screen<br>No. | Description                                                                                                    |  |
|-------------|---------------|----------------------------------------------------------------------------------------------------|--|
| Teach In    | PIC711        | This screen contains input/output fields. You can use the soft key "set" to set<br>a bit in the user DB.<br>The actual value display (X) is a display field.     |  |
| Zero offset | PIC7141       | This screen features an input/output field.<br>The sum of the offsets (Sumn Ver) is a display field.<br>You can use the soft key "NPVset" to execute a function. |  |

| Table 8-1 | Description of | the screens in the | user interface, | continued |
|-----------|----------------|--------------------|-----------------|-----------|
|-----------|----------------|--------------------|-----------------|-----------|

#### 8.1.2 Standard user interface for the OP 17

User interface of the OP 17

The following illustration provides you with an overview of the OP 17 user interface (menu tree).

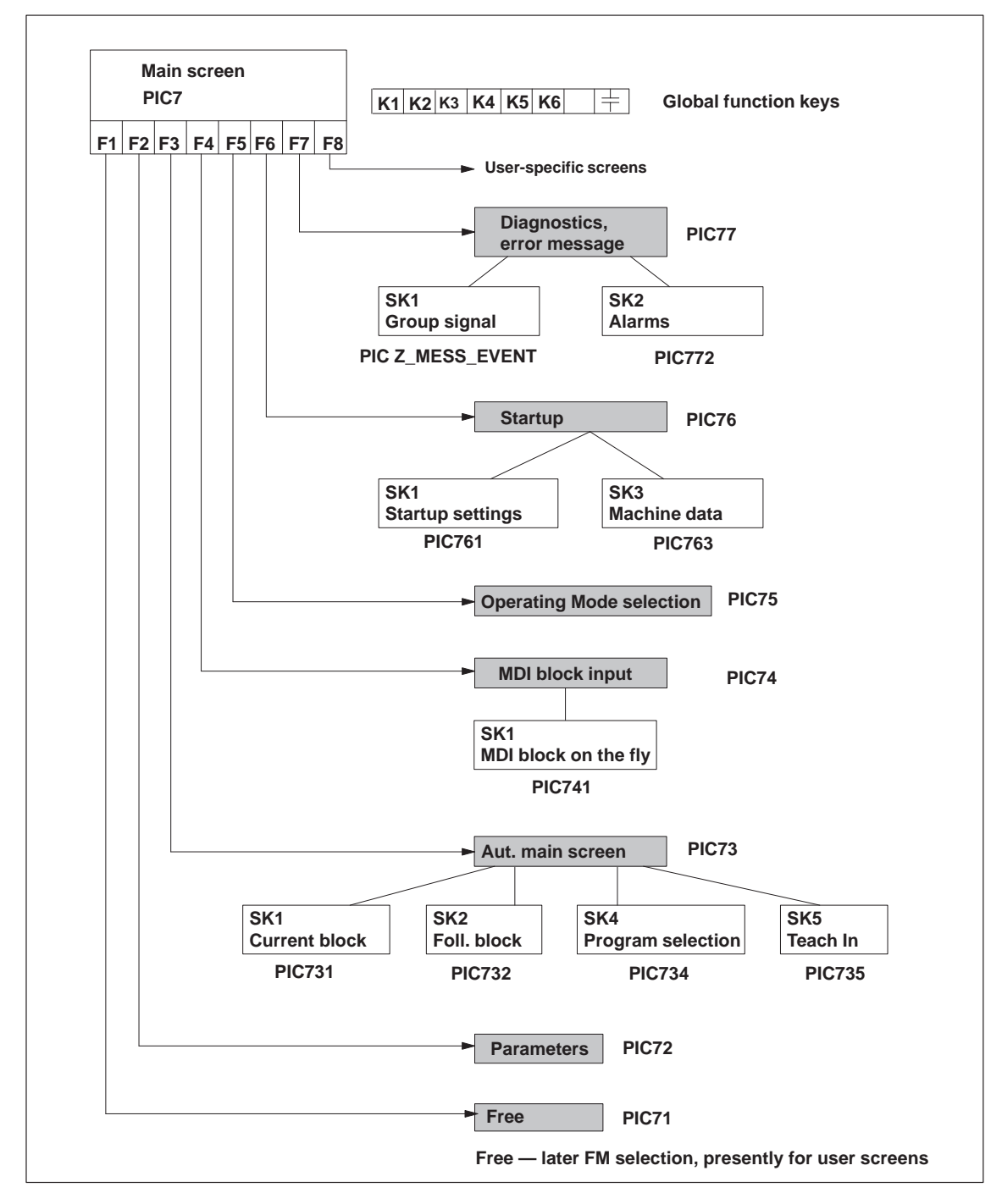

Fig. 8-3 Menu tree of the OP 17 user interface

Figure 8-3 describes the functions of the global function keys for the user interface of the OP 17.

| ÷.        | ESC key      | You can use this key to call up the previous screen of the higher level (the table of contents in the main screen). |  |
|-----------|--------------|----------------------------------------------------------------------------------------------------|--|
| К1        | Function key | You can use this key to jump from any point on the menu tree to the main screen (PIC7).                             |  |
| K2        | Function key | You can use this key to jump from any point on the menu tree to the diagnos-<br>tics, error message screen (PIC77). |  |
| К3        | Function key | You can use this key to jump from any point on the menu tree to the operat-<br>ing mode selection screen (PIC75).   |  |
| K4        | Function key | OP 17 "Offline" operating mode selection                                                                            |  |
| K5        | Function key | OP17 "Online" (normal) operating mode selection                                                                     |  |
| K6        | Function key | OP 17 "Transfer" operating mode selection                                                                           |  |
| <b>F1</b> | <b>F8</b>    | F1 to F8 (local soft keys)                                                                                          |  |

#### Note

The screens of the user interface (see Figure 8-3 and description of the individual screens) contain display fields and input/output fields. These fields contain values of configured variables.

- The display fields are addressed to the DB-SS ("Control 2," DB1000) and are read directly from the FM 354.
- The input/output fields are addressed to user DB No.: 1 (control 1-CPU).
  - Transmission of these values occurs from the OP 17 to the CPU into the user DB. These values (if needed) must be transmitted to the FM 354 by the user program.
  - If certain values or control signals can be written only under the right conditions (e.g. if axis is in HOLD mode or selection of a certain operating mode is required), then the user program must ensure, by analyzing the response signals, that these conditions are met.

The pending errors are displayed in the errors line. More detailed error information is provided on the screens "Diagnostics, Troubleshooting" and "Interrupt messages."

# Description of the individual screens

The following illustration shows the screen layout of the preconfigured interface.

| FM354 Anwendername des<br>P. Nr:DDD S. Nr:DDD | FM Istwertanzeige         |
|-----------------------------------------------|---------------------------|
| X 0000000000 mm                               |                           |
| Restweg: DDDDDDDDDDD                          | F: 000000000<br>OR: 000 % |
|                                               | <u>An IBN Diag Anwen</u>  |
|                                               |                           |

Fig. 8-4 Screen layout of the preconfigured interface

The illustrations shown below (Fig. 8-5 to Fig. 8-19) provide you with the screen content of the configured screens.

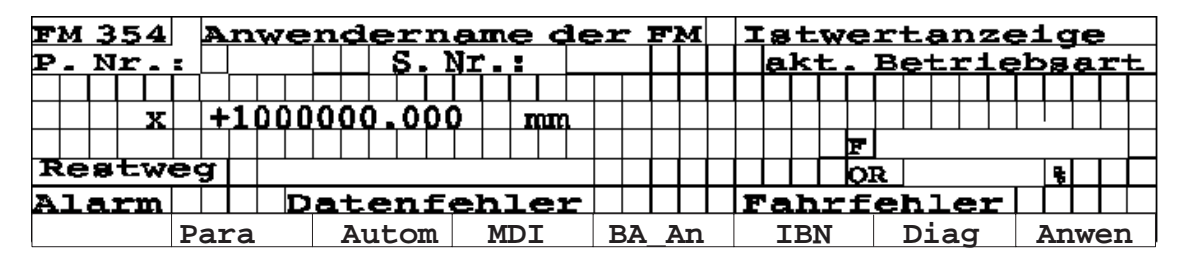

Fig. 8-5 Main screen, PIC7

This screen is displayed to you after the OP 17 is enabled. The FM354 values are display values. The soft keys (F1 - F8) are used to request the continuation screens. The first and last soft keys (User) are kept free for the user to insert his/her own screens (e.g. including additional FMs).

| FM 354 Anw | endername de                  | er FM BA-Anwahl  |  |  |  |  |  |  |  |  |
|------------|-------------------------------|------------------|--|--|--|--|--|--|--|--|
|            |                               | akt. Betriebsart |  |  |  |  |  |  |  |  |
| F-Stufe1   |                               | Auswahl Stufe X  |  |  |  |  |  |  |  |  |
| F-Stufe 2  |                               |                  |  |  |  |  |  |  |  |  |
| Sp-Stufe1  | Vm V                          | SM-Frei X SM-Nr  |  |  |  |  |  |  |  |  |
| Sp-Stufe2  | Vm                            | SM-Frei          |  |  |  |  |  |  |  |  |
| Alarm      | Datenfehler                   | Fahrfehler       |  |  |  |  |  |  |  |  |
| Tipp       | Tipp Steu Refpk SMR MDI AutoE |                  |  |  |  |  |  |  |  |  |

Fig. 8-6 Operating mode selection, PIC75

This screen permits you to enter the operating mode, velocity levels or control levels or the incremental value.

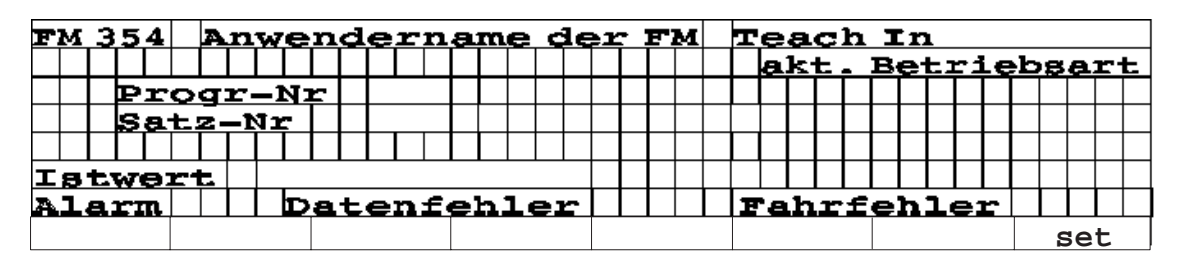

Fig. 8-7 Teach In PIC735

This illustration displays the actual value for you. You can enter the values for Teach In.

| F | М  | Э  | 5           | 4 | A | n | W | e | n  | d  | e           | r | 'n | a | Π | e | Š | de | ej | 5 | F | м |   | Μ | Đ | Ĥ | _ | S           | a | t | z  | e  | 1  | n  | q  | aJ | ŏ  | Э |
|---|----|----|-------------|---|---|---|---|---|----|----|-------------|---|----|---|---|---|---|----|----|---|---|---|---|---|---|---|---|-------------|---|---|----|----|----|----|----|----|----|---|
|   |    |    |             |   |   |   |   |   |    |    |             |   |    |   |   |   |   |    |    |   |   |   |   |   | a | k | t | -           | в | e | t: | r: | Lε | 2b | .8 | a  | r  | Ł |
|   |    |    |             |   |   |   |   |   |    |    |             |   |    |   |   |   |   |    |    |   |   |   |   |   |   |   |   |             |   |   |    |    |    |    |    |    |    |   |
|   | G  | 1  | $\boxtimes$ |   |   |   |   |   | x, | /t | $\boxtimes$ | 1 |    |   |   |   |   |    |    |   |   |   |   |   |   | М | 1 | $\ge$       | 1 |   |    |    |    |    |    |    |    |   |
|   | G  | 2  | $\boxtimes$ |   |   |   |   |   |    | F  | X           | 1 |    |   |   |   |   |    |    |   |   |   |   |   |   | м | 2 | $\boxtimes$ | 1 |   |    |    |    |    |    |    |    |   |
|   |    |    |             |   |   |   |   |   |    |    |             |   |    |   |   |   |   |    |    |   |   |   | Γ |   |   | м | Э | $\boxtimes$ | 1 |   |    |    |    |    |    |    |    |   |
| A | L. | a  | r           | n |   |   |   | D | a  | t  | e           | n | £  | e | h | l | e | r  |    |   |   |   |   | E | 1 | h | r | f           | 8 | h | l  | e: | Ľ  |    |    |    |    |   |
|   | MI | DI | f           | L |   |   |   |   |    |    |             |   |    |   |   |   |   |    |    |   |   |   |   |   |   |   |   |             |   |   |    |    |    |    | ŝ  | se | et |   |

Fig. 8-8 MDI block entry PIC74

The fields identified by an X are text fields and can be toggled back and forth between "X" and "". You can enter the values of the MDI block.

| F | м  | З | 5        | 4 | A | n | w | e | n | đ | e | r | n | a  | m | e | <  | Зe | 22 | F | м | Σ | Ρ | Ē |   | ğ     | a | t | N  |     | E: | Lđ       | Le | 34 | а. |   |
|---|----|---|----------|---|---|---|---|---|---|---|---|---|---|----|---|---|----|----|----|---|---|---|---|---|---|-------|---|---|----|-----|----|----------|----|----|----|---|
|   |    |   |          |   |   |   |   |   |   |   |   |   |   |    |   |   |    |    |    |   |   |   | a | k | t | -     | в | e | t۵ | r i | Le | <u>b</u> | 8  | a  | r  | F |
|   |    |   |          |   |   |   |   |   |   |   |   |   |   |    |   |   |    |    |    |   |   |   |   |   |   |       |   |   |    |     |    |          |    |    |    |   |
|   | G  | 1 | Х        |   |   |   |   | Т | 1 | t | Х |   |   |    |   |   |    |    |    |   |   |   |   | м | 1 | $\ge$ | 1 |   |    |     |    |          |    |    |    |   |
|   | G  | 2 | $\times$ |   |   |   |   |   |   | F | X |   |   |    |   |   |    |    |    |   |   |   |   | м | 2 | $\ge$ | 1 |   |    |     |    |          |    |    |    |   |
|   |    |   |          |   |   |   |   |   |   |   |   |   |   |    |   |   |    |    |    |   |   |   |   | м | Э | $\ge$ | 1 |   |    |     |    |          |    |    |    |   |
| A | J. | a | r        | n |   |   |   | D | a | t | e | n | £ | e) | h | 1 | e: | r  |    |   |   | E | 2 | h | r | f     | e | h | l  | 8:  | Ľ  |          |    |    |    |   |
|   | M  |   |          |   |   |   |   |   |   |   |   |   |   |    |   |   |    |    |    |   |   |   |   |   |   |       |   |   |    |     |    |          | 5  | se | t  |   |

Fig. 8-9 MDI block on the fly PIC741

Handling of the MDI block on the fly corresponds to that of the MDI block.

| FM 354 | A   | nwe  | nd | er  | na | me   | de | r  | F  | M  | R. | νU  | ιt | :0 | m       | a | t  | Ŧ   | k  |   | ò | ;E |    |   |
|--------|-----|------|----|-----|----|------|----|----|----|----|----|-----|----|----|---------|---|----|-----|----|---|---|----|----|---|
| P. Nr. | I   |      |    |     | s. | Nr.: |    |    |    |    |    | a   | k١ | t. | В       | e | t۵ | c d | Le | b | 8 | a  | ri | F |
| aktiv  | e ( | G—P) | kt | G   | 90 | G6   | 0  | G  | 4  | 3  |    |     |    | UI | <u></u> | z |    |     |    |   |   |    |    |   |
|        |     |      |    |     |    |      |    |    |    |    |    |     |    | D  |         |   |    |     |    |   |   |    |    |   |
| Istw   | ert | ᄂ    |    |     |    |      |    |    |    |    |    |     |    | F  |         |   |    |     |    |   |   |    |    |   |
| Rest   | wec | a 🗌  |    |     |    |      |    |    |    |    |    |     |    | OF | ۶ 🗌     |   |    |     |    |   |   |    |    |   |
| Alarm  |     |      | at | en: | fe | hle  | Ĥ  |    |    |    | E  | r a | ۱h | r  | fe      | h | 1  | 9)  | 5  |   |   |    |    |   |
| aktSA  | fo  | lsa  |    |     | %  | Wahl |    | Te | ea | ch |    |     |    |    |         |   |    |     |    |   |   |    |    |   |

Fig. 8-10 Automatic main screen PIC73

This screen contains only display fields.

| FM | 5 | \$5 | 4  |   | A | nw | re | n | d  | e  | r  | n  | a  | m | e  | d  | e | 5 | F | М | P | r | 0 | q | r | a | TU) | m  | a   | n  | W  | a) | а. | L |   |
|----|---|-----|----|---|---|----|----|---|----|----|----|----|----|---|----|----|---|---|---|---|---|---|---|---|---|---|-----|----|-----|----|----|----|----|---|---|
| P. | N | 1r  | -  | Ξ |   |    |    |   |    | S  |    | Nı |    | I |    |    |   |   |   |   |   | a | k | Ē | - | в | e   | t: | r i | Le | 2b | 8  | a  | r | Ł |
|    |   |     |    |   |   |    |    |   |    |    |    |    |    |   |    |    |   |   |   |   |   |   |   |   |   |   |     |    |     |    |    |    |    |   |   |
| An | w | a   | h. | l |   |    | P  | r | -1 | 1  |    |    |    |   |    | SA | Ţ | N |   |   |   |   |   |   |   |   |     |    |     |    |    |    |    |   |   |
|    |   |     |    |   |   |    | R  | i | C  | h  |    | u  | a  | Ŧ |    |    |   |   |   |   |   |   |   |   |   |   |     |    |     |    |    |    |    |   |   |
|    |   |     |    |   |   |    |    |   |    |    |    |    |    |   |    |    |   |   |   |   |   |   |   |   |   |   |     |    |     |    |    |    |    |   |   |
| Al | a | ĥ   | n  |   |   |    | D  | a | t  | e  | а. | f  | e) | h | l  | er |   |   |   |   | F | a | h | Ľ | f | 8 | h   | l  | e:  | Ľ  |    |    |    |   |   |
|    |   |     |    |   |   |    |    |   | SZ | Av | 0  | r  |    | S | Ar | rü |   |   |   |   |   |   |   |   |   |   |     |    |     |    |    | S  | e  | t |   |

Fig. 8-11 Program selection PIC734

This screen features input/output fields. It is upward and downward selectable.

| F | м  | З          | 5         | 4  |    | A | n | w | e | n  | Ō, | le     | r | n. | la     | J.           | e | d  | e: | r | F  | 'M | a | k | t | u  | e   | 11 | Le  | e I |    | 54       | 3.1 | t z |    |   |
|---|----|------------|-----------|----|----|---|---|---|---|----|----|--------|---|----|--------|--------------|---|----|----|---|----|----|---|---|---|----|-----|----|-----|-----|----|----------|-----|-----|----|---|
| P | -  | N          | r         | -  | Ξ  |   |   |   |   |    |    |        | S |    | Ŋr     | • 1          |   |    |    |   |    |    |   | a | k | t. | . 1 | Bę | et. | r   | ĺε | >b       | .8  | a   | rt | - |
|   | G  | ı          | imes      |    |    |   |   |   | 2 | /۷ | t  | $\geq$ |   | U  | P      | $\mathbb{N}$ | 1 |    |    |   |    |    |   |   |   |    |     |    |     | Σ   | 11 | $\times$ |     |     |    |   |
|   | G  | z          | ${	imes}$ |    |    |   |   | F | Х |    | b  | P      | Ì | z  | $\geq$ | 1            |   |    |    |   |    |    |   |   |   |    |     |    |     | Δ   | [2 | $\ge$    |     |     |    |   |
|   | G  | 3          | X         |    |    |   |   | D | Х |    |    |        |   |    |        |              |   |    |    |   |    |    |   |   |   |    |     |    |     | Z   | (3 | $\ge$    |     |     |    |   |
| R | e  | <b>0</b> 1 | t٦        | 75 | 29 | H |   |   |   |    |    |        |   |    |        |              |   |    | ak | t | :i | v  | G | 9 | 0 |    | G   | 50 |     | G   | -4 | З        |     | D,  | 20 | ) |
| A | li | <b>a</b> ) | r I       | n. |    |   |   |   | D | a  | t  | e      | n | £  | e      | h            | l | er |    |   |    |    | F | 6 | h | r  | f   | əb | L.  |     | r  |          |     |     |    |   |
| f | 01 | g          | SA        |    |    |   |   |   |   |    |    |        |   |    |        |              |   |    |    |   |    |    |   |   |   |    |     |    |     |     |    |          |     |     |    |   |

Fig. 8-12 Current block PIC731

This screen contains only display fields.

| F | м  | 3   | 5         | 4  |    | A   | nv | 76 | 22        | n          | d | e | r | 'n | a      | I                | e | •  | le | )r | E. | м | £ | 0  | 1 | q  | e | n | d  | e  | I   |    | 54        | 3.1 | E: | z |   |
|---|----|-----|-----------|----|----|-----|----|----|-----------|------------|---|---|---|----|--------|------------------|---|----|----|----|----|---|---|----|---|----|---|---|----|----|-----|----|-----------|-----|----|---|---|
| P | -  | N   | r         | -  | Ξ  |     |    |    |           |            |   |   |   | s. | N      | r.               | 1 |    |    |    |    |   |   | a  | k | ť. | _ | в | et | E: | r i | Le | ۶b        | .8  | a  | r | t |
|   | G  | ı [ | $\times$  |    |    |     |    | x, | / 1       | 11         | Х |   |   | Ю  | P      | $\triangleright$ |   |    |    |    |    |   |   |    |   |    |   |   |    |    | М   | 1  | ${	imes}$ |     |    |   |   |
|   | G: | Z   | ${	imes}$ |    |    |     | F  | Ď  | <         |            | υ | P | _ | z  | $\geq$ | (                |   |    |    |    |    |   |   |    |   |    |   |   |    |    | М   | 2  | ${	imes}$ |     |    |   |   |
|   | G  | 3   | X         |    |    |     | D  | Þ  | $\langle$ |            |   |   |   |    | Γ      | Γ                |   |    |    |    |    |   |   |    |   |    |   |   |    |    | м   | З  | ${	imes}$ |     |    |   |   |
| R | e  | 81  | t٦        | 76 | 29 | a l |    |    |           |            |   |   |   |    |        |                  |   |    |    |    |    |   |   |    |   |    |   |   |    |    |     |    |           |     |    |   |   |
| A | li | 2)  | CT        | n  |    |     |    | Ι  | D,        | <b>a</b> . | t | e | n | £  | e      | h                | l | e: | r  |    |    |   | F | 'n | h | r  | £ | e | h: | l  | 0:  | Ľ  |           |     | Γ  |   |   |
| ā | ak | t   | 5A        |    |    |     |    |    |           |            |   |   |   |    |        |                  |   |    |    |    |    |   |   |    |   |    |   |   |    |    |     |    |           |     |    |   |   |

Fig. 8-13 Continuation block PIC 732

This screen contains only display fields.

| FM 354 |    | A  | n  | w  | e | n | d | e | r  | 'n  | a          | m | e  | S  | Ĵε         | )<br>P |   | E") | м  |    | P | a  | r  | æ  | m | e | t | e  | r  |    |    |    |    |    |   |
|--------|----|----|----|----|---|---|---|---|----|-----|------------|---|----|----|------------|--------|---|-----|----|----|---|----|----|----|---|---|---|----|----|----|----|----|----|----|---|
|        |    |    |    |    |   |   |   |   |    |     |            |   |    |    |            |        |   |     |    |    |   | a  | k٠ | t. | _ | в | e | t۵ | rj | Le | ьb | 84 | a: | r1 | Ц |
|        |    |    | I  | 8  | t | w | e | r | ٠t | . 1 | <b>B</b> ( | e | t. | z( | <b>2</b> 1 | n      |   |     |    |    |   |    |    |    |   |   |   |    |    |    |    |    |    |    |   |
| Nullp  | u  | n) | k: | t٦ | v | e | r | 8 | C  | h   | Ŧ          | e | Ь  | u  | n          | a      |   |     |    |    |   |    |    |    |   |   |   |    |    |    |    |    |    |    |   |
|        |    |    |    |    |   |   |   |   |    |     |            | Γ |    |    |            | Γ      |   |     |    |    |   |    |    |    |   |   |   |    |    |    |    |    |    |    |   |
| Istwe: | ct | -  |    |    |   |   |   |   |    |     |            |   |    |    |            |        | S | ų,  | m. | _` | ٩ |    |    |    |   |   |   |    |    |    |    |    |    |    |   |
| Alarm  |    |    |    |    | A | æ | t | e | n  | £   | ę          | h | l  | e  | r          |        |   |     |    |    | F | 'e | h  | r  | £ | e | h | יד | e  | r  |    |    |    |    |   |
|        |    |    |    |    |   |   |   |   |    |     | ] ]        | W | se | et |            | ]      | W | ri  | i  |    |   |    |    |    |   |   |   |    |    |    | Se | et | 2  | ZP | 0 |

Fig. 8-14 Parameters, PIC72

The sum of the offsets and the actual value display are display fields.

| FM 354 | Anwe   | ndern | ame  | de: | r F | 'M  | Ir   | ъ  | et  | ri | Le  | Ъ  | പര | h  | me | Э  |
|--------|--------|-------|------|-----|-----|-----|------|----|-----|----|-----|----|----|----|----|----|
|        |        |       |      |     |     |     | Ιe   | ık | t.  | Be | et: | ri | .e | bg | a  | rt |
| kv-Fa  | ktor   |       |      | DF  | 7C- | ·Αυ | 18 q | al | oe' | w  |     |    |    |    |    |    |
| e-Übe  | rschw  | -     |      |     |     |     | ТГ   |    |     |    |     |    |    |    | Τ  |    |
| Schle  | ppabs  | tand  |      |     |     |     |      |    |     | П  |     | Π  |    |    |    |    |
| Geber  | latwe: | rt.   |      |     |     |     |      |    |     | П  |     | П  |    |    |    |    |
| Alarm  |        | atenf | ehle | er  |     |     | F    | ah | rf  | el | בו  | eı | r  |    |    |    |
| Einst  |        | MD    |      |     |     |     |      |    |     |    |     |    |    |    |    |    |

Fig. 8-15 Startup PIC76

The FM 354 values (service data) are display values.

| FM 354 Anwender | name der FM | IBN-Einste  | llung     |
|-----------------|-------------|-------------|-----------|
|                 |             | akt. Betrie | bsart     |
| Reglerfreigabe  |             |             |           |
| parkende Achse  |             |             |           |
| Softw-endsch.   | abschalten  |             |           |
| Restart Achse   | 🛛 🔤 🔤 🛛 🛛 🔤 | veq löschen | $\square$ |
| Alarm Daten     | fehler      | Fahrfehler  |           |
|                 |             |             |           |

Fig. 8-16 Startup settings PIC761

The fields in which an "X" is entered are display fields.

| F | М  | З | 5   | 4   |   | A | n | W | e | n | d | e | r | n | a | Π  | e  | ¢  | Зe | 2 |   | F | м | M | a  | 80 | zĿ | ±. | n | e  | n   | d  | a  | t  | e  | n |   |
|---|----|---|-----|-----|---|---|---|---|---|---|---|---|---|---|---|----|----|----|----|---|---|---|---|---|----|----|----|----|---|----|-----|----|----|----|----|---|---|
|   |    |   |     |     |   |   |   |   |   |   |   |   |   |   |   |    |    |    |    |   |   |   |   |   | al | kt |    | в  | e | ٤J | r J | Le | •b | 8  | a  | r | F |
|   | м  | D | _1  | N): | Ľ |   |   |   |   |   |   |   |   |   | W | e  | rt | F  |    | D | E | z |   |   |    |    |    |    |   |    |     |    |    |    |    |   |   |
|   |    |   |     |     |   |   |   |   |   |   |   |   |   |   |   |    |    |    |    | H | E | X |   |   |    |    |    |    |   |    |     |    |    |    |    |   |   |
| в | I  | N |     |     |   |   |   |   |   |   |   |   |   |   |   |    |    |    |    |   |   |   |   |   |    |    |    |    |   |    |     |    |    |    |    |   |   |
|   |    |   |     |     |   |   |   |   |   |   |   |   |   |   |   |    |    |    |    |   |   |   |   |   |    |    |    |    |   |    |     |    |    |    |    |   |   |
| A | L. | a | r 1 | n   |   |   |   |   | D | a | t | e | n | £ | ø | h  | יד | e: | r  |   |   |   |   | F | a  | h  | cf | e  | h | l  | 6)  | Ľ  |    |    |    |   |   |
|   |    |   |     |     |   |   |   |   |   |   |   |   |   |   |   | le | s  | er | 1  |   |   |   |   | 0 | ak | ti | v  |    |   |    |     |    | 1  | se | et |   |   |

Fig. 8-17 Machine data PIC763

Value input is password protected.

| FM 354 Anwender: | name de: | r FM Diagno | se                 |
|------------------|----------|-------------|--------------------|
|                  |          | akt. I      | <b>Betriebsart</b> |
| Fehlerklasse     | Fel      | hler 🗌 🗌 🗌  |                    |
|                  |          |             |                    |
|                  |          |             |                    |
|                  |          |             |                    |
|                  |          |             |                    |
| Meld Alarm       |          |             | Res Quit           |

Fig. 8-18 Diagnostics, error message PIC77

This screen displays the FM 354 errors. The fields are display fields.

| FM 354 Anwende: | name der FM | Alarmmeldungen |
|-----------------|-------------|----------------|
| Alarmklasse     | Alarm       |                |
|                 |             |                |
|                 |             |                |
|                 |             |                |
|                 |             |                |
|                 |             |                |
| Meld Fehler     |             | Res            |

Fig. 8-19 Interrupt messages PIC772

This screen displays the FM 354 errors. The fields are display fields.

The screen "PICZ\_MESS\_EVENT" contains factory-supplied default "Pro-Tool/Lite" screens for the OP17.

# 8.2 Analysis of the user DB by the user program for operator control

# **Overview** The following table describes for you which functions must be executed by the user program. Execution of these functions is triggered by setting/deleting of certain memory bits of the operator panel or by certain events within the FM 354 (e.g. error messages).

| OP 07/17          |                        |                              | User program                                                               |                    | See PIC |       |  |
|-------------------|------------------------|------------------------------|----------------------------------------------------------------------------|--------------------|---------|-------|--|
| Byte.Bit<br>event | by                     | Set in user DB<br>(Byte.Bit) | Function                                                                   | Delete<br>Byte.Bit | OP 07   | OP 17 |  |
|                   | FM 354                 | 390.13<br>390.14<br>390.15   | Diagnostic interrupt<br>Data errors<br>Operator/travel errors              |                    | _       | 7     |  |
| 390.9 = 1         | SK "IWset"             |                              | Transfer data for "set actual value" from user DB to the FM                | 390.9              | 714     | 72    |  |
| 390.10 = 1        | SK "NPVset"            |                              | Transfer data for "Zero point<br>offset" from user DB to the<br>FM         | 390.10             | 7141    |       |  |
| 42.14 = 1         | SK "IWrü"              |                              | Transfer "Remove setting ac-<br>tual value" flag to the FM                 | 42.14              | 714     |       |  |
| 42.10 = 1         | SK "SAvor"             |                              | Transfer "Automatic block<br>search, forward" memory bit to<br>the FM      | 42.10              | 7132    | 734   |  |
| 42.11 = 1         | SK "SArü"              |                              | Transfer the "Automatic block<br>search, backward" memory bit<br>to the FM | 42.11              |         |       |  |
| 590.5 = 1         | SK set                 |                              | Transfer data for "Program<br>selection" from user DB to the<br>FM         | 390.3              |         |       |  |
| 390.4 = 1         | SK "set"               |                              | Transfer data for "Teach In"<br>from the user DB to the FM                 | 390.4              | 711     | 735   |  |
| 390.2 = 1         | SK "set"               |                              | Transfer data for "MDI block<br>entry" from the user DB to the<br>FM       | 390.2              | 7124    | 74    |  |
| 390.8 = 1         | SK "set"               |                              | Transfer data for "MDI block<br>on the fly" from the user DB to<br>the FM  | 390.8              | _       | 741   |  |
| 40.0              | TF "servo en-<br>able" |                              | In case of modification, trans-<br>fer "Servo enable" yes/no to<br>the FM  |                    | 723     | 761   |  |
| 40.6              | TF "park.<br>axis"     |                              | In case of modification, trans-<br>fer "Parking axis" yes/no to the<br>FM  |                    |         |       |  |

Table 8-2Analysis of the user DB by the user program

SK = Soft key, TF = Text field

| OP 07/17          | Twiggound                              |                              | User program                                                                                         |                            | See PIC |       |  |
|-------------------|----------------------------------------|------------------------------|----------------------------------------------------------------------------------------------------|----------------------------|---------|-------|--|
| Byte.Bit<br>event | by                                     | Set in user DB<br>(Byte.Bit) | Function                                                                                             | Delete<br>Byte.Bit         | OP 07   | OP 17 |  |
| 406.6 = 1         | SK "Jog"                               |                              | Transfer data for "Jogging"<br>mode and the "Jogging" mode<br>to the FM                              | 406.6                      | _       | 75    |  |
| 406.0 = 1         | SK "Control"                           |                              | Transfer data for the "Control"<br>mode and the "Control" mode<br>to the FM                          | 406.0                      |         |       |  |
| 406.1 = 1         | SK "Refpt"                             |                              | Transfer the "Reference point approach" mode to the FM                                               | 406.1                      |         |       |  |
| 406.2 = 1         | SK "SMR"                               |                              | Transfer data for "Incremental<br>relative" mode and the incre-<br>mental relative mode to the<br>FM | 406.2                      |         |       |  |
| 406.3 = 1         | SK "MDI"<br>SK "AutoE"                 |                              | Transfer "MDI" mode to the FM                                                                        | 406.3                      |         |       |  |
| 406.4 = 1         | SK "Autom"                             |                              | Transfer "Automatic single block" mode to the FM                                                     | 406.4                      |         |       |  |
| 406.5 = 1         |                                        |                              | Transfer "Automatic" operat-<br>ing mode to the FM                                                   | 406.5                      |         |       |  |
| 40.14             | TF "software<br>limit switch<br>off"   |                              | In case of modification, trans-<br>fer "Software limit switch dis-<br>able" yes/no to the FM         |                            | 723     | 761   |  |
| 42.13 = 1         | TF "Restart                            |                              | Transfer "Restart axis"<br>memory bit to the FM                                                      | 42.13                      | 723     |       |  |
| 42.9 = 1          | axis"<br>TF "Delete<br>distance to go" |                              | Transfer "Delete distance to go" memory bit to the FM                                                | 42.9                       | _       |       |  |
| 390.1 = 1         | SK "read"                              |                              | Read MD No. from the user<br>DB, retrieve its value from the<br>FM and enter into the user DB        | 390.1                      | 722     | 763   |  |
| 42.8 = 1          | SK "active"                            |                              | Transfer "activate MD" to the FM                                                                     | 42.8                       |         |       |  |
| 390.0 = 1         | SK "set"                               |                              | Transfer MD No. and its value<br>from the user DB to the FM                                          | 390.0                      |         |       |  |
| 406.15 = 1        | SK "Res"                               |                              | Error acknowledgment "Res"<br>in FM 354 (diagnostic inter-<br>rupt)                                  | 406.15<br>390.13           | 73      | 77    |  |
| 406.14 = 1        | SIX ANK                                |                              | Error acknowledgment "Quit"<br>in the FM 354 (data errors, op-<br>erator/travel errors)              | 406.14<br>390.14<br>390.15 |         |       |  |

Table 8-2Analysis of the user DB by the user program, continued

SK = Soft key, TF = Text field

# Variables in the user DB

The following table contains the variables which are entered into the user DB.

See Section 6.6 for the structure of the user DB.

Table 8-3 Variables for user DB

| Absolute<br>address                          | Variable<br>type   | Significance                                                                                                    | Job<br>no. |
|----------------------------------------------|--------------------|----------------------------------------------------------------------------------------------------|------------|
| 23                                           | BYTE               | Velocity or<br>voltage level 1, 2 [BP]                                                                                                    | _          |
| 40.0<br>40.6<br>41.6                         | 16 BOOL            | Single functions<br>Servo enable<br>Parking axis<br>Deactivate software end position monitoring                                                                            | 10         |
| 43.0<br>43.1<br>43.2<br>43.3<br>43.5<br>43.6 | 16 BOOL            | Single commands<br>Activate machine data<br>Delete distance to go<br>Automatic block search forward<br>Automatic block search backward<br>Restart<br>Undo set actual value | 11         |
| 44                                           | DINT               | Zero offset                                                                                                    | 12         |
| 48                                           | DINT               | Set actual value                                                                                                    | 13         |
| 86                                           | DWORD              | Increment for incremental dimensions                                                                                                    | 3          |
| 90                                           | DWORD              | Velocity level 1                                                                                                    | 1          |
| 94                                           | DWORD              | Velocity level 2                                                                                                    |            |
| 98                                           | DWORD              | Voltage level 1                                                                                                    | 2          |
| 102                                          | DWORD              | Voltage level 2                                                                                                    |            |
| 106                                          | STRUCT<br>NC block | MDI block                                                                                                    | 6          |
| 152                                          | STRUCT<br>NC block | MDI block on the fly                                                                                                    | 16         |
| 172                                          | BYTE               | Program selection – program number                                                                                                    | 17         |
| 173                                          | BYTE               | Program selection – block number                                                                                                    |            |
| 174                                          | BYTE               | Program selection – direction                                                                                                    |            |
| 180                                          | BYTE               | Teach In – program number                                                                                                    | 19         |
| 181                                          | BYTE               | Teach In – block number                                                                                                    |            |

| Absolute<br>address | Variable<br>type | Significance                                      | Job<br>no. |
|---------------------|------------------|---------------------------------------------------|------------|
|                     | 16 BOOL          | Function bits for the user program                | _          |
| 390.0               |                  | Write MD                                          |            |
| 390.1               |                  | Read MD                                           |            |
| 390.2               |                  | Transfer MDI block                                |            |
| 390.3               |                  | Transfer program selection                        |            |
| 390.4               |                  | Transfer Teach In                                 |            |
| 390.5               |                  | Transfer increment                                |            |
| 390.6               |                  | Transfer velocity levels                          |            |
| 390.7               |                  | Transfer voltage levels                           |            |
| 391.0               |                  | Transfer MDI block on-the-fly                     |            |
| 391.1               |                  | Transfer set actual value                         |            |
| 391.2               |                  | Transfer zero offset                              |            |
| 391.5               |                  | Diagnostic interrupt                              |            |
| 391.6               |                  | Data error                                        |            |
| 391.7               |                  | Operator/travel error                             |            |
| 392                 | WORD             | MD No.                                            | -          |
| 394                 | DINT             | MD value                                          | -          |
| 398                 | BYTE             | SM No.                                            | -          |
|                     | 16 BOOL          | Mode selection/change input to corresponding mode | -          |
| 406.0               |                  | Open-loop control                                 |            |
| 406.1               |                  | Reference point approach                          |            |
| 406.2               |                  | Incremental relative                              |            |
| 406.3               |                  | MDI                                               |            |
| 406.4               |                  | Automatic single block                            |            |
| 406.5               |                  | Automatic                                         |            |
| 406.6               |                  | Jogging                                           |            |
| 407.6               |                  | Acknowledge error ("Quit" softkey)                |            |
| 407.7               |                  | Acknowledge diagnostic interrupt ("Res"soft-      |            |
|                     |                  | key)                                              |            |

Table 8-3Variables for user DB, continued

### 8.3 Data block for status messages (DB-SS)

**Overview** The following table contains the parameters/data which are readable during operation.

| Table 8-4 | Parameters/data   | of DB-SS |
|-----------|-------------------|----------|
| 14010 0 1 | i alamotoro/ aata |          |

| Byte                 | Variable type | Value                    | Significance of the variables  | Comment        |
|----------------------|---------------|--------------------------|--------------------------------|----------------|
| 035                  |               |                          | DB header                      |                |
| 3659                 |               |                          | Internal header information    |                |
| Offset <sup>1)</sup> | Variable type | Value                    | Significance of the variables  | Comment        |
| 24                   | 8 x BOOL      |                          | Control signals                | Byte 0         |
| 25                   | 8 x BOOL      |                          | Control signals                | Byte 1         |
| 26                   | 2 x BYTE      |                          | Control signals                | Byte 2, 3      |
| 28                   | 2 x BYTE      |                          | Control signals                | Byte 4, 5      |
| 30                   | 8 x BOOL      |                          | Checkback signals              | Byte 0         |
| 31                   | 8 x BOOL      |                          | Checkback signals              | Byte 1         |
| 32                   | BYTE          |                          | Checkback signals              | Byte 2         |
| 33                   | 8 x BOOL      |                          | Checkback signals              | Byte 3         |
| 34                   | BYTE          |                          | Checkback signals              | Byte 4         |
| 35                   | 8 x BOOL      |                          | Checkback signals              | Byte 5         |
| 36                   | 12 x BYTE     |                          | Reserved                       |                |
| 48                   | DWORD         |                          | Velocity level 1               |                |
| 52                   | DWORD         |                          | Velocity level 2               |                |
| 56                   | DWORD         |                          | Control level 1                |                |
| 60                   | DWORD         |                          | Control level 2                |                |
| 64                   | DWORD         |                          | Setpoint for incremental value |                |
| 68                   | STRUCT        | MDI block struc-<br>ture | MDI block                      |                |
| 88                   | 16 x BOOL     |                          | Single functions               |                |
| 90                   | 16 x BOOL     |                          | Single commands                |                |
| 92                   | DINT          |                          | Zero offset                    |                |
| 96                   | DINT          |                          | Set actual value               |                |
| 100                  | DINT          |                          | Set actual value on the fly    |                |
| 104                  | 16 x BOOL     |                          | Digital inputs/outputs         |                |
| 106                  | STRUCT        | MDI block struc-<br>ture | MDI block on the fly           |                |
| 126                  | BYTE          |                          | Program selection              | Program number |

1) A variable in the S7 protocol is addressed by the DB No. and, depending on data format, by the DBB, DBW and DBD No. (offset in DB), as well.

| Offset <sup>1)</sup> | Variable type | Value              | Significance of the variables                                       | Comment                                       |
|----------------------|---------------|--------------------|---------------------------------------------------------------------|-----------------------------------------------|
| 127                  | BYTE          |                    | Program selection                                                   | Block number                                  |
| 128                  | 2 x BYTE      |                    | Program selection                                                   | Direction, free                               |
| 130                  | 4 x BYTE      |                    | Request application data                                            | Application data 1-4                          |
| 134                  | BYTE          |                    | Teach In                                                            | Prog. no.                                     |
| 135                  | BYTE          |                    | Teach In                                                            | Block number                                  |
| 136                  | DINT          |                    | Reference coordinate                                                |                                               |
| 140                  | 4 x DINT      |                    | Free                                                                |                                               |
| 156                  | DINT          |                    | Actual position                                                     | Basic operating data                          |
| 160                  | DINT          |                    | Actual velocity                                                     | Basic operating data                          |
| 164                  | DINT          |                    | Residual travel                                                     | Basic operating data                          |
| 168                  | DINT          |                    | Target position                                                     | Basic operating data                          |
| 172                  | DINT          |                    | Sum of current tool offset                                          | Basic operating data                          |
| 176                  | DINT          |                    | Rotational speed, rotary axis                                       | Basic operating data                          |
| 180                  | DINT          |                    | Free                                                                |                                               |
| 184                  | DINT          |                    | Free                                                                |                                               |
| 188                  | STRUCT        | NC block structure | Active NC block                                                     |                                               |
| 208                  | STRUCT        | NC block structure | Next NC block                                                       |                                               |
| 228                  | DINT          |                    | Code application 1                                                  | Application data                              |
| 232                  | DINT          |                    | Code application 2                                                  | Application data                              |
| 236                  | DINT          |                    | Code application 3                                                  | Application data                              |
| 240                  | DINT          |                    | Code application 4                                                  | Application data                              |
| 244                  | DINT          |                    | Actual position on leading edge                                     | Length measurement/in-<br>process measurement |
| 248                  | DINT          |                    | Actual position on trailing edge                                    | Length measurement                            |
| 252                  | DINT          |                    | Length measurement value                                            | Length measurement                            |
| 256                  | DINT          |                    | Actual value at external block change                               |                                               |
| 260                  | DINT          |                    | DAC value/frequency                                                 | Servicing data                                |
| 264                  | DINT          |                    | Encoder actual value                                                | Servicing data                                |
| 268                  | DINT          |                    | Error pulses                                                        | Servicing data                                |
| 272                  | DINT          |                    | K <sub>v</sub> -factor                                              | Servicing data                                |
| 276                  | DINT          |                    | Following error                                                     | Servicing data                                |
| 280                  | DINT          |                    | Following error limit                                               | Servicing data                                |
| 284                  | DINT          |                    | s Overshoot/Switch readjustment in<br>Reference Point Approach mode | Servicing data                                |

| Table 8-4 | Parameters/data   | of DB-SS  | continued |
|-----------|-------------------|-----------|-----------|
|           | 1 arameters/ uata | 01 DD-55, | continucu |

1) A variable in the S7 protocol is addressed by the DB No. and, depending on data format, by the DBB, DBW and DBD No. (offset in DB), as well.

| Offset <sup>1)</sup>           | Variable type | Value | Significance of the variables                                                                                                    | Comment                   |
|--------------------------------|---------------|-------|----------------------------------------------------------------------------------------------------|---------------------------|
| 288                            | DINT          |       | Approach time Te (ms)/drive constant<br>Ta (ms) in OL Control mode                                                                                            | Servicing data            |
| 292                            | 8 x DINT      |       | Free                                                                                                    |                           |
| 324                            | BYTE          |       | Override                                                                                                    | Additional operating data |
| 325                            | BYTE          |       | Part program no.                                                                                                    |                           |
| 326                            | BYTE          |       | Part program block no.                                                                                                    | Additional operating data |
| 327                            | BYTE          |       | No. of callup subroutine loops                                                                                                    | Additional operating data |
| 328                            | BYTE          |       | G90/91 Active                                                                                                    | Additional operating data |
| 329                            | BYTE          |       | G60/64 Active                                                                                                    | Additional operating data |
| 330                            | BYTE          |       | G43/44 Active                                                                                                    | Additional operating data |
| 331                            | BYTE          |       | Active D No.                                                                                                    | Additional operating data |
| 332<br>332.1<br>332.2<br>332.3 | 8 x BOOL      |       | <ul> <li>Status messages 1</li> <li>Speed limitation to limit value from MD</li> <li>Limitation to ± 10 V</li> <li>Limitation of minimum accelera-</li> </ul> | Additional operating data |
|                                |               |       | tion or minimum deceleration in ef-<br>fect                                                                                                    |                           |
| 333                            | 8 x BOOL      |       | Free                                                                                                    |                           |
| 334                            | 2 x BYTE      |       | Free                                                                                                    |                           |
| 336                            | 4 x 8 x BOOL  |       | Diagnostics, system-specific                                                                                                    |                           |
| 340                            | 4 x BYTE      |       | Diagnostics, channel-specific                                                                                                    | Identifier                |
| 344                            | 2 x 8 x BOOL  |       | Diagnostics, channel-specific                                                                                                    | Channel error             |
| 346                            | 4 x 8 x BOOL  |       | Free                                                                                                    |                           |
| 350                            | 2 x BYTE      |       | Error number DS 162                                                                                                    | Operator/travel error     |
| 352                            | BYTE          |       | Free                                                                                                    |                           |
| 353                            | BYTE          |       | Free                                                                                                    |                           |
| 354                            | 2 x BYTE      |       | Error number DS 163                                                                                                    | Data error                |
| 356                            | BYTE          |       | Free                                                                                                    |                           |
| 357                            | BYTE          |       | Free                                                                                                    |                           |
| 358                            | 2 x BYTE      |       | Error number DS 164                                                                                                    | Operator control error    |
| 360                            | BYTE          |       | Free                                                                                                    |                           |
| 361                            | BYTE          |       | Free                                                                                                    |                           |
| 362                            | 32 x BOOL     |       | Process interrupt                                                                                                    |                           |

| Table 8-4 Parameters/data of DB-SS, continu |
|---------------------------------------------|
|---------------------------------------------|

1) A variable in the S7 protocol is addressed by the DB No. and, depending on data format, by the DBB, DBW and DBD No. (offset in DB), as well.

| Byte Bit    | 7        | 6              | 5    | 4   | 3       | 2   | 1    | 0   |
|-------------|----------|----------------|------|-----|---------|-----|------|-----|
| Control sig | gnals:   |                |      |     |         |     |      |     |
| 20          |          |                |      |     | BFQ/FSQ |     | TFB  |     |
| 21          | AF       | SA             | EFG  | QMF | R+      | R–  | STP  | ST  |
| 22          |          | operating mode |      |     |         |     |      |     |
| 23          |          | BP             |      |     |         |     |      |     |
| 24          |          | OVERR          |      |     |         |     |      |     |
| 25          |          |                |      |     |         |     |      |     |
| Checkback   | signals: |                |      |     |         |     |      |     |
| 28          | PARA     |                |      | DF  | BF/FS   |     | TFGS |     |
| 29          |          | PBR            | T-L  |     |         | WFG | BL   | SFG |
| 30          |          |                |      | Ι   | BAR     |     |      |     |
| 31          | PEH      |                | FIWS |     | FR+     | FR- | ME   | SYN |
| 32          |          |                |      | Ν   | /INR    |     |      |     |
| 33          |          |                |      | AMF |         |     |      |     |

The control and checkback signals in Table 8-4 can be the following signals:

The following table describes the control and checkback signals in German and English.

Table 8-5Control and checkback signals

| German                | English             | Significa                                                                                                    | nce                                            |  |  |
|-----------------------|---------------------|----------------------------------------------------------------------------------------------------|------------------------------------------------|--|--|
| Control sig           | Control signals     |                                                                                                    |                                                |  |  |
| BP                    | MODE PA-<br>RAMETER | Operating mode parameters<br>Velocity levels 1 and 2<br>Frequency levels 1 and 2<br>Increment selection 1100, 2                                  | 254                                            |  |  |
| BAoperat-<br>ing mode | MODE                | Operating mode<br>Jogging<br>Open–loop control<br>Reference point approach<br>Incremental relative<br>MDI<br>Automatic<br>Automatic single block | Code<br>01<br>02<br>03<br>04<br>06<br>08<br>09 |  |  |
| R+                    | DIR_P               | Direction plus                                                                                                    |                                                |  |  |
| R–                    | DIR_M               | Direction minus                                                                                                    |                                                |  |  |
| STP                   | STOP                | Stop                                                                                                    |                                                |  |  |
| ST                    | START               | Start                                                                                                    |                                                |  |  |
| OVERR                 | OVERRIDE            | Override                                                                                                    |                                                |  |  |
| AF                    | DRV_EN              | Drive enable                                                                                                    |                                                |  |  |

| German    | English           | Significance                                       |  |  |
|-----------|-------------------|----------------------------------------------------|--|--|
| SA        | SKIP_BLK          | Enable bit for block skip                          |  |  |
| EFG       | READ_EN           | Read enable                                        |  |  |
| QMF       | ACK_MF            | Acknowledgment M function                          |  |  |
| BFQ/FSQ   | OT_ERR_A          | Acknowledgment operator control and guidance error |  |  |
| TFB       | TEST_EN           | Switchover, P-BUS port                             |  |  |
| Checkback | Checkback signals |                                                    |  |  |
| MNR       | NUM_MF            | M function number                                  |  |  |
| BL        | WORKING           | Program running                                    |  |  |
| SFG       | START_EN          | Start enable                                       |  |  |
| BF/FS     | OT_ERR            | Travel/operator error                              |  |  |
| BAR       | MODE              | Active operating mode                              |  |  |
| AMF       | STR_MF            | Modify M function                                  |  |  |
| PBR       | PR_BACK           | Program scanning backward                          |  |  |
| T-L       | DT_RUN            | Dwell time running                                 |  |  |
| PEH       | POS_ROD           | Position reached and stopped                       |  |  |
| FR+       | GO_P              | Travel Plus                                        |  |  |
| FR–       | GO_M              | Travel Minus                                       |  |  |
| ME        | MSR_DONE          | Measurement done                                   |  |  |
| SYN       | SYNC              | synchronized                                       |  |  |
| DF        | DATA_ERR          | Data error                                         |  |  |
| FIWS      | FAVEL             | Set actual value on the fly ready                  |  |  |
| TFGS      | TST_STAT          | Switchover, P-BUS port done                        |  |  |
| WFG       | WAIT_EN           | Wait for external enable                           |  |  |
| PARA      | PARA              | parameterized                                      |  |  |

 Table 8-5
 Control and checkback signals, continued

## **Description of Functions**

# 9

#### Summary

This chapter describes the functions of the FM 354.

By calling up the appropriate functions (FCs) you can activate these functions by way of the user program.

Chapter overview

| In Section | you will find                 | on page |
|------------|-------------------------------|---------|
| 9.1        | Control and checkback signals | 9-2     |
| 9.2        | Operating modes               | 9-12    |
| 9.3        | System data                   | 9-35    |
| 9.4        | System of measurement         | 9-56    |
| 9.5        | Axis type                     | 9-57    |
| 9.6        | Encoders                      | 9-59    |
| 9.7        | Position control              | 9-69    |
| 9.8        | Digital I/Os                  | 9-79    |
| 9.9        | Software limit switches       | 9-82    |
| 9.10       | Process interrupts            | 9-83    |

### 9.1 Control/checkback signals

#### Overview

**FC MODE\_WR** transfers the control signals from the user DB to the FM and transfers the checkback signals from the FM to the user DB.

| Bit<br>Byte | 7                 | 6   | 5    | 4   | 3       | 2   | 1    | 0   |
|-------------|-------------------|-----|------|-----|---------|-----|------|-----|
| Control sig | Control signals:  |     |      |     |         |     | _    |     |
| 20          |                   |     |      |     | BFQ/FSQ |     | TFB  |     |
| 21          | AF                | SA  | EFG  | QMF | R+      | R–  | STP  | ST  |
| 22          |                   | BA  |      |     |         |     |      |     |
| 23          | BP                |     |      |     |         |     |      |     |
| 24          | OVERR             |     |      |     |         |     |      |     |
| 25          |                   |     |      |     |         |     |      |     |
| Checkback   | Checkback signals |     |      |     |         |     |      |     |
| 28          | PARA              |     |      | DF  | BF/FS   |     | TFGS |     |
| 29          |                   | PBR | T-L  |     |         | WFG | BL   | SFG |
| 30          | BAR               |     |      |     |         |     |      |     |
| 31          | PEH               |     | FIWS |     | FR+     | FR- | ME   | SYN |
| 32          | MNR               |     |      |     |         |     |      |     |
| 33          |                   |     |      | AMF |         |     |      |     |

#### 9.1.1 Control signals

Overview

The axis is operated and controlled by means of control signals.

Table 9-1 describes the control signals and their functions.

| Symbol   |             |                                                          |                                                                                                    |  |  |
|----------|-------------|----------------------------------------------------------|----------------------------------------------------------------------------------------------------|--|--|
| English  | German      | Name                                                     | Function                                                                                                    |  |  |
| TEST_EN  | TFB         | Sw./over<br>P-bus in-<br>terface                         | Interrupts communication with the user program, and switches over the P bus interface for operation with the start–up user interface.                                                                                                    |  |  |
| OT_ERR_A | BFQ/<br>FSQ | Ac-<br>knowl-<br>edge op-<br>erato/<br>travel er-<br>ror | resets an error message. Before acknowledging the error, correct its cause.                                                                                                    |  |  |
| START    | ST          | Start                                                    | starts movement in Automatic, MDI and Reference-point approach modes.                                                                                                    |  |  |
| STOP     | STP         | Stop                                                     | interrupts movement or processing of the program.<br>cancels reference point approach.                                                                                                    |  |  |
| DIR_M    | R-          | Direction<br>minus                                       | <ul> <li> moves axis in negative direction.</li> <li>In Jogging and Control modes, moves axis in negative direction (level-dependent).</li> <li>Starts movement in negative direction in Incremental relative and Reference-point approach modes.</li> <li>Specifies direction of movement for rotary axes in MDI and Automatic modes.</li> </ul> |  |  |
| DIR_P    | R+          | Direction<br>plus                                        | <ul> <li> moves axis in positive direction.</li> <li>In Jogging and Control modes, moves axis in positive direction (level-dependent).</li> <li>Starts movement in positive direction in Incremental relative and Reference-point approach modes.</li> <li>Specifies direction of movement for rotary axes in MDI and Automatic modes.</li> </ul> |  |  |
| ACK_MF   | QMF         | Ac-<br>knowl-<br>edge M<br>function                      | <ul> <li> only "acknowledge–driven" during M function output (see machine data list in Table 5-5, MD32).</li> <li> acknowledges receipt of M function. Program sequence can be continued.</li> </ul>                                                                                                    |  |  |
| READ_EN  | EFG         | Read–in<br>enable                                        | <ul> <li> prevents read-in (processing) of the next block.</li> <li> has effect only in Automatic mode.</li> <li>The read-in enable is required in order to read in the next traversing block during program execution.</li> </ul>                                                                                                    |  |  |
| SKIP_BLK | SA          | Skip<br>block                                            | skips identified blocks in the program.<br>has effect only in Automatic mode.                                                                                                    |  |  |

Table 9-1Control signals

| Symbol              |        |                     |                                                                                                    |  |  |
|---------------------|--------|---------------------|----------------------------------------------------------------------------------------------------|--|--|
| English             | German | Name                | Function                                                                                                    |  |  |
| DRV_EN              | AF     | Drive en-<br>able   | <ul> <li> enables movement.</li> <li>When the signal is reset, a rapid deceleration of the movement takes place.<br/>On MD 37.15 = 0 program execution, or the movement, is canceled and the residual distance is deleted.</li> <li>On MD 37.15 = 1 machining resumes after emergency stop</li> <li>Rapid deceleration of the movement.</li> <li>On axis standstill FR+ or FR- = 0; BL = 1 <ul> <li>if the drive remains activated and the servo enable active, the axis is held in position control mode.</li> <li>if the drive is deactivated, the user must activate "follow-up". This deactivates zero speed control (the axis can be pushed away).</li> </ul> </li> <li>If an error occurs in this state (e.g. if the user starts a movement without a start enable, etc.), an error response is initiated, e.g. the residual distance is deleted, BL = 0, (a new path default must be defined).</li> </ul> |  |  |
| MODE                | BA     | Operat-<br>ing mode | Operating mode (see Section 9.2)CodeJogging01Open-loop control02Reference point approach03Incremental relative04MDI06Automatic08Automatic single block09                                                                                                    |  |  |
| MODE PA-<br>RAMETER | BP     | Mode pa-<br>rameter | <ul><li> selects speed levels in Jogging mode.</li><li> selects voltage levels in Control mode.</li><li> selects increment in Incremental relative mode (value 1100 or 254).</li></ul>                                                                                                    |  |  |
| OVERRIDE            | OVERR  | Override            | affects response of traversing movement. Range: 0-255%<br>override has no effect in Control mode<br>• Velocity override<br>Range: 0-255%<br>Speed adjusted by percentage<br>Example: Override doubled from 100% to 200%<br>$v_{act}$<br>$v_{act}$<br>$v_{act}$<br>$v_{prog}$<br>t<br>- speed v is doubled<br>- acceleration and deceleration values are not affected<br>$v_{act} = \frac{v_{prog} \cdot Override}{100}$<br>The positioning time is not cut in half.                                                                                                    |  |  |

Table 9-1Control signals, continued
| Symbol   |        | Norma    | Ever et an                                                                                                    |  |
|----------|--------|----------|----------------------------------------------------------------------------------------------------|--|
| English  | German | Name     | Function                                                                                                    |  |
| OVERRIDE | OVERR  | Override | • Time override<br>If you parameterize the "time override" function in MD37, there are<br>two ranges:<br>- range 100-255%: speed override operates as described above<br>- range 0-100%: time override operative<br>Speed, acceleration and deceleration are changed in such a way that the<br>time necessary for the traversing movement is directly correlated with<br>the override value.<br>Example: Cut override in half, from 100% to 50%<br>$v_{100\%} = \frac{v_{prog}}{50\%} + \frac{v_{prog}}{v_{prog}} + \frac{v_{act}}{v_{act}} + \frac{v_{prog} \cdot Override}{100} = \frac{a \cdot Override^2}{100^2} t_{act} = \frac{t \cdot 100}{Override}$<br>Positioning time is doubled.<br>Taking the override into account as a time override presupposes the<br>following additional condition:<br>If a traversing movement consists of multiple positioning blocks<br>with block change on-the-fly (the axis does not stop between blocks),<br>changing the override value affects only the speed. Acceleration<br>and deceleration. |  |
|          |        |          | Note:<br>Time override has effect only in the MDI and Automatic modes.                                                                                                    |  |

Table 9-1Control signals, continued

#### Note

For further functions, **settings and commands** concerning open–loop control, see Section 9.3.2 and Section 9.3.3.

# 9.1.2 Checkback signals

**Overview** The checkback signals indicate the processing status of the axis and report it to the user program.

Table 9-2 describes the checkback signals and their functions.

| Symbol   |        | G'                                        | Ennetion                                                                                                    |  |
|----------|--------|-------------------------------------------|----------------------------------------------------------------------------------------------------|--|
| English  | German | Significance                              | Function                                                                                                    |  |
| TST_STAT | TFGS   | Sw./over P bus<br>interface com-<br>plete | Communication with the user program is not possible, since the P bus interface has been switched over for operation with the start–up tool.                                                                                                    |  |
| OT_ERR   | BF/FS  | Operator/travel<br>error                  | signaled to the user if an operator-control error or travel error is pending (e.g. unallowed control signal has been set, $(R+)$ and $(R-)$ set simultaneously) An error message causes the movement to be canceled. see Chapter 11                                                                                                    |  |
| DATA_ERR | DF     | Data error                                | is reported to the user when a data error occurs.<br>see Chapter 11                                                                                                    |  |
| PARA     | PARA   | Parameterize                              | module parameterized. All machine data applicable for control of an axis are present on the module.                                                                                                    |  |
| START_EN | SFG    | Start enable                              | <ul> <li> signals that the FM 354 is ready for positioning and output.</li> <li>"Start enable" is set: <ul> <li>if no static stop or error is pending and the drive enable is pending</li> <li>if the mode setting and mode checkback match (after mode change)</li> <li>if no axis functions (including M output, dwell time) are active, or after functions have been completed</li> <li>for further processing of a function interrupted with unprogrammed stop</li> <li>in Automatic mode, after M0, M2, M30 or at end of block in Automatic single-block mode</li> </ul> </li> <li>"Start enable" is deleted: <ul> <li>if a function has been started and is active, or</li> <li>if a start condition is active (stat.)</li> <li>if there is an error and an unprogrammed stop</li> <li>in follow-up mode</li> </ul> </li> <li>Without Enable Start, none of the functions that can be operated with Travel Plus. Travel Minus and Start can be executed</li> </ul> |  |

Table 9-2Checkback signals

| Symbol   |                | G**@                          | Function                                                                                                    |  |
|----------|----------------|-------------------------------|----------------------------------------------------------------------------------------------------|--|
| English  | English German |                               | Function                                                                                                    |  |
| WORKING  | BL             | Processing in progress        | indicates that a function has been started with Start or Travel Plus/Mi-<br>nus, and is active.                                                                                                    |  |
|          |                |                               | • "Processing in progress" is set with:                                                                                                    |  |
|          |                |                               | <ul> <li>"Jogging", "Control" mode during the movement up to stand-<br/>still after cancelation of R+, R–</li> </ul>                                                                                                    |  |
|          |                |                               | <ul> <li>Reference-point approach mode, during approach until reference<br/>point is reached</li> </ul>                                                                                                    |  |
|          |                |                               | <ul> <li>"MDI", "Incremental relative mode", during the positioning<br/>process or while functions of the MDI block are being processed</li> </ul>                                                                                                  |  |
|          |                |                               | <ul> <li>Automatic mode, during processing of a traversing program<br/>until the end of the program.</li> </ul>                                                                                                    |  |
|          |                |                               | • "Processing in progress" is deleted:                                                                                                    |  |
|          |                |                               | <ul> <li>by errors and restarts</li> </ul>                                                                                                    |  |
|          |                |                               | – by mode changes.                                                                                                    |  |
|          |                |                               | <ul> <li>after axis standstill</li> </ul>                                                                                                    |  |
| WAIT_EN  | WFG            | Wait for exter-<br>nal enable | takes effect only if a digital input has been parameterized by means of MD34 (see Section 9.8.1).                                                                                                    |  |
|          |                |                               | Set: if the enable input has not yet been set or has been reset when a movement has been activated.                                                                                                    |  |
| DT_RUN   | T-L            | Delay time                    | only active in Automatic and MDI mode.                                                                                                    |  |
|          |                | running                       | As soon as a traversing block with a dwell time has been processed, (T-L) is output during the programmed time period.                                                                                                    |  |
| PR_BACK  | PBR            | Processing in reverse         | is set after a Start in Automatic mode if a program is being processed in reverse.                                                                                                    |  |
| MODE     | BAR            | Active mode                   | The selected mode is not fed back until it is internally active. For a mode change, for example, a movement must be stopped before another mode can become active (does not apply to switching between Automatic and Automatic single-block modes). |  |
| SYNC     | SYN            | Synchronism                   | module is synchronized (see Section 9.6.3)                                                                                                    |  |
|          |                |                               | Required for axis motion in modes:                                                                                                    |  |
|          |                |                               | Incremental Relative                                                                                                    |  |
|          |                |                               | • MDI                                                                                                    |  |
|          |                |                               | Automatic                                                                                                    |  |
| MSR_DONE | ME             | End of meas.                  | signals an executed measurement (see Section 9.3.10)                                                                                                    |  |
| GO_P     | FR+            | Travel<br>plus                | means the axis is traveling in the direction of increasing actual values or in the direction of voltage output "+" in OL control mode.                                                                                                    |  |
| GO_M     | FR-            | Travel Minus                  | means the axis is traveling in the direction of decreasing actual values or in the direction of voltage output "–" in OL control mode.                                                                                                    |  |
|          |                |                               | • As soon as an active travel movement is pending, the messages (FR+) or (FR-) are output depending on the traversing direction. They can only be pending as alternatives.                                                                          |  |
|          |                |                               | • "Travel Plus" or "Travel Minus" is actuated at the start of the acceleration phase and remains active until the axis comes to a standstill or the POS_ROD target area has been reached.                                                           |  |

| Table 9-2 | Checkback | signals,    | continued |
|-----------|-----------|-------------|-----------|
| raore / = | oneencaen | orginality, | eonnaea   |

| Symbol  |        | G. 10                                       |                                                                                                    |  |
|---------|--------|---------------------------------------------|----------------------------------------------------------------------------------------------------|--|
| English | German | Significance                                | Function                                                                                                    |  |
| FAVEL   | FIWS   | Set actual<br>value on-the-<br>fly complete | set Actual value on-the-fly is executed.<br>The signal is reset when "Set actual value on-the-fly" is activated (see<br>Section 9.3.6).                                                                                                    |  |
| NUM_MF  | MNR    | M function<br>number                        | M command 099                                                                                                    |  |
| STR_MF  | AMF    | Change M<br>function                        | <ul> <li> is indicated simultaneously with the M function number.</li> <li>If M functions are programmed in a traversing block, their output is signaled by setting "Change M function."</li> <li>"Change M function" remains pending until: <ul> <li>the specified time has expired, for time-controlled M functions</li> <li>the user has acknowledged, for acknowledgment-controlled M functions.</li> </ul> </li> </ul>                                                                                                    |  |
| POS_ROD | PEH    | Position<br>reached, Stop<br>("PEH")        | <ul> <li>When the preset target position is reached correctly, (PEH) is actuated, and remains in effect until the next axis movement.</li> <li>"Target position reached correctly" means that during approach of the actual value to target position, a defined tolerance (PEH tolerance) must not be exceeded during a defined time (PEH time watchdog). If this is not the case, an error is signaled and positioning is interrupted.</li> <li>(PEH) is actuated only in the following modes and cases: <ul> <li>Reference-point approach: If the reference point has been reached in full (including reference-point shift).</li> <li>"MDI", "Incremental relative": If the preset position has been reached.</li> <li>Automatic: If a traversing block has been positioned in full and the axis remains motionless until the next traversing movement.</li> </ul> </li> <li>It is not set if no synchronization is available yet.</li> </ul> |  |

Table 9-2Checkback signals, continued

# 9.1.3 General handling information

#### Overview

Before data/settings can be transferred to the FM 354, an operating mode must be active (e.g. "Jogging" mode = 1 and MODE = 1). That means that communication with the FM 354 has been initiated and the FM 354 has access to valid machine data.

| Operating modes<br>(codes)                       | Relevant<br>control signals                                                    | Relevant<br>checkback signals                                                       | Required data/<br>settings<br>job no.                                                                                 |
|--------------------------------------------------|--------------------------------------------------------------------------------|-------------------------------------------------------------------------------------|----------------------------------------------------------------------------------------------------|
| Jogging (01)                                     | [R+], [R–], [STP], [AF],<br>[OVERR], [BP] = 1 or 2                             | [BL], [SFG], [FR+], [FR–],<br>[SYN], [WFG]                                          | 1, 10 (servo enable)                                                                                                  |
| Control (02)                                     | [R+], [R–], [STP], [AF], [BP]<br>= 1 or 2                                      | [BL], [SFG], [FR+], [FR–],<br>[WFG]                                                 | 2                                                                                                    |
| Reference point approach (03)                    | [R+], [R–], [ST], [STP], [AF],<br>[OVERR]                                      | [BL], [SFG], [FR+], [FR–],<br>[WFG], [SYN], [PEH]                                   | 10 (servo enable)                                                                                                    |
| Incremental relative (04)                        | [R+], [R–], [STP], [AF],<br>[OVERR], [BP] = 1100 for<br>increment table or 254 | [BL], [SFG], [FR+], [FR–],<br>[WFG], [SYN], [PEH]                                   | 1, 10 (servo enable), 3<br>(only if BP = 254, if BP<br>= 1100 the appropriate<br>increments must be<br>parameterized) |
| MDI (06)                                         | [ST], [STP], [AF], [QMF],<br>[OVERR]                                           | [BL], [SFG], [FR+], [FR–],<br>[WFG], [SYN], [PEH],<br>[AMF], [MNR], [T-L]           | 6, 10 (servo enable)                                                                                                  |
| Automatic (08)<br>Automatic single block<br>(09) | [ST], [SA], [EFG], [STP],<br>[AF], [QMF], [OVERR]                              | [BL], [SFG], [FR+], [FR–],<br>[WFG], [SYN], [PEH],<br>[AMF], [T-L], [PBR],<br>[MNR] | <ul><li>17 (assuming the corresponding traversing program was parameterized),</li><li>10 (servo enable)</li></ul>     |

#### **Error condition:**

- Message via BF/FS acknowledgement with BFQ/FSQ
- Message via DF acknowledgement on next correct data transfer
- Message via diagnostic interrupt acknowledgement on "Restart" (job no. 11)

# **Hints to the user** Here are a few hints for starting a movement and about the response of the FM 354 to a change of the status of the S7-300 CPU:

It is assumed that the FM 354 has been parameterized correctly.

- First a mode must be set. The servo enable must subsequently be set in order to prevent the axis from "running away,".
- Before starting a movement in a mode, first transfer the appropriate reference data (e.g. speed levels); the override must be > 0.

• It is only possible to start the movement when the start enable is set and the enable input is set (if parameterized).

Enable Start is set if:

- No error occurred
- Mode is active
- No Stop is called
- Drive enable is set
- A static Stop signal prevents all movements or block processing.
- Response of the FM 354 to transition of the S7-300 CPU from RUN to STOP state:
  - As described for Restart (see Section 9.3.3)
  - The digital outputs are switched off
  - Interface to the user program is switched off
- Response of the FM 354 to transition of the S7-300 CPU from STOP to RUN state:

A cold restart of the module is executed.

| Module control | The following table lists the control signals used to start a movement. |                                              |  |
|----------------|-------------------------------------------------------------------------|----------------------------------------------|--|
|                | Prerequisite:                                                           | Drive enable $[AF] = 1$ , Stop $[STP] = 0$ , |  |

Start enable [SFG] = 1

| Mode                                         | Parameters                                                        | Command /<br>Signal state | Activation of movement                                                                                               |
|----------------------------------------------|-------------------------------------------------------------------|---------------------------|----------------------------------------------------------------------------------------------------|
| Jogging (mode = 01)                          | Velocity level<br>BP = $1 = $ level $1$<br>BP = $2 = $ level $2$  | R+, R- / Level            | R+ or R- with "Level" = 1<br>(R+ and R- simultaneously $\rightarrow$ error)                                          |
| Open–loop control<br>(mode = 02)             | Frequency level<br>BP = $1 = $ level $1$<br>BP = $2 = $ level $2$ | R+, R- / Level            | R+ or R- with "Level" = 1<br>(R+ and R- simultaneously $\rightarrow$ error)                                          |
| Reference point ap-<br>proach<br>(mode = 03) | -                                                                 | Start, R+, R-/<br>Edge    | Direction as in MD<br>R+ or R- = $0/1$ or Start = $0/1$<br>(speed as in MD)                                          |
| Incremental relative<br>(mode = 04)          | BP = 1100<br>BP = 254                                             | R+, R- / Edge             | R + = 0/1 or $R = 0/1(speed level 1)$                                                                                |
| MDI (mode = 06)                              | -                                                                 | Start / Edge              | Start = $0/1$ (R+, R- relevant only for rotary<br>axis with absolute measure specified for direc-<br>tion selection) |
| Automatic (mode = 08)                        | -                                                                 | Start / Edge              | Start = $0/1$ (according to program presetting)                                                                      |
| Automatic single<br>block (mode = 09)        | -                                                                 | Start / Edge              | Start = 0/1                                                                                                    |

# Stat. pending start condition

"Processing in progress" remains active after the end of machining and there is no start enable as long as the start condition is not reset.

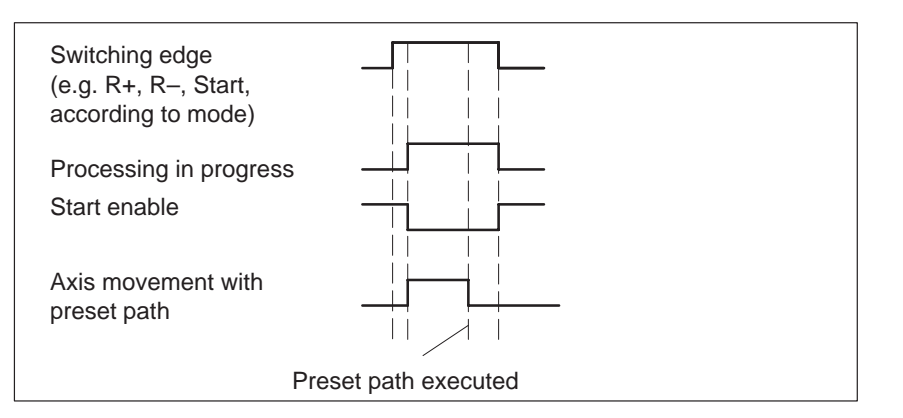

The following table lists the control signals used to interrupt/terminate a movement.

| Mode                                         | Interrupt movement                            | Continue movement                                                    | Interrupt/<br>end movement, Stop                                                                             |
|----------------------------------------------|-----------------------------------------------|----------------------------------------------------------------------|----------------------------------------------------------------------------------------------------|
| Jogging (mode = 01)                          | Stop = 1 or<br>Enable input <sup>1)</sup> = 0 | Stop = 0 or<br>Enable input <sup>1)</sup> = 1                        | R+ or $R-$ with "Level" = 0<br>or mode change<br>Drive enable = $0^{2}$                                      |
| Control (mode = 02)                          | Stop = 1 or<br>Enable input <sup>1)</sup> = 0 | Stop = 0 or<br>Enable input <sup>1)</sup> = 1                        | R+ or $R-$ with "Level" = 0<br>or mode change<br>Drive enable = $0^{2}$                                      |
| Reference point ap-<br>proach<br>(mode = 03) | -                                             | -                                                                    | Stop = $0/1$ or ref. received or mode<br>change or enable input <sup>1</sup> ) = 0<br>Drive enable = $0^{2}$ |
| Incremental relative<br>(mode = 04)          | Stop = 1 or<br>Enable input <sup>1)</sup> = 0 | Stop = 0 or<br>Enable input <sup>1)</sup> = 1,<br>with R+ or R-      | Position reached or mode change<br>Drive enable = $0^{2}$                                                    |
| MDI (mode = 06)                              | Stop = 1 or<br>Enable input <sup>1)</sup> = 0 | Stop = 0 or<br>Enable input <sup>1)</sup> = 1,<br>with Start = $0/1$ | Position reached or "block" processed<br>or mode change<br>Drive enable = $0^2$                              |
| Automatic (mode = 08)                        | Stop = 1 or<br>Enable input <sup>1)</sup> = 0 | Stop = 0 or<br>Enable input <sup>1)</sup> = 1,<br>with Start = $0/1$ | Program end or mode change<br>New program selected after stop<br>Drive enable = $0^2$                        |
| Automatic single<br>block<br>(mode = 09)     | Stop = 1 or<br>Enable input <sup>1)</sup> = 0 | Stop = 0 or<br>Enable input <sup>1)</sup> = 1,<br>with Start = $0/1$ | Program end or mode change<br>New program selected after stop<br>Drive enable = $0^2$                        |

1) **Prerequisite:** Digital input defined in MD34; see Section 9.8.1

2) if MD37.15 not defined, see Table 9-1 Control signal [AF]

# 9.2 Operating modes

| Overview                     | The following modes are available on the FM 354:                                                                              |                                                                                                    |  |  |
|------------------------------|----------------------------------------------------------------------------------------------------|----------------------------------------------------------------------------------------------------|--|--|
|                              | • Jogging (ER)                                                                                                    | Code 01                                                                                                   |  |  |
|                              | • Open–loop control (STE)                                                                                                    | Code 02                                                                                                   |  |  |
|                              | • Reference point approach (REF)                                                                                              | Code 03                                                                                                   |  |  |
|                              | • Incremental relative (SMR)                                                                                                  | Code 04                                                                                                   |  |  |
|                              | • MDI ( <u>Manual Data I</u> nput)                                                                                            | Code 06                                                                                                   |  |  |
|                              | • Automatic (A)                                                                                                    | Code 08                                                                                                   |  |  |
|                              | • Automatic single block (AE)                                                                                                 | Code 09                                                                                                   |  |  |
|                              |                                                                                                    |                                                                                                    |  |  |
| Selecting the mode           | FC 2 MODE_WR is called up in order which the user program entered in the u                                                    | to transfer the operating mode (code), user data block, to the FM 354.                                    |  |  |
|                              | The axis is controlled by enabling and c                                                                                      | lisabling appropriate control signals.                                                                    |  |  |
|                              |                                                                                                    |                                                                                                    |  |  |
| Checkback signal<br>for mode | When the specification is allowed, the I to the user program. If this checkback n mode is active.                             | FM 354 feeds back the specified mode mode matches the specified one, the                                  |  |  |
| Changing modes               | Changing modes triggers an internal sto                                                                                       | pp.                                                                                                    |  |  |
|                              | If a mode change is attempted while a taken the modes are not switched until the axis back is performed after the movement is | raversing movement is in progress,<br>is comes to a stop. The mode check-<br>n the old mode is completed. |  |  |
|                              | This does not apply to changes between<br>Block mode.                                                                         | Automatic and Automatic Single-                                                                           |  |  |

# 9.2.1 Jogging

| Overview | In Jogging mode, axis traversing movements are specified by way of the |
|----------|------------------------------------------------------------------------|
|          | direction keys (R+ or R-) and by speed.                                |

Velocity Before the axis can be moved, the velocities must first be transferred to the FM 354 with job no. 1.

You can choose between two mutually independent velocities (level 1 and level 2) with the mode parameter (BP).

The velocity can also be controlled using the override and can be changed during the movement.

| Name  | Lower input limit | Upper input limit | Unit    |
|-------|-------------------|-------------------|---------|
| Speed | 10                | 500 000 000       | MSR/min |

MSR stands for measurement system raster (see Section 5.3.1)

#### Handling by the user

The table below gives you an overview of how to handle this mode.

| Triggering of move-<br>ment, Direction (R) | Level selection | Speed                   |  |
|--------------------------------------------|-----------------|-------------------------|--|
| R+ or R-<br>"level-controlled"             | BP = 1          | Value for speed level 1 |  |
|                                            | BP = 2          | Value for speed level 2 |  |

#### Note

Please see also Section 9.1.3!

**Control actions** 

#### Preconditions:

- The FM 354 has been parameterized.
- The mode has been selected and confirmed
- Drive enable [AF] = 1 (control signal, FC MODE\_WR)
- Stop [STP] = 0 (control signal, FC MODE\_WR)
- Servo enable (RF) = 1 (FC MODE\_WR, job no. 10)
- Velocity levels have been transferred (FC MODE\_WR, job no. 1)

| Signal name                                                                                                    | Level                | Explanation                                                                                                    |  |
|----------------------------------------------------------------------------------------------------|----------------------|----------------------------------------------------------------------------------------------------|--|
| Control action 1, enable "Jogging" mode                                                                                                    |                      |                                                                                                    |  |
| Control signal:<br>Mode [BA]<br>Checkback signals:<br>Active mode [BAR]<br>Start enable [SFG]                                              |                      | The user initiates a [BA] command.<br>The module returns [BAR] and [SFG].                                                                                                    |  |
| Control action 2, move axis -                                                                                                    |                      |                                                                                                    |  |
| Control signals:<br>Direction plus [R+]<br>Drive enable [AF]                                                                               |                      | When [SFG] and [AF] are active, [R+] is actuated.                                                                                                    |  |
| Checkback signals:<br>Travel plus [FR+]<br>Start enable [SFG]<br>Processing in progress [BL]                                               |                      | The axis cancels the [SFG] and outputs messages [BL] and [FR+]                                                                                                    |  |
| Control action 3, deactivate axis – positive direction                                                                                     |                      |                                                                                                    |  |
| Control signal:<br>Direction plus [R+]<br>Checkback signals:<br>Travel plus [FR+]<br>Start enable [SFG]<br>Processing in progress [BL]     |                      | <ul><li>[R+] is canceled</li><li>When the axis has come to a standstill by way of the deceleration ramp, the [BL] and [FR+] messages are canceled and [SFG] is activated.</li><li>Before the axis comes to a standstill, it is possible to define a new direction "through start".</li></ul> |  |
| Control action 4, move axis -                                                                                                    | - negative direction |                                                                                                    |  |
| Control signals:<br>Direction minus [R–]<br>Velocity level [BP]<br>Checkback signals:<br>Travel minus [FR–]<br>Processing in progress [BL] |                      | [R–] is actuated in combination with velocity level 2.<br>The axis travels at velocity level 2, and returns [BL] and<br>[FR–]. The [SFG] signal is canceled.                                                                                                    |  |
| Control action 5, switch over set-up velocity                                                                                              |                      |                                                                                                    |  |
| Control signal:<br>Velocity level [BP]                                                                                                    |                      | A switchover from [level 2 to level 1] causes a dynamic tran-<br>sition between velocity levels 1 and 2.                                                                                                    |  |

#### Table 9-3Control actions for "Jogging" mode (examples)

| Signal name                                                       | Level                   | Explanation                                                   |  |
|-------------------------------------------------------------------|-------------------------|---------------------------------------------------------------|--|
| Control action 6, ambiguous direction command (special situation) |                         |                                                               |  |
| Control signals:                                                  |                         |                                                               |  |
| Direction plus [R+]                                               |                         | [R+] is actuated while the axis is traversing with [R–].      |  |
| Direction minus [R-]                                              |                         |                                                               |  |
| Checkback signals:                                                |                         | The ambiguous direction command causes the axis to stop       |  |
| Traverse minus [FR-]                                              |                         | and [BF/FS] to be output. [FR–] and [BL] are reset.           |  |
| Processing in progress [BL]                                       |                         |                                                               |  |
| Start enable [SFG]                                                |                         |                                                               |  |
| Operator/travel error [BF/FS]                                     |                         | Only when [R+] is canceled and the error is acknowledged      |  |
| Control signals:                                                  |                         | command can be initiated.                                     |  |
| Direction minus [R-]                                              |                         |                                                               |  |
| Error acknowledgement<br>[BFQ/FSQ]                                |                         |                                                               |  |
| Checkback signal:                                                 |                         |                                                               |  |
| Start enable [SFG]                                                |                         |                                                               |  |
| Control action 7, cancel driv                                     | e enable (special situa | tion)                                                         |  |
| Control signal:                                                   |                         |                                                               |  |
| Drive enable [AF]                                                 |                         | [AF] is deactivated during the traversing movement.           |  |
| Checkback signals:                                                |                         |                                                               |  |
| Traverse minus [FR-]                                              |                         | The axis is stopped abruptly. [FR–] and [BL] are canceled.    |  |
| Processing in progress [BL]                                       |                         |                                                               |  |
| Control action 8, reset durin                                     | g axis motion (special  | situation)                                                    |  |
| Single command "Restart ", job no. 11                             |                         | Restart is defined during the traversing movement.            |  |
| Checkback signals:                                                |                         | The axis is stopped abruptly. [FR+] and [BL] are reset.       |  |
| Travel plus [FR+]                                                 |                         | If incremental encoders are used, resynchronization is neces- |  |
| Processing in progress [BL]                                       |                         | sary. (SYN is cleared)                                        |  |
| Control action 9, change dire                                     | ection                  |                                                               |  |
| Control signal:                                                   |                         |                                                               |  |
| Direction plus [R+]                                               |                         | Only when [R+] is canceled is [SFG] reactivated.              |  |
| Checkback signal:                                                 |                         |                                                               |  |
| Start enable [SFG]                                                |                         |                                                               |  |
| Control action 10, change mode                                    |                         |                                                               |  |
| Control signal:                                                   |                         |                                                               |  |
| Mode [BA]                                                         |                         | A new [BA] 1 is preselected during the traversing movement.   |  |
| Checkback signal:                                                 |                         | The axis is stopped by way of the deceleration ramp. [FR+]    |  |
| Active mode [BAR]                                                 |                         | and [BL] are reset.                                           |  |
| Travel plus [FR+]                                                 |                         |                                                               |  |
| Processing in progress [BL]                                       |                         |                                                               |  |

Table 9-3Control actions for "Jogging" mode (examples), continued

## 9.2.2 Open–loop control

#### Overview

In Control mode, voltages of various magnitudes are specified and then used to perform a controlled movement. The direction of movement is determined by way of direction keys (R+ or R-).

The actual value of the axis is updated at the same time.

#### Note

A closed-loop controller, which may have been activated by a servo enable, will be interrupted while the voltage is being output. After the Jogging signals R+ or R- have died off, control is referred to the new actual value, and reinstated after the axis comes to a stop, if the controller enable is still active when the axis stops.

**Voltage values** The voltage is defined with **job no. 2**.

You can choose between two mutually independent voltage values (level 1 and level 2) with the mode parameter (BP).

| Name  | Lower input limit | Upper input limit | Unit |
|-------|-------------------|-------------------|------|
| Volts | 0                 | 10 000            | mV   |

The values for the voltage levels can be changed during movement.

# Handling by the user

The table below gives you an overview of how to handle this mode.

| Triggering of move-<br>ment, Direction (R) | Level selection | Speed                     |
|--------------------------------------------|-----------------|---------------------------|
| R+ or R-<br>"level-controlled"             | BP = 0          | Value for voltage level 1 |
|                                            | BP = 1          | Value for voltage level 2 |

#### Note

Please see also Section 9.1.3!

#### **Control actions**

The control and checkback signals are handled in the same way as in "Jogging" mode.

## 9.2.3 Reference point approach

**Overview** In Reference-point approach mode, the direction keys (R+ or R–) or Start are used to position the axis to a point (reference-point coordinate MD16) specified in the machine data.

The axis is thus synchronized (see Section 9.6.3).

The override is set to 100% for the reducing speed.

An active zero offset or Set actual value is reset.

**Machine data** The following table lists the machine data that is of significance for reference-point approach:

| MD | Designa-<br>tion                               | Value/Meaning                                                                                                    | Comments/<br>Unit                   |
|----|------------------------------------------------|----------------------------------------------------------------------------------------------------|-------------------------------------|
| 16 | Reference-<br>point coor-<br>dinate            | -1,000,000,000+1,000,000,000                                                                                                    | (MSR)                               |
| 18 | Type of ref-<br>erence-<br>point ap-<br>proach | 0 = direction +, zero pulse right<br>1 = direction +, zero pulse left<br>2 = direction -, zero pulse right<br>3 = direction -, zero pulse left<br>4 = direction +, RPS center<br>5 = direction -, RPS center<br>8 = direction +, RPS edge<br>9 = direction -, RPS edge |                                     |
| 27 | Reference-<br>point shift                      | -1,000,000,000+1,000,000,000                                                                                                    | (MSR)                               |
| 28 | Referencing speed                              | 10v <sub>max</sub> (MD23)                                                                                                    | (MSR/min)                           |
| 29 | Reducing speed                                 | 10x (see Machine data list, Table 5-5)                                                                                                    | (MSR/min)                           |
| 34 | Inputs                                         | <ul><li>5 = reference point switch for<br/>reference point approach</li><li>6 = reversing switch for reference point approach</li></ul>                                                                                                    | Assigned de-<br>pending<br>on input |

MSR stands for measurement system raster (see Section 5.3.1)

When an absolute encoder is used, only the reference point coordinate defined as a fixed point on the axis is approached in Reference-point approach mode.

When an incremental encoder is used, the user has two options for recording the reference point:

- with connected reference-point switch (RPS)
- without connected reference-point switch (RPS).

Handling by

the user

# With reference point switch (RPS)

It is necessary to connect the reference point switch (RPS) to a digital input and parameterize it in MD34.

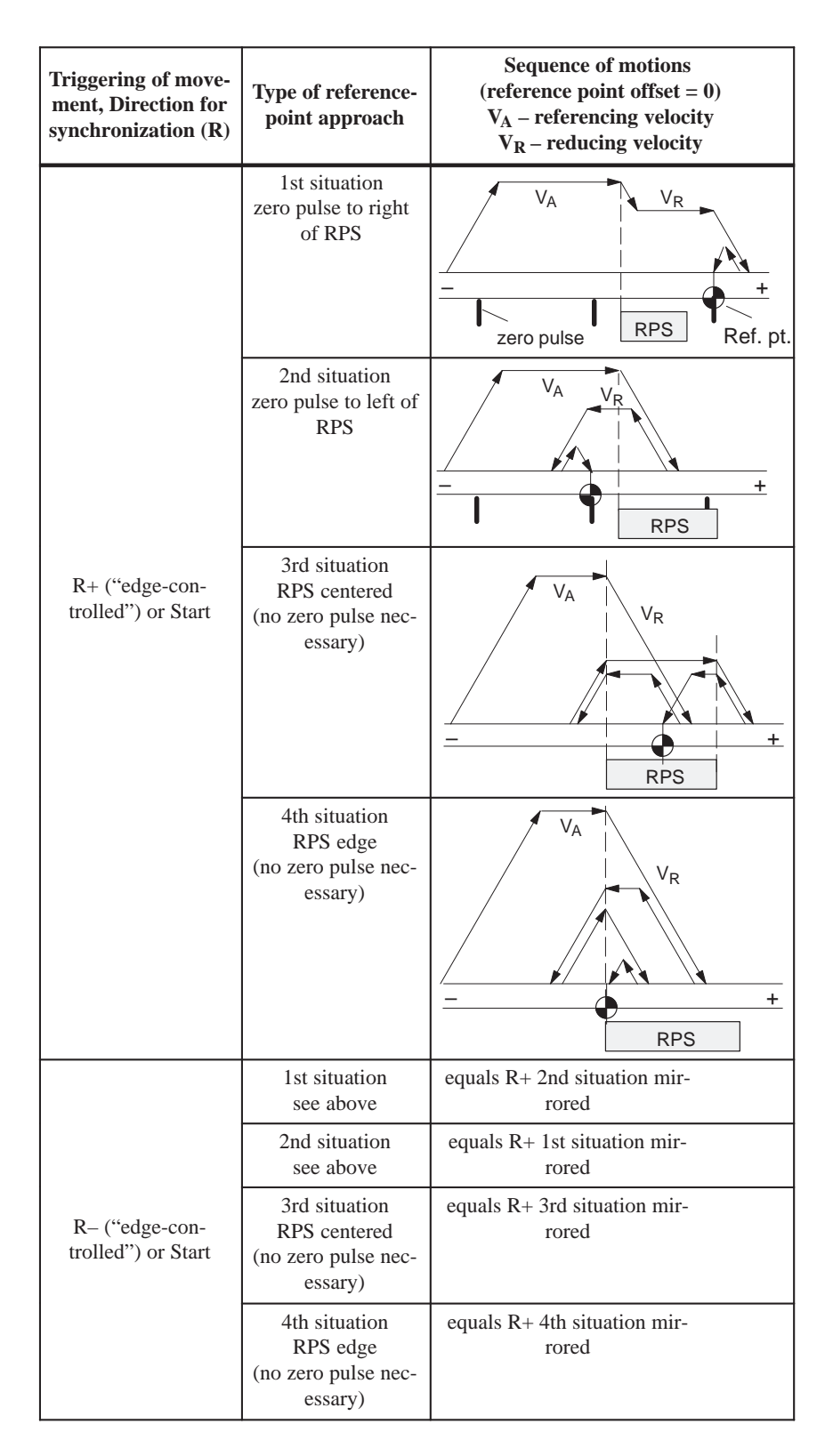

When crossing the RPS, a signal length of  $\Delta t \ge 2 \cdot FM$  cycle must be assured!

Using a reversing switch If it is possible for the axis to be "behind" the reference point switch when you start reference point approach, a reversing switch can be installed at the end of the axis in the approach direction, in order to reverse the axis in the direction of the reference point switch.

On axis movements with referencing feed, a signal length of  $\Delta t \ge 2 \cdot FM$  cycle must be assured for the reversing switch!

#### Example

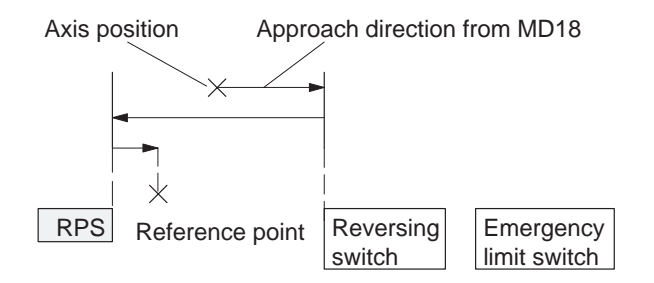

The value for the reference-point shift (MD27) is traveled after the synchronization point is reached.

#### Without referencepoint switch (RPS)

The following table describes how a reference can be recorded without a reference-point switch.

| Recording of syn-<br>chronization | Sequence of movements                                                                 |
|-----------------------------------|---------------------------------------------------------------------------------------|
| R+, R–<br>or Start                | 1. Instantaneous position is defined as reference point (reference-point coordinate). |
|                                   | 2. Value for reference-point shift is traveled.                                       |

#### Note

Please see also Section 9.1.3!

## Control actions

#### Preconditions:

- The FM 354 has been parameterized.
- The mode has been selected and confirmed
- Drive enable [AF] = 1 (control signal, FC MODE\_WR)
- Stop [STP] = 0 (control signal, FC MODE\_WR)
- Servo enable (RF) = 1 (FC MODE\_WR, job no. 10)

 Table 9-4
 Control actions for "Reference point approach" mode (examples)

| Signal name                                                                                                    | Level                   | Explanation                                                                                                    |  |
|----------------------------------------------------------------------------------------------------|-------------------------|----------------------------------------------------------------------------------------------------|--|
| Control action 1, enable "Reference point approach" mode                                                                                                    |                         |                                                                                                    |  |
| Control signal:<br>Mode [BA]<br>Checkback signals:<br>Active mode [BAR]<br>Start enable [SFG]                                                                   |                         | The user initiates a [BA] command.<br>The module returns [BAR] and [SFG].                                                                                                    |  |
| Control action 2, move axis -                                                                                                    | - positive direction    |                                                                                                    |  |
| Control signal:<br>Direction plus [R+]<br>Checkback signals:<br>Travel plus [FR+]<br>Start enable [SFG]<br>Processing in progress [BL]<br>Synchronization [SYN] |                         | When [SFG] is active, [R+] or [Start] are actuated, for example.<br>The axis cancels [SFG], outputs the [BL] and [FR+] mes-<br>sages and travels here in the positive direction (defined in<br>MD).<br>An existing synchronization is reset.                             |  |
| Control action 3, reference p                                                                                                    | ooint switch (RPS) read | ched                                                                                                    |  |
| RPS<br>Encoder zero marker<br><b>Checkback signals:</b><br>Travel plus [FR+]<br>Travel minus [FR–]<br>Synchronized [SYN]                                        |                         | When the RPS is reached, the velocity is reduced. The en-<br>coder is synchronized when the zero marker is detected. The<br>axis is positioned by traversing through the reference point<br>offset to the reference point (the direction is reversed if neces-<br>sary). |  |
| Control action 4, approach r                                                                                                    | eference point          |                                                                                                    |  |
| Checkback signals:<br>Traverse minus [FR–]<br>Position reached, stop [PEH]<br>Processing in progress [BL]<br>Start enable [SFG]                                 |                         | When reference point is reached.<br>[FR–] is canceled.<br>[PEH] is enabled.<br>[BL] is also canceled.<br>[SFG] is enabled.                                                                                                    |  |

| Signal name                                                       | Level                                                     | Explanation                                                  |  |  |
|-------------------------------------------------------------------|-----------------------------------------------------------|--------------------------------------------------------------|--|--|
| Control action 5, ambiguous direction command (special situation) |                                                           |                                                              |  |  |
| Control signals:                                                  |                                                           |                                                              |  |  |
| Direction plus [R+]                                               |                                                           | [R+] is defined although [R–] is active.                     |  |  |
| Direction minus [R-]                                              |                                                           |                                                              |  |  |
| Checkback signals:                                                |                                                           |                                                              |  |  |
| Travel minus [FR-]                                                |                                                           | The ambiguous direction command causes the axis to stop.     |  |  |
| Processing in progress [BL]                                       |                                                           | [FK-] and [BL] are canceled, and an error is output.         |  |  |
| Control signals:                                                  |                                                           | The ISECI does not recommended in the local in the second    |  |  |
| Direction plus [R+]                                               |                                                           | canceled].                                                   |  |  |
| Direction minus [R-]                                              |                                                           |                                                              |  |  |
| Checkback signal:                                                 | i                                                         |                                                              |  |  |
| Start enable [SFG]                                                |                                                           |                                                              |  |  |
| Control action 6, cancel serv                                     | Control action 6, cancel servo enable (special situation) |                                                              |  |  |
| Single function "servo en-                                        |                                                           |                                                              |  |  |
| able" (job no. 10)                                                |                                                           | The "servo enable" is deactivated during the traversing      |  |  |
| Checkback signals:                                                |                                                           | movement.                                                    |  |  |
| Operator control/travel error                                     |                                                           |                                                              |  |  |
|                                                                   |                                                           | The axis is stopped abruptly and outputs an error. [FR–] and |  |  |
| Drocessing in progress [PL]                                       |                                                           | [BL] are canceled.                                           |  |  |
| Control signal:                                                   |                                                           |                                                              |  |  |
| Acknowledge operator con                                          |                                                           | When the error is acknowledged, the error message is can     |  |  |
| trol/travel error [BFQ/FSQ]                                       |                                                           | celed and the start enable is activated.                     |  |  |
| Checkback signals:                                                |                                                           |                                                              |  |  |
| Start enable [SFG]                                                |                                                           |                                                              |  |  |

 Table 9-4
 Control actions for "Reference point approach" mode (examples), continued

# 9.2.4 Incremental relative

| Overview                 | In the Incommental De                                                                                                    | lative mode it is possible to a | waanta sinala nasitioninga           |  |
|--------------------------|----------------------------------------------------------------------------------------------------|---------------------------------|--------------------------------------|--|
| Overview                 | over relative distance                                                                                                    | s using user-definable increm   | ents.                                |  |
|                          | The traversing mover                                                                                                    | nent is triggered with the dire | ection keys (R+ and R–).             |  |
| Defining the<br>position | The options available are:                                                                                                    | for defining the increment w    | ith the mode parameter               |  |
|                          | • Via the user program,                                                                                                    |                                 |                                      |  |
|                          | by defining the position for the increment <b>job no. 3</b>                                                                     |                                 |                                      |  |
|                          | • Using the increment table; see Section 5.3.2                                                                                  |                                 |                                      |  |
|                          | Velocity level 1 <b>job no. 1</b> (see Section 9.2.1) is used as the velocity setpoint and can be modified during the movement. |                                 |                                      |  |
|                          | It is <b>not</b> possible to cl<br>setpoint during a mov                                                                        | hange position on-the-fly (e.g  | changing the position                |  |
| Handling by the          | The table below gives                                                                                                    | s you an overview of how to l   | handle this mode.                    |  |
|                          | Triggering of move-<br>ment, Direction (R)                                                                                      | Increment selection             | Position,<br>Distance to be traveled |  |
|                          |                                                                                                    | BP = 254                        | in accordance with setpoint          |  |

Position setting

R+ or R-

| Name      | Lower input limit | Upper input limit | Unit |
|-----------|-------------------|-------------------|------|
| Increment | 0                 | 1 000 000 000     | MSR  |

BP = 1...100

MSR stands for measurement system raster (see Section 5.3.1)

Note the following when interrupting a movement with "Stop":

- To continue movement in the same direction the residual distance is processed with the appropriate direction key.
- To continue movement with "delete residual distance" (job no. 11) the residual distance is deleted and the increment is traversed agai (provided the increment was not changed).
- To position in the opposite direction the residual distance is deleted automatically.

for increment (job no. 3)

as in SM table (DB-SM)

#### Note

Please see also Section 9.1.3!

#### **Control actions** Preconditions:

- The FM 354 has been parameterized.
- The mode has been selected and confirmed
- Drive enable [AF] = 1 (control signal, FC MODE\_WR)
- Stop [STP] = 0 (control signal, FC MODE\_WR)
- Servo enable (RF) = 1 (FC MODE\_WR, job no. 10)
- Velocity levels have been transferred (FC MODE\_WR, job no. 1)
- Axis is synchronized

 Table 9-5
 Control actions for "Incremental relative" mode (examples)

| Signal name                                                                                                    | Level                                                | Explanation                                                                                                    |  |  |
|----------------------------------------------------------------------------------------------------|------------------------------------------------------|----------------------------------------------------------------------------------------------------|--|--|
| Control action 1, enable "Inc                                                                                                    | Control action 1, enable "Incremental relative" mode |                                                                                                    |  |  |
| Control signal:<br>Mode [BA]<br>Checkback signals:<br>Active mode [BAR]<br>Start enable [SFG]                                                                        |                                                      | The user initiates a [BA] command.<br>The module returns [BAR] and [SFG].                                                                                                    |  |  |
| Control action 2, define posi                                                                                                    | ition                                                |                                                                                                    |  |  |
| Transfer increment (job no.<br>3)<br>Select increment (254)<br><b>Control signal:</b><br>Direction plus [R+]<br><b>Checkback signals:</b>                            |                                                      | When the increment has been transferred and selected, [R+] can be initiated.                                                                                                    |  |  |
| e.g. Travel plus [FR+]<br>Start enable [SFG]<br>Processing in progress [BL]<br>e.g. Travel plus [FR+]<br>Processing in progress [BL]<br>Position reached, stop [PEH] |                                                      | The axis cancels the [SFG] and outputs messages [BL] and<br>[FR+]<br>When the defined position has been reached, the axis enables<br>[PEH]; [SFG] and checkback signals [FR+] and [BL] are<br>reset. |  |  |
| Control action 3, stop during positioning                                                                                                    |                                                      |                                                                                                    |  |  |

| Signal name                                                                                                    | Level                 | Explanation                                                                                                    |  |  |
|----------------------------------------------------------------------------------------------------|-----------------------|----------------------------------------------------------------------------------------------------|--|--|
| Control action 3, stop during positioning                                                                                                    |                       |                                                                                                    |  |  |
| Control signal:<br>Stop [STP]<br>Checkback signals:<br>Travel minus [FR–]<br>Start enable [SFG]                                                                                                    |                       | If Stop is enabled during positioning, the axis stops. [FR–] is<br>reset, and [SFG] is activated. [PEH] is not output, since posi-<br>tioning is not complete.<br>Before the axis comes to a standstill, it is possible to define a<br>new direction "through start".                                      |  |  |
| Control action 4, error durin                                                                                                    | ng traversing movemen | nt                                                                                                    |  |  |
| Checkback signals:<br>Travel plus [FR+]<br>Processing in progress [BL]<br>Control signal:<br>Acknowledge operator con-<br>trol/travel error [BFQ/FSQ]<br>Checkback signals:<br>Start enable [SFG]<br>Control signal:<br>Direction plus [R+]<br>Checkback signals:<br>Travel plus [FR+]<br>Processing in progress [BL] |                       | The axis moves.<br>An error is output during the traversing movement. [FR+]<br>and [BL] are canceled, and [BFQ/FSQ] is enabled.<br>When the error has been acknowledged, the start enable is<br>activated. The movement can be restarted with [R+].<br>[FR+] and [BL] are activated.<br>[SFG] is canceled. |  |  |
| Control action 5, change mo                                                                                                    | de                    |                                                                                                    |  |  |
| Control signal:<br>Mode [BA]<br>Checkback signals:<br>Active mode [BAR]<br>Travel plus [FR+]<br>Processing in progress [BL]                                                                                                    |                       | [BA] is deactivated during the traversing movement.<br>The axis is stopped by way of the deceleration ramp. [FR+]<br>and [BL] are reset.                                                                                                    |  |  |

 Table 9-5
 Control actions for "Incremental relative" mode (examples), continued

## 9.2.5 MDI (Manual Data Input)

| Overview | In the MDI mode it is possible to execute single positionings by way of tra- |
|----------|------------------------------------------------------------------------------|
|          | versing blocks. These traversing blocks are provided by the user program.    |

The MDI block and MD block on-the-fly have an identical block structure.

**MDI block** The structure of the MDI block is identical to the traversing program block (see Chapter 10, however it does not have a program number or block number).

The user program passes the "MDI block" (**job no. 6**) to the FM 354, and the block can then be executed. The block can be executed repeatedly, since it is stored internally. The feedrate is override-dependent.

The MDI block remains in effect until it is overwritten with a new MDI block. A new block can be transmitted while another block is being processed.

| Name                         | Lower input<br>limit                                                                  | Upper input limit                                   | Unit                  |
|------------------------------|---------------------------------------------------------------------------------------|-----------------------------------------------------|-----------------------|
| Position X /<br>Dwell time t | -1,000,000,000<br>2                                                                   | + 1,000,000,000<br>100.000                          | MSR from<br>MD7<br>ms |
| Speed F                      | 10                                                                                    | 500 000 000                                         | MSR from<br>MD7/min   |
| G function group 1           | G04<br>G90<br>G91                                                                     | Dwell time<br>Absolute measure<br>Chain measure     | _                     |
| G function group 2           | G30 100%<br>G31 10%<br>to<br>G39 90%                                                  | Override<br>Acceleration/<br>Deceleration           | Ι                     |
| M function group 1, 2, 3     | M117<br>M1996<br>M99<br>M97, 98<br>Change<br>program<br>output<br>M2, M30<br>Not allo | User functions<br>signal<br>nmed as digital<br>owed | _                     |

Table 9-6MDI-Satz

MSR stands for measurement system raster (see Section 5.3.1)

For rotary axes with absolute programming, the commands [R+], [R–] are defined as direction commands. They must be available before positioning starts.

MDI block on-the-<br/>flyThe MDI block currently being processed is canceled when the user program<br/>outputs an "MDI block on-the-fly" (job no. 16).Transfer of "MDI block on-the-fly" interrupts the active "MDI block". The

new block is executed immediately without "Start".

The MDI block on-the-fly is **not** saved in the FM 354.

**Block structure** The following table shows the block structure of the MDI block.

| X/t  | Position/dwell time programmed (fills in value 1) |
|------|---------------------------------------------------|
| G1G2 | G function group 12                               |
| M1M3 | M function group 13                               |
| F    | Speed programmed (fills in value 2)               |

| Byte | Data format | Bit            |   |   |     |    |    |    |    |
|------|-------------|----------------|---|---|-----|----|----|----|----|
|      |             | 7              | 6 | 5 | 4   | 3  | 2  | 1  | 0  |
| 0    | Byte        |                |   |   | (   | )  |    |    |    |
| 1    | Byte        |                |   |   | (   | )  |    |    |    |
| 2    | 8 bits      | 0              | 0 | 0 | X/t | 0  | 0  | G2 | G1 |
| 3    | 8 bits      | 0              | 0 | 0 | 0   | M3 | M2 | M1 | F  |
| 4    | Byte        | G function 1   |   |   |     |    |    |    |    |
| 5    | Byte        | G function 2   |   |   |     |    |    |    |    |
| 6    | Byte        | 0              |   |   |     |    |    |    |    |
| 7    | Byte        | 0              |   |   |     |    |    |    |    |
| 8    | DINT        | 32-bit value 1 |   |   |     |    |    |    |    |
| 12   | DINT        | 32-bit value 2 |   |   |     |    |    |    |    |
| 16   | Byte        | M function 1   |   |   |     |    |    |    |    |
| 17   | Byte        | M function 2   |   |   |     |    |    |    |    |
| 18   | Byte        | M function 3   |   |   |     |    |    |    |    |
| 19   | Byte        |                |   |   | (   | )  |    |    |    |

#### Note:

When the assignment bit (byte 2 and byte 3) is not set, the associated values must be deleted.

# Handling by the user

The table below gives you an overview of how to handle this mode.

| Triggering of movement                              | Type of movement                                         |
|-----------------------------------------------------|----------------------------------------------------------|
| Start                                               | as defined by "MDI block"<br>(job no. 6)                 |
| "MDI block on-the-fly" transmitted<br>to the FM 354 | as defined by "MDI block on–the–<br>fly"<br>(job no. 16) |

#### Note

Please see also Section 9.1.3!

**Control actions** 

#### Preconditions:

- The FM 354 has been parameterized.
- The mode has been selected and confirmed
- Drive enable [AF] = 1 (control signal, FC MODE\_WR)
- Stop [STP] = 0 (control signal, FC MODE\_WR)
- Servo enable (RF) = 1 (FC MODE\_WR, job no. 10)
- Axis is synchronized

Table 9-7 Control actions for "MDI" mode (examples)

| Signal name                                                                                                    | Level                   | Explanation                                                                                                    |  |  |
|----------------------------------------------------------------------------------------------------|-------------------------|----------------------------------------------------------------------------------------------------|--|--|
| Control action 1, define position                                                                                      |                         |                                                                                                    |  |  |
| Transfer MDI block (job no.<br>6)                                                                                      |                         | When the MDI block has been transferred, [ST] can be initiated.                                                                                                    |  |  |
| Control signal:                                                                                                    |                         |                                                                                                    |  |  |
| Start [ST]                                                                                                    |                         |                                                                                                    |  |  |
| Checkback signals:<br>e.g. Travel plus [FR+]<br>Start enable [SFG]<br>Processing in progress [BL]                      |                         | The axis cancels the [SFG] and outputs messages [BL] and [FR+]                                                                                                    |  |  |
| e.g. Travel plus [FR+]<br>Processing in progress [BL]<br>Position reached, stop [PEH]                                  |                         | When the defined position has been reached, the axis enables [PEH]; [SFG] and checkback signals [FR+] and [BL] are reset.                                                                                                    |  |  |
| Control action 2, change pos                                                                                           | ition during positionir | ng                                                                                                    |  |  |
| Transfer MDI block on-the-<br>fly (job no. 16)<br><b>Checkback signals:</b><br>Travel plus [FR+]<br>Travel minus [FR-] |                         | If a new "MDI block on-the-fly" is transferred during posi-<br>tioning, the current positioning operation is canceled immedi-<br>ately, and the new positioning operation is started on-the-fly.<br>In this case, for example, this causes the direction to be<br>changed from [FR+] to [FR-]. |  |  |

| Signal name                                                                                                    | Level                  | Explanation                                                                                                    |  |  |
|----------------------------------------------------------------------------------------------------|------------------------|----------------------------------------------------------------------------------------------------|--|--|
| Control action 3, stop during positioning with new start signal for resumed positioning                                                                                                    |                        |                                                                                                    |  |  |
| Control signal:<br>Stop [STP]<br>Checkback signals:<br>Travel minus [FR–]<br>Start enable [SFG]<br>Control signal:<br>Start [ST]<br>Checkback signals:<br>Travel minus [FR–]<br>Start enable [SFG] |                        | If Stop is enabled during positioning, the axis stops. [FR–] is<br>reset, and [SFG] is activated. [BL] remains active and [PEH]<br>is not output, since positioning is not complete.<br>If [ST] is initiated again, [FR–] and [SFG] are reset and posi-<br>tioning is completed.<br>Before the axis comes to a standstill, it is possible to define a<br>new direction "through start".                   |  |  |
| Control action 4, stop during                                                                                                    | g positioning with new | start signal and new MDI block                                                                                                    |  |  |
| Control signal:<br>Stop [STP]<br>Checkback signals:<br>Travel plus [FR+]<br>Start enable [SFG]<br>Transfer MDI block (job no.<br>6)<br>Transfer "delete residual                                   |                        | If Stop is enabled during positioning, the axis stops. [FR+] is<br>reset, and [SFG] is activated.<br>When a new MDI block has been transferred, [ST] is enabled<br>again. "Delete residual path" is also enabled.                                                                                                    |  |  |
| path" (job no. 11)<br>Control signal:<br>Start [ST]<br>Checkback signals:<br>Travel minus [FR–]                                                                                                    |                        | The axis deletes the residual path of the old positioning operation, and starts executing the new traversing block.<br>[FR–] is enabled, and [SFG] is reset.<br><b>Note:</b><br>If no new "MDI block" is transferred, execution of the current "MDI block" is repeated from the start.<br>Without "delete residual path", the interrupted positioning operation would be continued (see control action 3) |  |  |

 Table 9-7
 Control actions for "MDI" mode (examples), continued

## 9.2.6 Automatic

**Overview** In the Automatic mode (following-block mode), the FM 354 processes traversing programs autonomously. These programs are created with "Parameterize FM 354" (see Chapter 5, 5.3.4) and stored as a data block. The traversing programs contain information about movement sequences and outputs (see Chapter 10).

**Program selection** Programs are selected (**job no. 17**) by way of the user program, by specifying a program number and an optional block number, as well as the direction of machining. A program can be selected only when other programs have been interrupted or terminated or at the start of a program.

A selected program remains active until it is inactivated by selecting program number = 0, or overwritten by selecting another program.

If modifications are made to a preselected program, including the subprogram, preselection of the program is canceled. You must then select the program again. A modification can be made to a program when BL = 0 (start of program/end of program) and on Stop.

| Triggering                                                | Sele         | ct program              | Type of movement                                                                   |
|-----------------------------------------------------------|--------------|-------------------------|------------------------------------------------------------------------------------|
| of move-<br>ment                                          | Block<br>No. | Processing<br>direction | (according to programmed blocks)                                                   |
|                                                           | 0            | forward                 | Start at beginning of program, process by ascending block number                   |
| Start                                                     | 0            | reverse                 | Start at end of program, process by de-<br>scending block number                   |
| Start                                                     | e.g. 30      | forward                 | Block search forward to block No. 30, by ascending block number                    |
|                                                           | e.g. 30      | reverse                 | Block search in reverse to block<br>No. 30, by descending block number             |
|                                                           |              |                         | 1. Automatic block search forward to interruption point                            |
| Start with au-<br>tomatic block<br>search for-<br>ward    |              | forward                 | 2. Positioning to interruption point (if a movement was performed in another mode) |
|                                                           |              |                         | 3. Process the interrupted block and continue the program                          |
| ~                                                         |              |                         | 1. Automatic block search in reverse to interruption point                         |
| Start with au-<br>tomatic block<br>search in re-<br>verse |              | reverse                 | 2. Positioning to interruption point (if a movement was performed in another mode) |
|                                                           |              |                         | 3. Process the interrupted block and continue the program                          |

#### **User DB allocation**

| Data format | Significance                                                         |
|-------------|----------------------------------------------------------------------|
| Byte 0      | Program number                                                       |
| Byte 1      | Block number                                                         |
| Byte 2      | Direction of machining:0 = process forward<br>1 = process in reverse |

| Forward                                                                                                    | The program processes the block numbers in ascending order.                                                                                                    |  |  |  |
|----------------------------------------------------------------------------------------------------|----------------------------------------------------------------------------------------------------|--|--|--|
| processing                                                                                                    | Processing begins at Start, with the first block (specified block number = $0$ ).                                                                                                    |  |  |  |
|                                                                                                    | If processing is to begin at some other point of the traversing program, spec-<br>ify the desired block number. Processing will take place by searching forward<br>to this block, then processing forward until the program end command is rec-<br>ognized. |  |  |  |
| Backward                                                                                                    | The program processes the block numbers in descending order.                                                                                                    |  |  |  |
| processing Processing begins at St.<br>If processing is to begin<br>ify the desired block nu<br>this block, then process<br>nized. | Processing begins at Start, with the last block (specified block number $= 0$ ).                                                                                                    |  |  |  |
|                                                                                                    | If processing is to begin at some other point of the traversing program, spec-<br>ify the desired block number. Processing will take place by searching back to<br>this block, then processing in reverse until the program beginning is recog-<br>nized.   |  |  |  |
|                                                                                                    | Note                                                                                                    |  |  |  |
|                                                                                                    | If reverse processing is to execute the same sequence of movements as the forward movement, the effects of the corresponding commands must be taken into account in the programming. For example:                                                           |  |  |  |
|                                                                                                    | • M outputs should be written separately in a block;<br>note M output (MD32) and G60/G64.                                                                                                    |  |  |  |
|                                                                                                    |                                                                                                    |  |  |  |

- Note change between G60/G64 and G90/G91.
- Note start and end of tool offsets.
- M18 is not executed.
- M02 and M30 at the end of the program are not processed.

| Block search<br>forward                        | The program is processed to the end point of the target block, including tool offset. M commands and dwell times are output and the traversing movements are suppressed.                                                                                                    |
|------------------------------------------------|----------------------------------------------------------------------------------------------------|
|                                                | When processing traversing programs with a forward block search, there are a number of special cases:                                                                                                    |
|                                                | • The external forward block search (G50) is not executed.                                                                                                    |
|                                                | • Continuous travel with functions to set (G88, 89) or delete (G87) an actual value on-the-fly is not executed.                                                                                                    |
|                                                | • The blocks under G50, G87, G88, G89 (in the processing direction) should contain a path in absolute coordinates.                                                                                                    |
| block search<br>backward                       | Similar to block search forward                                                                                                    |
| Automatic block<br>search forward/<br>backward | Automatic block search forward/backward means that, after the interruption<br>of an active automatic program (by an operating mode change), you can con-<br>tinue execution from this point of interruption in the appropriate direction of<br>processing.                                                                                                    |
|                                                | With forward block search, the interrupted program must previously have been going in the forward direction.                                                                                                    |
|                                                | With block search in reverse, the interrupted program must previously have been going in the reverse direction.                                                                                                    |
|                                                | The command for automatic forward or reverse block search is evaluated in<br>the FM 354 at Start, and a forward or reverse search to the interruption point<br>is executed. Positioning to the interruption point takes place (if positioning<br>has taken place previously in some other mode), and then the interrupted<br>block is processed, including any required output. |

#### Control actions

#### Preconditions:

- The FM 354 has been parameterized.
- The mode has been selected and confirmed
- Drive enable [AF] = 1 (control signal, FC MODE\_WR)
- Stop [STP] = 0 (control signal, FC MODE\_WR)
- Servo enable (RF) = 1 (FC MODE\_WR, job no. 10)
- Axis is synchronized

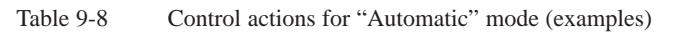

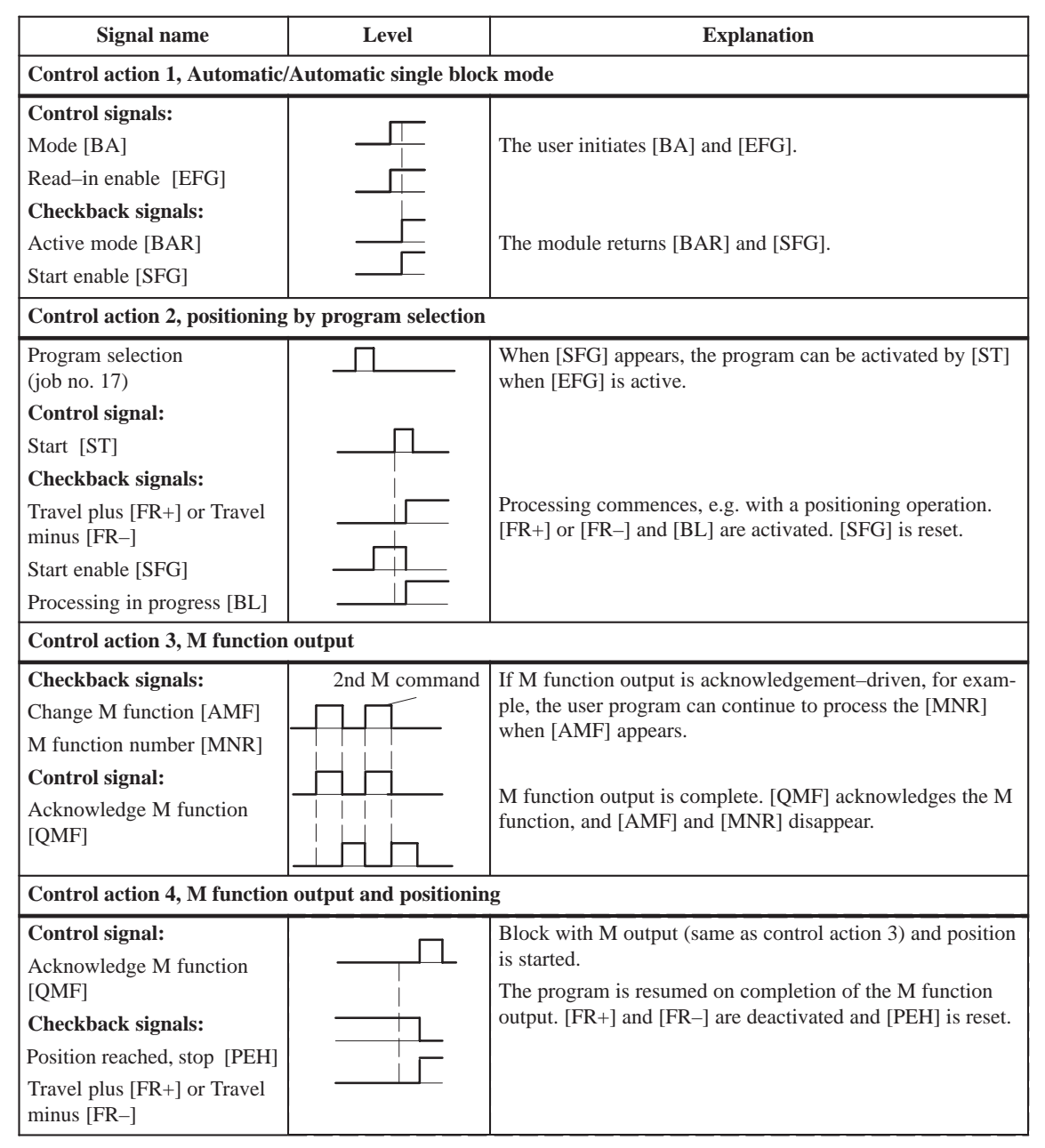

| Signal name                                                                                                    | Level                 | Explanation                                                                                                    |  |
|----------------------------------------------------------------------------------------------------|-----------------------|----------------------------------------------------------------------------------------------------|--|
| Control action 5, traversing block with dwell                                                                                                    |                       |                                                                                                    |  |
| Checkback signals:<br>Travel plus [FR+] or Travel<br>minus [FR–]<br>Dwell time running [T-L]<br>Position reached, stop [PEH]                                                                                  |                       | During processing of a traversing block with dwell, the dwell time $t_0$ [T-L] and [PEH] are output.                                                                                                    |  |
| Control action 6, cancelation                                                                                                    | of the read-in enable | during program execution (special situation)                                                                                                    |  |
| Control signal:<br>Read–in enable [EFG]<br>Checkback signals:<br>Travel plus [FR+] or Travel<br>minus [FR–]<br>Position reached, stop [PEH]                                                                   |                       | If [EFG] is canceled during program execution, the current<br>block is processed up to the end, and program execution is<br>then suspended.<br>[FR+] and [FR–] are reset.<br>[PEH] is actuated.                                                                                                    |  |
| Control action 7, resume pro                                                                                                    | gram execution after  | read-in enable (special situation)                                                                                                    |  |
| Control signal:<br>Read–in enable [EFG]<br>Checkback signals:<br>Travel plus [FR+] or Travel<br>minus [FR–]<br>Position reached, stop [PEH]<br>Control action 8, stop during<br>(special situation)           | positioning with new  | The program resumes on [EFG].<br>[FR+] and [FR–] are reset.<br>[PEH] is reset.<br>start signal for resumed positioning                                                                                                    |  |
| Control signals:<br>Stop [STP]<br>Start [ST]<br>Checkback signals:<br>Position reached, stop [PEH]<br>Travel plus [FR+]<br>Start enable [SFG]<br>Processing in progress [BL]<br>Control action 9, end of prog | ram reached           | Interrupt with Stop<br>[FR+] is cleared when the axis comes to a standstill, and<br>[SFG] is enabled (if Stop is not active). [PEH] remains<br>cleared, since the defined position has not yet been reached.<br>Start clears [SFG] and enables [FR+] again.<br>[BL] remains enabled.<br>Before the axis comes to a standstill, it is possible to restart<br>"through start". |  |
| Checkback signals:                                                                                                    |                       | The end of the program is indicated by the enabling of                                                                                                    |  |
| Travel plus [FR+] or<br>Travel minus [FR–]<br>Processing in progress [BL]<br>Position reached, stop [PEH]<br>M function number [MNR]<br>Start enable [SFG]                                                    |                       | [PEH], output of M2, M30 and resetting of [BL].                                                                                                    |  |

Table 9-8Control actions for "Automatic" mode (examples), continued

| Signal name                                                                                                    | Level                 | Explanation                                                                                                    |  |
|----------------------------------------------------------------------------------------------------|-----------------------|----------------------------------------------------------------------------------------------------|--|
| Control action 10, delete start signal and residual path (special situation)                                                                                        |                       |                                                                                                    |  |
| <b>Control signal:</b><br>Start [ST]<br>Transfer "delete residual<br>path" (job no. 11)                                                                             |                       | If "delete residual path" is also preselected on [ST], the block<br>interrupted by Stop is not executed up to the end, but the next<br>block is started immediately.                                |  |
| Control action 11, positioning for rotary axis (special situation)                                                                                                  |                       |                                                                                                    |  |
| Control signals:<br>Direction plus [R+] or<br>direction minus [R–]<br>Start [ST]                                                                                    |                       | If the axis is operated as a rotary axis, the FM always at-<br>tempts to select the shortest path during positioning. This<br>direction preference can be suppressed by specifying [R+] or<br>[R-]. |  |
| Control action 12, deactivate                                                                                                    | e operating mode duri | ng program execution (special situation)                                                                                                    |  |
| Control signal:<br>Mode [BA]<br>Checkback signals:<br>Old mode [BAR]<br>Travel plus [FR+] or<br>Travel minus [FR–]<br>Processing in progress [BL]<br>New mode [BAR] |                       | If a new operating mode is selected during active program<br>execution, the axis is stopped by way of the deceleration<br>ramp.<br>[FR+] or [FR–] and [BL] are reset.                               |  |

 Table 9-8
 Control actions for "Automatic" mode (examples), continued

# 9.2.7 Automatic single block

Overview Fund

Functions, same as "Automatic" mode

Whereas in "Automatic" mode the FM 354 automatically starts processing the next block after completing a given block, in "Automatic single-block" mode the axis waits for a new Start signal after processing each block that contains a traversing path, dwell time or M command (except for blocks with G50, G88 or G89).

You can change between Automatic single-block and Automatic mode at any time, without stopping the movement or interrupting the output.

#### 9.3 System data

#### **Overview**

This chapter describes settings and functions that apply in multiple modes, and that are likewise necessary in order to control and operate the FM 354, and data of the FM available for checkback messages.

These settings/functions, which you can activate by calling FC 2 or FC 3 (see Section 6) with the appropriate job no., are listed in the table below.

Before you call FC 2 with the job no., the corresponding values must be entered in the user DB.

| Chapter over- | In Section | you will find                                                 | on page |
|---------------|------------|---------------------------------------------------------------|---------|
| VIEW          | 9.3.1      | Change parameters/data (job no. 8)                            | 9-36    |
|               | 9.3.2      | Single functions (job no. 10)                                 | 9-39    |
|               | 9.3.3      | Single commands (job no. 11)                                  | 9-42    |
|               | 9.3.4      | Zero offset (job no. 12)                                      | 9-44    |
|               | 9.3.5      | Set actual value (job no. 13)                                 | 9-46    |
|               | 9.3.6      | Set actual value on-the-fly (job no. 14)                      | 9-47    |
|               | 9.3.7      | Request application data (job no. 18)                         | 9-48    |
|               | 9.3.8      | Teach in (job no. 19)                                         | 9-49    |
|               | 9.3.9      | Set reference point (job no. 21)                              | 9-49    |
|               | 9.3.10     | Measured values                                               | 9-50    |
|               | 9.3.11     | Basic operating data (job no. 102)                            | 9-52    |
|               | 9.3.12     | Active NC block (job no. 103),<br>Next NC block (job no. 104) | 9-53    |
|               | 9.3.13     | Application data (job no. 105)                                | 9-54    |
|               | 9.3.14     | Actual value block change (job no. 107)                       | 9-54    |
|               | 9.3.15     | Servicing data (job no. 108)                                  | 9-54    |
|               | 9.3.16     | Additional operating data (job no. 110)                       | 9-55    |
|               | 9.3.17     | Parameters/data (job no. 114)                                 | 9-55    |

## 9.3.1 Change parameters/data (job no. 8)

# **Overview** You can use this function to change parameters and data in the data function blocks of the FM 354, or to issue an order to read parameters or data from data function blocks. The parameters/data can then be read out with function call FC RD\_COM job no. 114 (see Section 9.3.17).

| Structure of data | The following table shows which parameters or data can be changed or read |
|-------------------|---------------------------------------------------------------------------|
| record            | by setting the indicated codes.                                           |

| Addr. in<br>user DB | Data<br>format     | Symbol            |                           |                                                        | Dese                                    | cription                                                                                                    |                                   |
|---------------------|--------------------|-------------------|---------------------------|--------------------------------------------------------|-----------------------------------------|----------------------------------------------------------------------------------------------------|-----------------------------------|
| 126                 | Byte               | DB type           | type                      | 1 = MD                                                 | 2 = SM                                  | 3 = TO                                                                                                    | 4 = NC (traversing program)       |
| 127                 | Byte               | data<br>number    | Info 1                    | MD No.<br>(545)                                        | SM No.<br>(1100)                        | TO No. (120)                                                                                                    | Progr. No. (1199)                 |
| 128                 | Byte               | number<br>of data | Info 2                    | Number of<br>MDs, consec-<br>utive (15)                | Number of<br>SMs, consec-<br>utive (15) | 0 = Tool offset<br>complete<br>1 = Tool length<br>only<br>2 = Wear value abs.<br>only<br>3 = Wear value add.<br>only | Block No.<br>(1255) <sup>1)</sup> |
| 129                 | Byte               | job type          | 1 = Rea $2 = Wr$ $4 = Wr$ | ad job parameter<br>ite parameters<br>ite parameters a | rs<br>nd save                           |                                                                                                    |                                   |
| 130149              | depends<br>on type | data<br>array     | Parame                    | eters/data (see da                                     | ata blocks, Secti                       | ion 5.3)                                                                                                    |                                   |

1) For block format see Section 9.3.12 "Active NC block"

#### Example

The software limit switches (MD21, MD22) for the axis are to be set to the values 100 mm and 50,000 mm. These values are to remain in effect only until the unit is shut down.

For activation of the machine data, see Section 9.3.3

Please note the following when changing the parameter data:

#### Machine data

Notes

Machine data can always be modified. Once you have modified the machine data, the machine data have to be reactivated (for single command, see Section 9.3.3).

• Increments

Modifications can be made in all operating modes (even in "Incremental relative" mode) during movement. The modifications of the increments must always be complete before a new movement is started in "Incremental relative" mode. If this is not the case, the error message "incremental dimensions do not exist" is output Cl. 2/No. 13.

• Tool offset data

Modifications can be made in all operating modes and during movement. If modifications are made during starting or at block transitions when the tool compensation is active (internal access to offset values), the error message "tool offset value does not exist" is output Cl.3/No.35.

- Traversing programs
  - Programs which are not selected can always be modified.
  - If modifications are made to a preselected program, including the subprogram, preselection of the program is canceled. You must then select the program again. A modification can be made to a program when BL = 0 (start of program/end of program) and on Stop.
- **Delete block:** Specify the program no. and the block no. in the "data field". The other data/bits must not be assigned.
- **Insert block:** The block number does not exist in the selected program. The contents should be entered in accordance with the "block format".
- **Modify block:** The block with the corresponding block number is overwritten with the contents in accordance with "block format".

# Retentive storage of parameter data

Please note the following when using the function "Write parameters with retentive storage" (byte 4, job type 4):

#### Retentive writing must only occur on demand (not cyclically)!

Retentive data are stored on FEPROM (maintenance–free, no battery required). This memory has a physical limit for the possible number of delete/ reprogram cycles: minimum 10<sup>5</sup>, typically 10<sup>6</sup>. The possible number of delete/reprogram cycles can be multiplied, from the user's viewpoint, by providing a larger retentive memory capacity (much larger than the parameter data memory) and organizing the memory accordingly.

| Number of delete/re- <sub>=</sub><br>program cycles | $64\ 000 \cdot 10^6 \text{ (typical)}$                           |  |  |
|-----------------------------------------------------|------------------------------------------------------------------|--|--|
|                                                     | Block size (in bytes), in which param-<br>eter data are modified |  |  |

#### **Block sizes:**

| DB Machine data        | approx. 250 bytes                           |
|------------------------|---------------------------------------------|
| DB Increments          | approx. 460 bytes                           |
| DB Tool offset data    | approx. 310 bytes                           |
| DB Traversing programs | 110 + (20 x no. of traversing blocks) bytes |

#### **Example:**

Assuming a service life of 10 years and 24–hour operation, a typical limit =  $10^{6}$ .

| Parameterization<br>data             | DB size   | Number of possible de-<br>lete/reprogram cycles | Number of possible de-<br>lete/reprogram cycles<br>per minute |
|--------------------------------------|-----------|-------------------------------------------------|---------------------------------------------------------------|
| MD                                   | 250 bytes | $256 \cdot 10^{6}$                              | 49                                                            |
| Traversing pro-<br>grams (20 blocks) | 510 bytes | $125.49 \cdot 10^{6}$                           | 24                                                            |

#### Note

 $SDB \ge 1000$  (system data block, created for module replacement), contains parameter data which were valid at the time of start–up. If data/parameters are modified during operation and stored retentively on the FM, these data are not contained in  $SDB \ge 1000$ . These modifications are lost when the module is replaced, and should be traceable in the user program.

# 9.3.2 Single functions (job no. 10)

| Overview                                          | You can use this function to transfer single settings to the FM 354 and activate the corresponding functions. These settings are:                                                                                                    |
|---------------------------------------------------|----------------------------------------------------------------------------------------------------|
|                                                   | • Length measurement                                                                                                    |
|                                                   | Inprocess measurement                                                                                                    |
|                                                   | Retrigger reference point                                                                                                    |
|                                                   | • Switch off enable input                                                                                                    |
|                                                   | • Follow-up mode                                                                                                    |
|                                                   | • Switch off software end position monitoring                                                                                                    |
|                                                   | • Switch off automatic drift compensation                                                                                                    |
|                                                   | • Servo enable                                                                                                    |
|                                                   | Parking axis                                                                                                    |
|                                                   | • Simulation                                                                                                    |
|                                                   |                                                                                                    |
| Callup of single settings                         | The individual functions remain activated until they are reset.                                                                                                    |
| Length measure-<br>ment, inprocess<br>measurement | Since both functions use the same digital input on the FM 354, only one function can be executed at a time. In double activations, both functions are switched to inactive. An error message is issued.                                                                                                    |
|                                                   | For function description, see Section 9.3.10                                                                                                    |
|                                                   |                                                                                                    |
| Retrigger<br>reference point                      | A precondition for retrigger reference point is that the axis has been synchro-<br>nized by reference point approach.                                                                                                    |
|                                                   | With this setting, the axis is synchronized at each positive edge of the zero mark, after leaving the reference-point switch (RPS) in the direction of the zero mark (direction as in Reference-Point Approach). Regardless of the instantaneous speed, at this moment the reference-point coordinate is associated with the current actual position, taking any active shift into account. |
|                                                   | The resulting change in the actual value causes no internal changes in the target.                                                                                                    |
|                                                   | When crossing the RPS, a signal length of $\Delta t \ge 2 \cdot FM$ cycle must be assured!                                                                                                    |
|                                                   | When a Set Actual Value On-the-Fly is pending, activation of Retrigger Reference Point is interlocked.                                                                                                    |

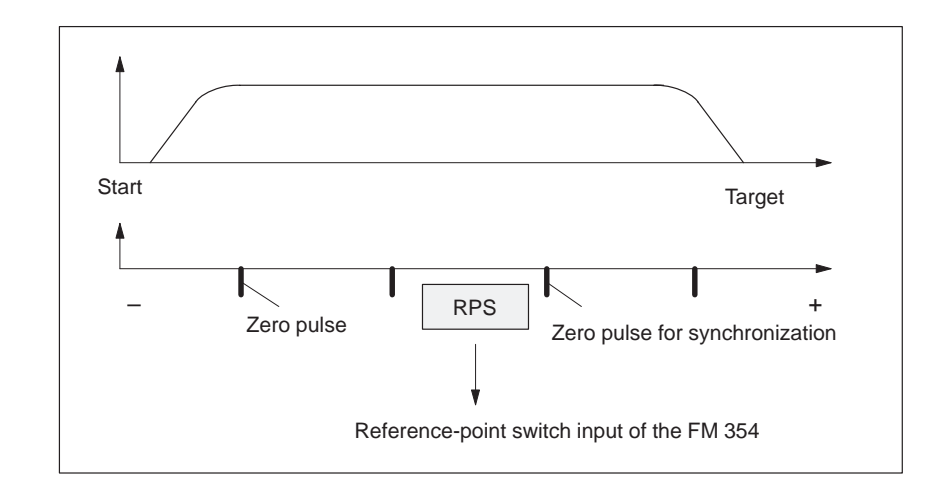

#### Hint to the user:

|                                          | You can use Retrigger Reference Point, for example, to compensate for slip-<br>page of the trolley in a high-bay warehouse during operation, without having<br>to resynchronize the axis with the Reference-Point Approach mode. When<br>retriggering in reference point approach with a zero pulse, be careful that the<br>total slippage between the reference point switch and the stepper motor does<br>not become so great that the synchronizing zero pulse migrates to an "adja-<br>cent" zero pulse! |
|------------------------------------------|----------------------------------------------------------------------------------------------------|
| Switch off enable input                  | With the "switch off enable input" function, you can switch off evaluation of the enable input (see Section 9.8.1).                                                                                                    |
| Follow–up mode                           | The "follow–up mode" function is used to cancel closed–loop control of the axis.                                                                                                    |
|                                          | • For external movement of the axis, the actual value is tracked.                                                                                                    |
|                                          | • This setting can be switched on or off only if "Processing in progress"=0.                                                                                                    |
| Deactivate end<br>position<br>monitoring | You can use this function to deactivate monitoring of the software limit switches (see Section 9.9).                                                                                                    |
|                                          | It can be switched on or off only if "Processing in progress" $= 0$ .                                                                                                    |
| Deactivate auto- | This function can be used to switch off the automatic drift compensation.                                                                                                    |  |  |  |
|------------------|----------------------------------------------------------------------------------------------------|--|--|--|
| matic drift com- | Automatic drift compensation means:                                                                                                    |  |  |  |
| pensation        | The drift is balanced to zero by an automatic matching of the analog actuat-<br>ing signal.                                                                                                    |  |  |  |
|                  | • The setting can be switched on or off if the axis is not in motion.                                                                                                    |  |  |  |
|                  | • Automatic drift compensation has no effect:                                                                                                    |  |  |  |
|                  | <ul> <li>in Control mode</li> </ul>                                                                                                    |  |  |  |
|                  | <ul> <li>in the Follow-up Mode setting</li> </ul>                                                                                                    |  |  |  |
|                  | <ul> <li>if there is no servo enable</li> </ul>                                                                                                    |  |  |  |
|                  | - in the absence of a controller ready signal (if parameterized)                                                                                                    |  |  |  |
|                  | <ul> <li>if the axis is in motion.</li> </ul>                                                                                                    |  |  |  |
| Servo enable     | You can use this function to:                                                                                                    |  |  |  |
|                  | • activate <b>position control</b> (the prerequisite for closed-loop-controlled operation of the FM 354)                                                                                                  |  |  |  |
|                  | • to switch the signal through to the drive as indicated in MD37                                                                                                    |  |  |  |
|                  | • to provide control of stops between movements in the Control mode.                                                                                                    |  |  |  |
| Parking axis     | This function can be used to change over the measurement system while the complete system is running.                                                                                                    |  |  |  |
|                  | With this setting:                                                                                                    |  |  |  |
|                  | • Encoder synchronization (SYN = $0$ ) is deleted                                                                                                    |  |  |  |
|                  | • Pending error messages are deleted and no new ones are triggered (in-<br>cluding diagnostic interrupts)                                                                                                 |  |  |  |
|                  | • dig. outputs are inactive; analog voltage 0 V.                                                                                                    |  |  |  |
|                  | The setting can be switched on or off if "Processing in progress" $= 0$ .                                                                                                    |  |  |  |
| Simulation       | You can use this function to:                                                                                                    |  |  |  |
|                  | • Test function sequences without the drive and measuring system.                                                                                                    |  |  |  |
|                  | • Evaluate all digital inputs ( <b>Caution</b> , if you are going to simulate sequences that use such signals, they should be connected to the inputs of the FM 354 - e.g. for Reference-Point Approach). |  |  |  |
|                  | • The servo simulates a controlled system; "Controller Ready" is not necessary.                                                                                                    |  |  |  |
|                  | • The setting can be switched on or off if "Processing in progress" = 0.                                                                                                    |  |  |  |
|                  | • All internal function sequences behave as in normal operation.                                                                                                    |  |  |  |
|                  | When the function is deactivated, the axis is reset internally (see Restart, Section 9.3.3).                                                                                                    |  |  |  |
|                  |                                                                                                    |  |  |  |

# 9.3.3 Single commands (job no. 11)

| Overview                     | You can use this function to transfer single commands to the FM 354. These commands are:                                                                                                    |  |  |
|------------------------------|----------------------------------------------------------------------------------------------------|--|--|
|                              | Activate machine data                                                                                                    |  |  |
|                              | Delete residual distance                                                                                                    |  |  |
|                              | • Automatic block search in reverse                                                                                                    |  |  |
|                              | Automatic block search forward                                                                                                    |  |  |
|                              | • Restart                                                                                                    |  |  |
|                              | • Undo set actual value                                                                                                    |  |  |
|                              |                                                                                                    |  |  |
| Callup of single<br>commands | The single commands are activated when the corresponding data record is transmitted to the FM 354.                                                                                                    |  |  |
|                              | The commands are deleted in the FM 354 after execution.                                                                                                    |  |  |
|                              |                                                                                                    |  |  |
| Activate machine<br>data     | Once you have downloaded the machine data (MD) or the MD block (from<br>the programming device), the machine data have to be activated. At the first<br>parameterization, the machine data is transferred automatically. In terms of<br>effects, the FM 354 distinguishes between "K" and "E" machine data. |  |  |

| MD category | Effect in FM 354 after activation                                              |  |  |  |
|-------------|--------------------------------------------------------------------------------|--|--|--|
| "К"         | "Reset" of the FM                                                              |  |  |  |
|             | • As long as "Reset" is in progress, it is not possible to transfer other data |  |  |  |
|             | • For internal response, see Restart                                           |  |  |  |
| "Е"         | FM operating condition is maintained                                           |  |  |  |

For machine data, see Section 5.3.1.

This command is possible only when the axis is not in motion ("Processing in progress" = 0).

An MD block is likewise activated by switching on or off.

| Delete residual<br>path         | You can use this command to delete a residual distance that remains after job has been canceled.                                                                                                    |  |  |  |  |  |
|---------------------------------|----------------------------------------------------------------------------------------------------|--|--|--|--|--|
|                                 | • It is effective only in the "Incremental Relative", "MDI", and "Auto-<br>matic" modes after a stop. If processing is not interrupted with a stop, the<br>Delete Residual Distance requirement is suspended in the FM 354. |  |  |  |  |  |
|                                 | • On starting after a Delete Residual Distance in MDI mode, the active MDI block is processed from the start.                                                                                                    |  |  |  |  |  |
|                                 | • On starting after a Delete Residual Distance in Incremental Relative and Automatic modes, processing continues with the following block.                                                                                  |  |  |  |  |  |
| Automatic block search forward  | This command is described in Section 9.2.6.                                                                                                    |  |  |  |  |  |
| Automatic block search backward | This command is described in Section 9.2.6.                                                                                                    |  |  |  |  |  |
| Restart                         | You can use this command to reset the axis.                                                                                                    |  |  |  |  |  |
|                                 | • The setpoint output is interrupted.                                                                                                    |  |  |  |  |  |
|                                 | • The instantaneous processing status is canceled, and synchronization in incremental encoders is deleted.                                                                                                    |  |  |  |  |  |
|                                 | • Active compensation values are deleted.                                                                                                    |  |  |  |  |  |
|                                 | • An acknowledge signal is issued for all errors.                                                                                                    |  |  |  |  |  |
| Undo set actual<br>value        | You can use this command to reset coordinates modified with the functions "Set actual value" and "Set actual value on-the-fly" to their original value (if the axis is not in motion).                                      |  |  |  |  |  |

# 9.3.4 Zero offset (job no. 12)

**Overview** You can use this function to shift the current zero point.

**Function of zero offset** A selection, change or cancellation of a zero offset takes effect with the next positioning action. With a zero offset, the instantaneous shift of a coordinate system is canceled, provided that a zero offset was already active and the specified shift was executed (relatively). All coordinates and software limit switches, the reference point and the actual value are updated accordingly.

#### Example of a zero offset:

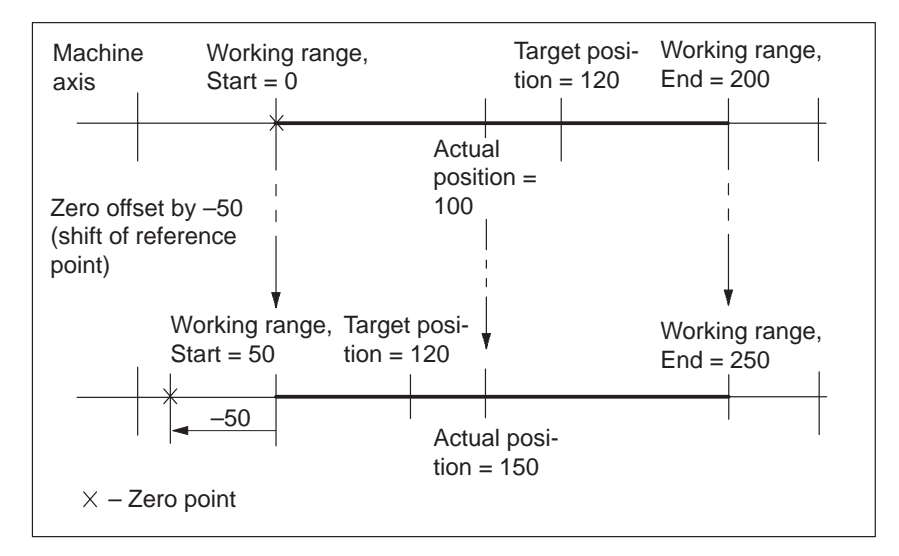

Fig. 9-1 Zero offset

The zero offset can be deleted by:

- Transmitting shift value = 0
- Starting Reference-Point Approach mode
- Set reference point
- Eliminating axis synchronization (e.g. by a restart).

# **Rotary axis** The following restriction applies to a rotary axis:

Zero offset < Rotary-axis range. The actual value is normalized.

#### **Example:**

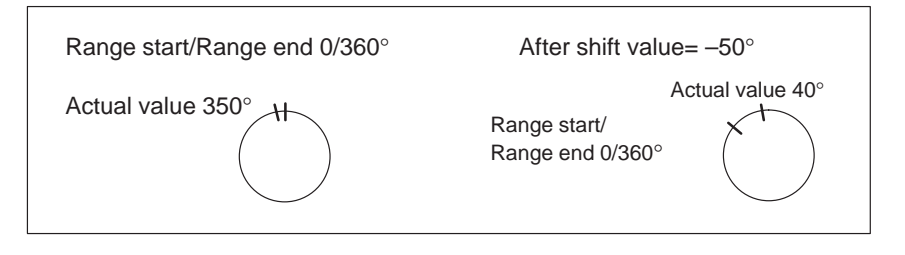

The start and end of the range are shifted  $-50^{\circ}$ .

#### **Exceptions:**

In the "Incremental Relative", "MDI" and "Automatic" modes, a zero offset is not possible until the block has been processed (position reached, programmed stop set), i.e., it is not possible when the axis is stationary after execution is interrupted with an abnormal stop.

## 9.3.5 Set actual value (job no. 13)

**Overview** You can use this function to assign a new value to the current actual value.

**Function of set actual value** By transmitting the coordinates, the actual value is set to this value when the axis is not in motion (after selecting "Processing in progress" = 0). The coordinates of the software limit switches remain unchanged.

#### Example of setting actual value:

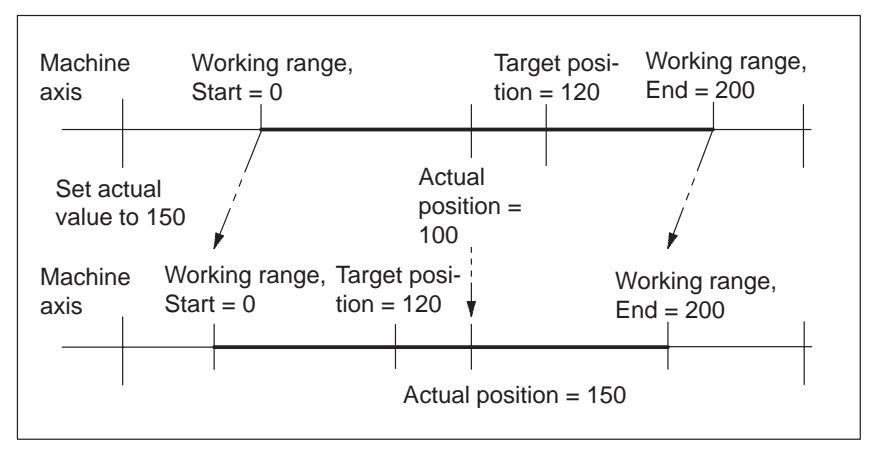

Fig. 9-2 Set actual value

The coordinates can be reset to their original value by:

- Including synchronization in Reference Point Approach mode
- Set reference point
- Reset actual value
- Restart

# 9.3.6 Set actual value on-the-fly (job no. 14)

| Overview                                  | You can use this function to assign a new value to the actual value by means of an external event.                               |
|-------------------------------------------|----------------------------------------------------------------------------------------------------|
| Function of set ac-<br>tual value on-the- | By transmitting the coordinates (new actual value), set actual value on-the-<br>fly is activated.                                |
| fly                                       | However, the Set Actual Value function is not triggered via the appropriate digital input until "Processing in progress" $= 1$ . |
|                                           | Set actual value on-the-fly can be activated again by transmitting Set actual value on-the-fly again.                            |
|                                           | The coordinates can be reset to their original value by:                                                                         |
|                                           | Including synchronization in Reference Point Approach mode                                                                       |
|                                           | • Set reference point                                                                                                    |
|                                           | Reset actual value                                                                                                    |
|                                           | • Restart                                                                                                    |
|                                           | Note:                                                                                                    |
|                                           | For "set actual value on-the-fly" in "Automatic" mode, see Section 9.2.6                                                         |

# 9.3.7 Request application data (job no. 18)

Overview

A selection of up to four display data items whose values can be read out with "read application data" (see Section 9.3.13).

Code table:

| Code | Significance                                                     |
|------|------------------------------------------------------------------|
| 0    | No parameter request                                             |
| 1    | Actual position                                                  |
| 2    | Actual velocity                                                  |
| 3    | Distance to go                                                   |
| 4    | Setpoint                                                         |
| 5    | Total current coordinate shift                                   |
| 6    | Speed                                                            |
| 16   | DAC output value                                                 |
| 17   | Actual encoder value                                             |
| 18   | Pulse errors                                                     |
| 19   | K <sub>v</sub> factor                                            |
| 20   | Following error                                                  |
| 21   | Following error limit                                            |
| 22   | s Overshoot/Switch readjustment in Reference Point Approach mode |
| 23   | Approach time Te (ms)/drive constant Ta (ms) in Control mode     |

The code should be entered in CODE\_AP1...AP4.

These values are always updated in the module cycle.

The selection is stored on the FM, i.e. you only need to make the selection once and read the correponding values cyclically (job no. 105).

## 9.3.8 Teach in (job no. 19)

#### Overview

In a program block selected with the program number and block number, the current actual position is entered as a position setpoint (**Caution:** This is an absolute position).

The Teach-in facility is possible only in the following modes:

- Jogging
- Incremental Relative
- MDI

and while the axis is not in motion, when "Processing in progress" = 0.

The program and the appropriate program block must be present on the FM 354 (see Parameterization, Chapter 5).

## 9.3.9 Set reference point (job no. 21)

| Overview | You can use this function to synchronize the axis without reference point approach.                                                                                                    |
|----------|----------------------------------------------------------------------------------------------------|
| Function | With Set Reference Point, a position value at the instantaneous position of the axis, indicated as a parameter, is accepted as an actual value.                                                                                                    |
|          | For axes with an absolute encoder, the generated position reference is entered<br>in MD17. At a known axis position, the known actual position of the system<br>of measurement is transmitted to the FM 354 with Set Reference Point. This<br>value is set as the actual value of the axis. At the same time, this position<br>reference is saved, in that the assignment of the encoder actual value to the<br>axis reference point is calculated from the assignment of the set actual posi-<br>tion to the encoder actual value at this point of the axis; it is then entered in<br>MD17. |

# 9.3.10 Measured values

| Activating the measurement                 | A "length measurement" or "inprocess measurement" can be activated by calling <b>FC 2</b> and <b>job no. 10</b> "single functions".                                                                             |    |  |  |  |
|--------------------------------------------|----------------------------------------------------------------------------------------------------|----|--|--|--|
| function                                   | Since both functions use the same digital input of the FM 354, only one func-<br>tion can be executed at a time. In double activations, both functions are<br>switched to inactive. An error message is issued. |    |  |  |  |
| Reading out the<br>measurement<br>function | You can read out measured values from the FM 354, in the results from the execution of the "length measurement" and "inprocess measurement" functions, by calling <b>FC 5</b> .                                 |    |  |  |  |
| Prerequisites                              | The following prerequisites must be fulfilled in order to execute the function "measurement":                                                                                                    |    |  |  |  |
|                                            | 1. Connect a bounce-free switching-signal encoder (touch probe) to a digital output of the FM 354.                                                                                                    |    |  |  |  |
|                                            | 2. Parameterize Measurement for this input in MD34.                                                                                                    |    |  |  |  |
| Function<br>description                    | Measurement functions can be executed in all modes. An executed measure-<br>ment is signaled by the checkback signal "ME" and optionally also by a pro-<br>cess interrupt.                                      |    |  |  |  |
|                                            | Inprocess measurement                                                                                                    |    |  |  |  |
|                                            | The present actual position is captured at each rising edge of the touch prob<br>At the same time, the axis movement is interrupted (servo-controlled brak-<br>ing).                                            | e. |  |  |  |
|                                            | Measurement taking place                                                                                                    |    |  |  |  |
|                                            | Inprocess Measurement On                                                                                                    |    |  |  |  |
|                                            | Measurement input                                                                                                    |    |  |  |  |
|                                            | Process interrupt                                                                                                    |    |  |  |  |
|                                            | S1                                                                                                    |    |  |  |  |

S1 - execution of measurement

#### Length measurement

The present actual position is captured at both the rising and the subsequent falling edge of the touch probe. In addition, the actually traveled distance (amount) is calculated.

| Length measurement On                            |    |
|--------------------------------------------------|----|
| Measurement input                                |    |
| Process interrupt                                |    |
| Measurement taking place                         |    |
| "Measured length value"                          |    |
| S1 – start of length measurement S1 $\Delta t$ S | 32 |

- S2 end of length measurement
- $\Delta S$  Measured length value

 $\Delta t$  – minimum signal length at the digital input:  $\geq 2 \cdot FM$  cycle

The following response takes place with functions that change the current actual value:

- Resynchronization in Reference-Point Approach mode:measured length contains measurement-error message
- Set Reference Point:measured length contains measurement-error message
- Retrigger Reference Point:measured length is difference between edge positions
- Set Actual Value:measured length is actual traversed distance

#### Note

The zero offset function does not change the actual position of the axis, and is thus not relevant for the above observations regarding the Length Measurement function.

**Error messages** The following table lists the errors that can occur in the execution of the Measurement function.

| Error                      | Significance                                                                                                    |  |  |
|----------------------------|----------------------------------------------------------------------------------------------------|--|--|
| Travel errors              | The "Digital input not parameterized" error is signaled when a measurement function is selected without a digital input having been parameterized (see Troubleshooting, Table 11-7, Class 3 No. 30). |  |  |
| Operator<br>control errors | The "Measurement function undefined" error is signaled when both measuring functions are selected (see Troubleshooting, Table 11-6, Class 2 No. 16).                                                 |  |  |
| Measuring<br>error         | An erroneous length measurement is indicated by signaling back the length "–1." Possible causes include:                                                                                             |  |  |
|                            | • Resynchronization in the Reference-Point Approach mode while a measurement is in progress                                                                                                    |  |  |
|                            | • Execution of the Set Reference Point function while a measurement is in progress                                                                                                    |  |  |
|                            | • Direction of travel at the falling edge is opposite to the direction of travel of the previous rising edge                                                                                         |  |  |

# Measurement checkback signals

The checkback signal ME (see Section 9.1) signals the status of function execution, as follows:

| "ME" | Inprocess measurement                                                                                                    | Length measurement                                                                                                    |
|------|----------------------------------------------------------------------------------------------------|----------------------------------------------------------------------------------------------------|
| 0    | <ul><li>the Length Measurement and Inprocess<br/>Measurement functions are inactive</li><li>with Start after a prior measurement</li></ul> | <ul> <li>the Length Measurement and Inprocess<br/>Measurement functions are inactive</li> <li>with front edge of the touch probe signal<br/>after a prior measurement</li> </ul> |
| 1    | With the front edge of the touch probe signal (= Inprocess Measurement is in progress)                                                     | With the back edge of the touch probe signal<br>(= Length Measurement is in progress)                                                                                            |

In association with the ME checkback signal, the read-out measured values are valid for the executed measurement process.

| No. | Value 0                                                                                                    | Value "–1"                                                                                               | All other posi-<br>tive values | All other nega-<br>tive values |
|-----|----------------------------------------------------------------------------------------------------|----------------------------------------------------------------------------------------------------|--------------------------------|--------------------------------|
| 1   | the Length Measurement and Inprocess Measure-<br>ment functions are inactive                                                                                                    | Actual position for rising touch-probe edge in Inprocess<br>Measurement and Length Measurement functions |                                |                                |
| 2   | <ul> <li>the Length Measurement and Inprocess Measurement functions are inactive</li> <li>always with the Inprocess Measurement function</li> </ul>                                                                                                    | Actual position for falling touch-probe edge in Length<br>Measurement function                           |                                |                                |
| 3   | <ul> <li>the Length Measurement and Inprocess Measurement functions are inactive</li> <li>always with the Inprocess Measurement function</li> <li>measured length 0 is actually possible, because touch probe has been connected while axis is stationary</li> </ul> | Erroneous length<br>measurement                                                                          | Measured length                | Nonexistent                    |

# 9.3.11 Basic operating data (job no. 102)

Overview

The following display data are basic operating data:

- Actual position (MSR)
- Actual speed (MSR/min)
- Residual distance (MSR)
- Set position (MSR)
- Total of active coordinate shifts for tool offset, zero offset (MSR)
- Rotational speed (rotary axis only) (rpm)

# 9.3.12 Active NC block (job no. 103), next NC block (job no. 104)

| Active | NC b | lock |
|--------|------|------|
|--------|------|------|

... are display data in "Automatic" mode

| /     | Skipped block                                        |
|-------|------------------------------------------------------|
| L     | Subprogram callup (fills in UP number)               |
| Р     | Number of callups for subprogram (fills in UP callup |
|       | number)                                              |
| X/t   | Position/dwell time programmed (fills in value 1)    |
| G1-G3 | G function group 1-3                                 |
| D     | Tool offset value number                             |
| M1-M3 | M function group 1-3                                 |
| F     | Speed programmed (fills in value 2)                  |
|       |                                                      |

| Ryte | Data format | Bit                                      |   |   |     |    |    |    |    |
|------|-------------|------------------------------------------|---|---|-----|----|----|----|----|
| Dyte |             | 7                                        | 6 | 5 | 4   | 3  | 2  | 1  | 0  |
| 0    | Byte        | NC program number                        |   |   |     |    |    |    |    |
| 1    | Byte        | NC block number                          |   |   |     |    |    |    |    |
| 2    | 8-bit       | /                                        | L | Р | X/t | 0  | G3 | G2 | G1 |
| 3    | 8-bit       | 0                                        | 0 | 0 | D   | M3 | M2 | M1 | F  |
| 4    | Byte        | G function 1                             |   |   |     |    |    |    |    |
| 5    | Byte        | G function 2                             |   |   |     |    |    |    |    |
| 6    | Byte        | G function 3                             |   |   |     |    |    |    |    |
| 7    | Byte        | 0                                        |   |   |     |    |    |    |    |
| 8    | DINT        | 32-bit value 1 (UP number, bytes)        |   |   |     |    |    |    |    |
| 12   | DINT        | 32-bit value 2 (UP callup number, bytes) |   |   |     |    |    |    |    |
| 16   | Byte        | M function 1                             |   |   |     |    |    |    |    |
| 17   | Byte        | M function 2                             |   |   |     |    |    |    |    |
| 18   | Byte        | M function 2                             |   |   |     |    |    |    |    |
| 19   | Byte        | D function                               |   |   |     |    |    |    |    |

#### Next NC block

as described in "active NC block"

# 9.3.13 Application data (job no. 105)

**Overview** The values passed with "request application data" **job no. 18** (see Section 9.3.7) are returned from the FM 354.

## 9.3.14 Actual value block change (job no. 107)

**Overview** The "actual value block change" function is described in Section 10.1, G50, G88, G89.

## 9.3.15 Servicing data (job no. 108)

| Overview | The following display data of the measuring circuit are servicing data:                             |
|----------|----------------------------------------------------------------------------------------------------|
|          | • DAC output value [mV]                                                                             |
|          | • Actual encoder value [MSR]                                                                        |
|          | <ul> <li>Incremental encoder:</li> <li>(02<sup>16</sup> - 1) [encoder increments]</li> </ul>        |
|          | <ul> <li>Absolute encoder: Absolut value + encoder</li> </ul>                                       |
|          | • Missing pulses (pulses)                                                                           |
|          | • K <sub>v</sub> factor (position control loop gain)                                                |
|          | • Following error [MSR]                                                                             |
|          | • Following-error limit (MSR)                                                                       |
|          | <ul> <li>s overshoot value/switch alignment in "Reference point approach" mode<br/>[MSR]</li> </ul> |
|          | • Approach time Te [ms]/drive time constant Ta [ms] in "Open–loop con-<br>trol" mode                |

## 9.3.16 Additional operating data (job no. 110)

#### **Overview**

The following display data are additional operating data:

- Override (%)
- NC traverse program no.
- NC block no.
- Callup SR loop no. counter
- G90/91 active, see Section 10.1
- G60/64 active, see Section 10.1
- G43/44 active, see Section 10.1
- D No. active, see Section 10.1
- Status messages 1 (data type: BOOL):
  - Speed limitation to limit value from MD23
  - Limitation to ≥ 10 V
  - Limitation of minimum acceleration or minimum deceleration in effect
- Status messages 2 (data type: BOOL): not in use

## 9.3.17 Parameters/data (job no. 114)

Overview

The parameters and data requested for reading with the "modify parameters/ data" function **job no. 8** (see Section 9.3.1) can be read.

# 9.4 System of measurement

| Overview                                    | At the start of parameterization, you must fill in the basic machine data item <b>system of measurement</b> (MD7). This item governs the input of values.                                    |
|---------------------------------------------|----------------------------------------------------------------------------------------------------|
| Variants of the<br>system of<br>measurement | <ul> <li>You can set the system of measurement for the following three units:</li> <li>mm</li> <li>inches</li> <li>degrees</li> </ul>                                                        |
| Input of<br>machine data                    | All value inputs and all value ranges refer to the setting in the system of mea-<br>surement.                                                                                                |
| Internal<br>processing of<br>values         | <ul> <li>In "Parameterize FM 354" and in the FM 354 itself, values are processed in the following base units:</li> <li>0.001 0.001 mm</li> <li>0.0001 inch</li> <li>0.0001 degree</li> </ul> |
| Examples                                    | The sample values in the table below illustrate the relation between the sys-                                                                                                    |

**Examples** The sample values in the table below illustrate the relation between the system of measurement and internal values:

| System of mea-<br>surement | Internal values                                    | Input at interface                                                           |                                  |
|----------------------------|----------------------------------------------------|------------------------------------------------------------------------------|----------------------------------|
| mm                         | 10 <sup>-3</sup> mm                                | 10 995 · 10 <sup>-3</sup> mm                                                 | 10.995 mm                        |
| inches                     | 10 <sup>-4</sup> inch                              | 10,995 · 10 <sup>-4</sup> inch                                               | 1.0995 inch                      |
| degrees                    | 10 <sup>-4</sup> degree<br>10 <sup>-2</sup> degree | 3,600,000 · 10 <sup>-4</sup> de-<br>gree<br>36,000 · 10 <sup>-2</sup> degree | 360.0000 degree<br>360.00 degree |

#### Note

The measurement system (MD7) must match the measurement system specified in the other DBs.

The measurement system raster (MSR) is the smallest distance unit in the active system of measurement.

If at some point you have failed to take this precaution:

- 1. Delete all data blocks (which do not match the measurement system) or clear the memory of the FM 354 completely.
- 2. Modify the other data blocks on the PG.
- 3. Reload the data blocks to the FM 354.

# 9.5 Axis type

**Overview** You can select

You can select the axis type with machine data item MD8. Choose either of the following types:

- Linear axis
- Rotary axis

Linear axis A linear axis moves between two range limits (traversing range min -10<sup>9</sup>, max 10<sup>9</sup>). The range limits may be bounded by software limit switches (MD21, MD22) to form the "working range."

Linear axes have a limited traversing range. The limits are imposed by the:

- Resolution of the numerical scale
- The range covered by an absolute encoder.

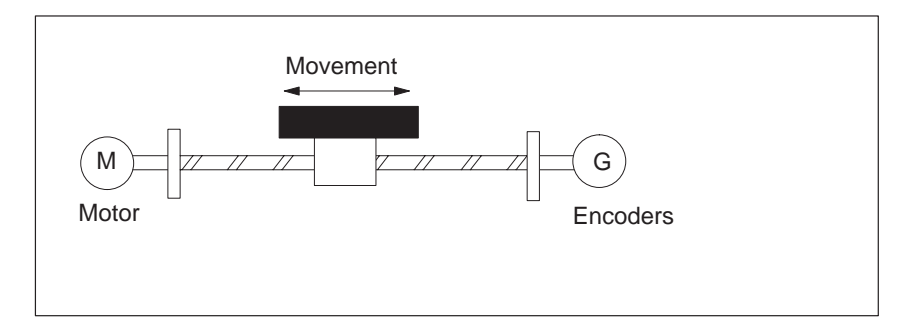

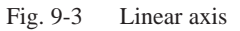

#### **Rotary axis**

With rotary axes, the actual value is reset to "0" after one revolution. Rotary axes thus have an infinite traversing range.

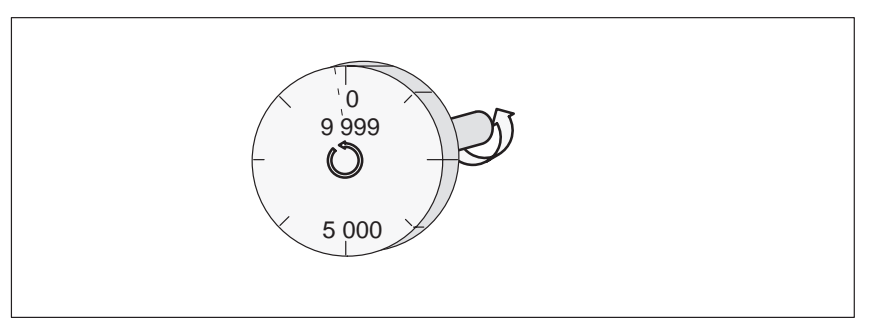

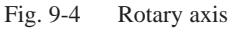

| Rotary axis end         | Machine data item MD9 defines the value by which the FM 354 recognizes the end of the rotary axis.                                                                                                    |
|-------------------------|----------------------------------------------------------------------------------------------------|
|                         | This value is the theoretical maximum that the actual value can reach. At this value, display of the actual value switches back to 0.                                                                                                    |
|                         | The theoretical maximum, however, is never displayed, because it is physi-<br>cally located in the same position as the start of the rotary axis (i.e. 0).                                                                                                    |
|                         | Example:                                                                                                    |
|                         | The following example in Figure 9-4 illustrates the behavior of the axis.                                                                                                    |
|                         | Assume you specify a value of 10,000 for the end of the rotary axis.                                                                                                    |
|                         | The value 10,000 will never be displayed. The display always rolls over from 9,999 to 0.                                                                                                    |
|                         | If the direction of rotation is negative, the display rolls over from 0 to 9,999.                                                                                                    |
| Encoders on rotary axes | Rotary axes are subject to certain restrictions in the choice of encoder/gear-<br>box/motor, as shown in Figure 9-5. These restrictions arise from the need to<br>reproduce the actual position accurately over several revolutions when refer-<br>encing (with incremental encoders or on POWER OFF/ON with absolute |

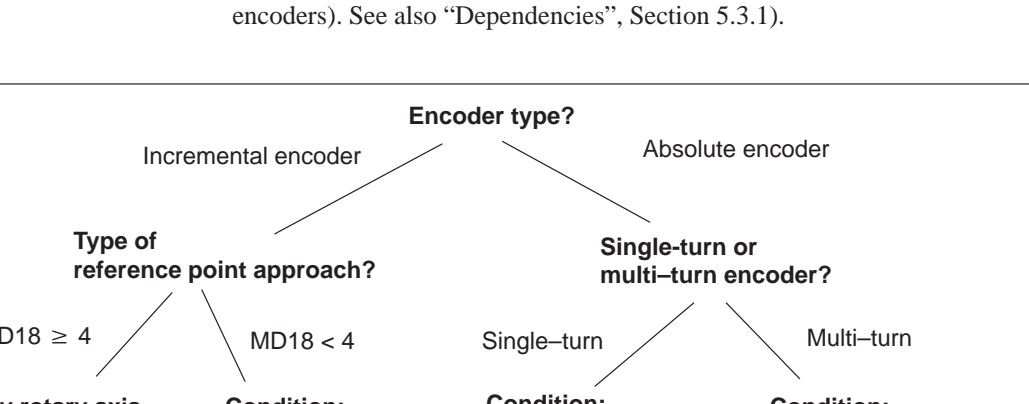

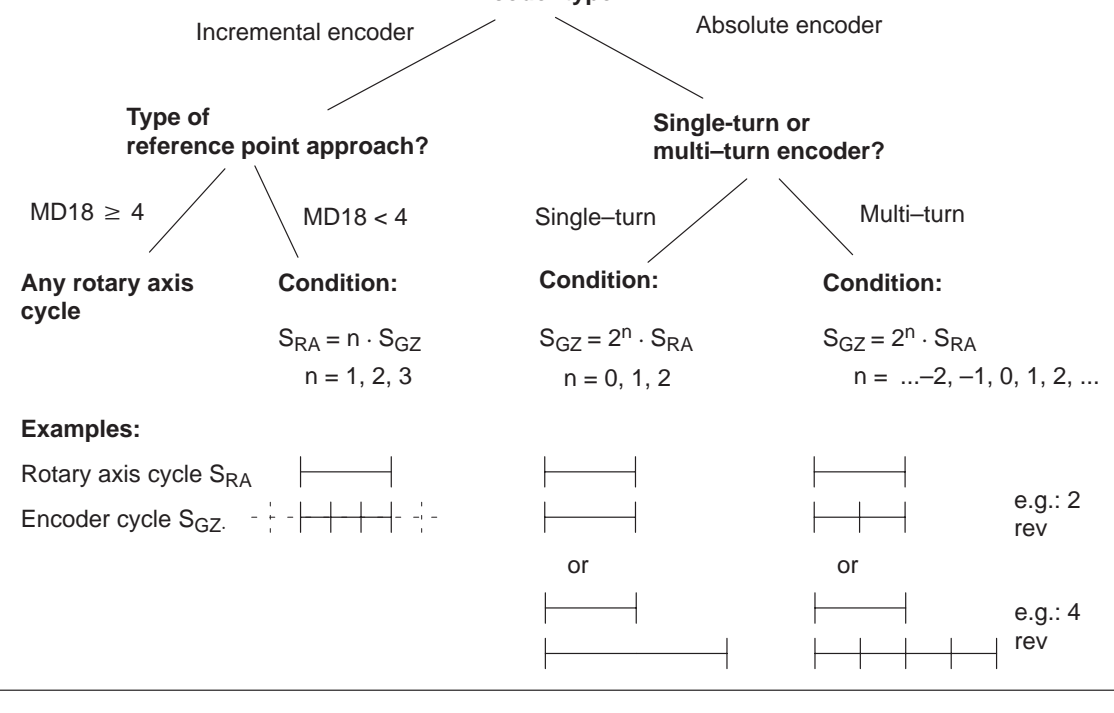

Fig. 9-5 Encoders on rotary axes

# 9.6 Encoders

**Overview** One of the following encoders must be connected to the measuring-system interface of the FM 354 (see Fig. 1-4).

- Incremental encoder
- Absolute encoder (SSI)

Paths and positions are displayed in  $10^{-3}$  mm,  $10^{-4}$  inches or  $10^{-4}$  degrees, as selected with machine data item MD7.

The path resolution of the machine axis obtained by the encoder is calculated within the FM from machine data MD11 to MD13.

**Encoder selection** The prerequisite for achieving a given positioning accuracy is an n-fold improvement in path resolution by the encoder.

| Recommended values for n |         |         |  |
|--------------------------|---------|---------|--|
| Minimum                  | Optimum | Maximum |  |
| 2                        | 4       | 10      |  |

For that reason, when configuring a given specific application, select an encoder that meets the desired positioning accuracy requirements.

The known design data for the machine axis and the desired measurement resolution A:

$$A = \frac{1}{n}$$
 · Positioning accuracy (mm), (inches), (degrees)

yield a calculation of the necessary pulse number per encoder revolution according to the following relationship (taking a metric measuring system as an example):

| Incremental encoder                   | Absolute encoder (SSI)                          |
|---------------------------------------|-------------------------------------------------|
| $I_{C} = \frac{S (mm)}{1}$            | S = = S (mm)                                    |
| $4 \cdot i_{GS} \cdot A \text{ (mm)}$ | $S_{G} = \frac{1}{i_{GS} \cdot A \text{ (mm)}}$ |

The table below gives you an overview of the data used in this calculation and their meaning. You will find the machine data (MD) assignments under "Function parameters".

| Sym-<br>bol     | Significance                                                                              |  |  |
|-----------------|-------------------------------------------------------------------------------------------|--|--|
| IG              | Increments per encoder rotation (incremental encoder)                                     |  |  |
| SG              | Number of steps per encoder revolution (absolute encoder)                                 |  |  |
| S               | Distance per spindle or rotary table revolution [mm/rev], [inches/rev], [degrees/<br>rev] |  |  |
| А               | Required resolution [mm], [inches], [degrees]                                             |  |  |
| 4               | Pulse multiplication (constant)                                                           |  |  |
| i <sub>GS</sub> | Ratio between encoder and mechanism -         Number of encoder revolutions               |  |  |

If unusual numbers of pulses or steps result, the encoder with the next-higher number of pulses or steps should be selected.

# 9.6.1 Incremental encoders

| Overview    | Incremental encoders serve to detect position values, supplying pulses that<br>he FM 354 adds up to form an absolute value. After the FM 354 is switched<br>on, there is an offset, which cannot be determined in advance, between the<br>nternal position value and the mechanical position of the axis. In order to<br>establish the position reference, the internal value must therefore be set to a<br>predefined value at a specific axis position. This value is stored in the ma-<br>chine data (MD) as a reference point coordinate (see Section 9.2.3). |  |  |  |
|-------------|----------------------------------------------------------------------------------------------------|--|--|--|
| Incremental | The following variant applications are possible:                                                                                                    |  |  |  |
| encoders    | Rotary incremental encoder on linear axes                                                                                                    |  |  |  |
|             | Encoders with one zero pulse per revolution may be used. The number of encoder pulses must be a multiple of ten or a power of two.                                                                                                    |  |  |  |
|             | Rotary incremental encoder on rotary axes                                                                                                    |  |  |  |
|             | Encoders with one zero pulse per revolution may be used. The number of encoder pulses must be a multiple of ten or a power of two. With indirect encoder mounting and reference point approach with a zero pulse (MD18 < 4), you must ensure that the revolution of the rotary axis is divisible without remainder by the cyclical zero pulse (see "Dependencies" Sections 5.3.1. and 9.5).                                                                                                    |  |  |  |
|             | Linear scales on linear axes                                                                                                    |  |  |  |
|             | Scales may be used with at least one reference zero pulse, or with a cyclic zero pulse.                                                                                                    |  |  |  |
|             | In comparison to rotary incremental encoders, instead of the encoder rev-<br>olution a period of division is used as a basis here, corresponding for ex-<br>ample to the segment between two zero-mark pulses.                                                                                                    |  |  |  |

# Function parameters

Table 9-9 shows you how to adapt the selected encoder to the FM 354.

 Table 9-9
 Function parameters – Incremental encoders

| MD                 | Designation                                                             | Value/Meaning                                                     | Comments/Unit                                  |
|--------------------|-------------------------------------------------------------------------|-------------------------------------------------------------------|------------------------------------------------|
| 10                 | Encoder type                                                            | 1 = Incremental encoder                                           | (Code number)                                  |
| 11                 | Displacement per<br>encoder revolution<br>(division period)             | 11 000 000 000<br>see Section 5.3.1, Dependencies                 | (MSR)<br>(integer portion)                     |
| 12                 | Residual distance<br>per encoder revo-<br>lution (division pe-<br>riod) | 02 <sup>32</sup> –1<br>see Section 5.3.1, Dependencies            | (2 <sup>-32</sup> MSR)<br>(fractional portion) |
| 13                 | Increments per en-<br>coder revolution<br>(division period)             | 2 <sup>1</sup> 2 <sup>25</sup><br>see Section 5.3.1, Dependencies | Entry according to<br>encoder rating plate     |
| 19.0               | Direction adjust-<br>ment                                               | 1 = invert measured value direc-<br>tion                          | _                                              |
| 20<br>20.0<br>20.2 | Hardware monitor-<br>ing                                                | 1 = Cable break                                                   | Entry for monitor-<br>ing to be switched<br>on |
| 20.2               |                                                                         | 1 = Voltage monitoring                                            |                                                |

MSR stands for measurement system raster (see Section 5.3.1)

# Sample encoder adjustment

Encoder: Number of increments per revolution (MD13) = 2,500 (The FM 354 works by the principle of quadruple evaluation. This yields an FM-internal number of increments per revolution = 10,000.) Machine design:

- Motor with 50:30 gear ratio on spindle with 10 mm pitch = 10,000 MSR
- Encoder on motor.

From this one can calculate the following traversing distance per encoder revolution:

| Gear ratio: i =                          | 50 spindle revolutions30 motor revolutions | - = 1.6666666 |
|------------------------------------------|--------------------------------------------|---------------|
| Displacement per<br>encoder revolution = | $i \cdot 10,000 \text{ MSR} = 16,66$       | 6.666 MSR     |

#### The following values are entered:

| MD | Value                                | Unit                                 |
|----|--------------------------------------|--------------------------------------|
| 11 | 16 666                               | (10 <sup>-3</sup> mm)                |
| 12 | $0.666 \cdot 2^{32} = 2,863,311,530$ | $(2^{-32} \cdot 10^{-3} \text{ mm})$ |
| 13 | 2 500                                | (puls/rev)                           |

# Monitoring/error diagnostics

If MD20 = 0 is input, all monitoring functions are active.

Individual monitoring functions can be inactivated by entering 0 in the designated bit of MD20.

You can deactivate the error messages using the single function "parking axis" (see Section 9.3.2).

| Table 9-10 | Error | diagnos | stics – | Incremental | encoder |
|------------|-------|---------|---------|-------------|---------|
| 14010 7-10 | LIIOI | unagno  | sues –  | merementai  | cheouer |

| Diagnosis              | Cause                                                                                                    | Error message                                                                                                    |
|------------------------|----------------------------------------------------------------------------------------------------|----------------------------------------------------------------------------------------------------|
| Cable break monitoring | Signals of one track pair $(A, \overline{A} / B, \overline{B} / N, \overline{N})$ do not behave as negations of one another.                            | The FM 354 responds with a diagnostic interrupt, external channel error (see Troubleshooting, Table 11-4)                                                                                                    |
| Pulse monitoring       | <ul> <li>Signal track missing</li> <li>Actual no. of pulses/rev ≠ MD13</li> <li>No signal change to a track pair</li> </ul>                             | <ul> <li>If the contents of the missing-pulse memory exceed a value of 7, a diagnostic interrupt, external channel error is output (see Troubleshooting, Table 11-4).</li> <li>The missing–pulse memory is cleared with the control signal "Restart".</li> <li>Note:</li> <li>For encoders with non-cyclic zero pulse → switch pulse monitoring in MD20 OFF.</li> </ul> |
|                        | In Reference-Point Approach mode, no<br>zero pulse is recorded after leaving the<br>reference-point switch within the path as de-<br>fined in MD11, 12. | <ul> <li>Effect:</li> <li>Encoder cannot be synchronized.</li> <li>On leaving the reference-point switch<br/>in Reference-Point Approach mode,<br/>the FM 354 will travel no more than<br/>the distance of one encoder revolution<br/>(MD11), and needs the deceleration<br/>distance from the reducing speed.</li> </ul>                                               |
| Voltage monitoring     | Encoder power failure                                                                                                    | Diagnostic interrupt, external channel error<br>(see Troubleshooting, Table 11-4)                                                                                                    |

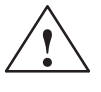

#### Warning

Hardware monitoring functions should be skipped only for test purposes, since positioning errors may destroy the machine.

#### **Exception:**

Pulse monitoring for encoders with non-cyclic zero pulse.

Encoder connection

See Section 4.5.

# 9.6.2 Absolute encoders (SSI)

**Overview** Absolute encoders (SSI) have several significant advantages over incremental encoders:

- Longer cable lengths
- Reliable data capture by using a single-step GRAY code
- No encoder synchronization needed.

Absolute encoders<br/>(SSI)You can use 13-bit single-turn encoders, or 25-bit multi-turn encoders with<br/>the SSI protocol.

#### • Absolute encoder (SSI) on linear axes

Make sure the value range of the encoder is at least equal to the traversing distance of the axis.

• Absolute encoder on rotary axes

Make sure that the absolute value range captured by the encoder corresponds to a ratio of  $2^x$  or  $2^{-x}$  to one revolution of the rotary axis, and that it encompasses at least one rotary axis revolution (see "Dependencies" Section 5.3.1 and Figure 9-5).

Function parame-<br/>tersTable 9-11 shows you how to adapt the selected encoder to the<br/>FM 354.

| MD | Designation                                                        | Value/Meaning                                                                                                    | Comments/Unit                                        |
|----|--------------------------------------------------------------------|----------------------------------------------------------------------------------------------------|------------------------------------------------------|
| 10 | Encoder type                                                       | 3 = Absolute encoder (SSI 13 Bit)<br>4 = Absolute encoder (SSI 25 Bit)<br>13 = Absolute encoder (SSI 13 Bit)<br>14 = Absolute encoder (SSI 25 Bit) | GRAY Code<br>GRAY Code<br>Binary Code<br>Binary Code |
| 11 | Displacement per<br>encoder revolu-<br>tion (division pe-<br>riod) | 11 000 000 000<br>see Section 5.3.1, Dependencies                                                                                                  | (MSR)<br>(integer portion)                           |
| 12 | Residual distance<br>per encoder revo-<br>lution                   | $02^{32}-1$ see Section 5.3.1, Dependencies                                                                                                    | (2 <sup>-32</sup> MSR)<br>(fractional portion)       |
| 13 | Increments per<br>encoder revolu-<br>tion (division pe-<br>riod)   | 2 <sup>1</sup> 2 <sup>25</sup><br>see Section 5.3.1, Dependencies                                                                                  | Entry according to<br>encoder rating plate           |
| 14 | Number of revo-<br>lutions of<br>SSI encoder                       | 0/1 = Single-turn encoder<br>$2^12^{12}$ for multi-turn encoder                                                                                    | Only powers of 2 allowed                             |

| Table 9-11 | Function | narameters | - Absolute | encoders | (IZZ) |
|------------|----------|------------|------------|----------|-------|
| 14010 9-11 | Function | parameters | - Absolute | encouers | (331) |

| MD                 | Designation               | Value/Meaning                                                                                     | Comments/Unit                                                                                    |
|--------------------|---------------------------|---------------------------------------------------------------------------------------------------|--------------------------------------------------------------------------------------------------|
| 15                 | SSI baud rate             | 1 = 78,000 Baud<br>2 = 156,000 Baud<br>3 = 312,000 Baud<br>4 = 625,000 Baud<br>5 = 1,250,000 Baud | (Code number)<br>The baud rate de-<br>pends on the cable<br>length between FM<br>354 and encoder |
| 19.0               | Direction adjust-<br>ment | 1 = invert measured value direc-<br>tion                                                          | _                                                                                                |
| 20<br>20.1<br>20.3 | Hardware moni-<br>toring  | 1 = Error in absolute encoder<br>1 = Voltage monitoring                                           | Entry for monitor-<br>ing to be switched<br>on                                                   |

| Table 9-11 | Function p | arameters - Absolute | encoders (SSI), | , continued |
|------------|------------|----------------------|-----------------|-------------|
|------------|------------|----------------------|-----------------|-------------|

MSR stands for measurement system raster (see Section 5.3.1)

# Sample encoder adjustment

Number of increments per revolution (MD13) =  $4096 = 2^{12}$ Number of revolutions (MD14) =  $256 = 2^8$ 

Machine axis design:

Encoder:

- Motor with 50:30 gear ratio on spindle with 10 mm pitch = 10,000 MSR
- Encoder on motor.

From this one can calculate the following traversing distance per encoder revolution:

| Gear ratio: i =                          | $\frac{50 \text{ spindle revolutions}}{30 \text{ motor revolutions}} = 1.666666$ |
|------------------------------------------|----------------------------------------------------------------------------------|
| Displacement per<br>encoder revolution = | $i \cdot 10,000 MSR = 16,666.666 MSR$                                            |

#### The following values are entered:

| MD | Value                                | Unit                                 |
|----|--------------------------------------|--------------------------------------|
| 11 | 16 666                               | (10 <sup>-3</sup> mm)                |
| 12 | $0.666 \cdot 2^{32} = 2,863,311,530$ | $(2^{-32} \cdot 10^{-3} \text{ mm})$ |
| 13 | 4096                                 | (puls/rev)                           |
| 14 | 256                                  | (rev)                                |

#### Note

The encoder covers an absolute traversing distance of  $256 \cdot 16,666.666...$  MSR. In the  $10^{-3}$  mm system of measurement this corresponds to a maximum axis traversing distance of 4,266.666... mm.

#### Monitoring/error If MD diagnostics

If MD20 = 0 is input, all monitoring functions are active.

Individual monitoring functions can be inactivated by entering 0 in the designated bit of MD20.

You can deactivate the error messages using the single function "parking axis" (see Section 9.3.2).

Table 9-12 Error diagnostics – Absolute encoder

| Diagnosis                 | Cause                                                                   | Error message                                                               |
|---------------------------|-------------------------------------------------------------------------|-----------------------------------------------------------------------------|
| Voltage monitoring        | Encoder power failure                                                   | Diagnostic interrupt, external channel error<br>(see Troubleshooting, 11-4) |
| Error in absolute encoder | Error in protocol for data transfer between absolute encoder and FM 354 | Diagnostic interrupt, external channel error<br>(see Troubleshooting, 11-4) |

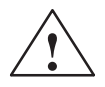

#### Warning

Hardware monitoring functions should be skipped only for test purposes, since positioning errors may destroy the machine.

When voltage monitoring is deactivated and the power supply to the encoders or the FM is switched off, an immediate failure in absolute value signaling can cause drive movements if:

- an operating mode other than open-loop control is active
- and follow-up mode is deactivated
- and the servo enable is activated or not parameterized.

Encoder connection

See Section 4.5.

# 9.6.3 Synchronizing the encoders

| Overview                      | When using incremental encoders, at switch-on there is an offset, which can-<br>not be determined in advance, between the internal position value in<br>the FM and the mechanical position of the axis. To establish the position ref-<br>erence, the value internal to the FM must be synchronized with the real posi-<br>tion value of the axis. Synchronization is performed by taking over a position<br>value at a known point of the axis. |
|-------------------------------|----------------------------------------------------------------------------------------------------|
|                               | When using absolute encoders (SSI), at switch-on there is already a defined relationship between the position value internal to the FM and the mechanical position of the axis. This reference can be adjusted by setting an absolute encoder alignment value (see Section 9.3.9, Setting the reference point).                                                                                                    |
| Absolute encoder<br>alignment | is the compensation value for numerical alignment of the internal FM posi-<br>tion value.                                                                                                    |
| Reference point approach      | is an operating mode used to position the axis at the reference point.                                                                                                    |
| Reference point               | is a fixed point on the axis. It is:                                                                                                    |
|                               | • The target coordinate in the Reference-Point Approach mode                                                                                                    |
|                               | • Removed from the synchronization point by the amount of the reference-<br>point shift, in axes with incremental encoders.                                                                                                    |
| Reference point offset        | Difference in distance between the synchronization point and the reference point.                                                                                                    |
|                               | The reference-point shift serves:                                                                                                    |
|                               | • for numerical measuring-system readjustment when an encoder is changed                                                                                                    |
|                               | • as a displacement reserve to brake the drive if the synchronization point is overshot.                                                                                                    |
| Reference point switch (RPS)  | The reference point switch selects the synchronizing (encoder) zero marker<br>on the traversing path of the axis.                                                                                                    |
|                               | • It is also the signal encoder for a speed reduction before the synchroniza-<br>tion point is reached.                                                                                                    |
|                               | • It is connected to a digital input of the FM 354.                                                                                                    |
| Synchronization point         | is a defined point on the traversing path of the axis. It is defined by the me-<br>chanical position of a reference-point switch or in association with a cyclic<br>zero mark of an incremental encoder.                                                                                                    |

#### Synchronization

Creating the position reference between the internal FM position value and mechanical position of the axis.

Measured value synchronization with incremental encoders Irrespective of the approach direction, the synchronization point can be located on the side of the lower or the higher actual position values in relation to the reference point switch position. It is demarcated by the rising edge of a zero pulse or by the reference point switch. This selection is made by the MD18 (together with the approach direction).

#### Example

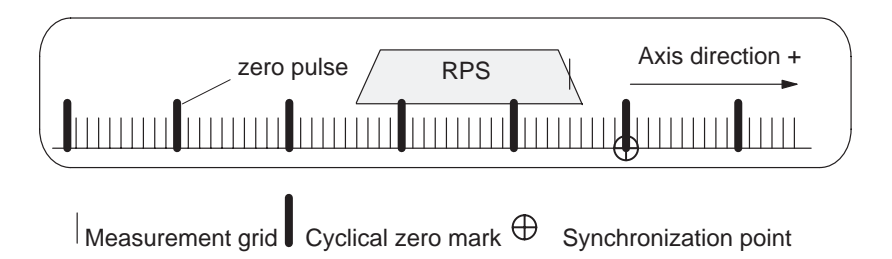

With reference to the synchronization point, the reference point can be located on the side of the lower or the higher position actual values. In the "reference point approach" operating mode the machine axis additionally traverses this distance, during its last phase of motion, once the synchronization point has been found. Consequently, the axis halts the motion, in each instance, exactly on the reference point.

#### Example

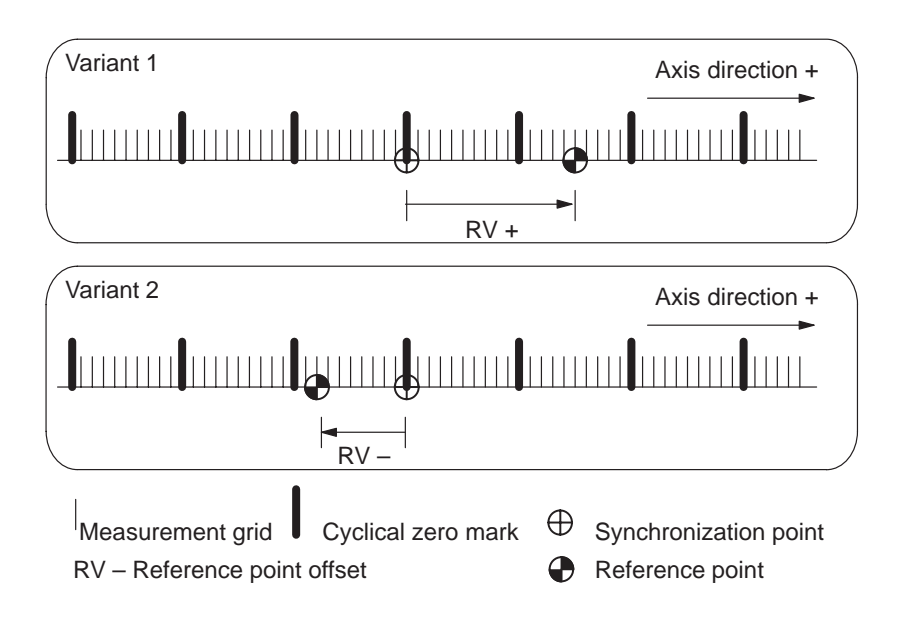

# 9.7 Position controller

Overview

The closed-loop position controller performs the following tasks:

- guidance of the drive at the proper speed during execution of a movement
- precise approach of the axis to the programmed target position
- maintenance of the axis in position in the face of interfering factors.

The position controller is configured as a proportional-action controller. In its environment are a number of function units that provide support by performing special tasks within the complex of movement control, and that can be adapted to axis conditions by means of a variety of machine data.

The diagram 9-6 gives you an overview of the function units and the machine data acting upon them.

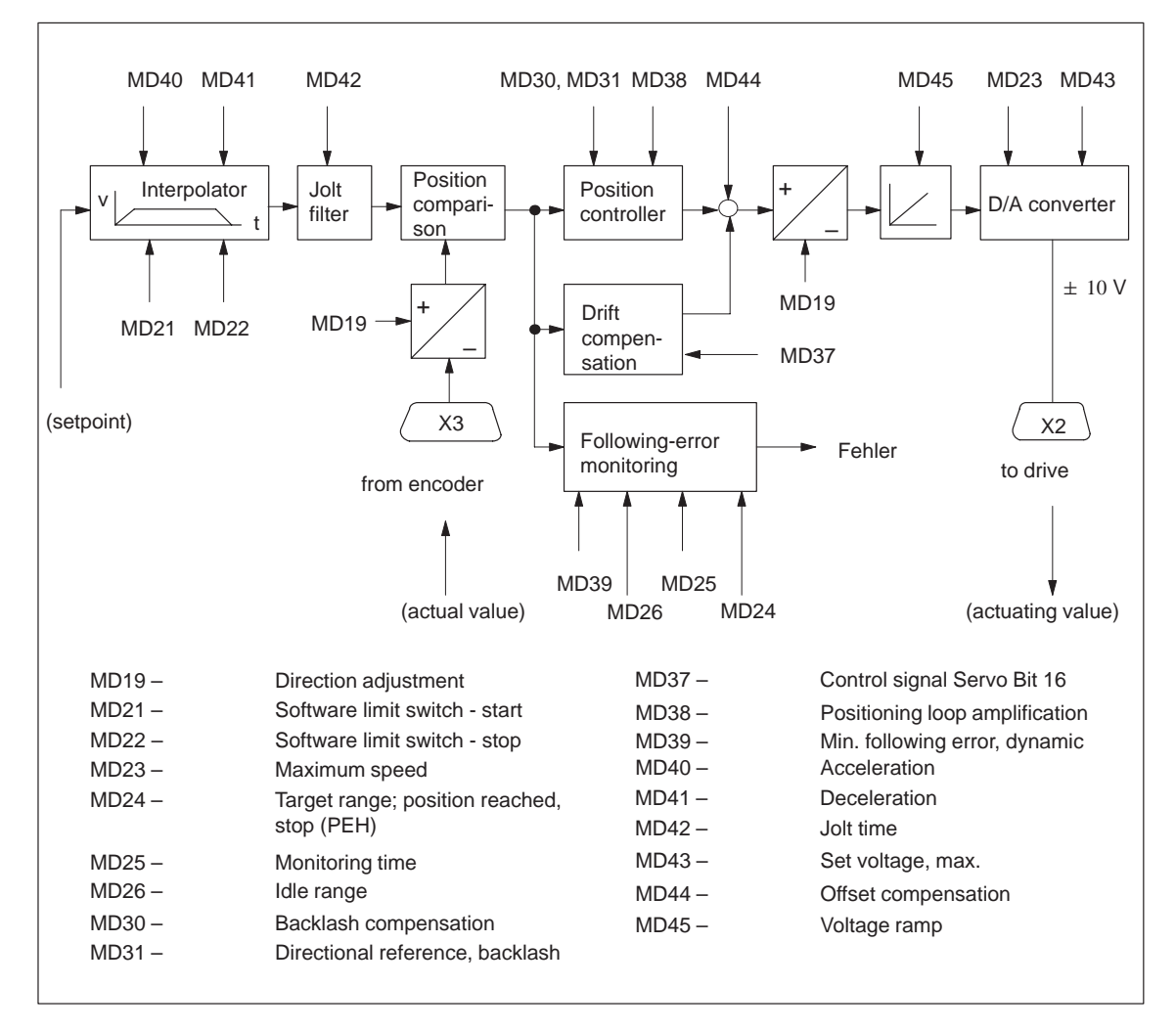

Fig. 9-6 Overview of position controller

#### Interpolator

The machine data for acceleration (MD40) and deceleration (MD41) can be used to adapt the transition response of the command variable defined by the interpolator to the transition response of the controlled system.

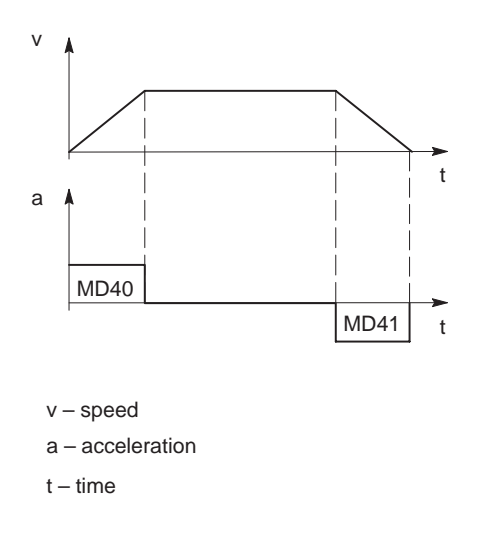

| MD | Designation  | Value/Meaning    | Unit                                  |
|----|--------------|------------------|---------------------------------------|
| 40 | Acceleration | 0 = without ramp | [10 <sup>3</sup> MSP/c <sup>2</sup> ] |
| 41 | Deceleration | 1100,000         | [10° MSK/S <sup>2</sup> ]             |

MSR stands for measurement system raster (see Section 5.3.1)

# Software limit switches

Software limit switches MD21 and MD22 (see Section 9.9) are used to limit the working area.

| MD | Designation                  | Value/Meaning                   | Unit  |
|----|------------------------------|---------------------------------|-------|
| 21 | Software limit switch, start | -1 000 000 000< +1 000 000 000  | [MSR] |
| 22 | Software limit switch, stop  | see Section 5.3.1, Dependencies |       |

Jolt filter Without jolt limitation the acceleration and deceleration act as abrupt variables. Jolt limitation allows the break points of a ramp-like speed curve to be smoothed out for both acceleration and deceleration. This yields particularly "soft" (jolt-free) acceleration and braking for certain positioning tasks, such as conveying of fluids.

Jolt time can be set in MD42 as the parameter for jolt limitation.

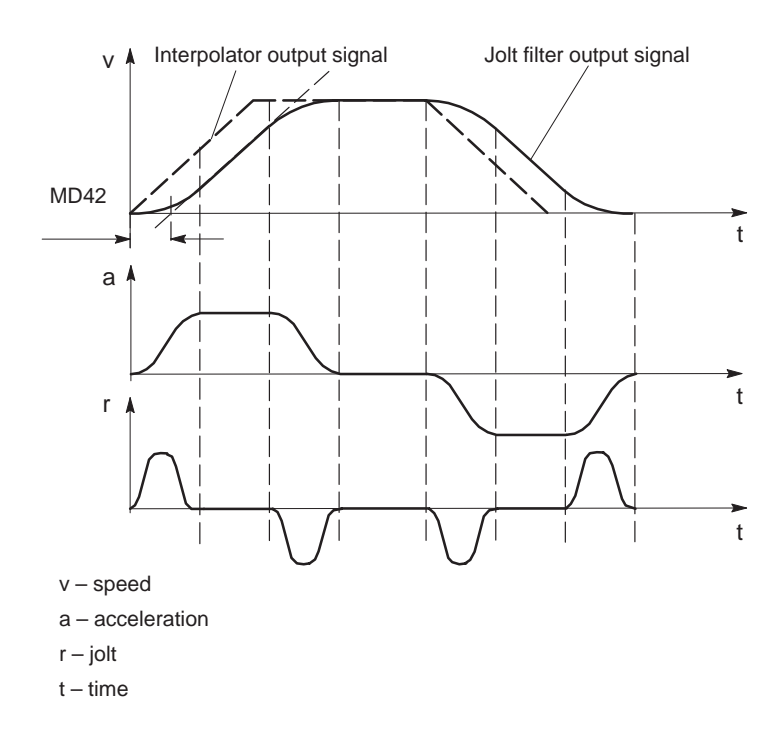

| MD | Designation | Value/Meaning | Unit |
|----|-------------|---------------|------|
| 42 | Jolt time   | 010,000       | [ms] |

#### Basic diagnostics in the position control loop

In servo–controlled mode, the manipulated variable is compared periodically with the possible maximum values ( $\geq 10$  V or maximum frequency). A violation of the maximum limit is interpreted as follows:

| No axis movement:                   | "No drive movement" error message<br>(see Table 11-7, Class 3/No. 65)                       |
|-------------------------------------|---------------------------------------------------------------------------------------------|
| Traverse in the opposite direction: | "Direction of drive rotation" error message<br>(see Table 11-5, Class 1/No. 11)             |
| Correct travel direction:           | Oversteer message in status message 1<br>(see Section 9.3.16, Additional operating<br>data) |

In all operating modes except Control mode, the "servo enable" signal is required for the duration of every traversing movement, irrespective of the parameter definitions. If the servo enable is not detected or is deactivated during the movement, the "servo enable missing" message is triggered (see Table 11-5, Class 3/No. 61). In all operating modes except Open–loop control mode, the "servo ready" signal is required for the duration of every traversing movement when the parameter is active (MD37.2). If the servo ready is not detected or is deactivated during the movement, the "servo not ready" message is triggered (see Table 11-5, Class 3/No. 62).

#### **Position approach**

The following diagram shows position approach.

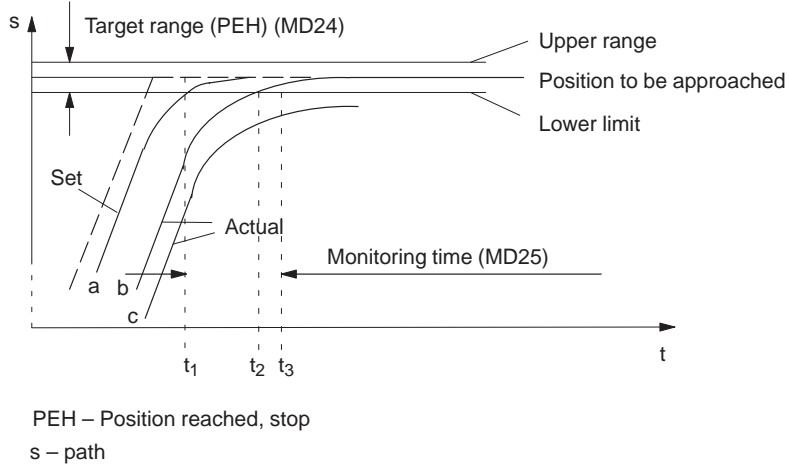

t – time

On approach to a position, the monitoring time is activated:

| Time               | Position monitoring                                                                                                    |
|--------------------|----------------------------------------------------------------------------------------------------|
| t <sub>1</sub> (a) | After the interpolator reaches the target position, the monitoring time (MD25) for reaching the target range is started in the CL controller, after the overtravel in the jolt filter dies down to the target range value (PEH on setpoint side). |
| t <sub>2</sub> (b) | Before the monitoring time expires, the actual position reaches the target range. Positioning is completed. A PEH is signaled, and exact matching is performed by the CL controller.                                                              |
| t3 (c)             | After the monitoring time expires, the actual position has not reached the target range (PEH).<br><b>Error message:</b> "PEH Target Range Monitoring" (see Troubleshooting, Table 11-7, Class 3/No. 64)                                           |

| MD | Designation     | Value/Meaning                 | Unit                           |
|----|-----------------|-------------------------------|--------------------------------|
| 24 | Target range    | 01 000 000                    | [MSR]                          |
| 25 | Monitoring time | 0 = no monitoring<br>1100,000 | [ms], rounded to 2–ms<br>steps |

# Following error monitoring

#### Axis standstill

A message is output on an axis standstill setpoint or deactivated servo enable if disturbances cause the axis to move out of position.

| MD | Designation      | Value/Meaning | Unit  |
|----|------------------|---------------|-------|
| 26 | Stationary range | 01 000 000    | [MSR] |

The standstill zone is located symmetrically around the target approach position.

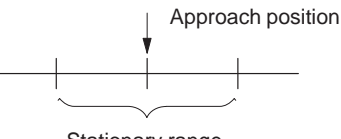

Stationary range

When the tolerance window for idle is exceeded, the FM 354 signals a "Stationary Range" error (see Troubleshooting, Table 11-5, Class 1/No. 12).

#### Axis moving

To monitor following error during movement, the FM 354 calculates the allowable following error for the instantaneous traveling speed from the parameterized positioning loop amplification (MD38). Above the parameterized "Minimum following error (dynamic)," a comparison is performed with the actual value for the following error.

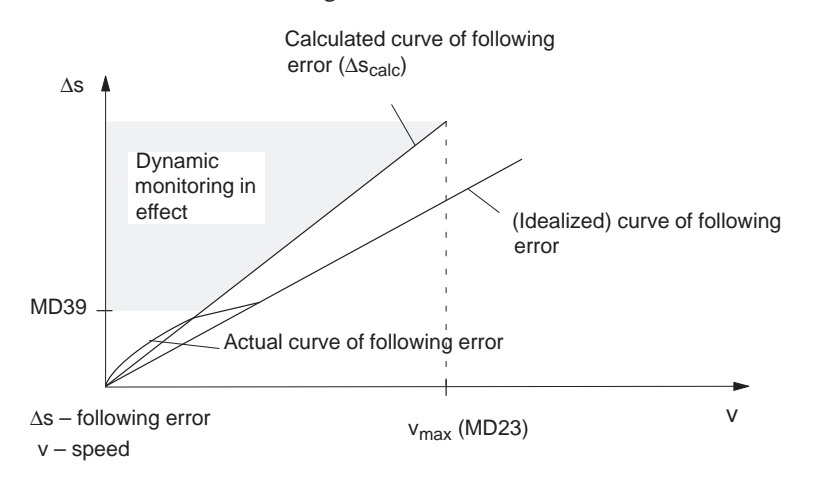

| MD | Designation                            | Value/Meaning                 | Unit  |
|----|----------------------------------------|-------------------------------|-------|
| 39 | Minimum following error (dy-<br>namic) | 0 = no monitoring<br>0100,000 | [MSR] |

When the calculated following-error limit is exceeded, the FM 354 signals a "Following error too great" error (see Troubleshooting, Table 11-7, Class 3/No. 66).

#### Exception:

If an axis standstill occurs above the "minimum dynamic following error", the error message described under Basic diagnostics "no drive movement" is output (see Table 11-7, Class 3/No. 65).

# **Position controller** The following error is calculated by periodical comparison of the set position defined by the interpolator with the actual position of the axis detected by the encoder. From this error, the position controller calculates the actuating signal needed for the drive in order to balance to a following error value of zero. The actuating signal is provided via a D/A converter (DAC) as an analog signal at the FM 354 output.

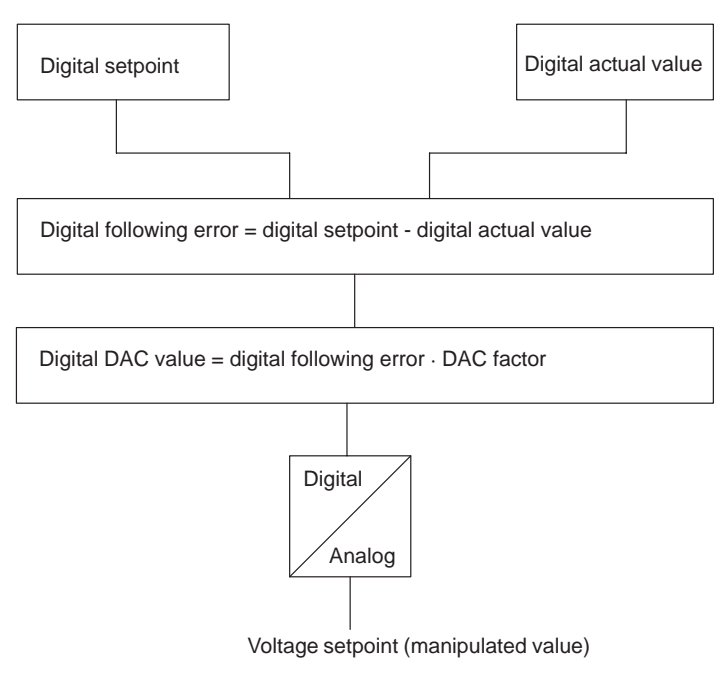

#### Position control loop gain

The positioning loop amplification ( $K_v$  factor) specifies at what speed of axis travel a given following error sets in. The mathematical (proportional) relationship is:

$$K_{v} = \frac{Velocity}{Following error} = \frac{v [10^{3} \text{ MSR/min}]}{\Delta s [MSR]}$$

Although the magnitude of the following error plays no dominant role for a single axis, the  $K_v$  factor still affects the following important characteristics of the axis:

- Positioning accuracy and stopping control
- Uniformity of movement
- Positioning time

The following relationship applies for these characteristics:

The better the axis design, the greater the achievable  $K_v$  factor, and the better the axis parameters from the technological viewpoint. The size of the  $K_v$  factor is especially affected by the time constants, backlash and spring components in the controlled system. In real applications the  $K_v$  factor moves within the following bandwidth:

- $K_v = 0.2...0.5$  poor-quality axis
- $K_v = 0.5...1.5$  good axis (normal case)
- $K_v = 1.5...2.5$  high-quality axis

The MD38 value is input with a resolution of  $10^3$ , so that the following input value results:

| $MD38 = 10^3 \cdot K_{\rm m} = 10^3 \cdot$ | Velocity        | - 103           | v [10 <sup>3</sup> MSR/min] |
|--------------------------------------------|-----------------|-----------------|-----------------------------|
| $MD30 = 10^{-1} K_V = 10^{-1}$             | Following error | $-10^{\circ}$ . | $\Delta s$ [MSR]            |

| MD | Designation                         | Value/Meaning | Unit            |
|----|-------------------------------------|---------------|-----------------|
| 38 | Positioning loop amplifi-<br>cation | 010,000       | [(MSR/min)/MSR] |

#### **Drift compensation**

Thermal conditions will shift the zero error in the control loop during operation. This effect is called drift. In a closed control loop with a proportionalaction controller, this results in a temperature-dependent positioning error. You can activate automatic drift compensation with MD37, under which continuous balancing takes place in the positioning control loop.

A basic compensation of the zero point error by means of the offet is required for the optimum effect of the drift compensation (see MD44, offset compensation).

 MD
 Designation
 Value/Meaning
 Unit

 37
 Servo control signal
 16 = automatic drift compensation active

#### **Backlash compensation**

Mechanical drive components as a rule have a certain amount of backlash (free play).

Mechanical reversing backlash can be compensated with MD30. In an indirect measuring system (with the encoder on the motor), the mechanical backlash is traveled at each change of direction before any axis movement occurs. The result is positioning errors.

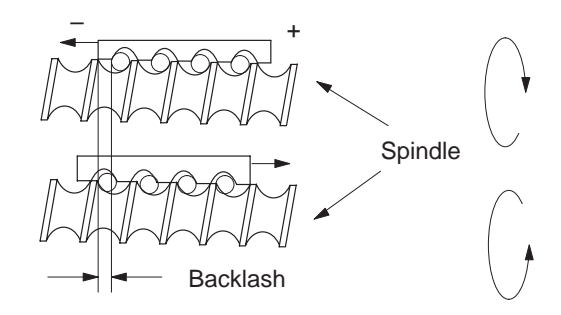

When the position encoder is situated on the machine part to be positioned (e.g. on a saddle - direct arrangement), backlash adversely affects the achievable  $K_v$  factor. On the other hand, if the position encoder is attached to the drive motor (indirect arrangement), a high  $K_v$  factor can be achieved, but at the cost of position deviations that cannot be detected by the position controller. A backlash amount entered in MD30 is applied as a correction by the position controller as a function of the traveling direction at a given moment, thus achieving an approximate compensation for backlash in positioning.

MD31 is used to label the "backlash-free" or "accurate-measurand" traveling direction of the axis. If MD31 = 0, the "backlash-free" direction is the one that matches the direction of axis movement when synchronization is recorded. Depending on MD18, this will correspond to the following association:

MD18 = 0, 2, 4, 8: Plus direction is backlash-free MD18 = 1, 3, 5, 9: Minus direction is backlash-free

| MD | Designation                       | Value/Meaning                                                                                     | Unit  |
|----|-----------------------------------|---------------------------------------------------------------------------------------------------|-------|
| 30 | Backlash compensation             | -1 000 000+1 000 000                                                                              | (MSR) |
| 31 | Directional reference of backlash | 0 = as in reference point approach<br>(not for absolute encoders)<br>1 = positive<br>2 = negative | _     |
#### **Offset compensation**

The analog modules in the positioning control loop (D/A converter of the FM354 and closed-loop controller module of the drive) cause a zero error because of operating-voltage and component tolerances. The result is that at an internal digital rotational-speed specification of zero in the FM 354, the drive motor will already be running undesirably. As a rule, drive controllers have adjustment capabilities for balancing. But by setting a voltage offset via MD44 the analog system can be balanced at startup from the FM side.

| MD | Designation         | Value/Meaning | Unit |
|----|---------------------|---------------|------|
| 44 | Offset compensation | -1,000+1,000  | (mV) |

For calculation of the offset value, see Section 7.3.2, Drive interface.

#### Direction alignment

MD19 allows you to align the direction by defining an assignment between the voltage sign of the manipulated signal and the axis movement.

| MD   | Designation          | Value/Meaning           | Unit |
|------|----------------------|-------------------------|------|
| 19.1 | Direction adjustment | 1 = invert analog value | —    |

**Voltage ramp** A ramp–shaped voltage rise/drop can be defined in MD45 for the voltage output to the drive when the position controller is inactive. This serves to limit acceleration and thus power for the drive controller, and is preferable to setting options that may be available on the drive, since it has no adverse effects on active position control.

The voltage ramp is active in the following situations:

- Continuously in Control mode
- Deceleration on cancelation of the drive enable [AF] (see Section 9.1.1)
- Deceleration on transition of CPU from RUN to STOP
- Deceleration on error response "Everything Off" (see Sections 11.1, Tab. 11-4 and 11-5)

| MD | Designation  | Value/Meaning | Unit   |
|----|--------------|---------------|--------|
| 45 | Voltage ramp | 010,000,000   | (mV/s) |

**D/A converter** 

Output of analog voltage setpoint

### Velocity assignment and max. voltage setpoint

The manipulated signal calculated by the position controller is available internally on the FM as a velocity setpoint (see position loop gain). To convert this value to the analog actuating signal, a conversion factor (DAC factor) within the FM is necessary. This factor is formed as the quotient of MD43 and MD23. MD23 contains the configured maximum speed of the machine axis, and MD43 contains the voltage setpoint of the actuating signal to be output by the FM 354 for this purpose; as a compromise between the highest possible resolution and adequate close-loop control reserve, this voltage should lie between 8 V and 9.5 V.

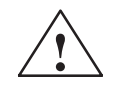

### Warning

### This assignment MUST be identical with the setting on the drive!

| MD | Designation       | Value/Meaning | Unit      |
|----|-------------------|---------------|-----------|
| 23 | Maximum speed     | 10500,000,000 | (MSR/min) |
| 43 | Set voltage, max. | 1,00010,000   | (mV)      |

#### 9.8 **Digital inputs/outputs**

Four digital inputs and four digital outputs of the FM 354 can be used specifically to a given application.

The conventions and parameterization for this purpose are defined in the machine data MD34 to MD36.

The signals are processed in the FM cycle.

The signal status of the digital inputs and outputs can be recognized by readback (job no. 101).

### **Function parame-**

Table 9-13 shows you the functions assigned to each digital I/O.

#### ters

**Overview** 

| Table 9-13 | Function parameters           | for digital I/Os |
|------------|-------------------------------|------------------|
|            | · · · · · · · · · · · · · · · | 0                |

| MD | Designation                   |    |    | Data | type, bit array/meaning                                                  |
|----|-------------------------------|----|----|------|--------------------------------------------------------------------------|
| 34 | Digital inputs <sup>1)</sup>  | IO | I1 | I2   | 13                                                                       |
|    |                               | 0  | 8  | 16   | $24 = \text{External start}^{2}$                                         |
|    |                               | 1  | 9  | 17   | 25 = Enable input                                                        |
|    |                               | 2  | 10 | 18   | 26 = External block change                                               |
|    |                               | 3  | 11 | 19   | 27 = Set actual value on-the-fly                                         |
|    |                               | 4  | 12 | 20   | 28 = Measurement (inprocess measurement,                                 |
|    |                               |    |    |      | length measurement <sup>2)</sup> )                                       |
|    |                               | 5  | 13 | 21   | 29 = Reference point switch for<br>reference point approach <sup>2</sup> |
|    |                               | 6  | 14 | 22   | 30 = Reversing switch for                                                |
|    |                               | -  |    |      | reference point approach <sup>2)</sup>                                   |
| 35 | Digital outputs <sup>1)</sup> | Q0 | Q1 | Q2   | Q3                                                                       |
|    |                               | 0  | 8  | 16   | 24 = Position reached, stop                                              |
|    |                               | 1  | 9  | 17   | 25 = Aaxis movement forwards                                             |
|    |                               | 2  | 10 | 18   | 26 = Axis movement backwards                                             |
|    |                               | 3  | 11 | 19   | 27 = Change M97                                                          |
|    |                               | 4  | 12 | 20   | 28 = Change M98                                                          |
|    |                               | 5  | 13 | 21   | 29 = Start enable                                                        |
|    |                               | 7  | 15 | 23   | 31 = Direct output                                                       |

1) see Section 5.3.1, Dependencies

2) Signal length  $\geq 2 \cdot FM$  cycle

### Level adjustment

| MD | Designation      | Value/Meaning                                                                  | Comments                                         |
|----|------------------|--------------------------------------------------------------------------------|--------------------------------------------------|
| 36 | Input adjustment | 8 = I0  inverted<br>9 = I1  inverted<br>10 = I2  inverted<br>11 = I3  inverted | Front edge al-<br>ways activates<br>the function |

### 9.8.1 Function description of digital inputs

**External start** 

The control signals of the axis include the start signal which triggers a positioning operation in "Reference point approach", "MDI" and "Automatic" modes. A logical OR is established with the "External Start" digital input and the control signal (ST).

External start is connected to digital input I1.

### Example

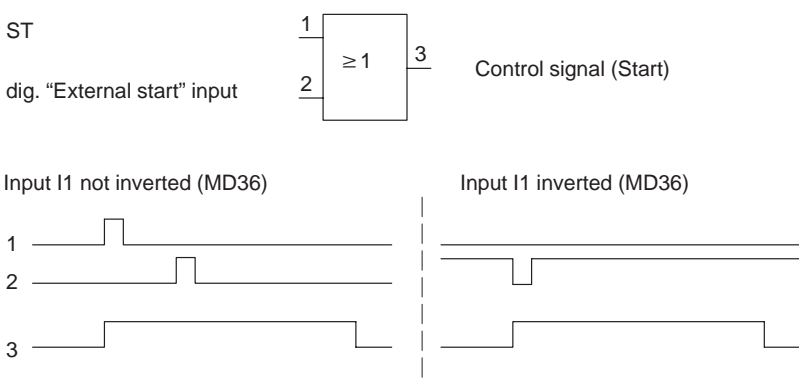

Minimum signal length at the digital input:  $\geq 2 \cdot FM$  cycle

### **Enable input**

The enable input signal must be set, if defined in MD34, for a positioning operation/movement/output of the axis to take place. A reset stops the movement (external movement enable).

• In the Jogging and Control modes, the movement of the axis proceeds as long as the AND link continues between the control signal (R+/R–) and the enable input.

### Example

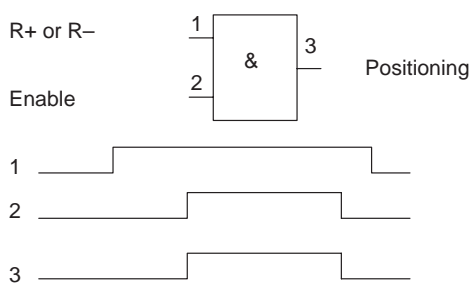

• In the other modes, note the following:

If the enable input is still not enabled after a start edge, the start edge is stored internally and "waiting for enable" is indicated by the checkback signals. When the input is set, movement begins and the stored Start edge is deleted (a Stop likewise deletes the stored Start edge).

| External block change                                          | see Chapter 10                   |
|----------------------------------------------------------------|----------------------------------|
| Set actual value<br>on–the–fly                                 | see Chapter 10 and Section 9.3.6 |
| Measurement                                                    | see Section 9.3.10               |
| Reference point<br>switch for refer-<br>ence point<br>approach | see Section 9.2.3                |
| Reversal switch for<br>reference point<br>approach             | see Section 9.2.3                |

### 9.8.2 Function description of digital outputs

| Output of PEH,<br>FR+, FR–, SFG | The following checkback signals: position reached, stop (PEH), axis move-<br>ment forward (FR+), axis movement in reverse (FR–), and enable Start<br>(SFG), are additionally output via digital outputs. The output assignment is<br>parameterized by way of MD35. |
|---------------------------------|----------------------------------------------------------------------------------------------------|
| Output of change<br>M97 or M98  | The change M-function (AMF) checkback signal for the M functions M97 and M98 is output as a digital output. It allows these M functions (switching signals) to be applied without being delayed by the user cycle time.                                            |
| Direct output                   | Outputs Q0Q3 (D_OUT1D_OUT4), which are defined in MD35 as "direct output", can be used directly by the user program ( <b>job no. 15</b> ) and can also be controlled by the FM 354.                                                                                |
|                                 | Since the same memory is used in the user DB for job 15 and job 101, the jobs cannot be used simultaneously in the cycle.                                                                                                    |
|                                 | Note                                                                                                    |

The outputs are subject to deactivation on module errors of error classes with the response "Everything Off".

### 9.9 Software limit switches

### Overview

To limit the working range, entries in the machine data (MD21 and MD22) specify the start and stop limit switches. These limit switches are active at synchronization of the axis.

If the limit switches are not needed, values lying outside the possible working range should be entered in the machine data (MD21 and M22), or monitoring should be switched off via the user program.

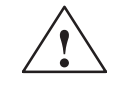

### Warning

The software limit switches do not replace the hardware limit switches for EMERGENCY STOP responses.

| Effect of software                                       | "Jogging mode"                                                                                                    |  |  |  |  |
|----------------------------------------------------------|----------------------------------------------------------------------------------------------------|--|--|--|--|
| limit switches in<br>modes                               | At the limit switch the traveling movement is stopped in the limit-switch position, and an error is signaled.                                                                                                 |  |  |  |  |
|                                                          | "Control mode"                                                                                                    |  |  |  |  |
|                                                          | If the actual value is beyond the end position, the traveling movement is<br>stopped and an error is signaled. The limit-switch position is overshot by the<br>amount of the necessary deceleration distance. |  |  |  |  |
|                                                          | "Reference-point approach" mode                                                                                                    |  |  |  |  |
|                                                          | No effect.                                                                                                    |  |  |  |  |
|                                                          | "Incremental relative", "MDI", "Automatic mode"                                                                                                    |  |  |  |  |
|                                                          | Movement is stopped, or not even started, as soon as read-in of the set posi-<br>tion reveals that the position lies outside the working range. An error is sig-<br>naled.                                    |  |  |  |  |
|                                                          | The following special cases exist:                                                                                                    |  |  |  |  |
|                                                          | <ul> <li>Continuous travel (–) for set actual value on–the–fly (G88 see Chapter 10)</li> </ul>                                                                                                    |  |  |  |  |
|                                                          | <ul> <li>Continuous travel (+) for set actual value on-the-fly (G89 see Chapter 10)</li> </ul>                                                                                                    |  |  |  |  |
| Effect of software<br>limit switches in<br>tracking mode | If the actual value is beyond the end position, an error is signaled.                                                                                                    |  |  |  |  |
| Response after                                           | Leaving end position or traveling into working range after error                                                                                                    |  |  |  |  |
| error                                                    | 1. Acknowledge the error message!                                                                                                    |  |  |  |  |
|                                                          | 2. Travel to the working range with the "Jogging", "Control", "Incremental Relative" or "MDI" mode.                                                                                                    |  |  |  |  |

 Rotary axis
 The end position of MD<sub>start</sub> may be greater than MD<sub>stop.</sub>

 When traveling into the working range (e.g. end position was previously switched off), the shortest path is always chosen.

 If both default values are parameterized the software limit switches are inactive.

### 9.10 Process interrupts

| Overview                     | Process interrupts are interrupts that quickly signal states in the current pro-<br>cess to the user program.                 |                                                         |                                                                                                    |  |  |  |
|------------------------------|----------------------------------------------------------------------------------------------------|---------------------------------------------------------|----------------------------------------------------------------------------------------------------|--|--|--|
|                              | The appropriate setting in the machine data (MD5) specifies which signals are to be quickly communicated to the user program. |                                                         |                                                                                                    |  |  |  |
| Process-interrupt generation | The pro                                                                                                    | ocess interrupt is generated b                          | by way of machine data item MD5:                                                                                     |  |  |  |
|                              | MD                                                                                                    | Designation                                             | Significance                                                                                                    |  |  |  |
|                              | 5                                                                                                    | Process-interrupt generation<br>(data type - bit field) | 0 = Position reached<br>1 = Length measurement completed<br>3 = Change block on-the-fly<br>4 = Inprocess Measurement |  |  |  |

**Hint to the user** You must program the interrupt processing routine in OB40.

The prerequisite is that process-interrupt signaling must have been activated as part of the environment definition (see Chapter 5).

# 10

### Writing Traversing Programs

| Overview          | To execute the desired operations of the machine axis (sequence, position, etc.) in "Automatic" mode, the FM 354 needs certain information. This information is programmed with "Parameterize FM 354" (traversing program creation) in the form of a traversing program, based in principle on DIN 66025. |  |  |  |
|-------------------|----------------------------------------------------------------------------------------------------|--|--|--|
| Traversing        | Each traversing program is stored under a program number.                                                                                                    |  |  |  |
| programs          | A traversing program consists of not more than 100 traversing blocks.                                                                                                    |  |  |  |
|                   | The program number and traversing blocks are converted to an internal for-<br>mat (see Section 9.3.12), are stored in the appropriate data block, and are<br>transferred to the module. where they are administered.                                                                                      |  |  |  |
|                   | The possible number of programs depends on the amount of memory avail-<br>able (max. 16 Kbytes) and on the length of the individual programs.                                                                                                    |  |  |  |
|                   | Program length in bytes: 110 + (20 x no. of traversing blocks)                                                                                                    |  |  |  |
|                   |                                                                                                    |  |  |  |
| Program name      | Any program can be assigned a name (optional).                                                                                                    |  |  |  |
|                   | The program name may have up to 18 characters, and is saved with the pro-<br>gram.                                                                                                    |  |  |  |
| Program number    | Programs may be numbered from % 1 to % 199.                                                                                                    |  |  |  |
| Traversing block  | A traversing block contains all the data required to perform a machining step.                                                                                                    |  |  |  |
| Program structure | A program consists of several blocks. Each block number occurs only once, and numbers are arranged in ascending order.                                                                                                    |  |  |  |
|                   | A sample program structure follows:                                                                                                    |  |  |  |

| / | Ν  | G1 | G2 | G3 | X/t     | F       | M1 | M2 | М3 | D | L | Ρ |                                    |
|---|----|----|----|----|---------|---------|----|----|----|---|---|---|------------------------------------|
|   | 5  | 90 |    |    | 500 000 | 100 000 | 10 |    |    |   |   |   | Start of                           |
|   | 6  | 91 |    |    |         |         |    |    |    |   |   |   | lowest                             |
|   | 7  |    |    |    |         |         |    |    |    |   |   |   | block<br>number                    |
|   | 45 |    |    |    |         |         |    |    |    |   |   |   |                                    |
|   | 46 |    |    |    |         |         | 2  |    |    | _ | _ |   | End of pro-<br>gram =<br>M2 or M30 |

### Chapter overview

| In Section | you will find                                 | on page |
|------------|-----------------------------------------------|---------|
| 10.1       | Traversing blocks                             | 10-2    |
| 10.2       | Program execution and direction of processing | 10-15   |
| 10.3       | Block transitions                             | 10-15   |

### 10.1 Traversing blocks

### **Block structure**

The following Figure gives you an overview of the structure of traversing blocks.

| /                                                  | N G1                                                         | G2                                                       | G3                                                         | X/t                                                                   | F                                            | M1                  | M2 | М3     | DL     | . P  |
|----------------------------------------------------|--------------------------------------------------------------|----------------------------------------------------------|------------------------------------------------------------|-----------------------------------------------------------------------|----------------------------------------------|---------------------|----|--------|--------|------|
| / –<br>N –<br>G1 –<br>G2 –<br>G3 –<br>X/t –<br>F – | Identi<br>Block<br>G fun<br>G fun<br>G fun<br>Positi<br>Spee | fier for<br>num<br>ction<br>ction<br>ction<br>on/dv<br>d | or skip<br>ber<br>of firs<br>of sec<br>of thir<br>well tin | ped blocl<br>t function<br>cond func<br>d function<br>ne              | group<br>tion gr<br>n grou                   | o<br>oup<br>p       |    | see Ta | able 1 | 10-1 |
| M1 –<br>M2 –<br>M3 –<br>D –<br>L –<br>P –          | M fun<br>M fun<br>Tool c<br>Call a<br>Numb                   | ction<br>ction<br>ction<br>offset<br>prog<br>per of      | of firs<br>of sec<br>of thir<br>numb<br>gram a<br>f subpr  | t function<br>cond func<br>d function<br>er<br>s a subpl<br>cogram ca | group<br>tion gr<br>n grou<br>rogram<br>alls | o<br>roup<br>p<br>n |    | see Ta | able 1 | 10-2 |

- **Skip block /** Program blocks which are not to be executed every time the program runs can be identified as skippable blocks by an oblique "/". When the program is being processed, the "Skip block" control signal can be used to decide whether skippable blocks are to be skipped. The last block cannot be skippable.
- **Block number N** The program is executed in ascending order of block numbers, from 1 to 255, or in descending order if executed in reverse.
- G functionIn each traversing block only one G function may be entered from eachgroup 1...3G function group.

The following figure shows an example.

| / | Ν  | G1 | G2 | G3 | X/t     | F      | M1 | M2 | M3 | D  |
|---|----|----|----|----|---------|--------|----|----|----|----|
|   | 10 | 90 | 34 | 43 | 100 000 | 400 00 |    |    |    | 10 |

### **G functions** Table 10-1 lists the possible G functions and the individual G function groups.

Table 10-1 G functions

| G No.                | G Function                                                                                                    | G Function<br>group |
|----------------------|----------------------------------------------------------------------------------------------------|---------------------|
| 041)                 | Dwell time                                                                                                    |                     |
| 87                   | Turn off measuring system shift for Set Actual Value On-<br>the-Fly                                                                                                    |                     |
| 881)                 | Continuous travel for (-) for Set Actual Value On-the-Fly                                                                                                    | 1                   |
| 891)                 | Continuous travel for (+) for Set Actual Value On-the-Fly                                                                                                    |                     |
| 90                   | Absolute measure                                                                                                    |                     |
| 91                   | Chain measure                                                                                                    |                     |
| 30<br>31<br>32<br>39 | <ul> <li>100% override on acceleration/deceleration</li> <li>10% override on acceleration/deceleration</li> <li>20% override on acceleration/deceleration</li> <li>.</li> <li>.&lt;</li></ul> | 2                   |
| 43                   | Tool offset (+)                                                                                                    |                     |
| 44                   | Tool offset (–)                                                                                                    |                     |
| 501)                 | External block change                                                                                                    | 3                   |
| 60                   | Block change – exact positioning                                                                                                    |                     |
| 64                   | Set actual value on-the-fly, continuous-path mode                                                                                                    |                     |

1) These G functions take effect only on a block-by-block basis. The other G functions remain active until canceled explicitly.

G30, G90 and G64 are the **initial settings** after the start of the program.

**Dwell G04** A traversing block with dwell can only contain M functions and the time parameter apart from this G function.

The following applies for dwell time:

| Name       | Lower input<br>limit | Upper input<br>limit | Unit |
|------------|----------------------|----------------------|------|
| Dwell time | 2                    | 100,000              | ms   |

Odd input values are rounded upward. Dwell times take effect only on a block-by-block basis.

If no value is input for G04 in the block, the lower input limit applies.

Block change G60,<br/>G64 (approach<br/>conditions)With G60, the exact programmed position is approached and the feed move-<br/>ment is stopped (exact stop block change).Conditions)Conditions is approached and the feed move-<br/>ment is stopped (exact stop block change).

G64 causes the next block to be processed immediately as soon as the point of deceleration is reached (change block on-the-fly).

G60 and G64 are mutually exclusive and self-maintaining.

M commands have no effect on G64 operation. (For a detailed description, see Section 10.3).

External block change (G50) with delete residual path The "external block change" function causes a block change on-the-fly triggered by a digital input. The fast input must be parameterized with the "External block change" function by way of machine data item MD34.

The function takes effect only on a block-by-block basis (no effect on G60 and G64).

Example of external block change The following figures show the program structure and program flow of an example of "External block change."

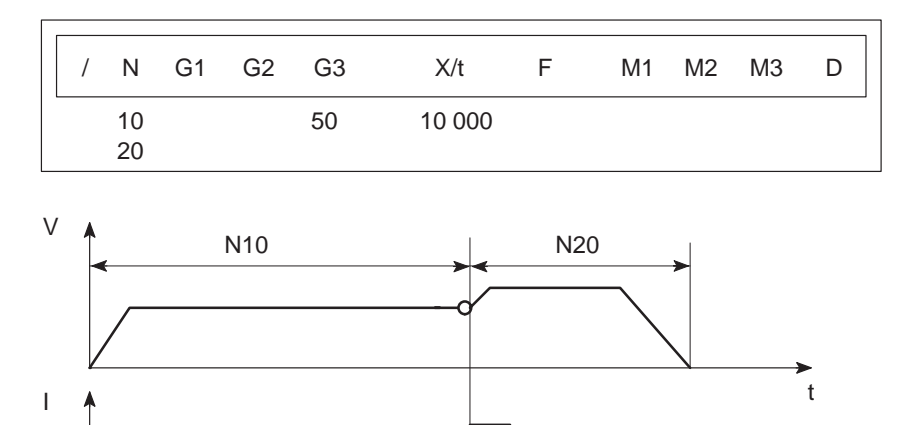

I – digital input

t

Notes to the example of external block change

The axis travels until a signal change from 0 to 1 takes place at the digital input. This triggers two reactions:

- A block change on-the-fly, and thus immediate processing of block N20.
- Storage of the actual position at the time of this signal change to "Actual value block change." This position is also the starting position for any subsequent chain-measure programming.

Depending on the situation, N20 is processed as follows:

- If the block position in N20 is less than the actual position at the time when the digital input is received (reversal of direction), the equipment is stopped so that the position can then be approached in the opposite direction.
- If no position is programmed in block N20, movement is braked, the functions programmed in N20 are executed, and processing then moves on to the next block (except if the block contains M0, M2 or M30).
- If the programmed path in block N20 is less than the deceleration distance, the programmed position is overshot and then positioned by a reversal of direction.

If no signal change occurs at the digital input, the target position of N10 is approached, with the following additional response:

When the target position is reached, the error message "Digital input not actuated" is output (see Table 11-5, Class 2 No. 15).

Set actual value on-the-fly G87, G88, G89 The "Set actual value on-the-fly" function is programmed and triggered by a digital input; the block change occurs on the fly and the actual value is set to a new dimension (programmed coordinate) at the same time. The digital input must be parameterized with the "Set actual value on-the-fly" function by way of machine data item MD34.

### Example of set actual value on-the-fly

The following figures show the program structure, program flow and actualvalue curve for an example of "Set actual value on-the-fly."

| / N | G1 G    | 62 G3 | X/t | F       | M1 | M2 | M3 | D |
|-----|---------|-------|-----|---------|----|----|----|---|
| 10  | 90      |       | 100 | 400 000 | )  |    |    |   |
| 15  | 89 (88) |       | 50  | 200 000 | C  |    |    |   |
| 20  | 90      |       | 300 | 400 000 | C  |    |    |   |
| 25  | 87      |       | 400 | 400 000 | 0  |    |    |   |

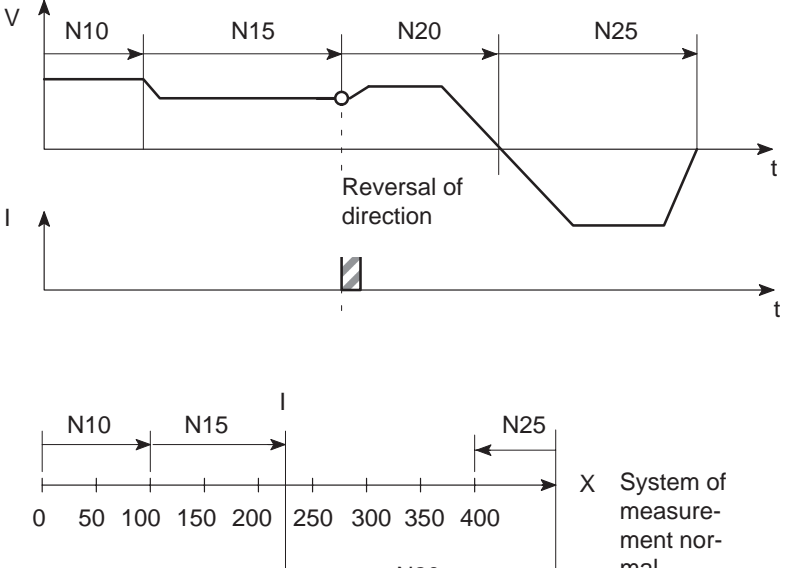

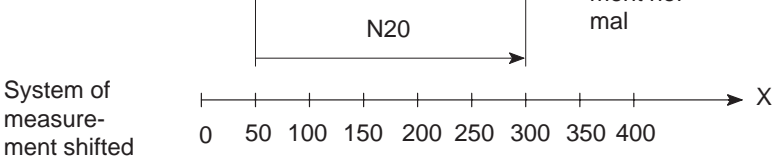

I - digital input

## Notes to the example of set actual value on-the-fly

This changes blocks on-the-fly from N10 to N15, with G89 causing movement in a positive direction and G88 causing movement in a negative direction at the speed programmed in N15.

The axis now travels in the specified direction until a positive edge change occurs at the digital input. This triggers the following responses:

- Block change on-the-fly and immediate processing of block N20
- Set actual value on-the-fly to the block position from N15 (50 in the example), and resulting shift of the coordinate system
- Save current actual value.

The programmed position in block N20 refers to the shifted coordinate system.

At the block change from N20 to N25, G87 cancels the shift of the coordinate system and causes reference-measure programming to the block position of N25.

The saved actual value can be read out with "Actual value block change."

The shift of the coordinate system is maintained until it is canceled by G87 or by a mode change. It is possible to use the existing shift of the coordinate system in different programs. The coordinate system can be shifted again without previously canceling an existing coordinate system shift.

G88, G89 can be programmed multiple times. The shift in each case refers to the original state. The software limit switches are always shifted concurrently.

If the signal change of the digital input does not occur, the axis runs until it reaches the limit switch.

#### Note

The G functions G87, G88 and G89 take effect only on a block-by-block basis and must be reselected if necessary.

### Dimensions G90, G91

The traversing movement at a specific point can be described by

- Reference-measure input (absolute measure input) G90 or
- Incremental input (relative measure input) G91

You can switch back and forth at will between reference-measure and incremental input.

The status at startup is reference-measure programming, G90.

G90 and G91 are modal.

### Absolute dimensioning G90

Absolute dimensioning is the method used to specify dimensions that generally refer to the coordinate system.

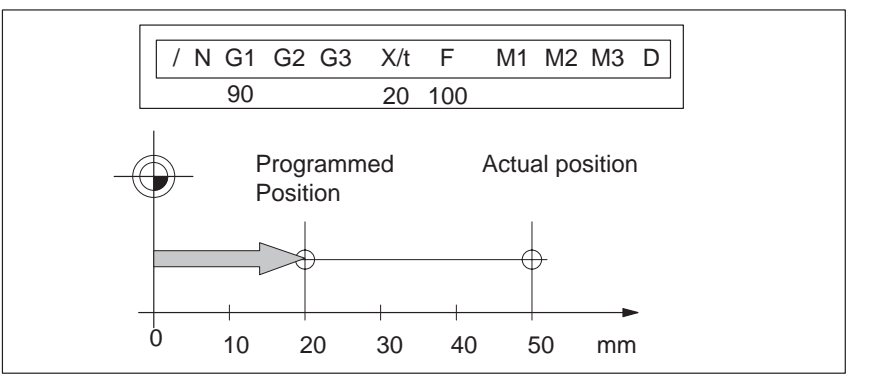

Fig. 10-1 Reference-measure input G90

### Note

To ensure precise reproduction of the program, the first block should contain reference-measure programming.

### Incremental dimensioning G91

Incremental dimensioning is the method used to specify incremental dimensions that refer to the last actual position.

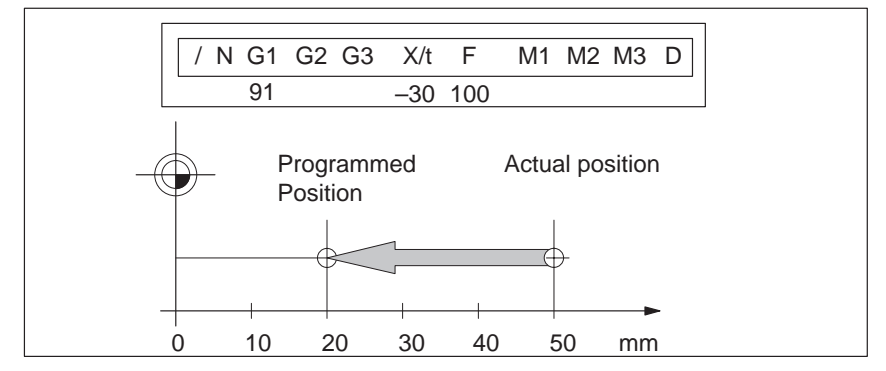

Fig. 10-2 Incremental input G91

## **Axis as rotary axis** If the axis is operated as a rotary axis, the measuring system must be adjusted in such a way that the measurement scale refers to the full circle (e.g. $0^{\circ}$ and $360^{\circ}$ ).

• Reference-measure input G90

In a full circle with  $360^{\circ}$ , reference-measure programming (G90) has the peculiarity that there are always two options for reaching the set position.

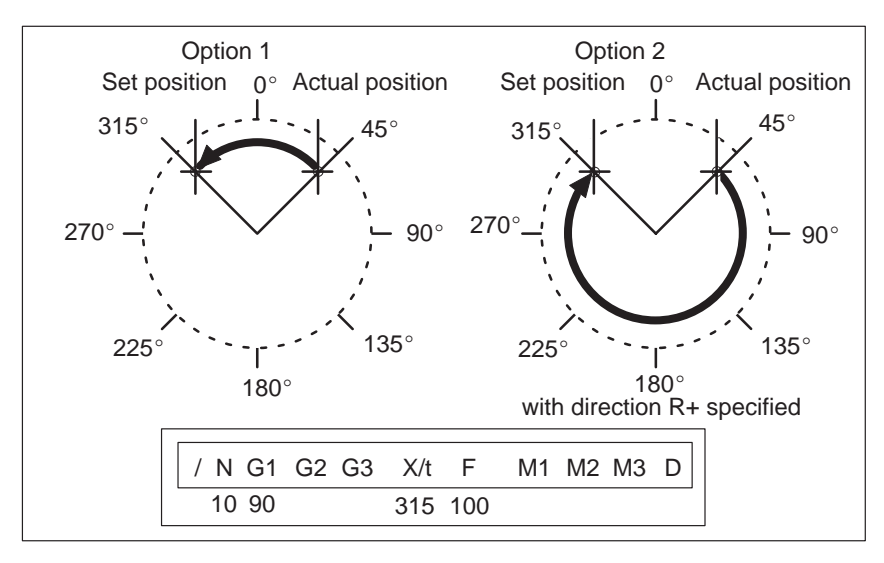

Fig. 10-3 Rotary axis

Option 1:

With G90, the axis autonomously always takes the shortest path to reach the set position of  $45^{\circ}$ , going via  $0^{\circ}$  to  $315^{\circ}$ .

#### Option 2:

The control signals (R+) or (R–) force the respective direction of the axis - in this example  $45^{\circ}$  via  $180^{\circ}$  to  $315^{\circ}$ . (R+) or (R–) must already be pending when positioning is activated (START).

### Note

The direction (R+) or (R-) must be specified sufficiently in advance. A traversing direction **cannot** be forced on a traversing block that is already active, or on the traversing blocks (up to 4) that have already been calculated in advance in G64 operation.

Operation with option 1 or option 2 is at the user's discretion.

• Incremental input G91

With incremental programming G91, the direction of rotation of the rotary axis is defined by the sign of the position setpoint. Multiple rotations can be programmed by setting a value >  $360^{\circ}$  as the position setpoint.

| Acceleration over-<br>ride G30G39 | The acceleration override is used to control acceleration and deceleration during positioning movements. The acceleration and deceleration values are set by machine data. G30 through G39 in the traversing block can be used to achieve a percentage reduction in both values. These functions are modal. |                                                                                                    |  |  |  |  |
|-----------------------------------|----------------------------------------------------------------------------------------------------|----------------------------------------------------------------------------------------------------|--|--|--|--|
|                                   | G Function                                                                                                    |                                                                                                    |  |  |  |  |
|                                   | 30                                                                                                    | 100% override for acceleration/deceleration                                                                                                    |  |  |  |  |
|                                   | 31                                                                                                    | 10% override for acceleration/deceleration                                                                                                    |  |  |  |  |
|                                   | to                                                                                                    |                                                                                                    |  |  |  |  |
|                                   | 39                                                                                                    | 90% override for acceleration/deceleration                                                                                                    |  |  |  |  |
|                                   | Changing the acceleration override in the program prevents block change on-the-fly. Consequently G60 response is forced in the preceding block.                                                                                                    |                                                                                                    |  |  |  |  |
|                                   | The acceleration override is turned off by:                                                                                                    |                                                                                                    |  |  |  |  |
|                                   | • Mode chang                                                                                                    | es                                                                                                    |  |  |  |  |
|                                   | • Resetting the axis with a Restart (single command)                                                                                                    |                                                                                                    |  |  |  |  |
|                                   | Changing or                                                                                                    | ending the program.                                                                                                    |  |  |  |  |
| Tool compensation<br>G43, G44     | Tool compensation allows you to continue using an existing machining pro-<br>gram, even when the tool dimensions have changed.                                                                                                    |                                                                                                    |  |  |  |  |
|                                   | Tool offset is selected with G43 or G44, as applicable, and the tool offset number D1D20. Tool offset is turned off with G43 or G44, as applicable, and the tool offset number D0.                                                                                                    |                                                                                                    |  |  |  |  |
|                                   | A total of 20 too<br>able. The values<br>block and are sa<br>tool offset is not                                                                                                    | ol offset storage areas and tool wear storage areas are avail-<br>are loaded to the module with the "Tool offset data" data<br>ved permanently. When selected, changed or turned off, the<br>taken into account until the next positioning action. |  |  |  |  |
|                                   | A selected tool of replaced with a a program, will                                                                                                    | offset is maintained in effect until it is either turned off or<br>new one. Likewise a mode or program change, or the end of<br>turn tool offset off.                                                                                              |  |  |  |  |

### Variants in tool offset

Tool offset is made up of two correction-value components:

• Tool length offset

The tool length offset is the actual tool length from tool zero to the tool tip.

• Tool length wear value

The tool length wear value allows the change in tool length due to wear to be compensated in two ways:

Absolutely: by specifying a fixed wear value

Additively: by adding an "offset value" to the current tool length wear value contents.

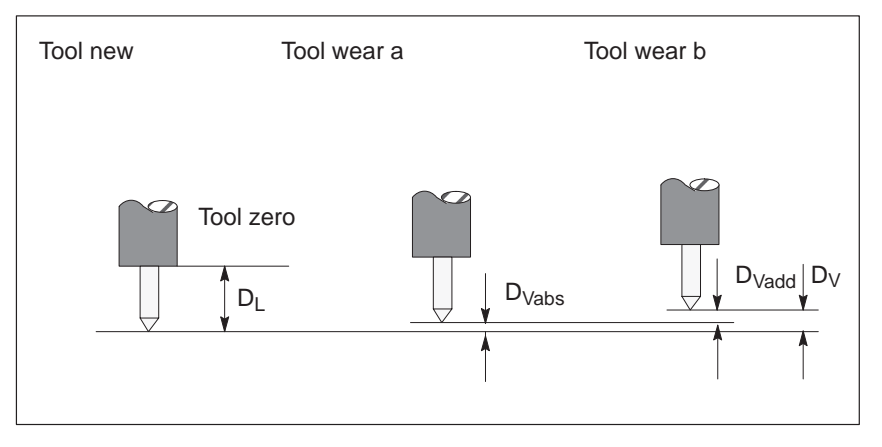

Fig. 10-4 Tool offset

Notes to the figure:

The tool offset thus consists of the tool length offset and the tool length wear value:

 $D=D_L-D_V$ 

 $D_V = D_{Vabs} + D_{Vadd}$ 

D - Tool offset

- $D_L$  \_ Tool length offset (positive or negative)
- <sub>DV</sub> \_ Tool length wear value (positive or negative)
- $D_{Vabs \ -}$   $\;$  Wear, absolute (positive or negative)
- $D_{Vadd}$  Wear, additive (positive or negative) $D_{Vadd}$

### Direction of tool offset

**Position X** 

The functions G44 (-) and G43 (+) correct the position value in such a way that the tool tip reaches the programmed set position.

### Negative tool offset G44

As a rule, the tool points to the workpiece in a negative direction. With the infeed adjustment, the positioning value (traversing path) becomes smaller.

Referred to the measuring system, the following position is thus approached:

$$X_{ms} = X_{set} + (D)$$

- X<sub>ms</sub> Position of measuring system
- X<sub>set</sub> Programmed set position
- D Tool offset

### • Positive tool offset G43

The positioning value (traversing path) becomes greater with the infeed adjustment. The position value is corrected by:

$$X_{ms} = X_{set} - (D)$$

To program a tool offset in the traversing block, at least the tool length offset must be input. If no correction is to be applied even when the function has been selected, the tool length offset and tool length wear value must be preset to 0.

A tool length wear value can be deleted by an absolute input of 0.

Positions may be input with a negative or positive sign. The plus sign on positive values may be omitted.

| Name     | Lower input<br>limit | Upper input<br>limit | Unit         |
|----------|----------------------|----------------------|--------------|
| Position | - 1,000,000,000      | + 1,000,000,000      | MSR from MD7 |

**Speed F** The input speed is calculated against the override. If the speed value is numerically greater than the maximum allowed speed, it is limited to the magnitude of the machine data item. Speeds are self-maintaining and need to be re-input only when changed.

| Name  | Lower input<br>limit | Upper input<br>limit | Unit                |  |
|-------|----------------------|----------------------|---------------------|--|
| Speed | 10                   | 500 000 000          | MSR from<br>MD7/min |  |

**M functions** Up to three M functions can be programmed in one traversing block, with any assignment of M1, M2 and M3. The output sequence of the M functions is always  $M1 \rightarrow M2 \rightarrow M3$  (for information about output see Section 9.1).

The following figure shows an example.

| / | Ν  | G1 | G2 | G3 | X/t     | F      | M1 | M2 | M3 | D |
|---|----|----|----|----|---------|--------|----|----|----|---|
|   | 10 | 90 | 34 | 43 | 100 000 | 400 00 | 10 | 11 | 12 | 1 |

#### Table 10-2 M Functions

| M No.         | M Function                                   | M Function<br>group |
|---------------|----------------------------------------------|---------------------|
| 0             | Stop at end of block                         |                     |
| 2, 30         | End of program                               |                     |
| 1, 317        | User functions                               |                     |
| 18            | Endless loop (skip back to start of program) | 1, 2, 3             |
| 1929,<br>3196 | User functions                               | _,_,_               |
| 97, 98        | Change signal programmable as digital output |                     |
| 99            | User functions                               |                     |

M0, M2, M18 and M30 are always output at the end of the traversing movement.

M0, M2, M18 and M30 are mutually exclusive within a single block.

Stop at end of<br/>block M0If M no. 0 is programmed in a traversing block, the program stops at the end<br/>of the traversing block and M0 is output. Only a new START edge causes the<br/>traversing program to be continued.

End of program
 M2, M30
 If M2 or M30 is programmed in a block, then after positioning is complete the M function is output with a subsequent programmed stop and a jump back to the start of the program. The Start edge can restart the program. M2 or M30 is always the last output in the block.

If the program is called up as a subprogram, the action skips to the main program. In this case M2 or M30 is not output.

| Infinite loop M18                                                  | M18 is always output as the last M function in the block.                                                                                                    |  |  |  |  |  |  |  |
|--------------------------------------------------------------------|----------------------------------------------------------------------------------------------------|--|--|--|--|--|--|--|
|                                                                    | Two cases are distinguished:                                                                                                    |  |  |  |  |  |  |  |
|                                                                    | • M function M18 is output like any other M function. Only after the block has been processed all the way to the end (including M18) does the axis skip back to the start of the program.                                                       |  |  |  |  |  |  |  |
|                                                                    | • If M function M18 is programmed alone in the last block of a traversing program, the M function is not output, and the axis immediately skips back to the start of the program.                                                               |  |  |  |  |  |  |  |
| Change signal pro-<br>grammable as digi-<br>tal output M97,<br>M98 | If M97 or M98 is programmed in a block, the M function output proceeds via the digital outputs as defined in machine data item MD35, in the same way as the checkback signals.                                                                  |  |  |  |  |  |  |  |
| Tool offset<br>number D                                            | Twenty tool offset numbers $(D1 – D20)$ are available. D0 in conjunction with G43 or G44 causes the tool offset to be switched off. The offset values must previously have been loaded to the module. Nonstandard offset values have a value 0. |  |  |  |  |  |  |  |
| Subprogram<br>call P, L                                            | A block with a subprogram call (P is the "number of calls", L is the "program number") cannot contain any further information.                                                                                                    |  |  |  |  |  |  |  |
|                                                                    |                                                                                                    |  |  |  |  |  |  |  |

| Name                            | Lower input limit | Upper input limit |  |  |
|---------------------------------|-------------------|-------------------|--|--|
| P = Number of subprogram callup | 1                 | 250               |  |  |

### 10.2 Program execution and direction of machining

| Forward<br>processing | As a rule, programs are processed by ascending block number.                                                    |  |  |  |  |
|-----------------------|----------------------------------------------------------------------------------------------------|--|--|--|--|
| Reverse<br>processing | If programs are processed in reverse, the effects of commands must be taken<br>into account in the programming: |  |  |  |  |
|                       | • Commands are self-maintaining (G90, G91, G60, G64, G30G39)                                                    |  |  |  |  |
|                       | • Active tool offset (G43, G44, D0D20)                                                                          |  |  |  |  |
|                       | • Change of coordinate systems via G87, G88, G89.                                                               |  |  |  |  |

For these reasons, a distinction can be made between forward processing and reverse processing, in terms of both geometry and block transition response.

### 10.3 Block transitions

| Overview                                        | This chapter describes the influence of certain commands on block transi-<br>tions.                                                                                                    |
|-------------------------------------------------|----------------------------------------------------------------------------------------------------|
| Exact positioning -<br>G60                      | <ul><li>G60 mode is overlaid with G50 and G88 to G89 (force block change on-the-fly).</li><li>The program advances to the next block when the target range is reached.</li><li>The influence of M functions is as indicated in machine data item MD32.</li></ul> |
| Output of M func-<br>tion before<br>positioning | Case 1<br>$V \land N_i \land N_{i+1}$<br>$M \land M \land M_i$                                                                                                    |

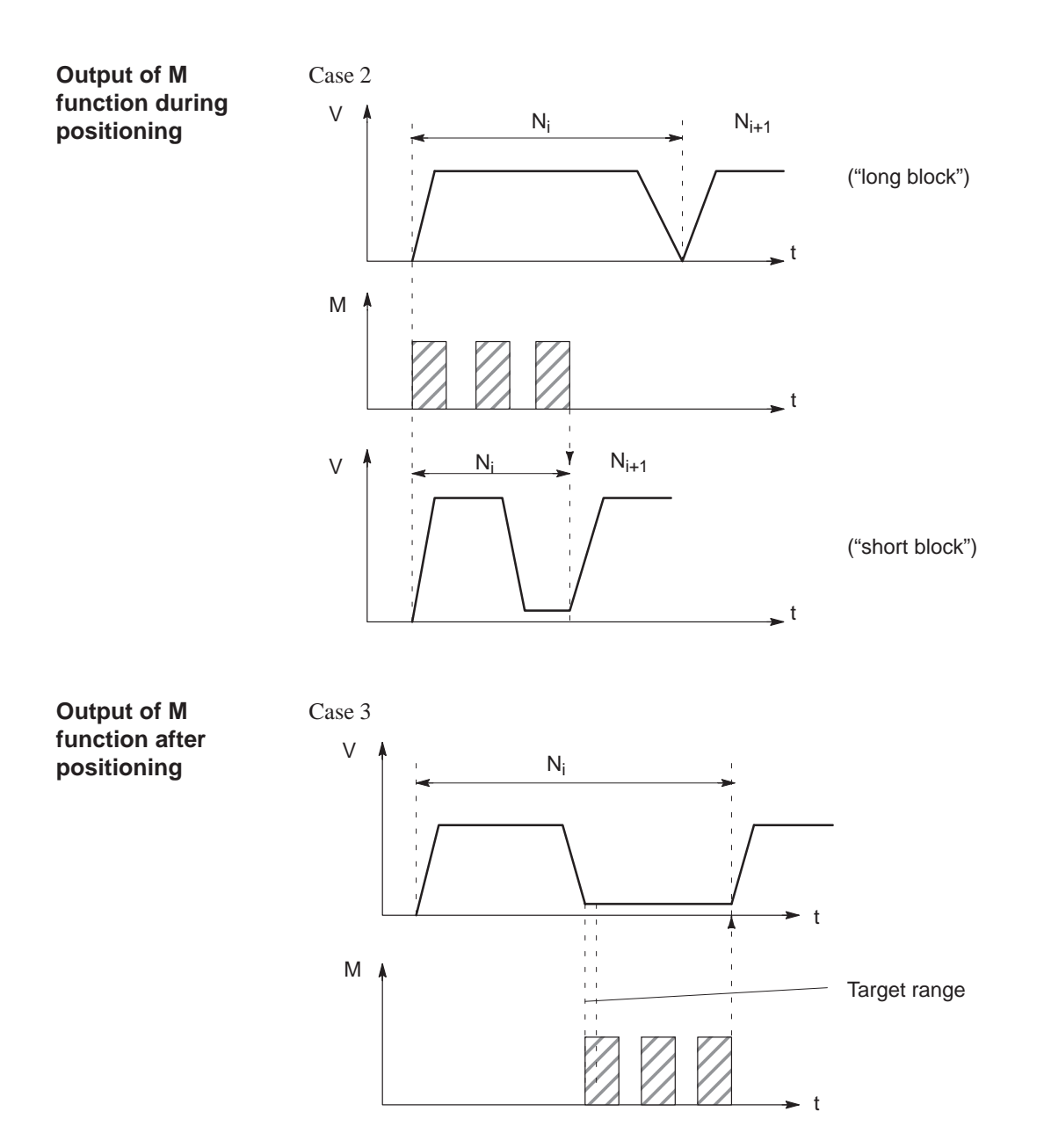

Change block on-the-fly - G64 (standard case) Changing from one traversing block to the next proceeds without stopping the axis.

The acceleration and braking function is calculated for multiple blocks when the G64 function is programmed. The number of blocks processed in advance is three.

When the block changes, the feed rate is changed in such a way that a higher speed from a preceding block is never carried over into the next block, and a higher speed from a following block never goes into effect while a given block is still traversing its own path. This means that acceleration does not begin until the starting point of the block, and deceleration to a lower speed for a following block is initiated as with G60. When the speed of the following block is reached, the residual distance in the current block is processed at the feed rate of the following block.

### Sample programming (standard case)

The following figure shows a sample program with the programming flow.

| _ |   |    |    |    |    |        |        |    |    |    |   |
|---|---|----|----|----|----|--------|--------|----|----|----|---|
|   | / | Ν  | G1 | G2 | G3 | X/t    | F      | M1 | M2 | М3 | D |
|   |   | 5  | 90 |    | 64 | 10 000 | 100 00 |    |    |    |   |
|   |   | 10 |    |    |    | 20 000 |        |    |    |    |   |
|   |   | 15 |    |    |    | 30 000 | 200 00 |    |    |    |   |
|   |   | 20 |    |    |    | 40 000 | 150 00 |    |    |    |   |
|   |   | 25 |    |    | 64 | 30 000 | 100 00 |    |    |    |   |

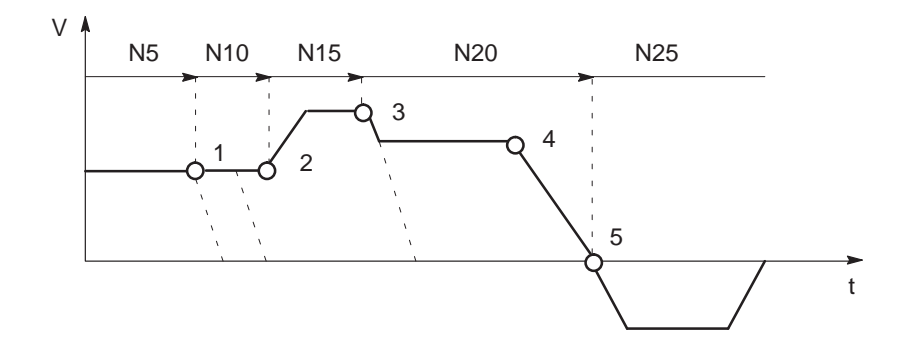

- 1 Block N10 is started at the point of deceleration of N5.
- 2 N15 is started at the point of deceleration of N10. Acceleration to the higher traversing speed begins when the set position of N10is reached.
- 3 N20 is started at a lower traversing speed at the braking point of N15.
- 4 In a change of traversing direction, the axis brakes until it comes to a standstill and waits until the actual value of the encoder has reached the target range.
- 5 When the target range is reached, the axis accelerates in the opposite direction up to the traversing speed of the new block.

To be able to approach a position correctly, the axis must calculate the point of deceleration. The relevant parameters for this calculation are the residual traversing distance, the deceleration value and the current traversing speed.

The point of deceleration is also the earliest possible time for a block change.

### Change block onthe-fly - G64 (deceleration)

There are a number of conditions that may delay or prevent a block change on-the-fly. Here a distinction is necessary between the case in which this type of block change is suppressed intentionally, and the case in which the selected function does not permit a block change on-the-fly.

- Block change on-the-fly is suppressed:
  - By removing the Enable read-in control signal this stops program processing at the end of the current block. To continue the program, the enable must be re-input.
  - By output of the M function before or after positioning.
  - By M function M0 (stop at end of block). To continue the program, the START control signal must be reset.
  - By a block with a dwell time.
  - By processing a program in the Automatic/Single Block mode. Each block must be activated individually.
  - By a change in the acceleration override.
- Functions that themselves prevent block change on-the-fly:
  - M functions (during positioning).

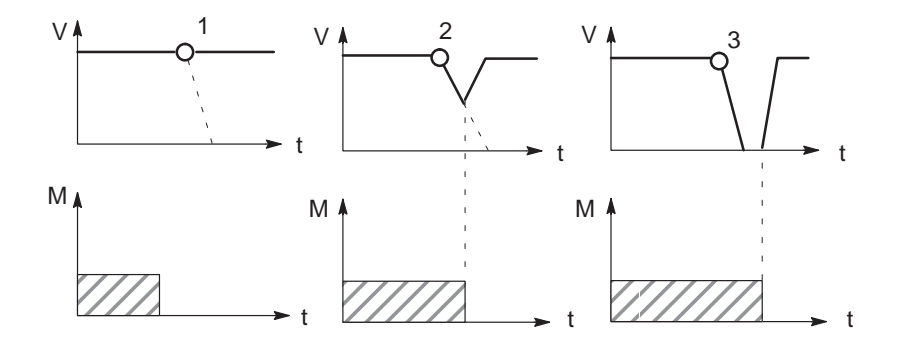

- 1 Since the M output is completed at the point of deceleration, a block change takes place on-the-fly.
- 2 The M output is not yet complete at the point of deceleration. The axis begins to brake. At the end of the M output, the axis returns to speed (transition on-the-fly from deceleration ramp to acceleration ramp).
- 3 Axis comes to a complete standstill and waits for the end of M output.

### Influence of M function on block change on-the-fly

Machine data can specify the output time for M functions:

• M function is output before or after positioning with a block change

M-function output and positioning proceed in alternation.

- M function output before positioning causes exact-positioning response in the preceding block.
- M function output after positioning causes exact-positioning response within the block.
- M function is output during positioning

M-function output and positioning proceed simultaneously.

The following figure shows a sample program with M function output "during positioning".

| / | Ν  | G1 | G2 | G3 | X/t    | F      | M1 | M2 | М3 | D |
|---|----|----|----|----|--------|--------|----|----|----|---|
|   | 5  | 90 |    |    | 10 000 | 100 00 | 10 |    |    |   |
|   | 10 |    |    |    | 20 000 |        | 20 |    |    |   |
|   | 15 |    |    |    | 30 000 | 200 00 | 30 | 40 |    |   |
|   | 20 |    |    | 60 | 40 000 | 150 00 |    |    | 97 |   |

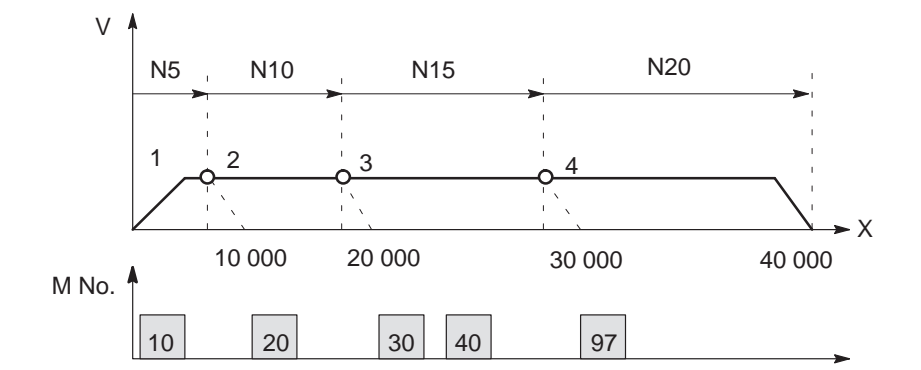

- 1 Output of M10 is **not** position-dependent, since no relevant position for a position-dependent M function is present.
- 2 At the block change from N5 to N10, output is prepared. The axis the M function does not proceed until the actual position has reached the programmed position of N5.
- 3 If two M functions are programmed in a traversing block, the first M function is output depending on position, followed by the second M function.
- 4 The change signal for M97 or M98 is output with the G64 block transition (digital output) if the actual position has reached the programmed position of the block. The actual position runs behind the set position (difference = overtravel).

# 11

### Troubleshooting

#### **Overview**

The FM 354 provides diagnostics for the following:

- I/Os
- Module processes

This chapter "Troubleshooting" describes the different types of errors, their cause, effect and elimination.

#### **Error localization**

The FM 354 distinguishes between

- Errors which trigger a diagnostic interrupt in the CPU, and
- Errors which the module reports by way of checkback messages.

In the event of diagnostic interrupt, STATUS LEDs light up in addition.

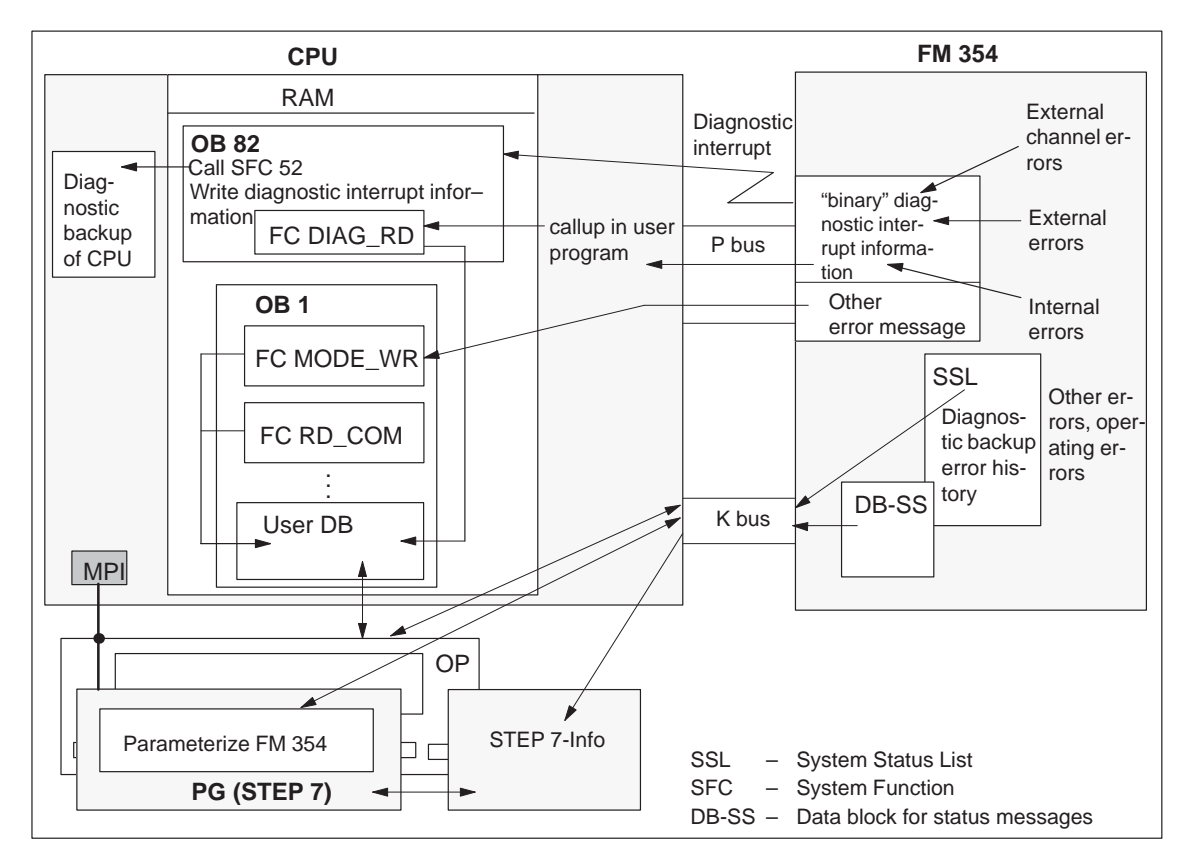

Fig. 11-1 Overview of diagnostics/errors

Error evaluation The following manuals describe how to include diagnostics-capable modules by software in your user program, and how to evaluate the diagnostic messages: Programming manual System Software for S7-300/400; Program Design • (OB Types, Diagnostic Interrupt OB 82) • Reference manual System Software for S7-300/400; System and Standard **Functions** A basic description of the diagnostic system of the S7-300 can be found in the user manual Standard Software for S7 and M7, STEP 7. Chapter over-In Section you will find on page view 11.1 11-3 Error classes and module responses 11.2 Error messages 11-4

Error lists

11.3

11-10

### 11.1 Error classes and module responses

# **Overview** The FM 354 contains monitoring circuits which are active during startup or during continuous operation. Errors occurring during those times are reported to the system and to the user program.

The table below lists the error classes and their meaning.

Table 11-1Error classes, overview

| Message Error Class     |                                                 | Response          | Significance                                                                                                    |  |  |  |  |  |
|-------------------------|-------------------------------------------------|-------------------|----------------------------------------------------------------------------------------------------|--|--|--|--|--|
| Diagnostic<br>interrupt | Internal errors                                 |                   | are hardware faults in the module which are discovered by diagnostics routines (e.g. memory errors).<br>(see Section 6.4 for diagnostic interrupt data and error list, Table 11-4)                                                                                                    |  |  |  |  |  |
|                         | External errors                                 | Everything<br>OFF | are errors which can occur due to faulty module connection (e.g. parameters for initialization of module MP station numbers are missing or are incorrect).<br>(see Section 6.4 for diagnostic interrupt data and error list, Table 11-4)                                                        |  |  |  |  |  |
|                         | External channel errors                         |                   | are measurement system errors or errors which can occur by<br>connecting the digital outputs or during operation (operating er-<br>rors) of the FM 354 (e.g. cable break, incremental value encoder).<br>(see Section 6.4 for diagnostic interrupt data and error list, Table<br>11-4 and 11-5) |  |  |  |  |  |
| Checkback<br>signals    | Operator control<br>and travel errors Feed STOP |                   | are errors (operator/travel errors) which can occur during "operation" of the FM 354 (e.g. direction signals $R$ + and $R$ - set at the same time, see Error List, Tables 11-6 and 11-7).                                                                                                    |  |  |  |  |  |
|                         | Data errors                                     | Warning!          | are errors (data, machine data and traversing program errors) which are detected on interpretation of invalid data (see Error List, Table 11-8).                                                                                                    |  |  |  |  |  |

### Error response

Each error message triggers an appropriate response.

| Error response | Significance                                                    |  |  |  |  |  |
|----------------|-----------------------------------------------------------------|--|--|--|--|--|
| Everything OFF | • Stop movement by way of voltage ramp (MD45)                   |  |  |  |  |  |
|                | Disable digital outputs                                         |  |  |  |  |  |
|                | Deactivate servo enable                                         |  |  |  |  |  |
|                | SYN is cleared                                                  |  |  |  |  |  |
|                | No new travel jobs possible                                     |  |  |  |  |  |
| Feed STOP      | Stop movement by controlled deceleration                        |  |  |  |  |  |
|                | • Travel job is canceled and terminated.                        |  |  |  |  |  |
|                | • Measured data acquisition and position control are continued. |  |  |  |  |  |
|                | • No new travel jobs possible                                   |  |  |  |  |  |
| Warning        | • Message only                                                  |  |  |  |  |  |
|                | • Movement and control of axes not affected                     |  |  |  |  |  |

### 11.2 Error messages

Introduction

The following approaches to error localization are available for the FM 354:

- Error display by LEDs
- Error messages to the system and to the user program

### 11.2.1 Fault indication by LED

### Status and error displays

The FM 354 features the following status and error displays:

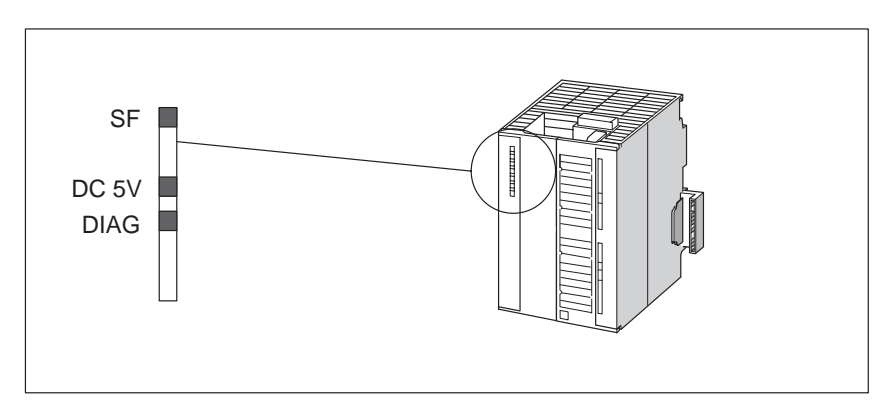

Fig. 11-2 Status and error displays of the FM 354

# Significance of the status and error displays

The status and error displays are explained in the order in which they are arranged on the FM 354.

| Table 11-3 | Status | and | error | displays |
|------------|--------|-----|-------|----------|
|------------|--------|-----|-------|----------|

| Display                                 | Significance                | Explanations                                                                                                    |  |
|-----------------------------------------|-----------------------------|----------------------------------------------------------------------------------------------------|--|
| SF (red)<br>LED-ON                      | Group errors                | This LED indicates an error condition in the FM 354.<br>Diagnostic interrupt (internal error, external error or external channel error)<br>To eliminate the error see Error List, Table 11-4.                                                                                                    |  |
| 5 V DC (green)                          | Power supply<br>switched on | <ul> <li>This LED indicates that the hardware is ready for operation.</li> <li>If not illuminated, this may indicate one of the following conditions:</li> <li>Your line voltage is not OK.</li> <li>Load current supply is faulty.</li> <li>Module is incorrectly connected.</li> <li>Your control circuit is configured incorrectly (sum of rated and star ing currents is too great), or</li> <li>The module is faulty.</li> </ul>                        |  |
| DIAG (yellow)<br>LED-ON<br>LED-blinking | Diagnostics                 | This LED indicates the various diagnostic conditions.<br>Diagnostic interrupt (external error or external channel error).<br>To eliminate the error see Error List, Table 11-4.<br>If this LED blinks when the LED "SF" is simultaneously activated, this<br>indicates a system error. If this occurs, then please consult the appropriate<br>sales department. The exact circumstances which resulted in the error are<br>of major importance in this case. |  |

### 11.2.2 Diagnostic interrupts

### **Overview**

Internal errors, external errors and external channel errors are indicated to an interrupt–capable system by means of diagnostic interrupts (see diagnostic interrupt data in Tables 11-4, 11-5). This presupposes that the diagnostic interrupt message was activated at the time of configuration (see Chapter 5). If the system is not interrupt–capable, the diagnostic interrupt information must be read out cyclically with FC 6.

The diagnostic interrupts are identified by setting the corresponding byte.bit no. (see diagnostic interrupt data, Section 6.4).

| Error Class             | Coding                                     | Message             |
|-------------------------|--------------------------------------------|---------------------|
| Internal errors         | ByteBit-No. 0.1                            | LED "SF"            |
|                         | Group error byte 2, 3                      |                     |
| External errors         | ByteBit-No. 0.2                            | LED "SF" and "DIAG" |
| External channel errors | ByteBit-No. 0.2, 0.3<br>Group error byte 8 | LED "SF" and "DIAG" |

The operator control errors in the "external channel error" class are specified again, and are stored in data block 164 or in the diagnostic buffer.

The FM 354 signals a diagnostic interrupt "incoming" or "outgoing."

| Diagnostic interrupt                            |                                                                                                    |                                                                                                    |                                 |                                  |  |  |  |  |  |
|-------------------------------------------------|----------------------------------------------------------------------------------------------------|----------------------------------------------------------------------------------------------------|---------------------------------|----------------------------------|--|--|--|--|--|
| Message to the C<br>(see Section 5.2)           | PU (precondition: i                                                                                                    | Message in the "trou-<br>bleshooting" display                                                             | Entry in diag-<br>nostic buffer |                                  |  |  |  |  |  |
| No OB 82 exists<br>→ CPU<br>switches to<br>STOP | OB 82                                                                                                    |                                                                                                    | OB 1                            | of "Parameterize FM 354"         |  |  |  |  |  |
|                                                 | Enters the diag-<br>nostic informa-<br>tion in the diag-<br>nostic buffer of<br>the CPU (4 by-<br>tes) and calls<br>SFC 52 | Enters the diag-<br>nostic informa-<br>tion in the user<br>DB starting at<br>address 72 and<br>calls FC 4 | Calls FC 6                      | Menu: Test ► Error<br>evaluation |  |  |  |  |  |
|                                                 |                                                                                                    | On operator control error:<br>(addr. in user DB 80.7)                                                     |                                 |                                  |  |  |  |  |  |
|                                                 |                                                                                                    | for further error specification read<br>DS 164 in OB 1                                                    |                                 |                                  |  |  |  |  |  |

### Alarm acknowledgement

If processing is to continue after a diagnostic interrupt, then Restart after the error has been remedied (see write job no. 11 Sections 6.2.1 and 9.3.3).

Internal errors cannot be acknowledged. External errors are self-acknowledging.

### 11.2.3 Error messages in checkback signals

#### **Overview**

Operator/travel errors [BF/FS] and data errors/machine data errors/traversing program errors [DF], are communicated to the user by way of checkback signals (FC 2 call). The error-specification is stored in the form of an error number (see error list in Table 11-6...11-8) in the corresponding data block (DS162 and DS163).

| Checkback signals [BF/FS] and [DF] (group error messages)      |                                                                                                    |                      |  |  |  |  |  |
|----------------------------------------------------------------|----------------------------------------------------------------------------------------------------|----------------------|--|--|--|--|--|
| Error specification                                            |                                                                                                    |                      |  |  |  |  |  |
| in user program (if nec-<br>essary)                            | programming device/PC                                                                                     |                      |  |  |  |  |  |
| Read out DS 162<br>(on BF/FS) or<br>read out DS 163<br>(on DF) | Message in the "trouble-<br>shooting" display of "Para-<br>meterize FM 354"<br>Menu: <b>Test ► Alarms</b> | in diagnostic buffer |  |  |  |  |  |

### Error acknowledgement

Set/clear control signal [BFQ/FSQ] or on message [DF]  $\rightarrow$  write a new write job

### Note

Invalid data are not accepted. The original data are retained.

### Meldung der Fehlernummer

If a specific error analysis is called for in the user program, then the error numbers can be read out by calling up the corresponding system function (SFC 59, see Reference Manual *Standard and System Functions*)), see also Section 6.7, user example 2).

### Data records:

- DS162 (operator and travel errors)
- DS 163 (general data errors, machine data errors and traversing program errors)
- DS164 (operator control errors)

| DS                | Data block, structure | Significance |      |  |
|-------------------|-----------------------|--------------|------|--|
| 162<br>163<br>164 | 2-byte error number   | DEKL         | DENR |  |
|                   | 2 x 1 byte free       | Free         | Free |  |

The errors are identified in DS 162 through 164 by the detail event class (DEKL) and by the detail event number (DENR).

In the case of operating errors within the error class "external channel errors" the message is displayed using the bit combination **0.0**, **0.2**, **0.3**, **8.7** as a diagnostic interrupt (see Section 6.4) and additionally as DEKL and DENR.

| Error technology class    | DEKL | DENR | Message              |  |
|---------------------------|------|------|----------------------|--|
| Operating error           | 1    | 1n   | Diagnostic interrupt |  |
| Operator control errors   | 2    | 1n   | Checkback signals    |  |
| Travel errors             | 3    | 1n   | Checkback signals    |  |
| Data error                | 4    | 1n   | Checkback signals    |  |
| Machine data errors       | 5    | 1n   | or                   |  |
| Traversing program errors | 8    | 1n   | Data block           |  |
#### 11.2.4 Message in data block

**Overview** Please note the following for direct access to DBs (e.g. using an OP).

If data errors/machine data errors/traversing program errors are detected when the parameters are written to the data block (e.g. in the parameterization tool), an error message is stored in the data block. The error-specification is stored in the form of an error number in the corresponding data block (see error list in Table 11-8). The error message occurs each time the data block is written to until the cause has been eliminated.

It is recommended to scan the error message after every write operation.

#### 11.2.5 Viewing the diagnostic buffer (PG/PC)

| Overview | The last five error messages are stored in the diagnostic buffer.                                 |
|----------|---------------------------------------------------------------------------------------------------|
|          | There are two ways of proceeding:                                                                 |
|          | <ol> <li>In the S7 SIMATIC Manager select the menu File ► Open ► Accessible<br/>Nodes.</li> </ol> |
|          | 2. In the Accessible Nodes window, select the MPI address of your module.                         |
|          | 3. You can view the diagnostic buffer in the menu <b>Target system ► Module</b> status.           |
|          | or                                                                                                |
|          | 1. Open your project in the S7 SIMATIC Manager.                                                   |
|          | 2. Select the menu <b>View ► Online.</b>                                                          |
|          | 3. In the dialog box, select the FM 354 and the associated program.                               |
|          | <ol> <li>You can view the diagnostic buffer in the menu Target system ► Module status</li> </ol>  |

### 11.3 Error lists

**Note** In the following tables, please note:

The module response described under "Effect" refers to the error–specific module response. The error response described in Table 11-2 occurs in addition.

#### 11.3.1 Diagnostic interrupts

| Overview | The diagnostic interrupts are listed according to error class in Tables 11-4, |
|----------|-------------------------------------------------------------------------------|
|          | 11-5.                                                                         |

Table 11-4 Diagnostic interrupt

| Byte.<br>Bit  | Error message,<br>error analysis and elimination |                                                                                                    |  |  |  |
|---------------|--------------------------------------------------|----------------------------------------------------------------------------------------------------|--|--|--|
| 0.1           | Internal eri                                     | cors Error response: "Everything Off", as in Table 11-2                                                                                                    |  |  |  |
| 2.1<br>(8031) | Communication disturbance                        |                                                                                                    |  |  |  |
|               | Cause                                            | MPI/K-bus communication fault caused by unknown event                                                                                                    |  |  |  |
|               | Effect                                           |                                                                                                    |  |  |  |
|               | Elimina-                                         | Check connection                                                                                                    |  |  |  |
|               | tion                                             | Check programming device/CPU                                                                                                    |  |  |  |
|               |                                                  | Switch module on/off                                                                                                    |  |  |  |
|               |                                                  | Replace module                                                                                                    |  |  |  |
| 2.3           | Internal time monitoring circuit (Watchdog)      |                                                                                                    |  |  |  |
| (8033)        | Cause                                            | Pronounced noise conditions on the FM 354                                                                                                    |  |  |  |
|               |                                                  | • Errors in the FM 354                                                                                                    |  |  |  |
|               | Effect                                           | Deactivate entire FM 354                                                                                                    |  |  |  |
|               |                                                  | LED indicators: SF: On                                                                                                    |  |  |  |
|               |                                                  | DIAG: Flashing cycle                                                                                                    |  |  |  |
|               | Elimina-                                         | • If this manual is observed, the errors should not occur                                                                                                    |  |  |  |
|               | tion                                             | However, should this still be the case, please consult the responsible sales department. When doing so, it is vitally important to also report the exact circumstances leading to the error. |  |  |  |
|               |                                                  | Replace the FM 354                                                                                                    |  |  |  |

| Byte.<br>Bit | Error message,<br>error analysis and elimination |                                                                                                    |              |  |  |  |  |
|--------------|--------------------------------------------------|----------------------------------------------------------------------------------------------------|--------------|--|--|--|--|
| 0.1          | Internal erro                                    | Internal errors         Error response: "Everything Off", as in Table 11-2                                                                                                    |              |  |  |  |  |
| 2.4          | Internal mo                                      | odule power supply failure                                                                                                    | SE           |  |  |  |  |
| (8034)       | Cause                                            | <ul><li>Drastic voltage dip</li><li>FM 354 power supply faulty</li></ul>                                                                                                    | DC5V<br>DIAG |  |  |  |  |
|              | Effect                                           | Deactivate entire FM 354                                                                                                    |              |  |  |  |  |
|              | Elimina-<br>tion                                 | <ul><li>Check FM 354 power connection</li><li>If FM 354 power supply defective, replace FM 354</li></ul>                                                                                                    |              |  |  |  |  |
| 3.2          | FEPROM e                                         | errors                                                                                                    |              |  |  |  |  |
| (8042)       | Cause                                            | Memory for firmware code faulty                                                                                                    |              |  |  |  |  |
|              | Effect                                           |                                                                                                    |              |  |  |  |  |
|              | Elimina-<br>tion                                 | Replace the FM 354                                                                                                    |              |  |  |  |  |
| 3.3          | RAM error                                        | s                                                                                                    |              |  |  |  |  |
| (8043)       | Cause                                            | <ul><li>Faulty RAM data memory</li><li>Faulty flash-EPROM data memory</li></ul>                                                                                                    |              |  |  |  |  |
|              | Effect                                           |                                                                                                    |              |  |  |  |  |
|              | Elimina-<br>tion                                 | Replace the FM 354                                                                                                    |              |  |  |  |  |
| 3.6          | Process inte                                     | errupt lost                                                                                                    |              |  |  |  |  |
| (8046)       | Cause                                            | <ul> <li>A process interrupt event was detected by the FM 354 and cannot be reported, because the same event has not yet been acknowledged by the user program/CPU.</li> <li>Faults on backplane bus</li> </ul> |              |  |  |  |  |
|              | Effect                                           |                                                                                                    |              |  |  |  |  |
|              | Elimina-<br>tion                                 | <ul> <li>Incorporate OB40 into user program</li> <li>Check bus connection of the module</li> <li>Deactivate using MD5 process interrupt</li> <li>Switch module on/off</li> </ul>                                |              |  |  |  |  |
| 0.2          | External erro                                    | ors Error response: "Everything Off", as in Table 11-2                                                                                                    | -            |  |  |  |  |
| 0.6          | Module not                                       | Module not parameterized                                                                                                    |              |  |  |  |  |
| (8006)       | Cause                                            | No MPI parameterization data received from the CPU                                                                                                    | DC5V         |  |  |  |  |
|              | Effect                                           | MPI interface is initialized with default values. MPI address = 12                                                                                                    |              |  |  |  |  |
|              | Elimina-<br>tion                                 | Check parameterization, see S7-300 description                                                                                                    |              |  |  |  |  |

#### Table 11-4 Diagnostic interrupt, continued

| Byte.<br>Bit  | Error message,<br>error analysis and elimination |                                                                                                    |              |  |  |
|---------------|--------------------------------------------------|----------------------------------------------------------------------------------------------------|--------------|--|--|
| 0.2, 0.3      | External cha                                     | annel errors Error response: "Everything Off", as in Table 11-2                                                                                                    |              |  |  |
| 8.0<br>(8090) | Cable break, incremental encoder                 |                                                                                                    |              |  |  |
|               | Cause                                            | <ul> <li>Measurement system cable not plugged in or sheared off</li> <li>Encoder without internode signals</li> <li>Incorrect pin connection</li> <li>Cable too long</li> </ul>                                                                                                    | DC5V<br>DIAG |  |  |
|               | Effect                                           |                                                                                                    |              |  |  |
|               | Elimina-<br>tion                                 | <ul> <li>Check encoder and measurement system cable</li> <li>Observe limit values</li> <li>Using the MD20, monitoring can be temporarily skipped, at the responsibility of the owner/operator.</li> </ul>                                                                                                    |              |  |  |
| 8.1           | Error, absolute encoder                          |                                                                                                    |              |  |  |
| (8091)        | Cause                                            | <ul> <li>Telegram traffic between FM 354 and the absolute encoder (SSI) is faulty or is disrupted:</li> <li>Measurement system cable not plugged in or sheared off</li> <li>Unauthorized type of encoder (only allowable per MD10)</li> <li>Encoder incorrectly set (programmable encoder)</li> <li>Telegram length (MD13, MD14) incorrectly specified</li> <li>Encoder delivers erroneous values</li> <li>Noise interference on measurement system cable</li> <li>Baud rate set too high (MD15)</li> </ul> |              |  |  |
|               | Effect                                           |                                                                                                    |              |  |  |
|               | Elimina-<br>tion                                 | <ul> <li>Check encoder and measurement system cable</li> <li>Check telegram traffic between encoder and FM 354</li> <li>Using the MD20, monitoring can be temporarily skipped, at the responsibility of the owner/operator.</li> </ul>                                                                                                    |              |  |  |

#### Table 11-4 Diagnostic interrupt, continued

| Byte.<br>Bit  | Error message,<br>error analysis and elimination                           |                                                                                                    |              |  |  |
|---------------|----------------------------------------------------------------------------|----------------------------------------------------------------------------------------------------|--------------|--|--|
| 0.2, 0.3      | External channel errors Error response: "Everything Off", as in Table 11-2 |                                                                                                    |              |  |  |
| 8.2           | Erroneous                                                                  | pulses, incremental encoder or zero reference mark missing                                                                                                    | SF           |  |  |
| (8092)        | Cause                                                                      | <ul> <li>Encoder monitoring circuit has discovered erroneous pulses</li> <li>In "reference point operation" operating mode, no zero reference mark came within one encoder revolution after the reference point switch was passed.</li> <li>Number of pulses per encoder revolution (MD13) incorrectly input</li> <li>Encoder faulty: does not deliver the specified number of pulses</li> <li>Zero reference mark faulty or missing altogether</li> <li>Pulse length of zero reference mark shorter than 1.25 µs</li> <li>Interference on the measurement system cable</li> </ul> | DC5V<br>DIAG |  |  |
|               | Effect                                                                     |                                                                                                    |              |  |  |
|               | Elimina-<br>tion                                                           | <ul> <li>Enter MD13 correctly</li> <li>Check encoder and measurement system cable</li> <li>Observe limit values</li> <li>Observe rules on shielding and grounding</li> <li>Using the MD20, monitoring can be temporarily skipped, at the responsibility of the owner/operator.</li> </ul>                                                                                                    |              |  |  |
| 8.3           | Voltage m                                                                  | onitoring, encoder                                                                                                    |              |  |  |
| (8093)        | Cause                                                                      | <ul> <li>Short-circuit in encoder supply cable (5 V incrementally, 24 V SSI)</li> <li>Failure of module internal encoder supply unit</li> </ul>                                                                                                    |              |  |  |
|               | Effect                                                                     |                                                                                                    |              |  |  |
|               | Elimina-<br>tion                                                           | <ul> <li>Check connections</li> <li>Replace FM 354 if encoder cable ok</li> <li>Using the MD20, monitoring can be temporarily skipped, at the responsibility of the owner/operator.</li> </ul>                                                                                                    |              |  |  |
| 8.7<br>(8097) | For operat                                                                 | tor control errors, see Table 11-5                                                                                                    |              |  |  |

#### Table 11-4 Diagnostic interrupt, continued

| Cl.    | No.        | Error message,<br>error analysis and elimination                 |                                                                                                    |            |  |
|--------|------------|------------------------------------------------------------------|----------------------------------------------------------------------------------------------------|------------|--|
| Operat | tor contro | l errors                                                         | Error response: "Everything Off", as in Table 11-2                                                                                                    |            |  |
| 1 (01) | 1 (01)     | Software l                                                       | imit switch, beginning is passed                                                                                                    | Diagnostic |  |
|        | Cause      | Limit switch passed: in "Control" or "Correction" operating mode | interrupt                                                                                                    |            |  |
|        |            | Effect                                                           | • The limit switch position is passed by the necessary stopping distance.                                                                                                    |            |  |
|        |            |                                                                  | • Set actual value is not executed.                                                                                                    |            |  |
|        |            | Elimina-<br>tion                                                 | • Following acknowledgment of the error, it is possible to traverse to the working range.                                                                                                 |            |  |
|        |            |                                                                  | • Alter value of software limit switch (MD21)                                                                                                    |            |  |
|        |            |                                                                  | • Disable limit switch monitoring!<br>(With the limit switches (MD21/22) disabled, the travel range<br>limits are established by the maximum allowable values for<br>the limit switches). |            |  |
| 1 (01) | 2 (02)     | Software l                                                       | imit switches, end is passed                                                                                                    | Diagnostic |  |
|        |            | Cause                                                            | Limit switch passed: in "Control" or "Correction" operating mode                                                                                                    | interrupt  |  |
|        |            | Effect                                                           | • The limit switch position is passed by the necessary stopping distance.                                                                                                    |            |  |
|        |            |                                                                  | • Set actual value is not executed.                                                                                                    |            |  |
|        |            | Elimina-<br>tion                                                 | • Following acknowledgment of the error, it is possible to traverse to the working range.                                                                                                 |            |  |
|        |            |                                                                  | • Alter value of software limit switch (MD22)                                                                                                    |            |  |
|        |            |                                                                  | • Disable limit switch monitoring!<br>(With the limit switches (MD21/22) disabled, the travel range<br>limits are established by the maximum allowable values for<br>the limit switches). |            |  |
| 1 (01) | 3 (03)     | Beginning                                                        | of traversing range passed                                                                                                    | Diagnostic |  |
|        |            | Cause                                                            | When operating in "Control" operating mode with soft limits dis-<br>abled, the traversing range beginning was passed.                                                                     | interrupt  |  |
|        |            | Effect                                                           | The limit switch position is passed by the necessary stopping dis-<br>tance.                                                                                                    |            |  |
|        |            | Elimina-<br>tion                                                 | Following acknowledgment of the error, it is possible to traverse to the working range.                                                                                                   |            |  |
| 1 (01) | 4 (04)     | Traversing                                                       | g range end passed                                                                                                    | Diagnostic |  |
|        |            | Cause                                                            | When operating in "Control" operating mode with soft limits dis-<br>abled, the traversing range beginning was passed.                                                                     | interrupt  |  |
|        |            | Effect                                                           | The limit switch position is passed by the necessary stopping dis-<br>tance.                                                                                                    |            |  |
|        |            | Elimina-<br>tion                                                 | Following acknowledgment of the error, it is possible to traverse to the working range.                                                                                                   |            |  |

Cl. = Detail event class, No. = Detail event number

| Cl.    | No.        |                  | Error message,<br>error analysis and elimination                                                                                                    |            |  |
|--------|------------|------------------|----------------------------------------------------------------------------------------------------|------------|--|
| Operat | or control | errors           | Error response: "Everything Off", as in Table 11-2                                                                                                    | -          |  |
| 1 (01) | 11 (0B)    | Drive, dire      | ive, direction of rotation                                                                                                    |            |  |
|        |            | Cause            | Drive turns in wrong direction                                                                                                    | interrupt  |  |
|        |            | Effect           |                                                                                                    |            |  |
|        |            | Elimina-<br>tion | <ul><li>Check drive</li><li>Check or correct MD19</li><li>Following "Restart" continue working using the user program</li></ul>                                                                                                    |            |  |
| 1 (01) | 12 (0C)    | Stoppage a       | nrea                                                                                                    | Diagnostic |  |
|        |            | Cause            | The zero speed control range was left when the servo enable was deactivated or when an axis standstill was reached in the PEH target range                                                                                                    | interrupt  |  |
|        |            | Effect           |                                                                                                    |            |  |
|        |            | Elimina-<br>tion | <ul> <li>Check electrical and mechanical drive disable (terminals, connecting cables, control element functions)</li> <li>Match MD26</li> </ul>                                                                                                    |            |  |
| 1 (01) | 9099       | System err       | rors                                                                                                    | Diagnostic |  |
|        | (5A63)     | Cause            | Internal errors in the module                                                                                                    | interrupt  |  |
|        |            | Effect           | Undefined effects possible                                                                                                    | "DIAG"     |  |
|        |            | Elimina-<br>tion | If this manual is observed, the errors should not occur<br>However, should this still be the case, please consult the responsible<br>sales department. When doing so, it is vitally important to also re-<br>port the exact circumstances leading to the error. | blinking   |  |

 Table 11-5
 Operator control errors, continued

Cl. = Detail event class, No. = Detail event number

#### 11.3.2 Error messages in checkback signals

Overview

The errors are listed in Tables 11-6...11-8 according to error class.

Table 11-6Operator control errors

| Cl.    | No.         |                  | Error message,<br>error analysis and elimination                                                                                                    |     |  |  |
|--------|-------------|------------------|----------------------------------------------------------------------------------------------------|-----|--|--|
| Opera  | tor control | errors           | Error response : "Feed STOP" see Table 11-2                                                                                                    |     |  |  |
| 2 (02) | 1 (01)      | Operating        | Operating mode not allowed                                                                                                    |     |  |  |
|        |             | Cause            | The operating mode selected is not allowed.                                                                                                    |     |  |  |
|        |             | Effect           |                                                                                                    |     |  |  |
|        |             | Elimina-<br>tion | Select an allowed operating mode                                                                                                    |     |  |  |
| 2 (02) | 4 (04)      | Incorrect        | operating mode parameters                                                                                                    | CBS |  |  |
|        |             | Cause            | In the "Jogging" and "Control" operating modes, the selected ve-<br>locity or control level is not 1 or 2. In incremental operation the set<br>value number is not allowed (1 - 100, and 254 permitted).                                         |     |  |  |
|        |             | Effect           |                                                                                                    |     |  |  |
|        |             | Elimina-<br>tion | Set operating mode parameters to an allowable value.                                                                                                    |     |  |  |
| 2 (02) | 5 (05)      | Start enab       | CBS                                                                                                    |     |  |  |
|        |             | Cause            | A travel command was given in the absence of a start enable (start, external start, $R+/R-$ )                                                                                                    |     |  |  |
|        |             | Effect           |                                                                                                    |     |  |  |
|        |             | Elimina-<br>tion | Restore travel command and wait for start enable                                                                                                    | -   |  |  |
| 2 (02) | 9 (09)      | Axis is no       | t synchronized                                                                                                    | CBS |  |  |
|        |             | Cause            | Synchronization of the axes is necessary in the "Incremental, rela-<br>tive," "MDI" and "Automatic" operating modes.                                                                                                    | -   |  |  |
|        |             | Effect           |                                                                                                    |     |  |  |
|        |             | Elimina-<br>tion | Execute reference point approach                                                                                                    | -   |  |  |
| 2 (02) | 11 (0B)     | Direction        | specification not allowed                                                                                                    | CBS |  |  |
|        |             | Cause            | In operating modes "Jog," "Control" or "Incremental, relative" the direction settings R+/R- are active at the same time. With "Reference point operation" the direction setting no longer agrees with the startup direction specified in the MD. |     |  |  |
|        |             | Effect           |                                                                                                    | ]   |  |  |
|        |             | Elimina-<br>tion | Correct the direction parameters                                                                                                    |     |  |  |

| Cl.    | No.        |                               | Error message,<br>error analysis and elimination                                                                                                    |     |  |  |
|--------|------------|-------------------------------|----------------------------------------------------------------------------------------------------|-----|--|--|
| Operat | or control | errors                        | Error response : "Feed STOP" see Table 11-2                                                                                                    |     |  |  |
| 2 (02) | 12 (0C)    | Axis move                     | ement not possible                                                                                                    | CBS |  |  |
|        |            | Cause                         | With an unacknowledged error, no drive enable or stop, a traverse command was triggered.                                                                     |     |  |  |
|        |            | Effect                        |                                                                                                    |     |  |  |
|        |            | Elimina-<br>tion              | Restore traverse command and switch acknowledge error or Stop to inactive, or give drive enable.                                                             |     |  |  |
| 2 (02) | 13 (0D)    | Increment                     | al value not in place                                                                                                    | CBS |  |  |
|        |            | Cause                         | The setpoints defined by the operating mode parameters are mis-<br>sing or a change in incremental dimensions occurred when the op-<br>erating mode started. |     |  |  |
|        |            | Effect                        |                                                                                                    |     |  |  |
|        |            | Elimina-<br>tion              | Parameterize and read in setpoint parameters                                                                                                    |     |  |  |
| 2 (02) | 14 (0E)    | No program preselected        |                                                                                                    | CBS |  |  |
|        |            | Cause                         | No program preselected at "Start."                                                                                                    |     |  |  |
|        |            | Effect                        |                                                                                                    |     |  |  |
|        |            | Elimina-<br>tion              | First preselect program then start.                                                                                                    |     |  |  |
| 2 (02) | 15 (0F)    | ) Digital input not activated |                                                                                                    | CBS |  |  |
|        |            | Cause                         | The programmed target was reached in a block with external block change (G50).                                                                               |     |  |  |
|        |            | Effect                        |                                                                                                    |     |  |  |
|        |            | Elimina-<br>tion              | Check programming (MD34) and connection of digital input.                                                                                                    |     |  |  |
| 2 (02) | 16 (10)    | Measuren                      | eent function undefined                                                                                                    | CBS |  |  |
|        |            | Cause                         | Length measurement and inprocess measurement selected simulta-<br>neously                                                                                    |     |  |  |
|        |            | Effect                        | No measurement function effective.                                                                                                    |     |  |  |
|        |            | Elimina-<br>tion              | Reselect one of the two measurement functions.                                                                                                    |     |  |  |
| 2 (02) | 21 (15)    | Activate n                    | nachine data not allowed                                                                                                    | CBS |  |  |
|        |            | Cause                         | "Processing in progress" is still active                                                                                                    | 1   |  |  |
|        |            | Effect                        | Activate machine data not executed                                                                                                    | 1   |  |  |
|        |            | Elimina-<br>tion              | Terminate processing, repeat activation                                                                                                    |     |  |  |

| Table 11-6 | Operator | control | errors. | continued |
|------------|----------|---------|---------|-----------|
|            | operator | control | chions, | continueu |

| Cl.           | No.    |                                             | Message/<br>Display                                                                                                    |     |
|---------------|--------|---------------------------------------------|----------------------------------------------------------------------------------------------------|-----|
| Travel errors |        | Error response : "Feed STOP" see Table 11-2 |                                                                                                    |     |
| 3 (03)        | 1 (01) | Software limit switch, beginning            |                                                                                                    | CBS |
|               |        | Cause                                       | Limit switch approached: in "Jog" operating mode, in "Automatic" operating mode if G88/89, without switching signal from the corresponding digital input.<br>The axis is located to the left of the software limit switch because of actual value set.                                                                                  |     |
|               |        | Effect                                      | <ul><li>Axis movement is stopped at the limit switch position.</li><li>Set actual value is not executed.</li></ul>                                                                                                    |     |
|               |        | Elimina-<br>tion                            | • Following acknowledgment of the error, it is possible to traverse to the working range.                                                                                                    |     |
|               |        |                                             | • Alter value of software limit switch (MD21)                                                                                                    |     |
|               |        |                                             | • Disable limit switch monitoring!<br>(With the limit switches (MD21/22) disabled, the travel range<br>limits are established by the maximum allowable values for<br>the limit switches).                                                                                                    |     |
| 3 (03)        | 2 (02) | Software li                                 | imit switch, end                                                                                                    | CBS |
|               |        | Cause                                       | Limit switch approached: in "Jog" operating mode, in "Automatic"<br>operating mode if G88/89, without switching<br>signal from the corresponding digital input.<br>The axis is located to the right of the software limit switch<br>because of actual value set.                                                                        |     |
|               |        | Effect                                      | <ul><li>Axis movement is stopped at the limit switch position.</li><li>Set actual value is not executed.</li></ul>                                                                                                    |     |
|               |        | Elimina-<br>tion                            | <ul> <li>Following acknowledgment of the error, it is possible to traverse to the working range.</li> <li>Alter value of software limit switch (MD22)</li> <li>Disable limit switch monitoring!<br/>(With the limit switches (MD21/22) disabled, the travel range limits are established by the maximum allowable values for</li> </ul> |     |

| Cl.    | No.     |                                             | Message/<br>Display                                                                                                    |     |
|--------|---------|---------------------------------------------|----------------------------------------------------------------------------------------------------|-----|
| Travel | errors  | Error response : "Feed STOP" see Table 11-2 |                                                                                                    |     |
| 3 (03) | 3 (03)  | Traversing                                  | CBS                                                                                                    |     |
|        |         | Cause                                       | <ul> <li>During traversing with soft limit switches disabled, the traversing range beginning was approached.</li> <li>The axis is located to the left of the traversing range beginning because of actual value set. (Traversing range: ±10<sup>9</sup> or from range covered by absolute encoder)</li> </ul> |     |
|        |         | Effect                                      | • Axis movement is stopped at the traversing range limit.                                                                                                    |     |
|        |         |                                             | • Set actual value is not executed.                                                                                                    |     |
|        |         | Elimina-<br>tion                            | Travel in the opposite direction                                                                                                    |     |
| 3 (03) | 4 (04)  | Traversing                                  | grange end approached                                                                                                    | CBS |
|        |         | Cause                                       | <ul> <li>During traversing with soft limit switches disabled, the traversing range end was approached.</li> <li>The axis is located to the left/right of the traversing range end because of actual value set.<br/>(Traversing range: ±10<sup>9</sup> or from range covered by absolute encoder)</li> </ul>   |     |
|        |         | Effect                                      | • Axis movement is stopped at the traversing range limit.                                                                                                    |     |
|        |         |                                             | • Set actual value is not executed.                                                                                                    |     |
|        |         | Elimina-<br>tion                            | Travel in the opposite direction                                                                                                    |     |
| 3 (03) | 5 (05)  | Target pos                                  | ition not within traversing range                                                                                                    | CBS |
|        |         | Cause                                       | <ul> <li>The position to be approached is outside the working range limited by the software limit switches.</li> <li>The rotary axis programming is specified as a reference value which does not fall within the positive complete circle.</li> </ul>                                                        |     |
|        |         | Effect                                      |                                                                                                    |     |
|        |         | Elimina-<br>tion                            | <ul> <li>Correct position to be approached.</li> <li>Alter value of software limit switch (MD)</li> <li>Disable limit switch monitoring!<br/>(With the limit switches (MD21/22) disabled, the travel range limits are established by the maximum allowable values for the limit switches).</li> </ul>         |     |
| 3 (03) | 23 (17) | Target vel                                  | ocity zero                                                                                                    | CBS |
|        |         | Cause                                       | <ul><li>Zero was entered as programmed velocity.</li><li>No feed was programmed for positioning.</li></ul>                                                                                                    |     |
|        |         | Effect                                      |                                                                                                    |     |
|        |         | Elimina-<br>tion                            | Input an allowable velocity value                                                                                                    |     |

Table 11-7 Travel errors, continued

| Cl.           | No.     | Error message,<br>error analysis and elimination |                                                                                                    |     |
|---------------|---------|--------------------------------------------------|----------------------------------------------------------------------------------------------------|-----|
| Travel errors |         |                                                  | Error response : "Feed STOP" see Table 11-2                                                                                                    | I   |
| 3 (03)        | 28 (1C) | M2/M30 missing                                   |                                                                                                    |     |
|               |         | Cause                                            | <ul> <li>In the last program, block, no M2, M30 or M18 is pro-<br/>grammed.</li> <li>The last program, block is a skip block.</li> </ul>                              | -   |
|               |         | Effect                                           |                                                                                                    | -   |
|               |         | Elimina-<br>tion                                 | Per causes                                                                                                    |     |
| 3 (03)        | 30 (1E) | Digital inp                                      | put not parameterized                                                                                                    | CBS |
|               |         | Cause                                            | For traversing with set actual value on the fly (G88, G89), external block change (G50) or measurement, no digital input necessary for that purpose is parameterized. | -   |
|               |         | Effect                                           | The functions are not started.                                                                                                    | -   |
|               |         | Elimina-<br>tion                                 | Parameterize the digital inputs by way of MD34.                                                                                                    |     |
| 3 (03)        | 35 (23) | Tool offset                                      | t value not in place                                                                                                    | CBS |
|               |         | Cause                                            | No tool offset values are available on the FM 354 or tool offsets are accessed and modified when an override is active.                                               |     |
|               |         | Effect                                           |                                                                                                    |     |
|               |         | Elimina-<br>tion                                 | Parameterize and read in tool offset values                                                                                                    | ]   |
| 3 (03)        | 36 (24) | Set actual                                       | value on the fly, incorrect value                                                                                                    | CBS |
|               |         | Cause                                            | Value is no longer within the range $\pm 10^9$                                                                                                    | -   |
|               |         | Effect                                           |                                                                                                    | -   |
|               |         | Elimina-<br>tion                                 | Input a correct value                                                                                                    |     |
| 3 (03)        | 37 (25) | MDI-bloc                                         | k on the fly, incorrect syntax                                                                                                    | CBS |
|               |         | Cause                                            | Incorrect M or G commands or incorrect block structure                                                                                                    | -   |
|               |         | Effect                                           |                                                                                                    | -   |
|               |         | Elimina-<br>tion                                 | Input a correct MDI block                                                                                                    |     |
| 3 (03)        | 38 (26) | MDI bloc                                         | k on the fly, incorrect velocity                                                                                                    | CBS |
|               |         | Cause                                            | Velocity not within the range between > 0 and max. allowable tra-<br>verse velocity (500,000,000 MSR/min)                                                             | 1   |
|               |         | Effect                                           |                                                                                                    | -   |
|               |         | Elimina-<br>tion                                 | Input a correct MDI block                                                                                                    |     |

| Cl.    | No.                                |                  | Message/<br>Display                                                                                                    |     |
|--------|------------------------------------|------------------|----------------------------------------------------------------------------------------------------|-----|
| Travel | errors                             |                  | Error response : "Feed STOP" see Table 11-2                                                                                                    |     |
| 3 (03) | 39 (27)                            | MDI block Cause  | <b>a on the fly, incorrect position or dwell time</b><br>Position or dwell time is outside allowable values.<br>Position: $\pm 10^9$ MSR               | CBS |
|        |                                    |                  | Dwell time: > 100,000 ms                                                                                                    |     |
|        |                                    | Effect           |                                                                                                    |     |
|        |                                    | Elimina-<br>tion | Input a correct MDI block                                                                                                    |     |
| 3 (03) | 40 (28)                            | MDI block        | s on the fly erroneous                                                                                                    | CBS |
|        |                                    | Cause            | Incorrect block syntax                                                                                                    |     |
|        |                                    | Effect           |                                                                                                    |     |
|        |                                    | Elimina-<br>tion | Input a correct MDI block                                                                                                    |     |
| 3 (03) | 61 (3D)                            | Controller       | enable missing                                                                                                    | CBS |
|        |                                    | Cause            | Traverse command of the or<br>axis without controller enable dur-<br>ing "Processing in progress"<br>enable (except for "Con-<br>trol" operating mode) |     |
|        |                                    | Effect           | No axis movement or Axis stopped (at same time, con-<br>troller enable is held until axis<br>comes to rest)                                            |     |
|        |                                    | Elimina-<br>tion | Set controller enable by way of user program                                                                                                    |     |
| 3 (03) | 62 (3E)                            | Controller       | not ready for operation                                                                                                    | CBS |
|        |                                    | Cause            | Axis started withoutor"Controller ready message" can-<br>celed whilst "processing in<br>progress".                                                     |     |
|        |                                    | Effect           | No axis movement or Axis is stopped with actual<br>value transfer after axis comes<br>to rest (internally like "fol-<br>low-up)                        |     |
|        |                                    | Elimina-<br>tion | <ul><li>Check drive/connecting cables</li><li>Analysis of the "Controller ready" message can be disabled</li></ul>                                     |     |
|        |                                    |                  | by MD37!                                                                                                    |     |
| 3 (03) | 64 (40) PEH target area monitoring |                  | t area monitoring                                                                                                    | CBS |
|        |                                    | Cause            | Following conclusion of the setpoint value specification to the posi-<br>tion controller, the target area is not reached within the specified<br>time. |     |
|        |                                    | Effect           |                                                                                                    |     |
|        |                                    | Elimina-<br>tion | <ul><li>Check drive</li><li>Match MD24, MD25</li></ul>                                                                                                 |     |

#### Table 11-7Travel errors, continued

Cl. = Detail event class, No. = Detail event number, CBS = checkback signals, DB = data block

| Cl.    | No.                          | Error message,<br>error analysis and elimination |                                                                                                    | Message/<br>Display |
|--------|------------------------------|--------------------------------------------------|----------------------------------------------------------------------------------------------------|---------------------|
| Travel | Travel errors                |                                                  | Error response : "Feed STOP" see Table 11-2                                                                                            |                     |
| 3 (03) | 3) 65 (41) No drive movement |                                                  | novement                                                                                                    | CBS                 |
|        |                              | Cause                                            | <ul> <li>Axis standstill at maximum drive control signal (±10 V)</li> <li>on violation of the defined following error limit</li> </ul> |                     |
|        |                              | Effect                                           | Acceptance of actual value (internally like "follow-up mode")                                                                          |                     |
|        |                              | Elimina-<br>tion                                 | <ul><li>Check drive/connecting cables</li><li>Check controller enable signal between FM 354 and drive</li></ul>                        |                     |
| 3 (03) | 66 (42)                      | Following                                        | error too great                                                                                                    | CBS                 |
|        |                              | Cause                                            | Excessive following error during axis movement                                                                                         |                     |
|        |                              | Effect                                           |                                                                                                    |                     |
|        |                              | Elimina-<br>tion                                 | <ul><li>Check drive</li><li>Check MD23, MD43</li></ul>                                                                                 |                     |

**Note:** Value (xx) = Hexadecimal notation of the error number

| Table 11-8 | General data errors, | machine data errors, | traversing program error | ors |
|------------|----------------------|----------------------|--------------------------|-----|
|------------|----------------------|----------------------|--------------------------|-----|

| Cl.    | No.                                                          |                            | Message/<br>Display                                                                                       |          |  |
|--------|--------------------------------------------------------------|----------------------------|----------------------------------------------------------------------------------------------------|----------|--|
| Genera | General data errors Error response: "Warning" see Table 11-2 |                            |                                                                                                    |          |  |
| 4 (04) | 1 (01)                                                       | Data at tin                | Data at time of transmission unacceptable                                                                 |          |  |
|        |                                                              | Cause                      | Data not transmitted in appropriate operating mode                                                        | or       |  |
|        |                                                              | Effect                     | Data not accepted                                                                                         | DB       |  |
|        |                                                              | Elimina-<br>tion           | Transmit data in appropriate operating mode                                                               |          |  |
| 4 (04) | 2 (02)                                                       | Velocity level 1 incorrect |                                                                                                    | CBS      |  |
|        |                                                              | Cause                      | Velocity not within the range between > 0 and max. allowable tra-<br>verse velocity (500,000,000 MSR/min) | or<br>DB |  |
|        |                                                              | Effect                     | Velocity does not become effective                                                                        |          |  |
|        |                                                              | Elimina-<br>tion           | Input an allowed velocity value                                                                           |          |  |
| 4 (04) | 3 (03)                                                       | Velocity le                | vel 2 incorrect                                                                                           | CBS      |  |
|        |                                                              | Cause                      | Velocity not within the range between > 0 and max. allowable traverse velocity (500,000,000 MSR/min)      | or<br>DB |  |
|        |                                                              | Effect                     | Velocity does not become effective                                                                        | ]        |  |
|        |                                                              | Elimina-<br>tion           | Input an allowed velocity value                                                                           |          |  |

Cl. = Detail event class, No. = Detail event number, CBS = checkback signals, DB = data block

| Cl.    | No.                                                          |                                             | Message/<br>Display                                                                                               |          |  |
|--------|--------------------------------------------------------------|---------------------------------------------|----------------------------------------------------------------------------------------------------|----------|--|
| Genera | General data errors Error response: "Warning" see Table 11-2 |                                             |                                                                                                    |          |  |
| 4 (04) | 4 (04)                                                       | Voltage lev                                 | vel 1 incorrect                                                                                                   | CBS      |  |
|        |                                                              | Cause                                       | Voltage specified does not fall within the range of $\pm 10$ V                                                    | or       |  |
|        |                                                              | Effect                                      | Voltage does not become effective                                                                                 | DB       |  |
|        |                                                              | Elimina-<br>tion                            | Input an allowed voltage value                                                                                    |          |  |
| 4 (04) | 4) 5 (05) Voltage level 2 incorrect                          |                                             | vel 2 incorrect                                                                                                   | CBS      |  |
|        |                                                              | Cause                                       | Voltage specified does not fall within the range of $\pm 10$ V                                                    | or       |  |
|        |                                                              | Effect                                      | Voltage does not become effective                                                                                 | DB       |  |
|        |                                                              | Elimina-<br>tion                            | Input an allowed voltage value                                                                                    |          |  |
| 4 (04) | 6 (06)                                                       | Preset inci                                 | remental value too high                                                                                           | CBS      |  |
|        |                                                              | Cause                                       | Incremental value is greater than 10 <sup>9</sup> MSR                                                             | or       |  |
|        |                                                              | Effect                                      | Original incremental value is retained                                                                            | DB       |  |
|        |                                                              | Elimina-<br>tion                            | Input an allowable incremental value                                                                              |          |  |
| 4 (04) | 7 (07)                                                       | MDI block                                   | s, incorrect syntax                                                                                               | CBS      |  |
|        |                                                              | Cause                                       | Incorrect M or G commands or incorrect block structure                                                            | or       |  |
|        |                                                              | Effect                                      | Original MDI block is retained                                                                                    | DB       |  |
|        |                                                              | Elimina-<br>tion                            | Input a correct MDI block                                                                                         |          |  |
| 4 (04) | 8 (08)                                                       | MDI block                                   | s, incorrect velocity                                                                                             | CBS      |  |
|        |                                                              | Cause                                       | Velocity not within the range between > 0 and max. allowable tra-<br>verse velocity (500,000,000 MSR/min)         | or<br>DB |  |
|        |                                                              | Effect                                      | Original MDI block is retained                                                                                    |          |  |
|        |                                                              | Elimina-<br>tion                            | Input a correct MDI block                                                                                         |          |  |
| 4 (04) | 9 (09)                                                       | MDI block, position or dwell time incorrect |                                                                                                    | CBS      |  |
|        |                                                              | Cause                                       | Position or dwell time falls outside the allowable values<br>Position: $\pm 10^9$ MSR<br>Dwell time: > 100,000 ms | or<br>DB |  |
|        |                                                              | Effect                                      | Original MDI block is retained                                                                                    | ]        |  |
|        |                                                              | Elimina-<br>tion                            | Input a correct MDI block                                                                                         |          |  |

 Table 11-8
 General data errors, machine data errors, traversing program errors, continued

| Cl.                             | No.     | Error message,<br>error analysis and elimination |                                                                                               | Message/<br>Display |
|---------------------------------|---------|--------------------------------------------------|-----------------------------------------------------------------------------------------------|---------------------|
| General data errors Error respo |         |                                                  | Error response: "Warning" see Table 11-2                                                      |                     |
| 4 (04)                          | 10 (0A) | 0 (0A) Zero offset value, offset value incorrect |                                                                                               | CBS                 |
|                                 |         | Cause                                            | Value falls outside the range $\pm 10^9$ MSR                                                  | or                  |
|                                 |         | Effect                                           | Does not become effective                                                                     | DB                  |
|                                 |         | Elimina-<br>tion                                 | Input a correct value                                                                         |                     |
| 4 (04)                          | 11 (0B) | Set actual                                       | value, actual value incorrect                                                                 | CBS                 |
|                                 |         | Cause                                            | Actual value falls outside the software limit switches or outside the range $\pm 10^9$ MSR    | or<br>DB            |
|                                 |         | Effect                                           | Set actual value does not become effective                                                    |                     |
|                                 |         | Elimina-<br>tion                                 | Input a correct value                                                                         |                     |
| 4 (04)                          | 12 (0C) | Set referen                                      | nce point value, reference point incorrect                                                    | CBS                 |
|                                 |         | Cause                                            | Value falls outside the range $\pm 10^9$ MSR                                                  | or                  |
|                                 |         | Effect                                           | Set reference point does not become effective                                                 | DB                  |
|                                 |         | Elimina-<br>tion                                 | Input a correct value                                                                         |                     |
| 4 (04)                          | 13 (0D) | Digital out                                      | tput not possible                                                                             | CBS                 |
|                                 |         | Cause                                            | Output not available for direct output of the user program                                    | or                  |
|                                 |         | Effect                                           | Output is not executed                                                                        | DB                  |
|                                 |         | Elimina-                                         | Correct user program                                                                          |                     |
|                                 |         | tion                                             | • Correct parameterization of the output assignment within the MD35 to the desired assignment |                     |
| 4 (04)                          | 14 (0E) | Request a                                        | pplication data incorrect                                                                     | CBS                 |
|                                 |         | Cause                                            | Incorrect request code                                                                        | or                  |
|                                 |         | Effect                                           | Old application data are retained                                                             | DB                  |
|                                 |         | Elimina-<br>tion                                 | Request code 0-6, 16-23 and 25 possible                                                       |                     |
| 4 (04)                          | 15 (0F) | 15 (0F) Teach In, program number incorrect       |                                                                                               | CBS                 |
|                                 |         | Cause                                            | The program was not parameterized or read in.                                                 | or                  |
|                                 |         | Effect                                           | Teach In is not executed                                                                      | DB                  |
|                                 |         | Elimina-<br>tion                                 | Parameterize and read in program or correct program number                                    |                     |

 Table 11-8
 General data errors, machine data errors, traversing program errors, continued

| Cl.    | No.                                                          |                                                          | Message/<br>Display                                                                                                    |          |  |  |  |
|--------|--------------------------------------------------------------|----------------------------------------------------------|----------------------------------------------------------------------------------------------------|----------|--|--|--|
| Genera | General data errors Error response: "Warning" see Table 11-2 |                                                          |                                                                                                    |          |  |  |  |
| 4 (04) | 16 (10)                                                      | Teach In, I                                              | olock number incorrect                                                                                                    | CBS      |  |  |  |
|        |                                                              | Cause                                                    | The block number in the program selected is not in place.                                                                                                    | or       |  |  |  |
|        |                                                              | Effect                                                   | Teach In is not executed                                                                                                    | DB       |  |  |  |
|        |                                                              | Elimina-<br>tion                                         | Specify correct block number                                                                                                    |          |  |  |  |
| 4 (04) | 17 (11)                                                      | Teach In, o                                              | lwell time or subprogram-request in block                                                                                                    | CBS      |  |  |  |
|        |                                                              | Cause                                                    | The block number in the program selected is not in place or incor-<br>rect block number was selected.                                                                                                    | or<br>DB |  |  |  |
|        |                                                              | Effect                                                   | Teach In is not executed                                                                                                    |          |  |  |  |
|        |                                                              | Elimina-<br>tion                                         | Specify correct block number                                                                                                    |          |  |  |  |
| 4 (04) | 18 (12)                                                      | Teach In, 1                                              | Teach In, no axis stoppage                                                                                                    |          |  |  |  |
|        |                                                              | Cause                                                    | Axis is still in motion                                                                                                    | or       |  |  |  |
|        |                                                              | Effect                                                   | Teach In is not executed                                                                                                    | DB       |  |  |  |
|        |                                                              | Elimina-<br>tion                                         | Stop axis and repeat task                                                                                                    |          |  |  |  |
| 4 (04) | 40 (28)                                                      | Transmit non-relevant data                               |                                                                                                    | CBS      |  |  |  |
|        |                                                              | Cause                                                    | The data (data blocks) transmitted are unknown to the FM 354                                                                                                    | or       |  |  |  |
|        |                                                              | Effect                                                   | Data not accepted                                                                                                    | DB       |  |  |  |
|        |                                                              | Elimina-<br>tion                                         | Correct user program                                                                                                    |          |  |  |  |
| 4 (04) | 81 (51)<br>82 (52)<br>83 (53)<br>84 (54)<br>85 (55)          | Programm<br>Programm<br>Programm<br>Programm<br>Programm | Programmable modules communication: unauthorized DB type<br>Programmable modules communication: Info 1 incorrect<br>Programmable modules communication: Info 2 incorrect<br>Programmable modules communication: unauthorized task<br>Programmable modules communication: data errors |          |  |  |  |
|        |                                                              | Cause                                                    | Incorrect data                                                                                                    |          |  |  |  |
|        |                                                              | Effect                                                   | Task is not executed                                                                                                    |          |  |  |  |
|        |                                                              | Elimina-<br>tion                                         | Correct and retransmit                                                                                                    |          |  |  |  |
| 4 (04) | 120 (78)                                                     | Measurem                                                 | ent system grid deviates                                                                                                    | CBS      |  |  |  |
|        |                                                              | Cause                                                    | The measurement system in the DBs "NC, SM, TO" does not agree with MD7.                                                                                                    | or<br>DB |  |  |  |
|        |                                                              | Effect                                                   | DB does not become effective and is stored non-retentively                                                                                                    |          |  |  |  |
|        |                                                              | Elimina-<br>tion                                         | Correct and retransmit                                                                                                    |          |  |  |  |

 Table 11-8
 General data errors, machine data errors, traversing program errors, continued

| Cl.    | No.                                                                                                    |                                 | Error message,<br>error analysis and elimination                                      |     |  |  |  |
|--------|----------------------------------------------------------------------------------------------------|---------------------------------|---------------------------------------------------------------------------------------|-----|--|--|--|
| Genera | General data errors     Error response: "Warning" see Table 11-2       4 (04)     121 (70)       Incorrect DB type in the module |                                 |                                                                                       |     |  |  |  |
| 4 (04) | 121 (79)                                                                                                    | Incorrect DB type in the module |                                                                                       |     |  |  |  |
|        |                                                                                                    | Cause                           | An incorrect type of DB has been transmitted into the FM 354                          | or  |  |  |  |
|        |                                                                                                    | Effect                          | DB does not become effective and is stored non-retentively                            | DB  |  |  |  |
|        |                                                                                                    | Elimina-<br>tion                | Delete DB, correct and retransmit                                                     |     |  |  |  |
| 4 (04) | 122 (7A)                                                                                                    | DB type of                      | DB no. already exists                                                                 | CBS |  |  |  |
|        |                                                                                                    | Cause                           | DB type already exists                                                                | or  |  |  |  |
|        |                                                                                                    | Effect                          | DB does not become effective and is stored non-retentively                            | DB  |  |  |  |
|        |                                                                                                    | Elimina-<br>tion                | Delete corresponding DB prior to transmission                                         |     |  |  |  |
| 4 (04) | 123 (7B)                                                                                                    | NC progra                       | m number already exists                                                               | CBS |  |  |  |
|        |                                                                                                    | Cause                           | NC program number already exists                                                      | or  |  |  |  |
|        |                                                                                                    | Effect                          | DB does not become effective and is stored non-retentively                            | DB  |  |  |  |
|        |                                                                                                    | Elimina-<br>tion                | Prior to transmission, delete corresponding DB with the program number                | -   |  |  |  |
| 4 (04) | 124 (7C)                                                                                                    | Parameter "Save" incorrect      |                                                                                       | CBS |  |  |  |
|        |                                                                                                    | Cause                           | Coding not 0 or 1                                                                     | or  |  |  |  |
|        |                                                                                                    | Effect                          | DB does not become effective and is stored non-retentively                            | DB  |  |  |  |
|        |                                                                                                    | Elimina-<br>tion                | Coding not 0 or 1                                                                     |     |  |  |  |
| 4 (04) | 125 (7D)                                                                                                    | DB memor                        | ry filed                                                                              | CBS |  |  |  |
|        |                                                                                                    | Cause                           | The available memory is assigned                                                      | or  |  |  |  |
|        |                                                                                                    | Effect                          | DB does not become effective and is stored non-retentively                            | DB  |  |  |  |
|        |                                                                                                    | Elimina-<br>tion                | Delete unnecessary programs (DBs) or compress memory by way of parametering interface | -   |  |  |  |
| 4 (04) | 126 (7E)                                                                                                    | Allowable                       | program length exceeded                                                               | CBS |  |  |  |
|        |                                                                                                    | Cause                           | Number of blocks too high                                                             | or  |  |  |  |
|        |                                                                                                    | Effect                          | DB does not become effective and is stored non-retentively                            | DB  |  |  |  |
|        |                                                                                                    | Elimina-<br>tion                | Correct program and retransmit                                                        | -   |  |  |  |
| 4 (04) | 127 (7F)                                                                                                    | Writing pa                      | arameters/data is not possible                                                        | CBS |  |  |  |
|        |                                                                                                    | Cause                           | Axis does not come to a stop                                                          | or  |  |  |  |
|        |                                                                                                    | Effect                          | Parameters/data do not become effective                                               | DB  |  |  |  |
|        |                                                                                                    | Elimina-<br>tion                | Stop axis                                                                             |     |  |  |  |

| T-11- 11 0 | Company 1 data among |                      | 4                     |                   |
|------------|----------------------|----------------------|-----------------------|-------------------|
| Table 11-8 | General data errors. | machine data errors. | traversing program    | errors, continued |
| 10010 11 0 | oonora aada on oro,  | machine data en orb  | that bronning program |                   |

| Cl.                                                          | No.          |                  | Error message,<br>error analysis and elimination                                                                            |          |  |  |
|--------------------------------------------------------------|--------------|------------------|----------------------------------------------------------------------------------------------------|----------|--|--|
| Genera                                                       | al data erro | rs               | Error response: "Warning" see Table 11-2                                                                                    | ·        |  |  |
| 4 (04)                                                       | 128 (80)     | Incorrect        | module identification                                                                                                    | CBS      |  |  |
|                                                              |              | Cause            | DBs which do not belong to the module were transmitted (no identification 354)                                              | or<br>DB |  |  |
|                                                              |              | Effect           | DB does not become effective and is stored non-retentively                                                                  |          |  |  |
|                                                              |              | Elimina-<br>tion | Transmit the DBs belonging to the FM 354                                                                                    | -        |  |  |
| 4 (04)                                                       | 129 (81)     | Increment        | al value, incorrect value                                                                                                   | CBS      |  |  |
|                                                              |              | Cause            | Value range outside $\pm 10^9$                                                                                              | or       |  |  |
|                                                              |              | Effect           | Incremental value not effective                                                                                             | DB       |  |  |
|                                                              |              | Elimina-<br>tion | Transmit correct value                                                                                                    | •        |  |  |
| 4 (04)                                                       | 130 (82)     | Tool offset      | , incorrect value                                                                                                    | CBS      |  |  |
|                                                              |              | Cause            | Value range outside $\pm 10^9$                                                                                              | or       |  |  |
|                                                              |              | Effect           | Tool offset not effective                                                                                                   | DB       |  |  |
|                                                              |              | Elimina-<br>tion | Transmit correct value                                                                                                    |          |  |  |
| 4 (04)                                                       | 131 (83)     | Not possib       | Not possible to insert block                                                                                                |          |  |  |
|                                                              |              | Cause            | Memory full                                                                                                    | or       |  |  |
|                                                              |              | Effect           | Function is not executed                                                                                                    | DB       |  |  |
|                                                              |              | Elimina-<br>tion | Delete unnecessary DBs and repeat function                                                                                  |          |  |  |
| 4 (04)                                                       | 132 (84)     | Not possib       | le to delete block                                                                                                    | CBS      |  |  |
|                                                              |              | Cause            | Block does not exist, no "assignment bits (bytes 2 and 3) enabled in block (when data available).                           | or<br>DB |  |  |
|                                                              |              | Effect           | Function is not executed                                                                                                    |          |  |  |
|                                                              |              | Elimina-<br>tion | Check program and repeat function with correct block number                                                                 |          |  |  |
|                                                              |              |                  |                                                                                                    |          |  |  |
| Machine data errors Error response: "Warning" see Table 11-2 |              |                  |                                                                                                    |          |  |  |
| 5 (05)                                                       | 7 (07)       | Measurem         | nent system                                                                                                    | CBS      |  |  |
|                                                              |              | Cause            | The measurement system grid (MSR) entered does not agree with the MSR in the other DBs of the module.                       | or<br>DB |  |  |
|                                                              |              | Effect           | DB does not become effective and is stored non-retentively                                                                  | 1        |  |  |
|                                                              |              | Elimina-<br>tion | <ul> <li>Check MSR and correct as necessary</li> <li>When making correct input, delete the other DBs on the mod-</li> </ul> | 1        |  |  |

| Table 11-8 | General data erro | rs machine data errors | traversing program  | errors continued |
|------------|-------------------|------------------------|---------------------|------------------|
| 1abic 11-0 | Ocherar uata erro | s, machine uata cirors | , uaversing program | chois, continueu |

ule before retransmitting.

| Cl.                                                              | No.                                      |                                                                                                    | Message/<br>Display                                                                     |                 |  |  |
|------------------------------------------------------------------|------------------------------------------|----------------------------------------------------------------------------------------------------|-----------------------------------------------------------------------------------------|-----------------|--|--|
| Machine data errors     Error response: "Warning" see Table 11-2 |                                          |                                                                                                    |                                                                                         |                 |  |  |
| 5 (05)                                                           | 8 (08)                                   | Type of ax                                                                                                    | ris                                                                                     | CBS             |  |  |
|                                                                  |                                          | Cause                                                                                                    | No linear or rotary axis parameterized                                                  | or              |  |  |
|                                                                  |                                          | Effect                                                                                                    | DB does not become effective and is stored non-retentively                              | DB              |  |  |
|                                                                  |                                          | Elimina-<br>tion                                                                                                    | Correct and retransmit                                                                  |                 |  |  |
| 5 (05)                                                           | 9 (09)                                   | Rotary ax                                                                                                    | is                                                                                      | CBS             |  |  |
|                                                                  |                                          | Cause                                                                                                    | Impermissible value range or dependency violation (see Section 5.3.1)                   | or<br>DB        |  |  |
|                                                                  |                                          | Effect                                                                                                    | DB does not become effective and is stored non-retentively                              |                 |  |  |
|                                                                  |                                          | Elimina-<br>tion                                                                                                    | Correct and retransmit                                                                  |                 |  |  |
| 5 (05)                                                           | 10 (0A)                                  | Encoder t                                                                                                    | ype                                                                                     | CBS             |  |  |
|                                                                  |                                          | Cause                                                                                                    | Unacceptable type of encoder                                                            | or              |  |  |
|                                                                  |                                          | Effect                                                                                                    | DB does not become effective and is stored non-retentively                              | DB              |  |  |
|                                                                  |                                          | Elimina-<br>tion                                                                                                    | Correct and retransmit                                                                  |                 |  |  |
| 5 (05)                                                           | 11 (0B)<br>12 (0C)<br>13 (0D)<br>14 (0E) | Travel per encoder revolution<br>Distance to go per encoder revolution<br>Increments per encoder revolution<br>Number of revolutions, absolute encoder |                                                                                         | CBS<br>or<br>DB |  |  |
|                                                                  |                                          | Cause                                                                                                    | Impermissible value range or dependency violation on no. 11, 12, 13 (see Section 5.3.1) |                 |  |  |
|                                                                  |                                          | Effect                                                                                                    | DB does not become effective and is stored non-retentively                              |                 |  |  |
|                                                                  |                                          | Elimina-<br>tion                                                                                                    | Correct and retransmit                                                                  |                 |  |  |
| 5 (05)                                                           | 15 (0F)                                  | Baud rate                                                                                                    | , absolute encoder                                                                      | CBS             |  |  |
|                                                                  |                                          | Cause                                                                                                    | Unacceptable baud rate                                                                  | or              |  |  |
|                                                                  |                                          | Effect                                                                                                    | DB does not become effective and is stored non-retentively                              | DB              |  |  |
|                                                                  |                                          | Elimina-<br>tion                                                                                                    | Correct and retransmit                                                                  |                 |  |  |
| 5 (05)                                                           | 16 (10)                                  | Reference                                                                                                    | point coordinates, absolute encoder adjustment                                          | CBS             |  |  |
|                                                                  | 17 (11)                                  | Cause                                                                                                    | Unacceptable value range                                                                | or              |  |  |
|                                                                  |                                          | Effect                                                                                                    | DB does not become effective and is stored non-retentively                              | DB              |  |  |
|                                                                  |                                          | Elimina-<br>tion                                                                                                    | Correct and retransmit                                                                  |                 |  |  |

 Table 11-8
 General data errors, machine data errors, traversing program errors, continued

| Cl.    | No.                                                                                                    | Error message,<br>error analysis and elimination                                                                                  |                                                                                                    |     |  |  |  |
|--------|----------------------------------------------------------------------------------------------------|----------------------------------------------------------------------------------------------------|----------------------------------------------------------------------------------------------------|-----|--|--|--|
| Machir | Machine data errors     Error response: "Warning" see Table 11-2                                           |                                                                                                    |                                                                                                    |     |  |  |  |
| 5 (05) | 18 (12)                                                                                                    | Type of re                                                                                                    | ference point travel                                                                                                    | CBS |  |  |  |
|        |                                                                                                    | Cause                                                                                                    | Unacceptable type of reference point travel                                                                                                    | or  |  |  |  |
|        |                                                                                                    | Effect                                                                                                    | DB does not become effective and is stored non-retentively                                                                                                    | DB  |  |  |  |
|        |                                                                                                    | Elimina-<br>tion                                                                                                    | Correct and retransmit                                                                                                    |     |  |  |  |
| 5 (05) | 19 (13)                                                                                                    | Direction matching undefined                                                                                                    |                                                                                                    | CBS |  |  |  |
|        |                                                                                                    | Cause                                                                                                    | Direction matching undefined                                                                                                    | or  |  |  |  |
|        |                                                                                                    | Effect                                                                                                    | DB does not become effective and is stored non-retentively                                                                                                    | DB  |  |  |  |
|        |                                                                                                    | Elimina-<br>tion                                                                                                    | Correct and retransmit                                                                                                    |     |  |  |  |
| 5 (05) | 20 (14)                                                                                                    | Disable ha                                                                                                    | irdware monitoring undefined                                                                                                    | CBS |  |  |  |
|        |                                                                                                    | Cause                                                                                                    | Disable hardware monitoring undefined                                                                                                    | or  |  |  |  |
|        |                                                                                                    | Effect                                                                                                    | DB does not become effective and is stored non-retentively                                                                                                    | DB  |  |  |  |
|        |                                                                                                    | Elimina-<br>tion                                                                                                    | Correct and retransmit                                                                                                    |     |  |  |  |
| 5 (05) | 21 (15)<br>22 (16)<br>23 (17)<br>24 (18)<br>25 (19)<br>26 (1A)<br>27 (1B)<br>28 (1C)<br>29 (1D)<br>30 (1E) | Software I<br>Software I<br>Maximum<br>Target ran<br>Monitorin<br>Stoppage a<br>Reference<br>Referencin<br>Reducing<br>Backlash o | Software limit switch, begin<br>Software limit switch, end<br>Maximum velocity<br>Target range (PEH)<br>Monitoring time<br>Stoppage area<br>Reference point offset<br>Referencing velocity<br>Reducing velocity<br>Backlash compensation |     |  |  |  |
|        |                                                                                                    | Cause                                                                                                    | Impermissible value range or dependency violation on<br>no. 21, 22, 28, 29 (see Section 5.3.1)                                                                                                    |     |  |  |  |
|        |                                                                                                    | Effect                                                                                                    | DB does not become effective and is stored non-retentively                                                                                                    |     |  |  |  |
|        |                                                                                                    | Elimina-<br>tion                                                                                                    | Correct and retransmit                                                                                                    |     |  |  |  |
| 5 (05) | 31 (1F)                                                                                                    | Backlash                                                                                                    | vector reference                                                                                                    | CBS |  |  |  |
|        |                                                                                                    | Cause                                                                                                    | Backlash vector reference undefined                                                                                                    | or  |  |  |  |
|        |                                                                                                    | Effect                                                                                                    | DB does not become effective and is stored non-retentively                                                                                                    | DB  |  |  |  |
|        |                                                                                                    | Elimina-<br>tion                                                                                                    | Correct and retransmit                                                                                                    |     |  |  |  |

 Table 11-8
 General data errors, machine data errors, traversing program errors, continued

| Cl.                                                                                       | No.                              |                            | Error message,<br>error analysis and elimination           |     |  |  |
|-------------------------------------------------------------------------------------------|----------------------------------|----------------------------|------------------------------------------------------------|-----|--|--|
| Machine data errors     Error response: "Warning" see Table 11-2       5 (05)     22 (20) |                                  |                            |                                                            |     |  |  |
| 5 (05)                                                                                    | 32 (20)                          | Type of output, M-function |                                                            |     |  |  |
|                                                                                           |                                  | Cause                      | Type of output, M-function not defined                     | or  |  |  |
|                                                                                           |                                  | Effect                     | DB does not become effective and is stored non-retentively | DB  |  |  |
|                                                                                           |                                  | Elimina-<br>tion           | Correct and retransmit                                     |     |  |  |
| 5 (05)                                                                                    | 33 (21)                          | Output tin                 | ne, M-function                                             | CBS |  |  |
|                                                                                           |                                  | Cause                      | Unacceptable value range                                   | or  |  |  |
|                                                                                           |                                  | Effect                     | DB does not become effective and is stored non-retentively | DB  |  |  |
|                                                                                           |                                  | Elimina-<br>tion           | Correct and retransmit                                     |     |  |  |
| 5 (05)                                                                                    | 34 (22)                          | Digital inp                | puts                                                       | CBS |  |  |
|                                                                                           |                                  | Cause                      | Inputs undefined or defined more than once                 | or  |  |  |
|                                                                                           |                                  | Effect                     | DB does not become effective and is stored non-retentively | DB  |  |  |
|                                                                                           |                                  | Elimina-<br>tion           | Correct and retransmit                                     |     |  |  |
| 5 (05)                                                                                    | 35 (23)                          | Digital outputs            |                                                            | CBS |  |  |
|                                                                                           |                                  | Cause                      | Outputs undefined or defined more than once                | or  |  |  |
|                                                                                           |                                  | Effect                     | DB does not become effective and is stored non-retentively | DB  |  |  |
|                                                                                           |                                  | Elimina-<br>tion           | Correct and retransmit                                     |     |  |  |
| 5 (05)                                                                                    | 36 (24)                          | Input ada                  | pter                                                       | CBS |  |  |
|                                                                                           |                                  | Cause                      | Input adapter undefined                                    | or  |  |  |
|                                                                                           |                                  | Effect                     | DB does not become effective and is stored non-retentively | DB  |  |  |
|                                                                                           |                                  | Elimina-<br>tion           | Correct and retransmit                                     |     |  |  |
| 5 (05)                                                                                    | 38 (26)                          | Positionin                 | g circuit amplification                                    | CBS |  |  |
|                                                                                           | <b>39</b> (27)<br><b>40</b> (28) | Minimum<br>Speed-up        | following error, dynamic                                   | or  |  |  |
|                                                                                           | 41 (29)                          | Slow-down                  | a                                                          | DB  |  |  |
|                                                                                           | 42 (2A)<br>43 (2B)               | Jerk time                  | Jerk time                                                  |     |  |  |
|                                                                                           | 44 (2C)                          | Offset con                 | Set voltage, max.<br>Offset compensation                   |     |  |  |
|                                                                                           | 45 (2D)                          | Voltage ra                 | mp                                                         |     |  |  |
|                                                                                           |                                  | Cause                      | Unacceptable value range                                   |     |  |  |
|                                                                                           |                                  | Effect                     | DB does not become effective and is stored non-retentively |     |  |  |
|                                                                                           |                                  | Elimina-<br>tion           | Correct and retransmit                                     |     |  |  |

 Table 11-8
 General data errors, machine data errors, traversing program errors, continued

| Cl.    | No.                                                          |                  | Error message,<br>error analysis and elimination                                                                     |          |  |  |  |
|--------|--------------------------------------------------------------|------------------|----------------------------------------------------------------------------------------------------|----------|--|--|--|
| Machi  | Machine data errors Error response: "Warning" see Table 11-2 |                  |                                                                                                    |          |  |  |  |
| 5 (05) | 96 (60)                                                      | Software l       | CBS                                                                                                    |          |  |  |  |
|        |                                                              | Cause            | With linear axes:                                                                                                    | or       |  |  |  |
|        |                                                              |                  | Software begin limit switch greater than software limit switch end                                                   | DB       |  |  |  |
|        |                                                              |                  | with rotary axes:                                                                                                    |          |  |  |  |
|        |                                                              |                  | Software begin/end limit switches not within rotary axis cycle<br>and not at maximum input value.                    |          |  |  |  |
|        |                                                              | Effect           | DB does not become effective and is stored non-retentively                                                           |          |  |  |  |
|        |                                                              | Elimina-<br>tion | Correct and retransmit                                                                                               |          |  |  |  |
| 5 (05) | 97 (61)                                                      | Limitation       | , software limit with absolute encoder                                                                               | CBS      |  |  |  |
|        |                                                              | Cause            | Travel distance between software limit switch begin and end is greater than the absolute value range of the encoder. | or<br>DB |  |  |  |
|        |                                                              | Effect           | DB does not become effective and is stored non-retentively                                                           | 1        |  |  |  |
|        |                                                              | Elimina-<br>tion | Correct and retransmit                                                                                               |          |  |  |  |
| Traver | sing progra                                                  | am errors        | Error response: "Warning" see Table 11-2                                                                             |          |  |  |  |
| 8 (08) | 1 (01)                                                       | Program s        | election, subroutine error                                                                                           | CBS      |  |  |  |
|        |                                                              | Cause            | The subroutine requested in the program is not in place on the FM 354.                                               | or<br>DB |  |  |  |
|        |                                                              | Effect           | Program selection is not executed                                                                                    |          |  |  |  |
|        |                                                              | Elimina-<br>tion | <ul><li>Parameterize and read in program, correct as necessary</li><li>Select another program</li></ul>              |          |  |  |  |
| 8 (08) | 8 (08)                                                       | Program s        | election, program number not in place                                                                                | CBS      |  |  |  |
|        |                                                              | Cause            | The program was not parameterized, not in place on the FM 354.                                                       | or       |  |  |  |
|        |                                                              | Effect           | Program selection is not executed                                                                                    | DB       |  |  |  |
|        |                                                              | Elimina-         | Parameterize and read in program, correct as necessary                                                               | 1        |  |  |  |
|        |                                                              | tion             | • Select another program                                                                                             |          |  |  |  |
| 8 (08) | 9 (09)                                                       | Program s        | election, block number missing                                                                                       | CBS      |  |  |  |
|        |                                                              | Cause            | The block number is missing in the program selected                                                                  | or       |  |  |  |
|        |                                                              | Effect           | Program selection is not executed                                                                                    | DB       |  |  |  |
|        |                                                              | Elimina-         | Correct program                                                                                                    | 1        |  |  |  |
|        |                                                              | tion             | Select different block number                                                                                        |          |  |  |  |

 Table 11-8
 General data errors, machine data errors, traversing program errors, continued

| Cl.                                                                | No.     |                  | Error message,<br>error analysis and elimination                                     |     |  |
|--------------------------------------------------------------------|---------|------------------|--------------------------------------------------------------------------------------|-----|--|
| Traversing program errors Error response: "Warning" see Table 11-2 |         |                  |                                                                                      |     |  |
| 8 (08)                                                             | 10 (0A) | Program,         | block number unacceptable                                                            | CBS |  |
|                                                                    |         | Cause            | Block number missing or outside of the number range                                  | or  |  |
|                                                                    |         | Effect           | Program is not stored                                                                | DB  |  |
|                                                                    |         | Elimina-<br>tion | Correct program                                                                      |     |  |
| 8 (08)                                                             | 11 (0B) | Program s        | election, direction specification incorrect                                          | CBS |  |
|                                                                    |         | Cause            | Direction specification incorrect                                                    | or  |  |
|                                                                    |         | Effect           | Program selection is not executed                                                    | DB  |  |
|                                                                    |         | Elimina-<br>tion | Correct program selection and repeat.                                                |     |  |
| 8 (08)                                                             | 12 (0C) | Program s        | election unacceptable                                                                | CBS |  |
|                                                                    |         | Cause            | Another program was preselected during a movement                                    | or  |  |
|                                                                    |         | Effect           | Program selection is not executed                                                    | DB  |  |
|                                                                    |         | Elimina-<br>tion | Use STOP to stop program in progress, or repeat program selection at end of program. |     |  |
| 8 (08)                                                             | 20 (14) | Error, pro       | Error, program number                                                                |     |  |
|                                                                    |         | Cause            | Program numbers in the blocks incorrect                                              | or  |  |
|                                                                    |         | Effect           | Program is not stored                                                                | DB  |  |
|                                                                    |         | Elimina-<br>tion | Correct program, per cause                                                           |     |  |
| 8 (08)                                                             | 21 (15) | No block i       | n program                                                                            | CBS |  |
|                                                                    |         | Cause            | No block in program                                                                  | or  |  |
|                                                                    |         | Effect           | Program is not stored                                                                | DB  |  |
|                                                                    |         | Elimina-<br>tion | Correct program, per cause                                                           |     |  |
| 8 (08)                                                             | 22 (16) | Error, blo       | ck number                                                                            | CBS |  |
|                                                                    |         | Cause            | Block number value range incorrect                                                   | or  |  |
|                                                                    |         | Effect           | Program is not stored                                                                | DB  |  |
|                                                                    |         | Elimina-<br>tion | Correct program                                                                      |     |  |
| 8 (08)                                                             | 23 (17) | Block nun        | iber sequence incorrect                                                              | CBS |  |
|                                                                    |         | Cause            | Block number not in ascending order                                                  | or  |  |
|                                                                    |         | Effect           | Program is not stored                                                                | DB  |  |
|                                                                    |         | Elimina-<br>tion | Correct program                                                                      |     |  |

| Table 11.8 | Ganaral data arrors  | machina data arrors  | traversing program | errors continued  |
|------------|----------------------|----------------------|--------------------|-------------------|
| Table 11-8 | General data errors, | machine data errors, | traversing program | errors, continued |

| Cl.                                                                | No.     |                                          | Error message,<br>error analysis and elimination                                                                                                    |          |  |  |
|--------------------------------------------------------------------|---------|------------------------------------------|----------------------------------------------------------------------------------------------------|----------|--|--|
| Traversing program errors Error response: "Warning" see Table 11-2 |         |                                          |                                                                                                    |          |  |  |
| 8 (08)                                                             | 24 (18) | G function                               | 1 unacceptable                                                                                                    | CBS      |  |  |
|                                                                    |         | Cause                                    | <ul> <li>The number programmed as G function 1 is not allowed.</li> <li>In block, other data besides M-functions were programmed with dwell time (G04).</li> </ul>                                                                                                    | or<br>DB |  |  |
|                                                                    |         | Effect                                   | Program/block not stored                                                                                                    | -        |  |  |
|                                                                    |         | Elimina-<br>tion                         | Correct program, per cause                                                                                                    | -        |  |  |
| 8 (08)                                                             | 25 (19) | G function                               | 2 unacceptable                                                                                                    | CBS      |  |  |
|                                                                    |         | Cause                                    | The number programmed as G function 2 is not allowed.                                                                                                    | or       |  |  |
|                                                                    |         | Effect                                   | Program/block not stored                                                                                                    | DB       |  |  |
|                                                                    |         | Elimina-<br>tion                         | Correct program, per cause                                                                                                    |          |  |  |
| 8 (08)                                                             | 26 (1A) | G function                               | 3 unacceptable                                                                                                    | CBS      |  |  |
| 8 (08)                                                             | 27 (1B) | Effect<br>Elimina-<br>tion<br>M function | <ul> <li>The number programmed as G function 3 is not allowed.</li> <li>External block change (G50) was programmed in a block together with continuous operation for setting actual value on the fly (G88/89).</li> <li>A tool offset (G43, G44) was called up without D number.</li> <li>In selecting a D number, the direction specification is missing for the tool offset (G43, G44).</li> <li>Program/block not stored</li> <li>Correct program, per cause</li> </ul> | CBS      |  |  |
|                                                                    |         | Cause<br>Effect<br>Elimina-<br>tion      | <ul> <li>The number programmed as M function is not allowed.</li> <li>At least two of the M functions M0, M2, M18, M30, which cancel each other out, are found in one block.</li> <li>Program/block not stored</li> <li>Correct program, per cause</li> </ul>                                                                                                    | or<br>DB |  |  |
| 8 (08)                                                             | 28 (1C) | Position/dwell time missing              |                                                                                                    | CBS      |  |  |
|                                                                    |         | Cause                                    | <ul> <li>No dwell time specified in block with G04.</li> <li>Target position missing with external block change (G50).</li> <li>No new actual value programmed for the function continuous operation with setting actual value on the fly (G88/89).</li> <li>Program/block not stored</li> </ul>                                                                                                    | or<br>DB |  |  |
|                                                                    |         | Elimina-<br>tion                         | Correct program, per cause                                                                                                    |          |  |  |

 Table 11-8
 General data errors, machine data errors, traversing program errors, continued

| Cl.                                                                | No.     |                          | Message/<br>Display                                 |     |
|--------------------------------------------------------------------|---------|--------------------------|-----------------------------------------------------|-----|
| Traversing program errors Error response: "Warning" see Table 11-2 |         |                          |                                                     |     |
| 8 (08) 29 (1D) ]                                                   |         | Incorrect                | D-NO (>20)                                          | CBS |
|                                                                    |         | Cause                    | The number for tool offset is greater than 20       | or  |
|                                                                    |         | Effect                   | Program/block not stored                            | DB  |
|                                                                    |         | Elimina-<br>tion         | Correct program, per cause                          |     |
| 8 (08)                                                             | 30 (1E) | Error, sub               | proutine                                            | CBS |
|                                                                    |         | Cause                    | Subroutine without callup number                    | or  |
|                                                                    |         | Effect                   | Program is not stored                               | DB  |
|                                                                    |         | Elimina-<br>tion         | Correct program, per cause                          |     |
| 8 (08)                                                             | 31 (1F) | Velocity missing         |                                                     | CBS |
|                                                                    |         | Cause                    | No velocity was programmed                          | or  |
|                                                                    |         | Effect                   | Program/block not stored                            | DB  |
|                                                                    |         | Elimina-<br>tion         | Correct program, per cause                          |     |
| 8 (08)                                                             | 32 (20) | Error, callup subroutine |                                                     | CBS |
|                                                                    |         | Cause                    | Block syntax for callup subroutine is incorrect     | or  |
|                                                                    |         | Effect                   | Program is not stored                               | DB  |
|                                                                    |         | Elimina-<br>tion         | Correct program, per cause                          |     |
| 8 (08)                                                             | 33 (21) | D function               | D function unacceptable                             |     |
|                                                                    |         | Cause                    | Block syntax for invoking a D function is incorrect | or  |
|                                                                    |         | Effect                   | Program is not stored                               | DB  |
|                                                                    |         | Elimina-<br>tion         | Correct program, per cause                          |     |
| 8 (08)                                                             | 34 (22) | Incorrect program length |                                                     | CBS |
|                                                                    |         | Cause                    | Maximum block number exceeded                       | or  |
|                                                                    |         | Effect                   | Program is not stored                               | DB  |
|                                                                    |         | Elimina-<br>tion         | Correct program, per cause                          |     |

 Table 11-8
 General data errors, machine data errors, traversing program errors, continued

## A

## **Technical Specifications**

| Overview          | This chapter describes the technical data for the FM 354 positioning module.                                                              |  |  |
|-------------------|----------------------------------------------------------------------------------------------------|--|--|
|                   | General technical data                                                                                                    |  |  |
|                   | Dimensions and weight                                                                                                    |  |  |
|                   | Load memory                                                                                                    |  |  |
|                   | • Encoder inputs                                                                                                    |  |  |
|                   | Setpoint output                                                                                                    |  |  |
|                   | Digital inputs                                                                                                    |  |  |
|                   | Digital outputs                                                                                                    |  |  |
|                   |                                                                                                    |  |  |
| General technical | General technical data include:                                                                                                    |  |  |
| data              | Electromagnetic compatibility                                                                                                    |  |  |
|                   | Shipping and storage conditions                                                                                                    |  |  |
|                   | Ambient mechanical and climate conditions                                                                                                 |  |  |
|                   | • Data on insulation testing, protection class and degree of protection                                                                   |  |  |
|                   | This information contains standards and test values with which the S7-300 complies, or according to whose criteria the S7-300 was tested. |  |  |
|                   | The general technical data are described in the manual "Installing an S7-300."                                                            |  |  |
|                   |                                                                                                    |  |  |
| UL/CSA certifica- | The following certifications are on record for the S7-300:                                                                                |  |  |
| tions             | UL Recognition Mark<br>Underwriters Laboratories (UL) in compliance with<br>UL Standard 508, File E 116536                                |  |  |
|                   | CSA Certification Mark<br>Canadian Standard Association (CSA) in compliance with<br>Standard C 22.2 No. 142, File LR 48323                |  |  |

#### **FM** approval

The FM approval is on record for the S7-300: FM certification in accordance with Factory Mutual Approval Standard Class Number 3611, Class I, Division 2, Group A, B, C, D.

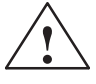

#### Warning

Potential for personal injury and property damage.

In areas where there is a risk of explosion, personal injury and property damage may occur if you disconnect plugs while the S7-300 is in operation.

In areas where there is a risk of explosion, always cut off power to the S7-300 before disconnecting plugs.

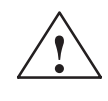

#### Warning

WARNING - NEVER DISCONNECT WHILE CIRCUIT IS LIVE UNLESS LOCATION IS KNOWN TO BE NONHAZARDOUS

**CE** marking

Our products are in compliance with the EU Guideline 89/336/EEC "Electromagnetic Compatibility" and the harmonized European standards (EN) which it embodies.

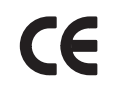

The EC Declaration of Conformity in accordance with Article 10 of the EU Guideline referenced above is contained in this manual (see Chapter B).

Application

SIMATIC products are designed for application in an industrial environment.

| Application | Requirement concerning |                   |  |
|-------------|------------------------|-------------------|--|
|             | Noise emission         | Noise immunity    |  |
| Industry    | EN 50081-2 : 1993      | EN 50082-2 : 1995 |  |
| Residential | Individual license     | EN 50082-1 : 1992 |  |

#### Observe installation guidelines

SIMATIC products meet the requirements, provided you observe the installation guidelines set forth in the manuals during installation and operation.

#### Power ratings Technical data: Power ratings

Table A-1Power ratings

| Supply voltage                           | 20.428.8 V |
|------------------------------------------|------------|
| Power consumption from 24 V              | 0.35 A     |
| Power loss                               | 8 W        |
| Startup current                          | 2.2 A      |
| Power consumption from 5 V backplane bus | 100 mA     |

## Dimensions and weights

Technical data for dimensions and weights:

Table A-2Technical data: Dimensions and weight

| Dimensions $W \times H \times D$ (mm/in) | 80 × 125 × 118             |
|------------------------------------------|----------------------------|
| Weight (g/lb)                            | approx. 550 / 1 lb, 3.3 oz |

| Memory for param- | RAM memory 16 Kbytes                           |
|-------------------|------------------------------------------------|
| eter data         | FEPROM for retentive storage of parameter data |

FM cycle 2 ms

**Encoder inputs** Technical data for encoder inputs:

 Table A-3
 Technical data: encoder inputs

| Position detection                                                    | <ul><li>Incremental</li><li>Absolute (SSI)</li></ul>                                                                                           |
|-----------------------------------------------------------------------|----------------------------------------------------------------------------------------------------|
| Signal voltages                                                       | Inputs: 5 V per RS422                                                                                                    |
| Encoder supply voltage                                                | <ul> <li>5.2 V/300 mA</li> <li>24 V/300 mA</li> </ul>                                                                                          |
| Input frequency and line length for incremental encoder               | <ul> <li>Max. 1 MHz wih 10 m conductor length<br/>shielded</li> <li>Max. 500 kHz with 35 m conductor length<br/>shielded</li> </ul>            |
| Data transmission rates and line<br>length for absolute encoder (SSI) | <ul> <li>Max. 1.25 Mbit/s with 10 m conductor<br/>length shielded</li> <li>Max. 125 kbit/s with 100 m conductor<br/>length shielded</li> </ul> |

#### **Drive port**

Technical data concerning setpoint output:

 Table A-4
 Technical data: setpoint output

| Rated voltage range | -1010 V |
|---------------------|---------|
| Output current      | -33 mA  |

#### **Digital inputs**

Technical data for digital inputs:

| 6                               |                                                                  |  |  |
|---------------------------------|------------------------------------------------------------------|--|--|
| Number of inputs                | 5 (including controller ready)                                   |  |  |
| Supply voltage                  | 24 V DC<br>(allowable range: 20.428.8 V)                         |  |  |
| Electrical isolation            | No                                                               |  |  |
| Input voltage                   | <ul> <li>0 Signal: -35 V</li> <li>1 Signal: 11 - 30 V</li> </ul> |  |  |
|                                 |                                                                  |  |  |
| Input current                   | • 0 Signal: $\leq 2 \text{ mA}$                                  |  |  |
|                                 | • 1 Signal: 615 mA                                               |  |  |
| Input delay (DI14)              | • $0 \rightarrow 1$ Signal: typ. 15 µs                           |  |  |
|                                 | • $1 \rightarrow 0$ Signal: typ. 150 µs                          |  |  |
| Connecting a 2-conductor sensor | Possible                                                         |  |  |

Table A-5Technical data: digital inputs

#### Digital outputs

Technical data for digital outputs:

| Table A-6 | Technical | data: | Digital | outputs |
|-----------|-----------|-------|---------|---------|
|-----------|-----------|-------|---------|---------|

| Number of outputs                                                                                                    | 4                                                                                                    |
|----------------------------------------------------------------------------------------------------|----------------------------------------------------------------------------------------------------|
| Supply voltage                                                                                                    | 24 V DC<br>(allowable range: 20.428.8 V)                                                                                                    |
| Electrical isolation                                                                                                    | No                                                                                                    |
| Output voltage                                                                                                    | <ul> <li>0 Signal: Residual current max. 2 mA</li> <li>1 Signal: (Power supply -3 V)</li> </ul>                                                                                           |
| Output current on signal "1"<br>• at ambient temperature of 40°C<br>– Rated value<br>– Permissible value range<br>– Lamp load<br>• at ambient temperature of 60°C<br>– Rated value<br>– Permissible value range | <ul> <li>0.5 A (total current 2 A)</li> <li>5 mA0.6 A (over power supply range)</li> <li>max. 5 W</li> <li>0.1 A (total current 0.4 A)</li> <li>5 mA0.12 A (over power supply)</li> </ul> |
| Short circuit protection                                                                                                    | Yes                                                                                                    |
| Switching rate                                                                                                    | <ul><li>Resistive load: max. 100 Hz</li><li>Inductive load: max. 0.25 Hz</li></ul>                                                                                                    |

## **EC Declaration of Conformity**

## SIEMENS

### EG-Konformitätserklärung

Nr. E002 V 21/03/97

Hersteller:

SIEMENS AG

Anschrift:

SIEMENS AG AUT 2 Frauenauracherstraße 80 91056 Erlangen

Produktbezeichnung:

SINUMERIK 805, 805SM-P, 805SM-TW, 810, 810D, 820, 840C, 840CE, 840D, 840DE, FM NC SIMATIC FM 353, FM 354, FM 357 SIROTEC RCM1D, RCM1P SIMODRIVE 610, 611A, 611D, MCU, FM STEPDRIVE

Die bezeichneten Produkte stimmen mit den Vorschriften folgender Europäischer Richtlinie überein:

89/336/EWG-Richtlinie des Rates zur Angleichung der Rechtsvorschriften der Mitgliedsstaaten über die elektromagnetische Verträglichkeit (geändert durch 91/263/EWG, 92/31/EWG und 93/68/EWG)

Die Einhaltung dieser Richtlinie setzt einen EMV-gerechten Einbau der Produkte in die Gesamtanlage voraus.

Anlagenkonfigurationen, bei der die Einhaltung dieser Richtlinie nachgewiesen wurde, sowie angewandte Normen, siehe:

| 0 | - Anhang A1 - A14 | (Anlagenkonfigurationen) |  |
|---|-------------------|--------------------------|--|
|   | - Anhang B1 - B7  | (Komponenten)            |  |
|   | - Anhang C        | (Normen)                 |  |

#### SIEMENS

| Erlangen, den                    | <b>2</b> 1,03,1997 |              |                                  | 2<br>2       |
|----------------------------------|--------------------|--------------|----------------------------------|--------------|
| R. Müller<br>Entwicklungsleitung | Muly               |              | K. Krause<br>Qualitätsmanagement |              |
| Name, Funktion                   | ι                  | Interschrift | Name, Funktion                   | Unterschrift |
|                                  |                    |              |                                  |              |

Der Anhang ist Bestandteil dieser Erklärung. Diese Erklärung bescheinigt die Übereinstimmung mit der genannten Richtlinie, ist jedoch keine Zusicherung von Eigenschaften im Sinne der Produkthaftung. Die Sicherheitshinweise der mitgelieferten Produktdokumentation sind zu beachten.

#### Appendix A to EC Declaration of Conformity No. 002 V 01/02/96

#### A12: Typical plant configuration

FM positioning module (FM354 for servo drive)/SIMODRIVE 611A

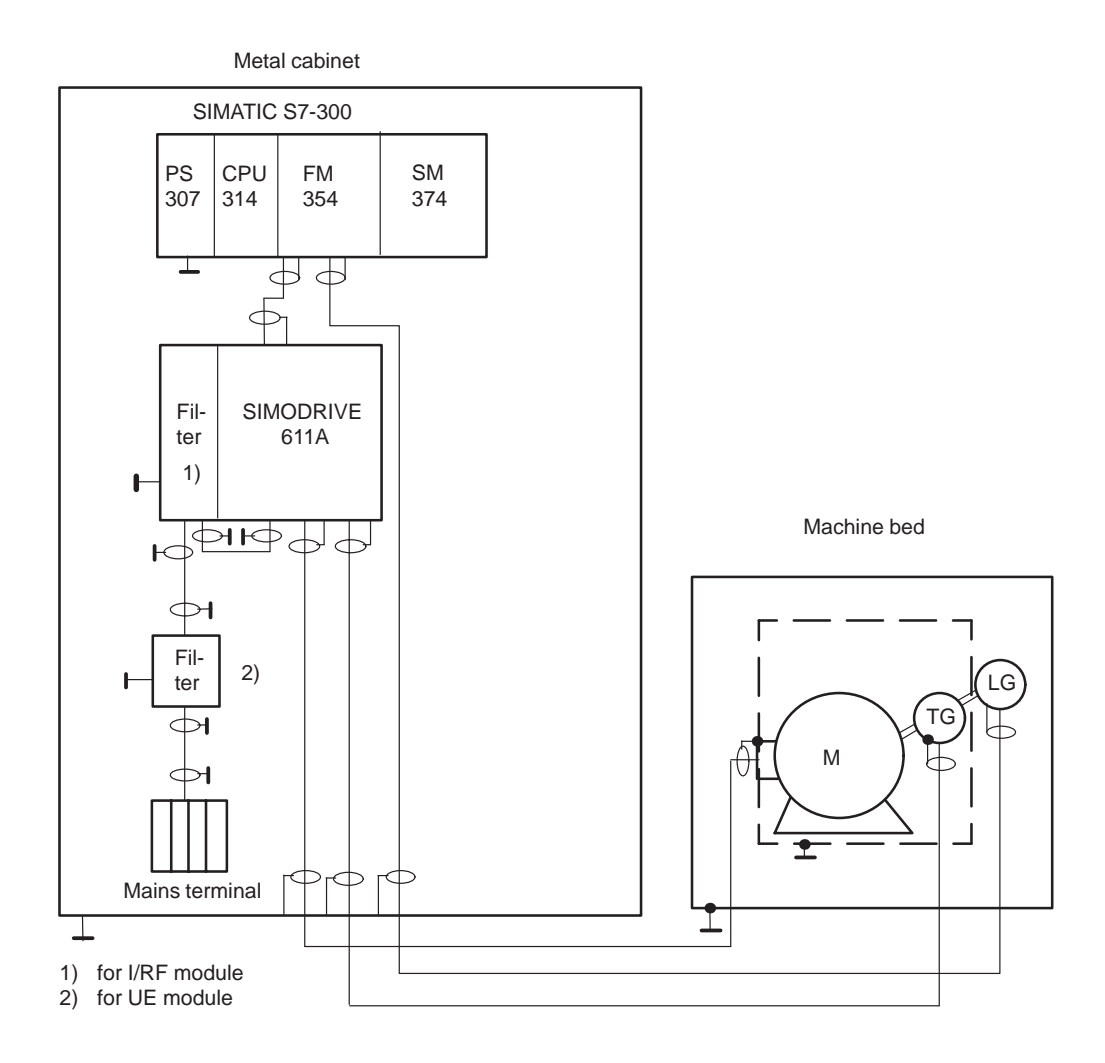

- All components which are approved in accordance with the ordering document for a combined FM positioning module / SIMODRIVE 611A plant meet the requirements of the 89/336/EEC directive when operated together.
- For conformity to standards, please see Appendix C

#### Note

The plant configuration sketch shows only the basic measures required for conformity of a typical plant configuration with the 89/336/EEC directive. Installation instructions for EMC–oriented plant configurations are provided in the product documentation and the Siemens EMC guideline (Order No.: 6ZB5410-0HX01-0AA0). These instructions must be followed, especially where the plant configuration differs from the description above.

#### Appendix C to EC Declaration of Conformity No. E002 V 21/03/97

**C:** Compliance of the products with the 89/336/EEC directive has been verified by tests performed in accordance with the following basic technical specifications and the basic specifications listed therein:

#### Basic technical specification: EN 50081-2 Status 8/93

Basic specifications:

EN 55011 1)

#### Basic technical specification: EN 50082-2 Status 3/95

| Basic specifications: | Test subject: |                                |
|-----------------------|---------------|--------------------------------|
| ENV 50140             | 2)            | High-frequency irradiation     |
| ENV 50141             | 3)            | HF flow on conductors          |
|                       |               | (amplitude-modulated)          |
| ENV 50204             |               | HF flow on conductors          |
|                       |               | (pulse-modulated)              |
| EN 61000-4-8          | 4)            | Magnetic fields                |
| EN 61000-4-2          | 5)            | Static discharge               |
| EN 61000-4-4          | 6)            | High-speed transients (bursts) |
|                       |               |                                |

Specifications also fulfilled:

| cf 1):  | VDE 0875 Part 11   |
|---------|--------------------|
| cf. 2): | VDE 0847 Part 3    |
| cf 3):  | IEC 801-6          |
| cf. 4): | VDE 0847 Part 4-8  |
|         | IEC 1000-4-8       |
| cf 5):  | VDE 0847 Parts 4-2 |
|         | EN 60801 Part 2    |
|         | IEC 801-2          |
|         | VDE 0843 Part 2    |
| cf. 6): | VDE 0843 Part 4    |
|         | VDE 0847 Part 4-4  |
|         | IEC 801-4          |

# С

## List of Abbreviations

| AS        | Automation system                                      |
|-----------|--------------------------------------------------------|
| BA        | Mode                                                   |
| BA "A/AE" | "Automatic/Automatic single block" mode                |
| BA "REF"  | "Reference point approach" mode                        |
| BA "STE"  | "Open-loop control" mode                               |
| BA "SM"   | "Incremental approach" mode                            |
| BA "T"    | "Jogging" mode                                         |
| BIE       | Binary result                                          |
| BP        | Mode parameter                                         |
| CPU       | Central Processing Unit of the SIMATIC S7              |
| DB        | Data block                                             |
| DBB       | Data block byte                                        |
| DBX       | Data block bit                                         |
| DB-MD     | Data block for machine data                            |
| DB-SM     | Data block for increments                              |
| DB-WK     | Data block for tool offset data                        |
| DB-NC     | Data block for traversing programs                     |
| DB-SS     | Data block for status messages                         |
| DEKL      | Detail event class                                     |
| DENR      | Detail event number                                    |
| DP        | Distributed I/O                                        |
| ESD       | ESD                                                    |
| EMC       | Electromagnetic compatibility                          |
| EN        | Enable (input parameter in LAD representation)         |
| ENO       | Enable Output (output parameter in LAD representation) |
| EPROM     | Erasable programmable read-only memory                 |
| EXE       | External pulse shaper                                  |
| FB        | Function block                                         |

| FC     | Function                                             |
|--------|------------------------------------------------------|
| FEPROM | Flash EPROM: Read/Write memory                       |
| FM     | Function module                                      |
| HEX    | Hexadecimal                                          |
| НМІ    | Device for operating and monitoring of a process     |
| I      | Input parameter                                      |
| IM     | Interface module (SIMATIC S7)                        |
| I/Q    | In/out parameter (initialization parameter)          |
| LAD    | Ladder program                                       |
| LED    | Light Emitting Diode                                 |
| MLFB   | Machine-readable order designation                   |
| MPI    | Multi Point Interface                                |
| MSR    | Measurement system raster                            |
| MDI    | <u>M</u> anual <u>D</u> ata <u>I</u> nput            |
| ОВ     | Organization block                                   |
| OP     | Operator panel                                       |
| PG     | Programming device                                   |
| PLC    | Porgrammable controller                              |
| PS     | Power Supply (SIMATIC S7)                            |
| PWM    | Pulse width modulation                               |
| Q      | Output parameter                                     |
| RFG    | Controller enable                                    |
| RPS    | Reference point switch                               |
| SDB    | System data block                                    |
| SFC    | System Function Call (integrated fucntions)          |
| STEP 7 | Programming device software for SIMATIC S7           |
| S7-300 | PLC of medium performance range                      |
| SM     | Signal module (SIMATIC S7, e.g. input/output module) |
| SSI    | Synchronous Serial Interface                         |
| STL    | Statement list                                       |
| SZL    | System status list                                   |
| TF     | Technology function                                  |
| UP     | User program                                         |
# Index

#### Α

absolute dimensioning, 10-8 absolute encoder alignment, 9-67 absolute encoders, 4-8 absolute encoders (SSI), 9-64 acceleration, 9-70, 9-71 acceleration override, 10-10 active NC block, 9-53 actual value block change, 9-54 additional operating data, 9-55 application, A-2 application area, 1-1 application data, 9-54 request, 9-48 Automatic, 9-9, 9-29 block search backward, 9-31 Block search forward, 9-31 program selection, 9-29 automatic backward processing, 9-30 forward processing, 9-30 Automatic single block, 9-9 automatic single block, 9-34 axis type, 9-57 linear axis, 9-57 rotary axis, 9-57 rotary axis end, 9-58

# В

backlash compensation, 7-25, 9-76 basic operating data, 9-52 block change, 10-4

# С

CE marking, A-2 change parameters/data, 9-36 checkback signals, 6-6, 6-11, 8-23, 9-2, 9-6 closed–loop control, 2-2 configuration, 5-3 configuring the interrupts, 5-4 connecting cables, 4-3 measurement system cable, 4-3, 4-12 MPI connecting cable, 4-3 setpoint cable, 4-3, 4-7 control, 9-9 control signals, 6-6, 6-11, 8-23, 9-2, 9-3 COROS equipment (operator panels), 8-3 CSA certification, A-1

# D

data blocks, 5-6 increments, 5-7, 5-17 machine data, 5-6, 5-9 status messages, 8-3, 8-20 system data block, 5-7 tool offset data, 5-7, 5-18 traversing programs, 5-7, 5-20 user data, 5-8 data errors, 11-3 data management, 9-38 deactivate-software end position monitoring, 9-40 delete residual path, 9-43 diagnostic buffer, 11-9 diagnostic interrupt data, 6-19 diagnostic interrupts, 6-17, 6-21, 11-6, 11-10 external channel errors, 11-6 external errors, 11-6 internal errors, 11-6 operator control errors, 11-14 diagnostics/errors (overview), 11-1 digital inputs, 4-14, 9-79, 9-80, A-4 enable input, 9-80 external block change, 10-4 external start, 9-80 measurement, 9-50 reference point switch for REF, 9-18 reversing switch for REF, 9-19 set actual value on-the-fly, 9-47 set actual value on-the-fly, 10-5 digital outputs, 4-17, 9-79, 9-81, A-4 direct output, 9-81

dimensions, 10-8 dimensions of the FM 354, A-3 direction alignment, 9-77 direction of machining, 9-30 drift compensation, 7-25, 9-75 deactivation, 9-41 drive enable, 9-4 drive time constant, 7-15, 7-19 drive unit, 4-6, 7-12 dwell, 10-4

# Ε

EMC guidelines, 4-1 encoder, 7-12 actual encoder value, 9-54 encoder inputs, A-3 encoders, 4-7, 4-9, 9-59 absolute encoders, 4-8, 9-64 connecting the encoders, 4-11 incremental encoders, 4-8, 9-61 error acknowledgment, 6-12 error class, 11-3 external channel errors, 11-3 external errors, 11-3 internal errors, 11-3 error evaluation, 7-9 error list, 11-10 data errors. 11-22 external channel errors, 11-12 external errors, 11-11 internal errors, 11-10 machine data errors, 11-27 operator control errors, 11-14, 11-16 travel errors, 11-18 traversing program errors, 11-31 error messages, 11-4 LED indicators, 11-4 error response, 11-3 external block change, 10-4

# F

FM approval, A-2 FM cycle, 9-19, 9-39, 9-51, 9-79, 9-80, A-3 follow-up mode, 9-40 following error monitoring, 9-73 front connector, 1-8, 4-13 connecting cables, 4-18 wiring the front connector, 4-18 front connectors, 4-3 front–panel elements, 1-8, 1-9 LED indicators, 1-9

# G

G functions, 10-3

# I

I/O interface, 4-13 incremental dimensioning, 10-8 incremental encoders, 4-8, 9-61 measured value synchronization, 9-68 Incremental relative, 9-9 incremental relative, 9-22 increments, 5-17 inprocess measurement, 9-50 Installing the FM 354, 3-2 interfaces, 4-13 I/O interface-interfaces, 4-13 interpolator, 9-70 interrupts, 9-83

# J

Jogging, 9-9, 9-13 jolt filter, 7-20, 9-71

# L

length measurement, 9-51 linear axis, 9-57

# Μ

M functions, 10-13 machine data, 5-9 activate, 9-42 activation, 7-11 dependencies, 5-14 input limits, 7-3 interdependencies, 7-3 machine data list, 5-11 MDI (Manual Data Input), 9-9, 9-25 measured values, 6-22, 9-50 inprocess measurement, 9-50 length measurement, 9-51 measurement, 9-50 mode parameter, 9-13, 9-16 mode parameter , 9-22 module replacement, 3-4, 5-7

#### Ν

next NC block, 9-53

#### 0

offset compensation, 9-77 OP 07 menu tree, 8-4 OP 17 menu tree, 8-9 open-loop control, 9-16 operating modes, 6-6, 9-12 Automatic, 9-29 automatic single block, 9-34 incremental relative, 9-22 Jogging, 9-13 MDI, 9-25 open-loop control, 9-16 reference point approach, 9-17 operator control and monitoring, 8-1, 8-3 data blocks, 8-1 user data. 8-1 operator control and travel errors, 11-3 optimization (machine axis), 7-6 position control, 7-15, 7-18, 7-20 Override, 9-4 override, 9-13, 9-17 acceleration override, 10-10 time override, 9-5 velocity override, 9-4

# Ρ

parameterization, 5-22 menus, 5-22 parameterizing, 5-1 parameters/data, 9-55 parking axis, 9-41 path resolution, 9-59 ports, 1-8, 1-9, 4-4, 4-7 drive interface, 4-4 drive -port, 1-9 drive-port, 1-8 I/O-port, 1-8, 1-9 measurement system interface, 4-7 measurement system-port, 1-8, 1-9 SIMATIC bus connector-port, 1-8, 1-9 position approach, 9-72 position control, 9-74 assessment criteria, 7-18 backlash compensation, 9-76 D/A converter, 9-77 direction alignment, 9-77 drift compensation, 9-75 following error, 9-54, 9-74 following error monitoring, 9-73 interpolator, 9-70 jolt filter, 9-71 offset compensation, 7-13, 9-77 position approach, 9-72 position control loop gain, 9-54, 9-74 position controller diagnostics, 7-23, 9-71 velocity assignment, 9-78 voltage ramp, 9-77 position control, offset compensation, 7-25 Position control circuit, 7-18 position control loop gain, 9-54, 9-74 position controller, 7-16, 9-69 positioning, 2-1, 7-17 approach time, 9-54, 9-72 assessment criteria, 7-18 positioning accuracy, 9-59 status messages, 9-55 power ratings, A-3 process interrupts, 9-83 processing in progress, 9-7 program selection, 9-29 Block search backward, 9-31 forward block search, 9-31 programming, 6-1

# R

read data active NC block, 9-53 actual value block change, 9-54 additional operating data, 9-55 application data, 9-54 basic operating data, 9-52 next NC block, 9-53 parameters/data, 9-55 servicing data, 9-54 read jobs, 6-13 read-in enable, 9-3 reference point, 9-67 Reference point approach, 9-9 reference point approach, 9-17 reducing velocity, 7-23 referencing velocity, 7-23

reference point coordinates, 7-22 reference point offset, 9-67 reference point switch, 7-22, 9-18 switch alignment, 7-22, 9-54 reference point switch , 9-67 reference-point coordinate, 7-25 removing the FM 354, 3-3 restart, 9-43 retrigger reference point, 9-39 reversing switch, 9-19 rotary axis, 9-25, 9-45, 9-57 rotary axis end, 9-58

# S

safety rules, 4-1 **EMERGENCY OFF devices**, 4-1 service data, 7-9 servicing data, 9-54 servo enable, 9-41, 9-71 servo ready, 9-72 Set actual value, 9-17, 9-43 undo set actual value, 9-43 set actual value, 9-46 set actual value on-the-fly, 9-47 set actual value on-the-fly, 10-5 set actual value on-the-fly, 9-47 Set actual value on-the-fly, 9-8 set actual value on-the-fly, 10-5 Set reference point, 7-23, 7-25 set reference point, 9-49 SIMATIC Manager, 5-3 simulation, 9-41 single commands, 9-42 activate machine data, 9-42 automatic block search forward/backward, 9-31 delete residual path, 9-43 restart, 9-43 undo set actual value, 9-43

single functions, 9-39 deactivate automatic drift compensation, 9-41 deactivate software-end position monitoring, 9-40follow-up mode, 9-40 inprocess measurement, 9-39 length measurement, 9-39 parking axis, 9-41 retrigger reference point, 9-39 servo enable, 9-41 simulation, 9-41 switch off enable input, 9-40 slots for the FM 354, 3-1 software limit switches, 7-25, 9-82 start enable, 9-6 Startup, 7-6 switch off enable input, 9-40 synchronization, 9-17, 9-67, 9-68 absolute encoder alignment, 9-67 measured value synchronization, 9-68 reference point, 9-67 reference point approach, 9-67 reference point offset, 9-67 reference point switch, 9-67 synchronization point, 9-67 system data, 9-35 change parameters/data, 9-36 diagnostic interrupt data, 6-19 measured values, 9-50 set actual value, 9-46 set actual value on-the-fly, 9-47 set reference point, 9-49 single commands, 9-42 single functions, 9-39 zero offset, 9-44 system data block, 5-7, 5-26 system of measurement, 9-56 system overview, 1-5 components, 1-5 data handling, 1-7

# Т

Teach in, 9-49 testing (machine axis), 7-6 time override, 9-5 tool compensation, 10-10 tool offset data, 5-18 traversing block, 9-25 traversing blocks, 10-2 axis as rotary axis, 10-9 block change, 10-4 block structure, 10-2 G functions, 10-3 M functions, 10-13 traversing programs, 5-20, 9-29 block transitions, 10-15 direction of processing, 10-15 input, 5-21 program name, 10-1 program number, 10-1 program structure, 10-1 traversing block, 10-1 traversing blocks, 10-2

#### U

UL certification, A-1 User data, 5-8 user data, 5-8, 8-1